# Handbuch

# für LRC-Tutor IV SRC-Tutor IV UBI-Tutor IV

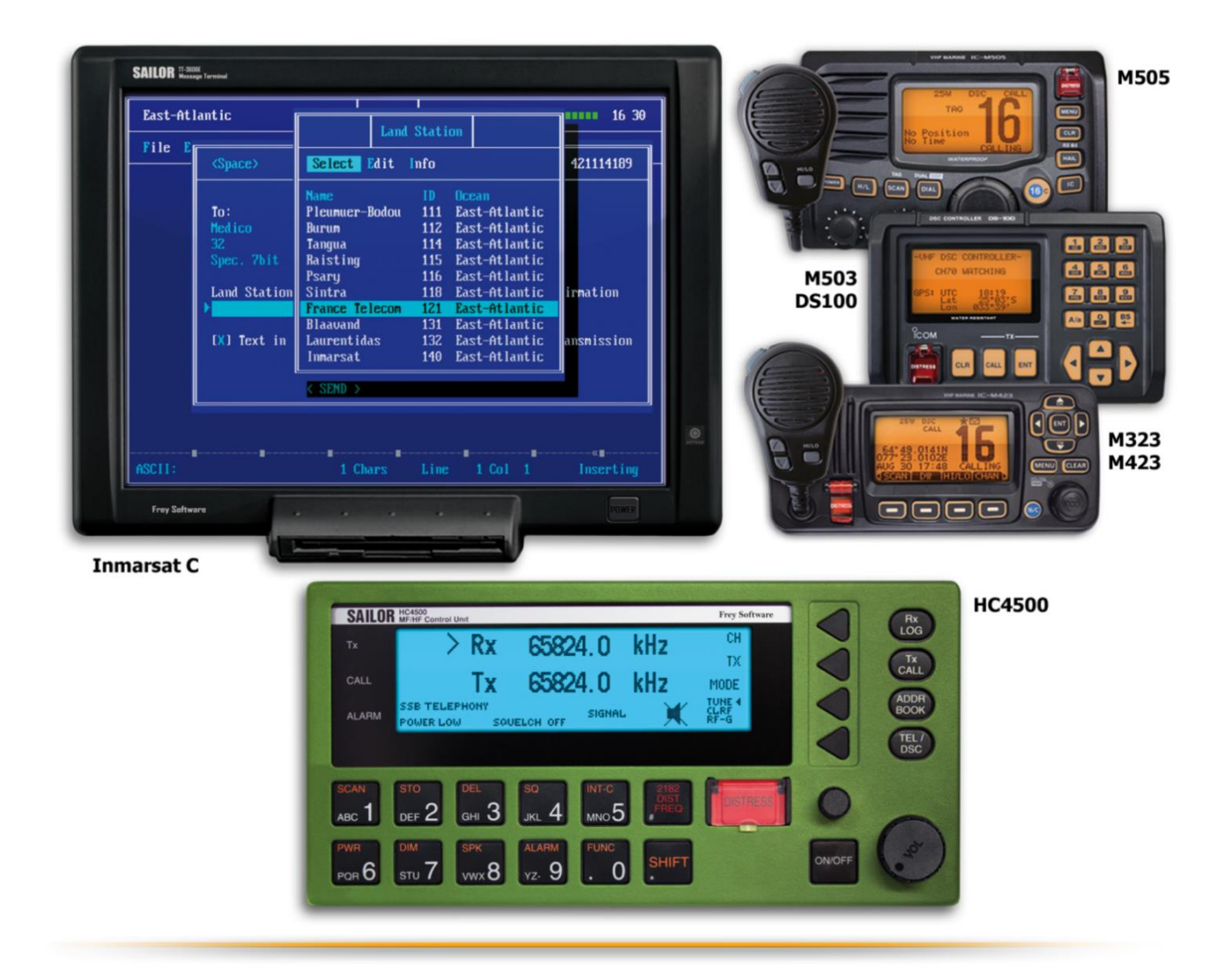

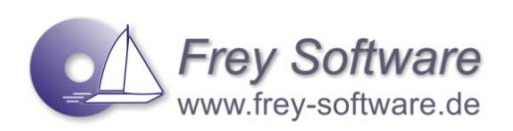

© 2019 Frey Software, Manuel Frey

Diese Anleitung ist urheberrechtlich geschützt.

Kein Teil des Werkes darf in irgendeiner Form wie Fotokopie, Druck, Mikrofilm oder in einem anderen Verfahren ohne schriftliche Genehmigung des Verlages reproduziert oder mit Hilfe elektronischer Systeme verarbeitet, vervielfältigt oder verbreitet werden.

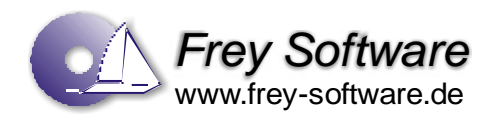

Frey Software Manuel Frey Eichendorffweg 3 D72280 Dornstetten Deutschland

▶ +49 (0) 7443 / 91106
♣ +49 (0) 7443 / 91105
@ info@frey-software.de

http://www.frey-software.de

# **1** Vorwort

Herzlich Willkommen bei "LRC Tutor IV", "SRC Tutor IV" und "UBI-Tutor IV"!

Wir freuen uns, dass Sie sich für unsere Software entschieden haben. Diese Software ermöglicht es Ihnen, sich auf die komplette praktische und theoretische Prüfung zum Seefunk (SRC / LRC) und Binnenfunk (UBI) vorzubereiten. Durch moderne pädagogische Konzepte des konstruktivistischen Lernens und des Situierten Lernens erlernen Sie praxisnah Schritt für Schritt den Umgang mit dem Funkgerät und die Abwicklung von Funkverkehr.

Für die Vorbereitung auf die theoretische Prüfung bietet Ihnen dieses Programm ein übersichtliches Nachschlagewerk, welches Sie direkt aus der Software heraus starten können. Ergänzt wird dies durch die offiziellen Prüfungsbögen, einer Fragenlernsoftware und für die Englischprüfung können Sie sich alle Texte diktieren lassen, sich die offiziellen Übersetzungstexte ausdrucken oder die Vokabeln mit der integrierten Vokabellernsoftware üben.

Diese Software bietet Ihnen auch alles für die Vorbereitung zum SRC, LRC und zum UKW Sprechfunkzeugnis für den Binnenschifffahrtsfunk (UBI).

Wir empfehlen Ihnen einen Blick in den Prüfungsleitfaden zu werfen (s. Kapitel 10). Hier finden Sie alles was Sie für die Prüfungsvorbereitung benötigen und erhalten einen Überblick über die einzelnen Teilprüfungen.

Außerdem können Sie eigene Sprechfunkgespräche aufzeichnen und diese (oder vorgefertigte Sprechfunkgespräche) anhören.

Das Programm berücksichtigt selbstverständlich das neue Verfahren nach WRC07.

**Wichtige Information**: Dieses Handbuch beschreibt die Darstellungen unterschiedlicher Editionen. Je nach Version Ihrer Software kann es vorkommen, dass Sie nicht alle Geräte und Funktionen zur Verfügung haben. Informationen finden Sie auf der Produktverpackung oder Rechnung.

Wir wünschen Ihnen viel Freude bei der Verwendung von unserer Software und bei einer eventuell anstehenden Prüfung viel Erfolg. Und falls Sie Fragen, Anmerkungen, Kritik oder Ideen haben, melden Sie sich einfach. Wir freuen uns, von Ihnen zu hören.

*Ihr Frey Software Team* 

Manuel Frey, Alex Sautner und Thomas Frey

# Inhalt

| 1 | Vo        | prwort                       |    |
|---|-----------|------------------------------|----|
| 2 | In        | stallation und Kurzübersicht | 6  |
|   | 2.1       | Installation                 | 6  |
|   | 2.2       | Kurzübersicht                | 6  |
| 2 | Цa        | nuntfonstor                  | 7  |
| 5 | Пс<br>2 1 | Manülaista                   |    |
|   | 3.1       | Symbolleiste                 |    |
|   | 3.2       | Statusleiste                 |    |
|   | 3.4       | Arbeiten mit dem Programm    |    |
| _ |           |                              |    |
| 4 | M         | 503 / DS 100 (UKW)           |    |
|   | 4.1       | UKW-sprechfunkgerat M503     |    |
|   | 4.2       | DSC-Controller DS-100        |    |
|   | 4.3       | Anrutvertanren               |    |
|   | 4.4       | Anruremprang                 | 25 |
|   | 4.5       | Set-up Menu                  | 28 |
|   | 4.0       | Set-Modus                    |    |
| 5 | М         | 505 (UKW)                    |    |
|   | 5.1       | Funkgerät                    | 33 |
|   | 5.2       | Mikrofon                     | 34 |
|   | 5.3       | Display                      | 35 |
|   | 5.4       | Einstellungen                | 35 |
|   | 5.5       | Anrufverfahren               | 41 |
|   | 5.6       | Anrufempfang                 | 49 |
|   | 5.7       | Set-up-Menü                  | 52 |
| 6 | M         | 423 / M323 (UKW)             | 55 |
|   | 6.1       | Funkgerät                    | 55 |
|   | 6.2       | Mikrofon                     | 55 |
|   | 6.3       | Display                      | 56 |
|   | 6.4       | Softkey-Funktionen           | 57 |
|   | 6.5       | Einstellungen                | 58 |
|   | 6.6       | Suchlaufbetrieb              | 60 |
|   | 6.7       | Anrufverfahren               | 61 |
|   | 6.8       | Anrufempfang                 | 65 |
|   | 6.9       | Log                          | 70 |
|   | 6.10      | Menu-Modus                   | 71 |
|   | 6.11      | MMSI/GPS Info                | 74 |
| 7 | M         | 330 (UKW)                    | 75 |
|   | 7.1       | Funkgerät                    | 75 |
|   | 7.2       | Mikrofon                     | 75 |
|   | 7.3       | Display                      | 77 |
|   | 7.4       | Softkey-Funktionen           | 78 |
|   |           |                              |    |

| 15               | Diktat-Übungen (zum SRC und LRC)                             | 142   |
|------------------|--------------------------------------------------------------|-------|
| 14               |                                                              | 141   |
| 14               | Prüfungsleitfaden                                            | 1 1 1 |
| 13               | 3.9 Ruftypen                                                 |       |
| 13               | 3.8 Adressbuch                                               |       |
| 13               | 3.7 Scanning (Suchlauf)                                      |       |
| 13               | 3.6 Log anschauen                                            |       |
| 13               | 3.5 Eingabe von Position und Zeit                            |       |
| 13               | 3.4 Funktionen (Zusammenfassung)                             |       |
| 13<br>12         | 3.2 Grundfunktionen (Tastenfelder)                           |       |
| 12<br>12         | <ul> <li>3.1 Beardingseremente des SAILON (1043000</li></ul> |       |
| <b>13</b><br>12  |                                                              |       |
| 13               |                                                              | 4 7 7 |
| 12               | 2.8 Ruftypen                                                 |       |
| 12               | 2.7 Adressbuch                                               |       |
| 12               | 2.6 Calling watch                                            |       |
| <br>12           | 2.5 Log anschauen                                            |       |
|                  | 2.4 Verschiedene Displays                                    |       |
| 12               | 2.3 Funktionen (Zusammenfassung)                             |       |
| 12               | 2.2 Grundfunktionen (Tastenfelder)                           |       |
| - <b>-</b><br>12 | 2.1 Bedienungselemente des SAILOR HC4500                     |       |
| 12               | HC 4500 (GW/KW)                                              |       |
| 11               | L10 Telex / Fax an mehrere Empfänger gleichzeitig            |       |
| 11               | L9 Schiff-Schiff-Kommunikation                               |       |
| 11               | L.8 Link-Test                                                |       |
| 11               | L.7 Access-Code verwenden                                    |       |
| 11               | L.6 Log kontrollieren                                        |       |
| 11               | 1.5 Wichtige Aufgaben (Prüfung)                              |       |
| 11               | I.4 Menüzeile                                                |       |
| 11               | I.3 Überblick                                                |       |
| 11               | L.2 Wichtige Hinweise und Tipps zur Bedienung:               |       |
| 11               | I.1 Startbildschirm                                          |       |
| 11               | Inmarsat-C-Anlage mit Capsat                                 | 99    |
| 10               | Inmarsat LES (Land Earth Station) - Satellitenfunk           | 98    |
| 9                | Vereinfachtes Funkgerät (Easy HF – Kurzwelle)                | 97    |
| 8                | Vereinfachtes Funkgerät (Easy VHF)                           | 96    |
| 7.1              | 10 Menu-Modus (Zusammentassung)                              |       |
| 7.9              | 9 DSC-Log                                                    |       |
| 7.8              | 8 Anrutemptang                                               |       |
| 7.7              | 7 Anrufverfahren                                             |       |
| 7.6              | 6 Suchlaufbetrieb                                            | 82    |
| 7.5              | 5 Einstellungen                                              | 79    |

# 2 Installation und Kurzübersicht

# 2.1 Installation

Um die Software zu installieren, legen Sie die CD in das Laufwerk Ihres PCs ein. Anschließend öffnet sich ein Startmenü; klicken Sie hier auf *"installieren…"* und folgen Sie den Anweisungen auf dem Bildschirm.

Sollte sich das Startmenü nicht automatisch öffnen, schauen Sie sich den Inhalt der CD an, wechseln Sie in den Ordner *"LRC-Tutor"*, *"*SRC-Tutor" oder *"UBI-Tutor"* und klicken dort auf *"Setup"*. Folgen Sie auch in diesem Fall den Anweisungen auf dem Bildschirm.

Während der Installation wird automatisch ein Programmsymbol startmenü erstellt.

Gestartet wird die Software durch einen Klick auf das Programmsymbol. Beim ersten Programmstart werden Sie aufgefordert Ihren Namen und Ihren persönlichen Lizenzschlüssel einzugeben. Dies ist nur beim ersten Programmstart notwendig. Die Eingabe Ihrer E-Mail-Adresse ist nicht notwendig, wird aber empfohlen, damit bei eventuellen Problemen schnell geholfen werden kann.

| 6 | LicenceManage    | r Lizenzabfrage |
|---|------------------|-----------------|
|   | -Lizenzdaten ein | geben           |
|   | Vorname:         |                 |
|   | Nachname:        |                 |
|   | E-Mail:          |                 |
|   | Lizenz:          |                 |
|   |                  |                 |
|   |                  | OK Abbrechen    |

### **Hinweis:**

Ihren Lizenzschlüssel finden Sie vorne in der Programm-Hülle oder hinter der CD.

# 2.2 Kurzübersicht

Für die Bedienung der Funkgeräte stehen Ihnen drei Möglichkeiten zur Verfügung.

# 2.2.1 Freie Simulation

Hierbei können Sie das Funkgerät frei bedienen und Rufe hin und her senden und alle Funktionen ausprobieren. Wir empfehlen Ihnen, sich auf diese Art mit dem Funkgerät vertraut zu machen. Probieren Sie ruhig alles aus, sie können nichts kaputt machen

### Tipp:

Lassen Sie sich ein zweites Funkgerät anzeigen, so können Sie auch die Empfangsseite sehen und üben.

# 2.2.2 Aufgabenmodus

Haben Sie jedoch bislang nur geringe Kenntnisse, können Sie im Aufgabenmodus schrittweise die Bedienung des Gerätes erlernen und sich in komplexeren Funkgesprächen überprüfen lassen – wie in der echten Prüfung oder in der Praxis.

# 2.2.3 Netzwerkmodus

Im Netzwerkmodus können Sie mit anderen Computern eine Verbindung aufbauen und so gemeinsam mit Freunden, Bekannten oder Kollegen die Abwicklung von Funkverkehr üben – DSC-Anrufe und Sprechfunk. Über ein LAN (lokales Netzwerk) oder das Internet können Sie zwei oder mehrere Computer miteinander verbinden und untereinander DSC-Rufe wie auch Sprechfunk-Meldungen versenden. Auf diese Weise können Sie die Funkverkehrsabwicklung realistisch simulieren und üben. In dieser Version können Sie den **Sprechfunk** auf zwei unterschiedliche Weisen simulieren, entweder per Tastatur (Standardeinstellung) oder per Mikrofon.

# **3** Hauptfenster

Nach dem Start wird das Hauptfenster angezeigt, in dessen Mittelpunkt sich das Übungs-Funkgerät (je nach Version Ihres Programmes kann das abgebildete Gerät anders aussehen) befindet. Direkt darunter wird das vereinfachte Funkgerät Easy Funk dargestellt, mit welchem Sie DSC-Rufe empfangen und versenden können. Damit auch Rufe versenden, Regel können Sie die in der von einer Küstenfunkstelle gesendet werden.

Im oberen Bildschirmbereich finden Sie die Menüleiste, sowie die Symbolleiste.

# 3.1 Menüleiste

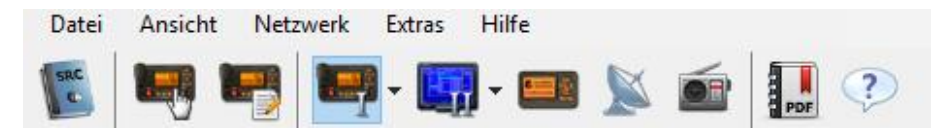

Über das Menü können Sie unterschiedliche Funktionen aufrufen.

# 3.1.1 Menü "Datei"

Beenden

Wie der Name sagt, wird hier LRC-Tutor IV beendet.

# 3.1.2 Menü "Ansicht"

Unter "Ansicht" können Sie sowohl die Theorieinhalte aufrufen, als auch die verschiedenen Funkgeräte anzeigen oder verstecken.

| Freies Üben            | Sie können mit beiden Geräten Funksprüche versenden und empfangen.                                                 |
|------------------------|----------------------------------------------------------------------------------------------------|
| Aufgaben               | Schrittweise die Bedienung des Gerätes erlernen und/oder sich in komplexe-<br>ren Funkgesprächen überprüfen lassen |
| Funkgerät I            | Funkgerät I kann ein- bzw. ausgeblendet werden                                                                     |
| Funkgerät II           | Funkgerät II kann ein- bzw. ausgeblendet werden                                                                    |
| Easy VHF               | Das vereinfachte Funkgerät Easy VHF kann ein- bzw. ausgeblendet werden                                             |
| Inmarsat LES           |                                                                                                    |
| Sprechfunksimulation   | Öffnen des Sprechfunksimulationsfensters; verschiedene Sprechfunkaufgaben und eigene Aufnahmen                     |
| Anordnen               | Die angezeigten Funkgeräte können mit der Maus beliebig verschoben wer-<br>den                                     |
| Symbolleiste verbergen | Die Symbolleiste wird ausgeblendet; durch erneutes Anklicken wird sie wie-<br>der eingeblendet                     |

# 3.1.3 Menü "Netzwerk"

Hier können Sie die Einstellungen vornehmen, wenn Sie sich als Client mit einem anderen PC (Server) verbinden wollen oder Sie können als Server anderen PCs die Möglichkeit geben, sich mit Ihrem PC zu verbinden.

### Verbindung anbieten (Server) / Allgemein

Hier können Sie Servereinstellungen vornehmen

**Netzwerk-Port**: (Wenn Sie keine Erfahrung haben, lassen Sie diese Einstellung unverändert)

Maximale Teilnehmerzahl: Hier können Sie die max. Teilnehmerzahl für Ihr Funk-Netzwerk eingeben

Passwort (wird empfohlen): Durch die Eingabe eines selbstgewählten Passwortes können Sie verhindern, dass sich jeder mit Ihrem Server verbinden kann

Mit "Start" bzw. "Stop" kann eine Verbindung gestartet bzw. gestoppt werden.

### Serverstatus

Hier erhalten Sie unter anderem Informationen über Ihre (lokale) IP-Adresse (diese müssen Sie den Personen, die sich als Client mit Ihrem PC verbinden wollen mitteilen).

Die lokale IP-Adresse kann im LAN (in der Regel ein Netzwerk im gleichen Haus) und im Internet unterschiedlich sein. Um die eigene externe IP-Adresse zu ermitteln, klicken Sie auf "externe IP". Diese IP-Nummer müssen Sie verwenden, wenn Sie im Internet "funken" wollen.

### Verbindung herstellen (Client)

Hier können Sie Einstellungen für den Client vornehmen:

Adresse: IP-Adresse des Servers eingeben (wird Ihnen vom Benutzer des Servers mitgeteilt)

**Port:** Port des Servers eingeben (wird Ihnen vom Benutzer des Servers mitgeteilt)

**Name:** Ihren Namen eingeben, damit der Benutzer, bei dem der Server läuft, Sie auch erkennen kann.

**Passwort:** Passwort des Servers eingeben (wird Ihnen vom Benutzer des Servers mitgeteilt)

Mit "Verbinden" kann eine Verbindung hergestellt werden; ist dies geschehen, können Sie das Fenster "schließen".

Mit "Trennen" kann eine bestehende Verbindung geschlossen werden

Der Status Ihrer Netzwerkverbindung kann im Hauptfenster unten links abgelesen werden

Teilen Sie bitte den Benutzern die sich verbinden dürfen, Ihre IP, Ihren Port, sowie eventuell das Passwort mit.

| rbindung anbiete                                                                        | en              | ×              |
|-----------------------------------------------------------------------------------------|-----------------|----------------|
| Allgemein Serversta                                                                     | tus             |                |
| Servereinstellung<br>Netzweit-Port<br>1414<br>Maximale Teihet<br>30 0<br>Passwortschutz | en<br>nmerzahl: | Start<br>Stop  |
| Verbindung anbi                                                                         | Schließ<br>eten | en 🛛 🗙         |
| Allgemein Serverstat                                                                    | us              |                |
| Serverstatus                                                                            |                 |                |
| Lokale IP-Adre                                                                          | esse:           | 192.168.178.21 |
| Port:                                                                                   |                 | n/a            |
| Anzahl Funkge                                                                           | eräte:          | 0/0            |
| Externe IP                                                                              | Adresse:        | n/a            |
| Name M                                                                                  | 4MSI            | IP-Adresse     |
|                                                                                         |                 |                |
|                                                                                         |                 |                |
|                                                                                         |                 |                |
|                                                                                         |                 |                |
|                                                                                         |                 |                |
|                                                                                         |                 |                |

| Verbindung herstellen                                     | X |
|-----------------------------------------------------------|---|
| Verbindung                                                |   |
| Netzwerkeinstellungen<br>Adresse: 127.0.0.1<br>Port: 1414 |   |
| Passwort Verbinden                                        |   |
| Trennen                                                   |   |
| Schließen                                                 |   |

# 3.1.4 Menü "Extras"

### Einstellungen

### Allgemein

Das Programm kann für 4k-Monitore optimiert werden. Sie können durch Aktivierung bei "Sound" Tastentöne, Alarmtöne und auch das Rauschen beim Funkgerät ein- bzw. ausschalten. Durch Anklicken bei "Hinweise" werden beim Programmstart einführende Hinweise angezeigt

Mit "OK" akzeptieren Sie die Einstellungen. Mit "Schließen" werden die Änderungen zurückgesetzt. Ebenso können Sie hier nach Updates suchen und das Logging (um etwaige Fehler leichter zu erkennen) aktvieren.

### Aufgaben

Hier können Sie für die Abgabe von Sprechfunkmeldungen (Mikrofon / Tastatur) und den Empfang (Sprechblase / Lautsprecher) für die Sprechfunkaufgaben auswählen

Außerdem können Sie Lernstand die Aufgabenbewertungen zurücksetzen

Mit "OK" akzeptieren Sie die Einstellungen Mit "Schließen" werden die Änderungen nicht übernommen.

| Einstellungen                                                                                                    | $\times$         |
|----------------------------------------------------------------------------------------------------|------------------|
| Allgemein Aufgaben Geräte Spracheingabe                                                                                                    |                  |
| Sprache                                                                                                    |                  |
| Deutsch 🗸                                                                                                    |                  |
| Anzeige<br>Für 4k-Monitore optimieren. Neustart des Programms erforderlich.                                                                                                    |                  |
| Sound                                                                                                    |                  |
| Tastentöne / Alarmtöne / Rauschen abspielen                                                                                                    |                  |
| Hinweise                                                                                                    |                  |
| Einführenden Hinweis bei Programmstart anzeigen.                                                                                                    |                  |
| Updates                                                                                                    |                  |
| Bei Programmstart automatisch auf kostenlose Updates pr üfen.                                                                                                    | Jetzt überprüfen |
| Logging                                                                                                    |                  |
| Logging aktivieren                                                                                                    | Logpfad öffnen   |
|                                                                                                    |                  |
| OK Übernehm                                                                                                    | en Schließen     |
|                                                                                                    |                  |
| Einstellungen                                                                                                    | ×                |
| Einstellungen                                                                                                    | ×                |
| Einstellungen<br>Einstellungen<br>Allgemein Aufgaben<br>Geste Spracheingabe                                                                                                    | ×                |
| Einstellungen                                                                                                    | ×                |
| Einstellungen                                                                                                    | ×                |
| Einstellungen                                                                                                    | ×                |
| Einstellungen<br>Allgamein Aufgaben Goste Spracheingabe<br>Sprechtinkindighen<br>Abgabe von Sprechfunkindikungen<br>Smikation über Tastaur                                                                                                    | ×                |
| Einstellungen<br>Allgemein Aufgaben Geste Spracheingabe<br>Sprechfunkaufgaben<br>Sprechfunkendsungen<br>Smulston über Tastatur v<br>Eingfing von Sprechfunkendsungen<br>Einstellungen (finder andelte) v                                                                                                    | ×                |
| Einstellungen<br>Allgemein Aufgaben Gerate Spracheingabe<br>Aufgaben<br>Sprechtnikaufgaben<br>Smutaton über Tastatur<br>Einpfang von Sprechfunkmeldungen<br>Über Lautsgrecher (sofern möglich) v                                                                                                    | ×                |
| Einstellungen<br>Allgemein Aufgaben Gerste Spracheingabe<br>Sprechfinklingben<br>Sprechfinklingben<br>Sprechfinklingben<br>Sprechfinklingben<br>Sprechfinklingben<br>Sprechfinklingben<br>Diber Lautspreche (poffern möglich)<br>Lemstand<br>Her Innere Se Ihren Landend antidosten. Alle Aufgaben-<br>bereutungen weiten auf Unbestand antidosten.                                                  | Zurücksetzen     |
| Einstellungen<br>Allgemein Aufgaben Geste Sprechneingabe<br>Aufgaben<br>Sprechfurkanfabern<br>Abgabe von Sprechfurkmeldungen<br>Smalation über Tastatar<br>Einpfang von Sprechfurkmeldungen<br>Über Lautareneter (sofern möglich)<br>Uerstand<br>Her können Sie Ihren Lernstand aufücksetzen. Alle Aufgaben-<br>benertungen werden auf Unbekannt" aufückgestut.                                      | X                |
| Einstellungen<br>Algemein Aufgeben Geste Spracheingabe<br>Aufgeben<br>Sprechfunkaufgeben<br>Abgebe von Sprechfunkmeldungen<br>Smulation über Taataar v<br>Einpfang von Sprechfunkmeldungen<br>Über Lautaprecher (soffen mägich) v<br>Lenstand<br>Her können Se Ihren Lenstand zurücksetzen. Alle Aufgaben-<br>bewertungen werden auf 'Urbekannt' zurückgestzt.                                       | Zurücksetzen     |
| Einstellungen Allgemein Aufgaben Gerät Spracheingabe Aufgaben Sprechfunkaufgaben Smultion über Tastaur Einsfang von Sprechfunkneidungen Über Lautagrecher (sofern möglich) Uber Lautagrecher (sofern möglich) Lerrstand Her können Se Ihren Lernstend zurückgetetzt.                                                                                                    | Zurücksetzen     |
| Einstellungen<br>Allgemein Aufgaben Gerat Spracheingabe<br>Aufgaben<br>Sprechtnikaufgaben<br>Smidston über Tastatur<br>Einpfang von Sprechfunkrieldungen<br>[bber Lautsprecht knikeldungen]<br>[bber Lautsprecht (soffen möglich)]<br>Lernstand<br>Her kömpen Seil Iven Lernstand Jarücksstan. Alle Aufgaben-<br>bewertungen werden auf "Urbekannt" zurückgesetzt.                                   | Zurücksetzen     |
| Einstellungen<br>Allgemein Aufgaben Geste Spracheingabe<br>Sprechfinkundschen<br>Mutgaben<br>Sprechfinkundschen<br>Smulsten über Tastatur<br>Einsfang von Sprechfunkundschungen<br>Über Lautsprecher (gefern möglich)<br>Uber Lautsprecher (gefern möglich)<br>Lenstand<br>Her können Se Ihren Lanztand zurücksetzen. Alle Aufgaben-<br>bewertungen werden auf Unbekannt <sup>*</sup> zurückgesetzt. | Zurücksetzen     |
| Einstellungen<br>Algemein Eingen<br>Serechtfrikkafsgeben<br>Asgabe von Sprechtfrikkeldungen<br>Einstatson über Tastatar<br>Einsfahre von Sprechtfrikkeldungen<br>Einsfahre von Sprechtfrikkeldungen<br>Uber Lautsarechter (soffern möglich)<br>Lenstand<br>Her können Se Ihnen Lenstand aufücksetzen. Alle Aufgaben-<br>bene tungen werden auf Vorbekannt zurückgestetzt.                            | Zurücksetzen     |

### Geräte

Hier können Sie (für die Funkgeräte I und II) zwischen den UKW/DSC-Geräten M503/DS100, M505, M323, M423 und beim LRC Tutor auch Satellitenfunk (Inmarsat C) und

HF/MF (Kurzwelle; Grenzwelle) HC 4500 wählen.

Sie können für beide Funkgeräte I und II MMSI-Nummern vergeben. Für das vereinfachte Funkgerät wird eine zufällige Nummer gewählt. Ein Schild mit der gewählten MMSI-Nummer kann am Funkgerät angezeigt werden.

Sie können bei GPS Simulation auswählen, ob Ihr Funkgerät an einen GPS-Empfänger angeschlossen ist.

Sie können durch Anklicken von "Zurücksetzen" die vergebenen Nummern, aber auch Adressbuch und Rufspeicher wieder löschen bzw. zurücksetzen. (Manche Einstellungen werden erst nach einem Programmneustart zurückgesetzt)

Beachten Sie, dass je nach gewähltem Funkgerät auch zusätzliche Einstellmöglichkeiten erscheinen

### Spracheingabe

Hier können Sie Audio-Einstellungen vornehmen und Ihr angeschlossenes Mikrofon testen

Mit "OK" akzeptieren Sie die Einstellungen. Mit "Schließen" werden die Änderungen nicht übernommen.

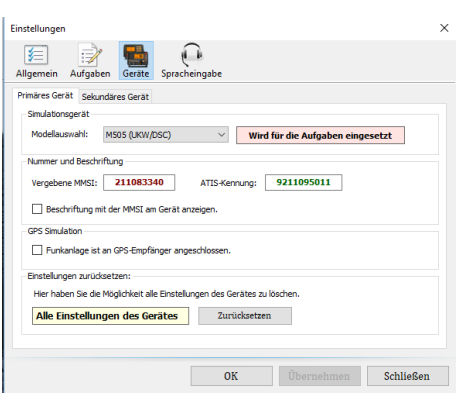

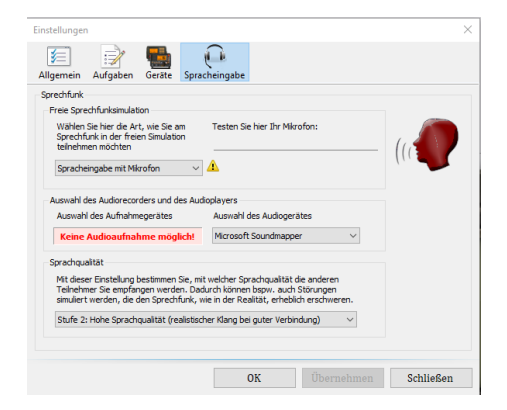

# 3.1.5 Menü "Hilfe"

### Handbuch

Hier können Sie sich das ausführliche Handbuch zeigen lassen.

### Kunden-Support

Hier können Sie uns Ihre Wünsche, Anregungen oder Probleme mitteilen. Wir freuen uns über Kritik, Verbesserungsvorschläge und Lob.

Bitte achten Sie auf eine korrekte Eingabe Ihrer E-Mail-Adresse, falls Sie eine Antwort möchten.

Gerne können Sie uns aber auch direkt erreichen über info@frey-software.de

### Lizenzvertrag

Hier können Sie den kompletten Lizenzvertrag für den LRC-Tutor IV nachlesen Lizenzupdate

Hier können Sie Ihre Lizenznummer eingeben oder abgelaufene Lizenznummern durch neue ersetzen

### Info

Hier finden Sie die Versionsnummer des Programms und erhalten weitere Informationen

| Fredback Fo | enulæ                    |
|-------------|--------------------------|
| Anrede:     | Eer 🐋                    |
| Name:       |                          |
| Vorname     | s [                      |
| E-Mail:     |                          |
| Betreff:    | <kein betreff=""></kein> |
| Inhalt:     |                          |
|             |                          |
|             |                          |

| Vorname:  |  |
|-----------|--|
| Nachname: |  |
| E-Mail:   |  |
| Lizenz:   |  |

# 3.2 Symbolleiste

Mit der Symbolleiste können Sie verschieden Funktionen direkt aktivieren. Wenn Sie die Maus auf eines der Symbole bewegen, so wird ein kurzer Hinweistext angezeigt.

### Übersicht der Symbole

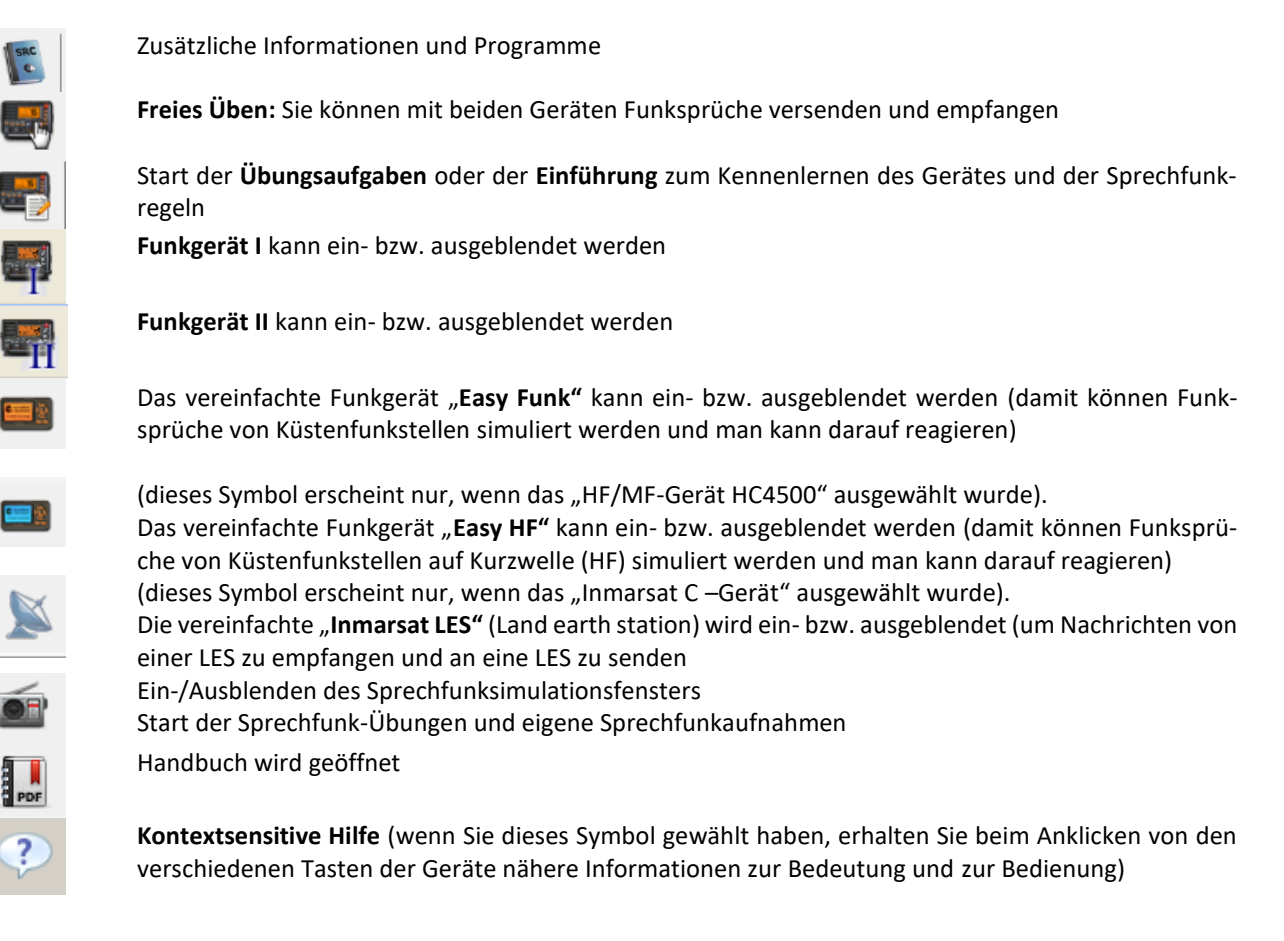

# 3.3 Statusleiste

Links unten wird der jeweilige Modus angezeigt, in dem Sie sich gerade befinden ("Freies Üben" oder "Aufgabenbearbeitung")

# 3.4 Arbeiten mit dem Programm

### 3.4.1 Ich möchte den Umgang mit dem Funkgerät lernen

- ① Wählen Sie in der Symbolleiste das 2. Symbol aus (Aufgabenmdus)
- Sie befinden sich nun im "Aufgabenmodus"
   Wählen Sie jetzt zwischen
   Gerätebedienung (Schritt für Schritt). Hier werden Sie Schritt für Schritt in die Bedienung des Funkgerätes eingeführt.
   Seefunk (Grundlagen Sprechfunkmeldungen)
   Gerätebedienung Funkverkehrsabwicklung
   Hier werden Ihnen Aufgaben gestellt; auf Wunsch bekommen Sie auch Lösungshinweise

Durch Anklicken des Symbols <sup>➡</sup>öffnen Sie eine Liste mit Einzelaufgaben bzw. Einzelthemen.

- Wählen Sie eine der Aufgabe aus und klicken Sie auf "Los geht's!" Durch Anklicken des Zeichens verschwinden die Einzelpunkte wieder
- In dem Fenster "Aufgabe" wird Ihnen eine Aufgabe gestellt.
   In einem weiteren Feld erhalten Sie Anweisungen und Hilfen wie Sie die Aufgabe lösen können.
   So werden Sie Schritt für Schritt in das Gerät eingeführt und lernen alle Funktionen kennen.
- Wurde die Aufgabe erfolgreich gelöst, erhalten Sie eine Rückmeldung.
   Sie können nun diese Aufgabe wiederholen, die nächste Aufgabe bearbeiten, zurück zur Auswahl oder das Lernen beenden.
   Richtig gelöste Aufgabe werden in der Aufgabenliste mit einem grünen Haken versehen.

| <b>.</b>                                      |                                              |           |           |
|-----------------------------------------------|----------------------------------------------|-----------|-----------|
|                                               | Aufgabenausv                                 | vahl      | ×         |
| Aufgaben                                      |                                              |           |           |
| i ☐ 22 Sedunk Funk<br>ii - ] 21. Seefunk Grun | verkohrsabwicklung<br>diagen der Sprechlunkn | heldungen |           |
|                                               |                                              |           | Abbrechen |

| P-1 Gerätebedienung Sch                                                                                                    | nitt für Schritt                      |                                                                                                    |                        |
|----------------------------------------------------------------------------------------------------|---------------------------------------|----------------------------------------------------------------------------------------------------|------------------------|
| <ul> <li>1. Einführung: Kleiner</li> <li>2. Abfragen der eiger</li> </ul>                                                                                                    | Rundgang durch das                    | s Funkgerät                                                                                                    |                        |
| - 3. Schiffsposition eing                                                                                                    | jeben                                 |                                                                                                    |                        |
| <ul> <li>4. Notruf senden</li> <li>5 All Shins Call erste</li> </ul>                                                                                                    | llen und versenden                    |                                                                                                    |                        |
| - 6. Notruf empfangen 8                                                                                                    | & Informationen aus o                 | dem Speicher les                                                                                                    | en                     |
| <ul> <li>7. Individual Call erste</li> <li>8. Adressbuch verwei</li> </ul>                                                                                                    | illen und versenden.<br>nden.         |                                                                                                    |                        |
| - 10 Olividual Call bear                                                                                                    | ntworten.                             |                                                                                                    |                        |
| 11. Erweiterte Sprech                                                                                                    | funkfunktionen (Mehr                  | kanalüberwachur                                                                                                    | ng/Suchlauf)           |
| 12 Erweiterte Sprech                                                                                                    | funkfunktionen (Anruf<br>rsabwicklung | fkanal einstellen)                                                                                                    |                        |
| B- 2.1. Seefunk: Grundlager                                                                                                    | der Sprechfunkmel                     | dungen                                                                                                    |                        |
|                                                                                                    |                                       |                                                                                                    |                        |
|                                                                                                    |                                       |                                                                                                    | Abbrecher              |
|                                                                                                    |                                       |                                                                                                    |                        |
|                                                                                                    |                                       | Schritt für Sch                                                                                                    | hritt                  |
|                                                                                                    |                                       | Selaunde auf the F<br>I. Deteiture für die M                                                                                                    | lan Turni<br>Inn Turni |
|                                                                                                    | 2 =                                   |                                                                                                    |                        |
| "Géë / OC                                                                                                    | -                                     |                                                                                                    |                        |
|                                                                                                    |                                       |                                                                                                    |                        |
| ALL LO                                                                                                    |                                       |                                                                                                    |                        |
| 220-0-0-                                                                                                    | J.                                    |                                                                                                    |                        |
|                                                                                                    | <u>ر</u>                              |                                                                                                    |                        |
|                                                                                                    | <b>,</b>                              |                                                                                                    |                        |
|                                                                                                    | ,                                     |                                                                                                    |                        |
|                                                                                                    |                                       | and the second second s |                        |
| Artgabe<br>Line Anderson<br>Anterna de la                                                                                                    |                                       | president and                                                                                                    |                        |
| Artpan<br>References<br>References<br>References                                                                                                    |                                       | gregistives, and                                                                                                    |                        |
| Antipala<br>Internation                                                                                                    | ne protes tenidenste. Consulator      |                                                                                                    |                        |
| ster                                                                                                    |                                       | gesideen vol                                                                                                    |                        |
| pake<br>Aufgaben<br>Sir Jahan de Aufgabe benedert                                                                                                    |                                       | gesideen vol                                                                                                    |                        |
| exter<br>Sector<br>Aufgaben<br>In biene der Aufgaben bereuter<br>Ihr Gesantergebein: Seler Gai                                                                                                    |                                       |                                                                                                    |                        |
| anter<br>Bis haben die sufgigder bereidert<br>Die Gaster die sufgigder bereidert<br>Die Gasterigeheits Sahr Ges                                                                                                    |                                       |                                                                                                    |                        |
| pole<br>Series<br>Aufgaben<br>Serbiere de Aufgabe beredet<br>be Gesantegeles: Sele Ges                                                                                                    |                                       | geldes of                                                                                                    |                        |
| exter<br>Texture<br>Aufgaben<br>Marsher de Aufgabe beredet<br>be Gesantegeben: Selo Ga                                                                                                    |                                       |                                                                                                    |                        |
| anter<br>Bishahen die Jufgaber bereidert<br>Der Gesamtegehnis: Seher Ges                                                                                                    |                                       | 2000 00                                                                                                    |                        |
| aver<br>Multipade<br>Multipade<br>Bis bahan die Auflighen berenden!                                                                                                    |                                       |                                                                                                    |                        |
| exter<br>Texture<br>Aufgaben<br>Mufgaben<br>Mufgaber Schr Ges                                                                                                    | 2,                                    |                                                                                                    |                        |
| aver<br>Bir haben die sufgigder bereidert<br>Der Gesamtegehnis: Sehr Ges                                                                                                    |                                       |                                                                                                    |                        |
| puter<br>Anfgaben<br>Staham de Audigeter bereader!<br>Dar Gesanntergebeiz: Sakar Gai                                                                                                    |                                       |                                                                                                    |                        |
| aver<br>Aufgaben<br>Aufgaben beredert<br>be Gesamtergebnis: Seker Ges                                                                                                    |                                       |                                                                                                    |                        |
| Arrow Control of Control of Contr |                                       | protein al                                                                                                    | A) Beend               |

# 3.4.2 Ich möchte Versenden und Empfangen von Nachrichten lernen

- ① Wählen Sie in der Symbolleiste das 2. Symbol aus (Aufgabenmodus) .
- Sie befinden sich nun im "Aufgabenmodus".
   Wählen Sie jetzt "Funkverkehrsabwicklung". Hier werden Ihnen Aufgaben gestellt; auf Wunsch bekommen Sie auch Lösungshinweise.
   Durch Anklicken des Symbols 🖶 öffnen Sie eine Liste mit Einzelaufgaben.
- ③ Wählen Sie eine der gestellten Aufgaben und klicken Sie auf "Los geht's!"

Durch Anklicken des Zeichens 🖃 verschwinden die Einzelpunkte wieder

④ In dem Fenster "Aufgabe" wird Ihnen eine Aufgabe gestellt

- ⑤ Benötigen Sie Hilfe, so können Sie das Fragezeichen anklicken (ist nicht bei allen Aufgabe vorgesehen) und Sie erhalten in einem weiteren Fenster Hinweise zur Lösung der gestellten Aufgabe.
- Sie erhalten eine Rückmeldung, ob die Aufgabe richtig gelöst wurde bzw. einen Hinweis auf etwaige Fehler.
   Sie können nun die Aufgabe wiederholen (wenn ein Fehler vorlag), eine neue Aufgabe bearbeiten oder das Lernen beenden.
   Richtig gelöste Aufgaben werden in der Aufgabenliste mit einem grünen Haken versehen.

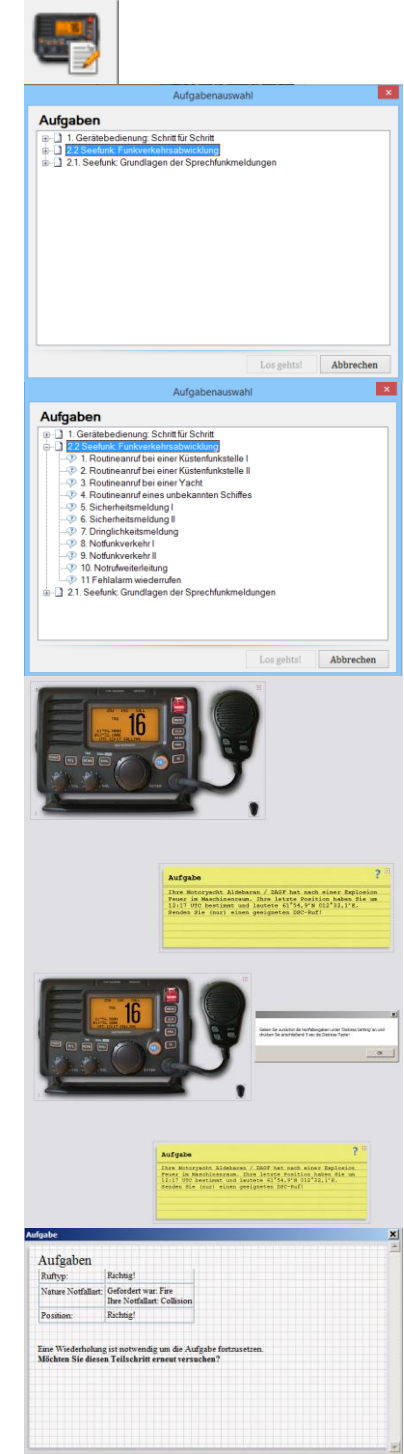

Ja

Neiz

# 3.4.3 Ich möchte frei mit dem Funkgerät üben

- ① Wählen Sie in der Symbolleiste das folgende Symbol aus (freies Üben)
- ② Sie befinden sich nun im Modus "Freies Üben".

Mit den Symbolen und in der Symbolleiste können Sie ein weiteres Funkgerät einblenden und können dann von einem Gerät zum anderen DSC-Rufe senden oder Sie können vom vereinfachten Funkgerät (Easy Funk) ohne großen Aufwand DSC-Rufe (auch solche, die von Küstenfunkstellen sind) an die anderen Geräte senden und darauf reagieren.

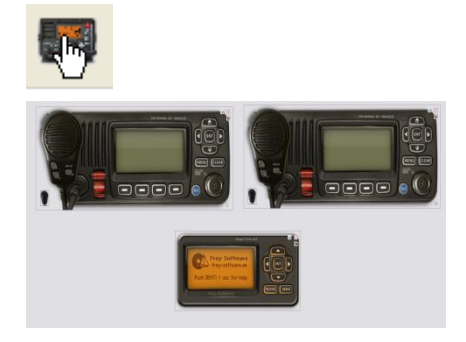

# 3.4.4 Ich möchte Sprechfunkgespräche anhören und Gespräche aufzeichnen

Wählen Sie das Symbol (Sprechfunksimulation). Hier können Sie Funksprechverkehr in bestimmten Situationen abhören oder auch Funkgespräche selber aufnehmen und speichern.

| 45678                                                                                                    | ×                                        |
|----------------------------------------------------------------------------------------------------|------------------------------------------|
| ▶ II II   ●   µ II ▲                                                                                                  |                                          |
| Die Yacht Westwind / DIKG 211760340 fragt die Y<br>ihrem Zielhafen.<br>Das Funkgespräch wird auf dem Kanal 72 abgewic | acht Lion / DB2N 211358020 nach<br>keit. |
| Frey Software (2)                                                                                                    |                                          |
| Aufgaben                                                                                                    |                                          |
| C Aufgabe 3.1 - Hafen von Aberdeen 3                                                                                  | 78                                       |
| C Aufgabe 3.2 - Zielhafenanfrage                                                                                      | 72                                       |
| C Aufgabe 3.3 - Sicherheitsmeldung                                                                                    | 13                                       |
| C Aufgabe 3.6 - Urgent Message                                                                                        | 13                                       |
| C Aufgabe 3.8 - Mayday! Mayday! Mayday!                                                                               | 16                                       |
| C Aufgabe 3.13 - Mann über Bord!                                                                                      | 16                                       |
| C Aufgabe 4.1 - Kappeln Bridge                                                                                        | 11                                       |
| C Aufgabe 4.2 - Port of Dover                                                                                         | 28                                       |
| C Aufgabe 4.3 - Routineanruf auf deutsch                                                                              | 69 .                                     |

- ① Beschreibung der ausgewählten Aufgabe (mit Kanal)
- <sup>2</sup> Auswahl (Aufgaben von Frey Software oder eigene Aufnahmen)
- <sup>3</sup> Auswahl der Aufgaben
- ④ Start der Aufgabe (Sprechfunksimulation)
- <sup>⑤</sup> Stop (anschließend nach dem Stop) fortsetzen
- Beenden Aufnahme (über Mikrofon)
- 8 Importieren von eigenen Aufnahmen

### Hinweis:

Sie können die Aufnahmen nur hören, wenn Sie das Funkgerät eingeschaltet und den betreffenden Kanal eingestellt haben.

# 3.4.5 Ich möchte die Theorieinhalte üben und lernen

- Wählen Sie in der Symbolleiste das nebenstehende Symbol aus (Theorieinhalt) und wählen Sie "Online-Lehrbuch"
- ② Es öffnet sich ein neues Fenster.

Durch Anklicken des Symbols <sup>➡</sup>öffnen Sie eine Liste mit Einzelpunkten

Durch Anklicken des Zeichens 🖃 verschwinden die Einzelpunkte wieder.

 ③ Hier können Sie sich entweder die verschiedenen "Kapitel" oder "Stichworte" anzeigen lassen
 Im rechten Fenster erscheinen nun zu den angeklickten Kapiteln oder Stichwörtern Informationen

Schließen Sie das Fenster durch Anklicken des Symbols 🗵

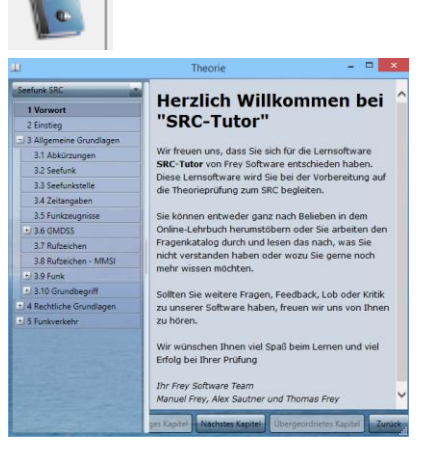

| ieefunk SRC                  | Rufzeich          | en                         |                             |
|------------------------------|-------------------|----------------------------|-----------------------------|
| 1 Vorwort                    |                   |                            |                             |
| 2 Einstieg                   | Ein Rufzeichen b  | esteht aus einer Kombin    | ation von Buchstaben und    |
| 3 Allgemeine Grundlagen      | Zahlen. Die ersti | en 2 Zeichen geben die M   | lationalität der Funkstelle |
| 3.1 Abkürzungen              | an (DA bis DR ist | t das Kennzeichen für ein  | Fahrzeug aus Deutschland)   |
| 3.2 Seefunk                  | Rufzeichen werd   | len immer mit Hilfe des in | ternationalen               |
| 3.3 Seefunkstelle            | Buchstabieralph   | abets gesprochen.          |                             |
| 3.4 Zeitangaben              |                   |                            | Binnenschiffe oder          |
| 3.5 Funkzeugnisse            |                   | Seeschiffe                 | Sportboote bis 15 m         |
| 3.6 GMDSS                    |                   | (mit Eintrag ins           | (ohne Eintrag ins           |
| 3.6.1 GMDSS - Allgemein      |                   | Schimsregister)            | Schiffsregister)            |
| 3.6.2 GMDSS - Notalarmierung |                   | DARI                       | 046422                      |
| 3.6.3 GMDSS - DSC-Ruf        | Rufzeichen        | (4 Buchstaben)             | (2 Buchstaben, 4 Ziffern)   |
| 3.6.4 GMDSS - Seegebiete     |                   |                            |                             |
| 3.7 Rufzeichen               | Ausstallana       | Schiffsregister des        | Bundesnetzagentur           |
| 3.8 Rufzeichen - MMSI        | Ausstellene       | rientacorces               | Außenstelle Hamburg         |
| 3.9 Funk                     | Denorae           | Amtsgericht)               | auf Antrag                  |
| 3.10 Grundbegriff            |                   |                            |                             |
| 4 Rechtliche Grundlagen      |                   |                            |                             |
| 5 Funkverkehr                |                   |                            |                             |

# 3.4.6 Ich möchte Sprechfunk üben

Je nach Version können Sie den Sprechfunk auf zwei unterschiedliche Weisen simulieren

- per Tastatur (Standardeinstellung) oder
- per Mikrofon.

Sprachübertragung wird nur angezeigt, wenn die Soundhardware richtig konfiguriert ist.

Wählen Sie in der Menüleiste "Extras", dann "Einstellungen" und "Spracheingabe" Jetzt können Sie "Texteingabe per Tastatur" oder "Sprachein-

| gabe mit Mikrofon" und die Sprachqualität wählen. |
|---------------------------------------------------|
|---------------------------------------------------|

| Einstellungen                                                                                                    |                                                                                                    | ×    |
|----------------------------------------------------------------------------------------------------|----------------------------------------------------------------------------------------------------|------|
| Allgemein Aufgaben Geräte Spra                                                                                                    | cheingabe                                                                                                    |      |
| Sprechfunk                                                                                                    |                                                                                                    |      |
| Freie Sprechfunksimulation                                                                                                    |                                                                                                    |      |
| Wählen Sie hier die Art, wie Sie am<br>Sprechfunk in der freien Simulation<br>teilnehmen möchten                                            | Testen Sie hier Ihr Mikrofon:                                                                                          |      |
| Spracheingabe mit Mikrofon 🗸 🗸 🗸                                                                                                    | <u>^</u>                                                                                                    |      |
|                                                                                                    |                                                                                                    |      |
| Auswahl des Audiorecorders und des Aud                                                                                                    | ioplayers                                                                                                    |      |
| Auswahl des Aufnahmegerätes                                                                                                    | Auswahl des Audiogerätes                                                                                               |      |
| Keine Audioaufnahme möglich!                                                                                                    | Microsoft Soundmapper 🗸 🗸                                                                                              |      |
| Sprachquaität<br>Mit dieser Einstellung bestimmen Sie, mi<br>Teinehmer Sie empfangen werden. Dac<br>simuliert werden, die den Sprechfunk, v | t welcher Sprachquaität die anderen<br>Jurch können bspw. auch Störungen<br>rie in der Realität, erheblich erschweren. |      |
| Stufe 2: Hohe Sprachqualität (realistisc                                                                                                    | her Klang bei guter Verbindung) 🗸 🗸                                                                                    |      |
|                                                                                                    |                                                                                                    |      |
|                                                                                                    | OK Übernehmen Schli                                                                                                    | eßen |

Wenn Sie "**Texteingabe per Tastatur**" gewählt haben, dann können Sie mit dem Mikrofon, das sich rechts neben Ihrem Funkgerät auf dem Bildschirm befindet, Ihre Nachrichten versenden.

Drücken Sie (bei eingeschaltetem Funkgerät) einmal auf die Sprechtaste am Mikrofon. Jetzt wird die Sprechtaste eingedrückt dargestellt und es erscheint eine Sprechblase, in welche Sie Ihren Text eingeben können.

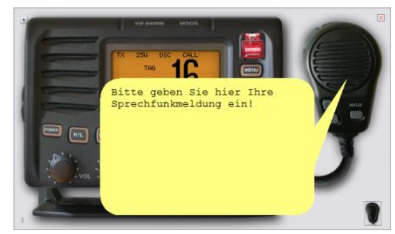

Nach dem Beenden der Eingabe drücken Sie erneut auf die Sprechtaste am Mikrofon und Ihre Nachricht wird abgesendet.

Haben Sie die "**Spracheingabe per Mikrofon**" gewählt drücken Sie die Sprechtaste an Ihrem Mikrofon und halten Sie diese, wie bei einem realen Funkgerät, für die Dauer des Sprechens fest.

Wenn Sie Sprechfunk mit dem Mikrofon üben wollen, so müssen Sie die Lautstärke Ihres Mikrofons einstellen. Schließen Sie zunächst das Mikrofon an Ihrem PC an und klicken dann das Lautsprecher-Symbol (Lautstärke) bei Ihrem PC mit der rechten Maustaste an. Wählen Sie dann "Audioeigenschaften einstellen" aus. Bei "Audio" müssen Sie nun bei "Soundaufnahme" Ihr Gerät auswählen. Klicken Sie dann Lautstärke an und schieben Sie bei "Mikrofon" den Lautstärkeregler ganz nach oben bzw. nach rechts.

# 3.4.7 Ich möchte mit einem anderen Funkgerät üben / arbeiten

(nicht in allen Versionen verfügbar)

| Wählen Sie in der Menüleiste "Extras" "Einstellungen" die     |     |
|---------------------------------------------------------------|-----|
| Rubrik " <b>Geräte</b> " aus.                                 |     |
| Hier können Sie andere Funkgeräte auswählen (" <b>M505</b> ", |     |
| "M503/DS100", "M323", "M423" oder bei LRC auch HF/MF-C        | Ge- |
| rät HC4500 oder Satellitenfunk Inmarsat C).                   |     |
| (jeweils für Funkgerät I und Funkgerät II)                    |     |

| Modellauswahi: M323 (UKW/DSC) ~                                  | Wird für die Aufgaben eingesetzt |
|------------------------------------------------------------------|----------------------------------|
| Norman and Bardwift on                                           |                                  |
| Vergebene MMSI: 211038760 ATIS-Ker                               | mung: 9211038760                 |
| GPS Simulation<br>Funkarlage ist an GPS-Empfänger angeschlossen. |                                  |
| Menü-Umfang                                                      |                                  |
| Menü: Europäische Union - Erweitert                              | ~                                |

# 4 M 503 / DS 100 (UKW)

# 4.1 UKW-Sprechfunkgerät M503

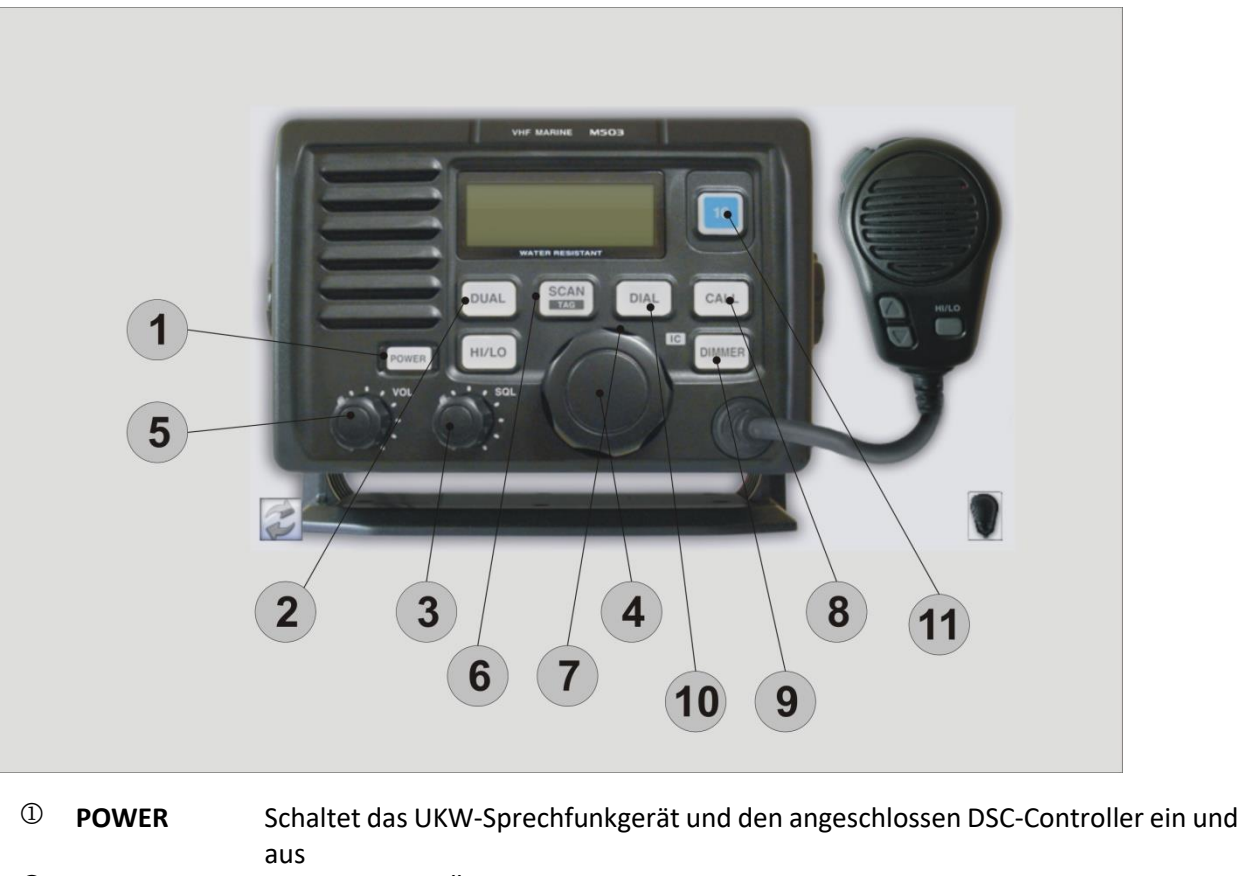

DUAL Ermöglicht das Überwachen zweier Kanäle: dem eingestellten, sowie Kanal 16
 SQL Regelt die Rauschunterdrückung (Squelch)

| 4 | Drehknopf   | Mit dem großen Drehknopf lässt sich der Kanal wählen (linke Maustaste) |
|---|-------------|------------------------------------------------------------------------|
|   | (Kanalwahl) |                                                                        |

- VOL Hiermit wird die Lautstärke verändert (Drehen mit linker Maustaste)
   SCAN 1x kurz Drücken: Startet und stoppt den Suchlauf 1x lang Drücken: Entfernt den aktuell eingestellten Kanal aus dem Suchlauf oder fügt ihn hinzu. Erkennbar an dem Symbol "TAG" im Display, wenn der Kanal mit überwacht werden soll
   HI/LO Wechsel zwischen hoher (25W) und niedriger Sendeleistung (1W)
- Call
   Hier kann ein zuvor gespeicherter Kanal abgerufen werden gespeichert wird der Kanal wie folgt: [CALL] kurz drücken, anschließend [CALL] 3 Sekunden gedrückt halten bis die Anzeige blinkt, den Kanal einstellen und mit [CALL] bestätigen Mit [DIAL] kann der Vorgang jederzeit abgebrochen werden
- Immer Urandert die Helligkeit / Kontrast des Displays.
- DIAL Stellt den zuletzt gewählten Kanal ein. Wenn zuvor [CALL] oder [16] gedrückt wurde
- I6 Schaltet auf Kanal 16

# 4.1.1 Umschaltung zwischen Seefunk und Binnenfunk (ATIS):

Bei gedrückter [HI/LO]-Taste wird mit [DIAL] zwischen Binnenfunk und Seefunk umgeschaltet. (Mit der rechten Maustaste wird die [HI/LO]-Taste blockiert und mit der linken Maustaste auf [DIAL] gedrückt). Im Binnenfunkbetrieb sind der Empfang und die Aussendung von DSC-Anrufen nicht möglich.

# 4.1.2 Das Display

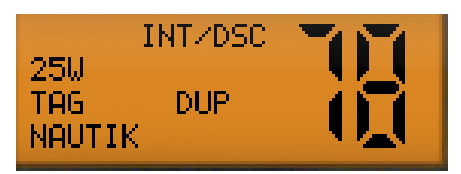

BUSYwird angezeigt, wenn ein Signal empfangen wird oder die Rauschsperre geöffnet wird25W25W: hohe Sendeleistung, 1W geringe SendeleistungTAGZeigt an, dass der aktuelle Kanal als Suchlauf programmiert wurde.NAUTIKHier wird die Art des Kanals angezeigtINT/DSCZeigt an, dass das Gerät auf Seefunkbetrieb gestellt istDUPDUP: es handelt sich um einen Duplexkanal78Anzeige der Kanalnummer

# 4.2 **DSC-Controller DS-100**

Der DSC-Controller wird gemeinsam mit dem UKW-Sprechfunkgerät eingeschaltet

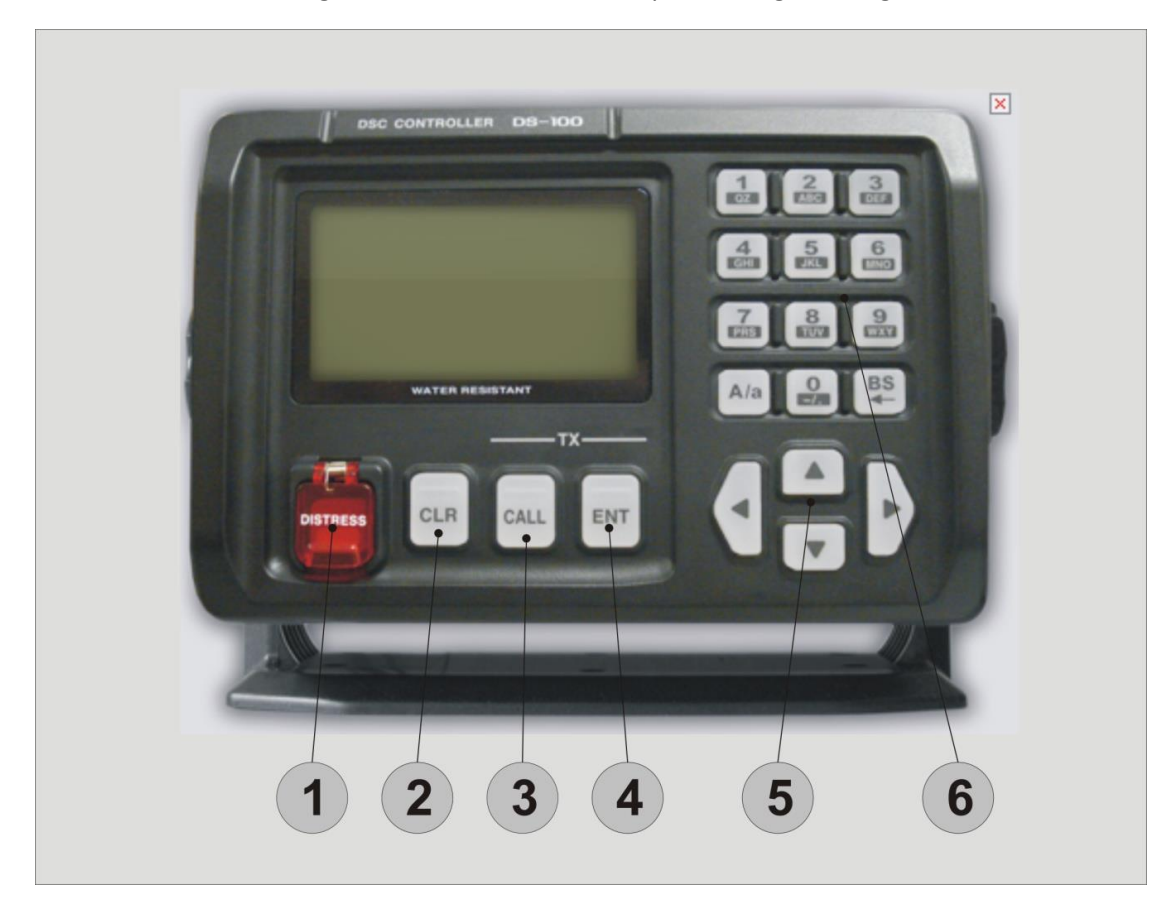

| 1 | DISTRESS            | Hiermit können Sie einen Notruf senden. Im Originalgerät ist dieser Schalter mit                                                                                      |
|---|---------------------|----------------------------------------------------------------------------------------------------|
|   | (Notruf-Taste)      | einem Deckel geschützt. Der Deckel muss geöffnet werden und die Taste 5 Sek.<br>gedrückt werden.                                                                      |
|   |                     | In der Simulation klicken Sie einmal kurz auf die Taste, um den Deckel zu öffnen.<br>Anschließend drücken Sie erneut 5 Sek, auf die Taste, dabei halten Sie die Maus- |
|   |                     | taste gedrückt. Bitte beachten Sie, dass der Tastendeckel wieder zufällt, wenn Sie                                                                                    |
|   |                     | den Mauszeiger von dem Schalter wieder wegbewegen.                                                                                                    |
| 2 | CLR                 | Drücken Sie [CLR] um ein Menü zu verlassen                                                                                                    |
|   | (Abbruch-Taste)     | Drücken Sie [CLR] um die Anrufwiederholung abzubrechen                                                                                                    |
| 3 | CALL                | Ruft die Menü-Auswahl auf                                                                                                    |
|   | (Anruf-Taste)       | Kehrt von der Menü-Auswahl zurück                                                                                                    |
| 4 | <b>ENT (</b> Enter) | Bestätigung einer Eingabe oder Auswahl eines Menüeintrags                                                                                                    |
| 5 | Richtungstasten     | Richtungstasten zum Durchblättern der Menüinhalt oder 6zum Bewegen des Cur-<br>sors bei Eingabe                                                                       |
| 6 | Tastenfeld          | Hiermit geben Sie Ziffern ein oder aber auch Buchstaben durch mehrmaliges Drü-<br>cken derselben Taste.                                                               |
|   |                     | [A/a] Umschaltung zwischen Groß- und Kleinschreibung.                                                                                                    |
|   |                     | [ <b>BS</b> ] BackSpace: löscht das letzte Zeichen                                                                                                    |

# 4.2.1 Hinweise zur Bedienung

### Tasten gedrückt halten

Teilweise ist es notwendig, eine Taste gedrückt zu halten. Dies erreichen Sie, indem Sie mit der rechten Maustaste auf eine Taste am DSC-Controller drücken.

### Tasten gleichzeitig drücken

Für manche Funktionen ist es notwendig zwei Tasten gleichzeitig zu drücken. Drücken Sie hierfür mit der rechten Maustaste zuerst auf die eine Taste dann auf die andere.

**Ausnahme**: Beim Senden eines DSC-Rufs ist dies nicht notwendig. Stattdessen werden in dieser Situation, in der ein Senden möglich ist, zwei Hände angezeigt, mit denen Sie gleichzeitig **CALL** und **ENT** drücken können.

# 4.2.2 Display

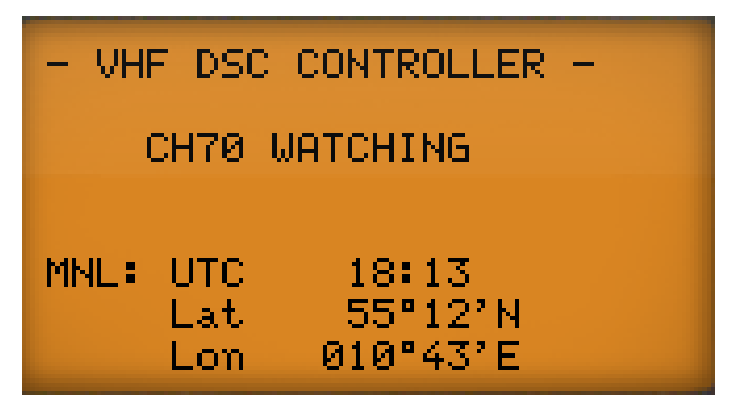

MNL-AnzeigeIst ein GPS-Empfänger angeschlossen wird "GPS" angezeigt wurde die Positions- und ZeiteinstellungGPS-Anzeigemanuell eingeben, erscheint "MNL"

Zeit-AnzeigeHier wird die Zeit angezeigt, wurde kein GPS angeschlossen und keine Uhrzeit manuell eingegeben,<br/>wird "No time data" angezeigt. Wurde ein Zeitzonenunterschied eingeben, wird vor der Zeit "Local"<br/>angezeigt

**Positions-Anzeige** Zeigt die manuell eingestellten Positionsdaten an, falls kein GPS angeschlossen ist. Sollten die manuell eingestellten Positionsdaten veraltet sein, d.h. älter als 4 Stunden, blinken Fragezeichen anstelle der Positionsangaben. Liegen keine Positionsdaten vor wird "**No position data**" angezeigt

# 4.3 Anrufverfahren

### 4.3.1 Notanruf versenden – Schnellverfahren

- ① Heben Sie den Tastendeckel der Distress-Taste an (einmal kurz klicken) und drücken Sie 5 Sek. lang [DISTRESS] (Maustaste gedrückt halten)
- ② Nachdem der Notanruf gesendet wurde, wird automatisch Kanal 16 eingestellt. Der DSC-Controller wartet auf eine Notanruf-Bestätigung
- <sup>(3)</sup> Nachdem Sie eine Bestätigung erhalten haben, beantworten Sie den Anruf mit dem Mikrofon

### **Hinweis:**

- Ein Notanruf darf nur im Notfall abgesetzt werden
- Die einfache Notfallmeldung beinhaltet keine Art des Notfalls
- Der Notanruf wird alle 3,5 4,5 Minuten wiederholt bis eine Bestätigung empfangen wird
- Wird [CLR] gedrückt, wird automatisch der eigene Notanruf bestätigt, was den Notruf als Fehlalarm kennzeichnet

### 4.3.2 Notanruf versenden – Normalverfahren

- ① Drücken Sie [CALL]. Wählen Sie im Menü mit den Richtungstasten "Distress setting" und bestätigen Sie mit [ENT]
- Wählen Sie mit den Richtungstasten die gewünschte Art des Notfalls und bestätigen Sie mit [ENT]
- <sup>③</sup> Überprüfen Sie die Positionsdaten (wenn kein GPS angeschlossen ist) und bestätigen Sie mit [**ENT**]. Mit <**A/a**> können Sie alle Daten löschen
- ④ Überprüfen Sie die Zeitangaben (wenn kein GPS angeschlossen ist) und bestätigen Sie mit [ENT]

### <Select a subject>

Individual ACK Group call All ships call Position request Received calls Distress settings

<Select a nature>

→Undei9nated Fire ExPlosion Floodin9 Collision

<CLR+Exit / ENT+OK>

<InPut a Position>

Latitude 5°12'N Lon9itude 010°43'E <A/a>Null data> <CLR→Exit / ENT→OK>

<InPut a time>

UTC 18:13

<A/a>Null data> <CLR>Exit / ENT+OK>

<Push and hold [DISTRESS] for 5 sec>

> UTC Lat

Lon

<Distress alert

Now waiting for

<CLR+EXIT>

MNL :

Nature of distress Undesi9nated

18:13 55°12'N

010°43'E

ComPleted>

acknowled9ement

- ⑤ Heben Sie den Tastendeckel der Distress-Taste an (einmal kurz klicken) und drücken Sie 5 Sek. lang [DISTRESS] (Maustaste gedrückt halten)
- Nach dem der Notanruf gesendet wurde, wird automatisch Kanal 16 eingestellt
   Der DSC-Controller wartet auf eine Notanruf-Bestätigung
- Nach dem Sie eine Bestätigung erhalten haben, beantworten Sie den Anruf per Sprechfunk.

# 4.3.3 Positions- und Zeiteinstellung (Entry Position/time)

Wenn kein GPS-Empfänger angeschlossen ist, wird im Menü als erster Eintrag "Entry Position/Time" angezeigt.

- Drücken Sie [CALL] und wählen Sie im Menü mit den Richtungstasten "Entry Position/Time" und bestätigen Sie mit [ENT].
- ② Geben Sie den Breitengrad über die Zifferntasten ein "N" und "S" kann über die Richtungstasten gewählt werden; bestätigen Sie mit [ENT].
- ③ Geben Sie den Längengrad über die Zifferntasten ein "E" und "W" kann über die Richtungstasten gewählt werden; bestätigen Sie mit [ENT].
- ④ Geben Sie anschließend die UTC-Zeit ein Bestätigen Sie mit [ENT].

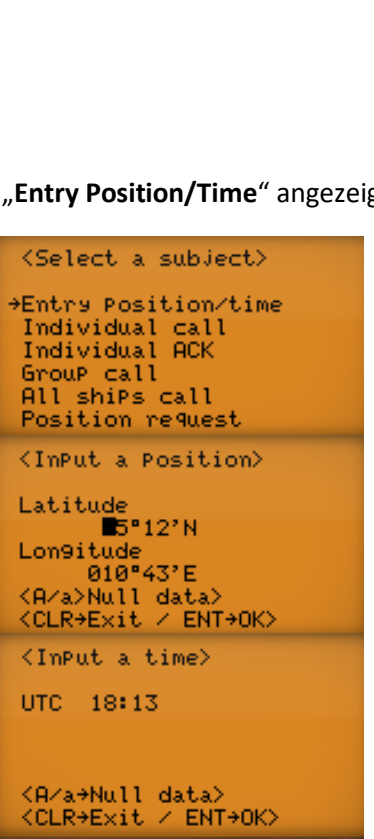

# 4.3.4 Selektivanruf an andere Seefunkstellen (Individual call)

- ① Drücken Sie [CALL] und wählen Sie im Menü mit den Richtungstasten "Individual call" und bestätigen Sie mit [ENT]
- Wählen Sie mit den Richtungstasten die gewünschte Adresse oder wählen Sie "Manual entry" zur Eingabe einer neuen Adresse Bestätigen Sie anschließend mit [ENT]

<Select a subject> Entry Position/time →Individual call Individual ACK Group call All shiPs call Position request <Select address ID> →Manual entry Alaska Nordwind <CLR+Exit / ENT+OK>

- Haben Sie "Manual entry" gewählt, geben Sie mit den Zifferntasten eine
   9-stellige MMSI ein und bestätigen Sie mit [ENT]
- ④ Wählen Sie mit den Richtungstasten die gewünschte Priorität und bestätigen Sie mit [ENT]
- Geben Sie einen gewünschten Verkehrskanal ein und bestätigen Sie mit [ENT]
- © Um den DSC-Anruf zu senden, drücken Sie [ENT] und [CALL] gleichzeitig. Hierfür erscheinen zwei Handsymbole auf den entsprechenden Tasten
- ID: 9di9it CLR>Exit < ENT+OK>
   <Select a category>

   Routine
   Safety
   Urgency
   Distress
   <CLR>Exit < ENT+OK>
   <ImPut a traffic CH>
   CH: 16\_

<InPut address ID>

<CLR+Exit / ENT+OK>
<Push [CALL] & [ENT]
simultaneously>

To stop the call Push [CLR]

### Hinweis:

Senden Sie einen Selektivruf an eine Küstenfunkstelle, geben Sie keinen Kanal ein, dieser wird von der Küstenfunkstelle festgelegt

# 4.3.5 **Gruppenanruf (Group call)**

- ① Drücken Sie [CALL] und wählen Sie im Menü mit den Richtungstasten "Group call" und bestätigen Sie mit [ENT].
- Wählen Sie mit den Richtungstasten die gewünschte Adresse oder wählen Sie "Manual entry" zur Eingabe einer neuen Adresse Bestätigen Sie anschließend mit [ENT].
- <sup>(3)</sup> Haben Sie "**Manual entry**" gewählt, geben Sie mit den Zifferntasten eine 8-stellige MMSI ein und bestätigen Sie mit [**ENT**].

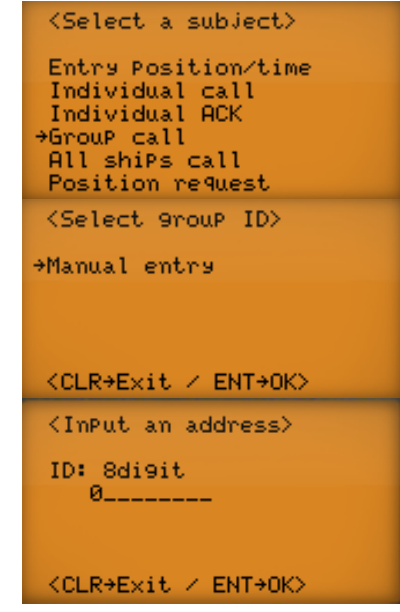

- Wählen Sie mit den Richtungstasten die gewünschte Priorität und bestätigen Sie mit [ENT].
- ⑤ Geben Sie einen gewünschten Verkehrskanal ein und bestätigen Sie mit [ENT]
- <sup>(6)</sup> Um den DSC-Anruf zu senden, drücken Sie [**ENT**] und [**CALL**] gleichzeitig. Hierfür erscheinen zwei Handsymbole auf den entsprechenden Tasten

### 4.3.6 Anruf an alle Funkstellen (All ships call)

- Drücken Sie [CALL] und wählen Sie im Menü mit den Richtungstasten "All ships call" und bestätigen Sie mit [ENT].
- Wählen Sie mit den Richtungstasten die gewünschte Priorität und bestätigen Sie mit [ENT]
- <sup>③</sup> Um den DSC-Anruf zu senden, drücken Sie [ENT] und [CALL] gleichzeitig Hierfür erscheinen zwei Handsymbole auf den entsprechenden Tasten.

### 4.3.7 **Positionsanfrage (Position request)**

- Drücken Sie [CALL] und wählen Sie im Menü mit den Richtungstasten "Position request" und bestätigen Sie mit [ENT].
- Wählen Sie mit den Richtungstasten die gewünschte Adresse oder wählen Sie "Manual entry" zur Eingabe einer neuen Adresse Bestätigen Sie anschließend mit [ENT]

| <select a="" category=""></select>                  |
|-----------------------------------------------------|
| →Routine                                            |
| Safety<br>Ur9ency                                   |
| Distress                                            |
| <pre><clr+exit ent+ok=""></clr+exit></pre>          |
| <imput a="" ch="" traffic=""></imput>               |
| CH: 16_                                             |
|                                                     |
|                                                     |
| <clr+exit ent+ok=""></clr+exit>                     |
| <pre>KPush [CALL] &amp; [ENT] cimultaneouslub</pre> |
| Simurcaneousrs                                      |
|                                                     |
| T                                                   |
| TO STOP THE CALL<br>Push [CLP]                      |

| <select a="" subject=""></select>                          |
|------------------------------------------------------------|
| Individual ACK                                             |
| →All shiPs call                                            |
| Received calls                                             |
| Distress settin9s                                          |
| <select a="" category=""></select>                         |
| →Routine                                                   |
| Safety                                                     |
| Distross                                                   |
| DISCRESS                                                   |
| <pre><clr+exit ent+ok=""></clr+exit></pre>                 |
| <push &="" [call]="" [ent]<br="">simultaneously&gt;</push> |
|                                                            |
|                                                            |
| To stop the call                                           |
| Push [CLR]                                                 |
|                                                            |

| <select a="" subject=""></select>                                                                          |
|----------------------------------------------------------------------------------------------------|
| Individual ACK<br>GrouP call<br>All shiPs call<br>→Position request<br>Received calls<br>Distress settin9s |
| <select address="" id=""></select>                                                                         |
| →211425130<br>Other                                                                                        |
|                                                                                                    |
| ZOLDAR ALL A FUTAORA                                                                                       |

<InPut address ID>

<CLR+Exit / ENT+OK>

<Push [CALL] & [ENT]
simultaneously>

To stop the call Push [CLR]

ID: 9di9it

- Haben Sie "Manual entry" gewählt, geben Sie mit den Zifferntasten eine
   9-stellige MMSI ein und bestätigen Sie mit [ENT]
- ④ Um den DSC-Anruf zu senden, drücken Sie [ENT] und [CALL] gleichzeitig Hierfür erscheinen zwei Handsymbole auf den entsprechenden Tasten

# 4.4 Anrufempfang

### 4.4.1 Empfang eines Selektivrufs (Annahme)

| 1 | Beim Empfang eines Selektivrufs ist ein akustisches Signal zu hören<br>Drücken Sie [ <b>ENT</b> ] um den Ruf zu beantworten oder drücken Sie [ <b>CLR</b> ],<br>um den Ruf abzuspeichern<br>Die Standardanzeige wird wieder angezeigt. | -RCV Individual call-<br>From: 211425130<br>Cate9ory: Distress                                                    |
|---|----------------------------------------------------------------------------------------------------|----------------------------------------------------------------------------------------------------|
| 2 | Drücken Sie [ <b>ENT</b> ], zur Auswahl des Anrufers                                                                                                    | <clr+exit ent+ok=""><br/><select address="" id=""><br/>+211425130<br/>Other</select></clr+exit>                   |
| 3 | Wählen Sie " <b>Able to comply</b> ", wenn Sie bereit sind das Gespräch zu füh-<br>ren                                                                                                    | <pre><clr+exit <="" ent+ok=""> <select a="" comply=""> +Able to comply Unable to comply</select></clr+exit></pre> |
| 4 | Bestätigen Sie den Kanal ebenfalls mit [ <b>ENT</b> ]. Eine Änderung ist nicht sinn-<br>voll                                                                                                    | <clr→exit ent→ok=""><br/><input a="" ch="" traffic=""/><br/>CH: 16_</clr→exit>                                    |
| 5 | Um den DSC-Anruf zu senden, drücken Sie [ <b>ENT</b> ] und [ <b>CALL</b> ] gleichzeitig<br>Hierfür erscheinen zwei Handsymbole auf den entsprechenden Tasten                                                                           | <clr+exit ent+ok=""><br/><push &="" [call]="" [ent]<br="">simultaneously&gt;</push></clr+exit>                    |
|   |                                                                                                    | To stop the call<br>Push [CLR]                                                                                    |

### **Hinweis:**

Sie können auch später noch den Ruf beantworten, indem Sie im Menü "Individual ACKN" auswählen und mit [ENT] bestätigen

# 4.4.2 Empfang eines Selektivrufs (Ablehnung)

- ① Beim Empfang eines Selektivrufs ist ein akustisches Signal zu hören. Drücken Sie [ENT] um den Ruf zu beantworten oder drücken Sie [CLR], um den Ruf abzuspeichern. Die Standardanzeige wird wieder angezeigt.
- 2 Drücken Sie erneut [ENT] zur Auswahl des Anrufers
- <sup>(3)</sup> Wählen Sie "**Unable to comply**", wenn Sie nicht bereit sind das Gespräch zu führen
- ④ Wählen Sie einen Grund, warum Sie das Gespräch nicht führen und bestätigen Sie wiederum mit [ENT]
- <sup>(5)</sup> Um den DSC-Anruf zu senden, drücken Sie [**ENT**] und [**CALL**] gleichzeitig Hierfür erscheinen zwei Handsymbole auf den entsprechenden Tasten

# 4.4.3 Empfang einer Positionsanfrage

Beim Empfang einer Positionsanfrage ist ein akustisches Signal zu hören Drücken Sie [ENT] um die eigenen Positionsdaten zu senden oder drücken Sie [CLR], um den Ruf abzuspeichern. Die Standardanzeige wird wieder angezeigt.

# 4.4.4 Empfang einer Positionsmeldung

① Beim Empfang einer Positionsmeldung ist ein akustisches Signal zu hören Um die Informationen abzuspeichern [CLR] drücken. Die Standardanzeige wird wieder angezeigt. From: 211425130 Cate9ory: Distress <CLR+Exit / ENT+OK> <Select address ID> +211425130 Other <CLR+Exit / ENT+OK> <Select a comPly +Unable to comPly +Unable to comPly <CLR+Exit / ENT+OK> <Select a reason> +No reason 9iven Con9estion

-RCV Individual call-

Busy Queue Indication

<CLR+Exit / ENT+OK>
<Push [CALL] & [ENT]
simultaneously>

To stop the call Push [CLR]

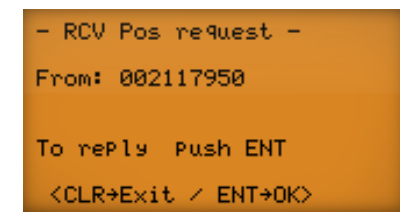

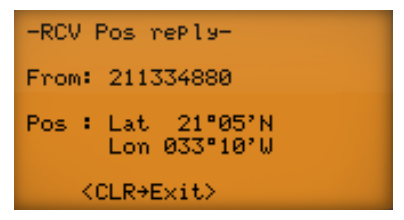

### 4.4.5 Empfang einer Notanruf-Bestätigung / Notruf

 Beim Empfang einer Notanruf-Bestätigung ist ein akustisches Signal zu hören. Der Kanal 16 wird automatisch eingestellt
 Um das Alarmsignal abzustellen, [CLR] drücken Kanal, 16 muss beobachtet werden, bis eindeutig sicher ist, dass die eigene Hilfe nicht benötigt wird.

## 4.4.6 Empfang eines Anrufs an alle Seefunkstellen (All ships)

 Beim Empfang eines Anrufs an alle Seefunk-stellen ist ein Alarmsignal zu hören.

Drücken Sie [**CLR**] um den Alarm abzustellen. Drücken Sie [**ENT**], um den Arbeitskanal einzustellen. Um die Informationen abzuspeichern, drücken Sie [**CLR**].

# 4.4.7 Empfang eines Gruppenanrufs

① Beim Empfang eines Gruppenanrufs ist ein akustisches Signal zu hören Drücken Sie [ENT], um den Arbeitskanal einzustellen Um die Informationen abzuspeichern, drücken Sie [CLR].

| -RCV Distress ACKN-                        |
|--------------------------------------------|
| From: 002114520<br>Distress ID:            |
| 211198200                                  |
| <pre><clr+alarm stop=""></clr+alarm></pre> |

-RCV Group call-From: 002116250

Category: Safety

<CLR+Exit / ENT+OK>

### 4.4.8 Empfangende Meldungen

Nach dem Empfang eines DSC-Anrufs werden die empfangene Anrufkategorie-Kennung und der Inhalt des Anrufs im Empfangsspeicher abgelegt. Notmeldungen werden getrennt von den normalen Anrufmeldungen abgespeichert. Es werden jeweils 20 Meldungen gespeichert.

- Drücken Sie [CALL] und wählen Sie im Menü mit den Richtungstasten "Received calls" und bestätigen Sie mit [ENT]
- Wählen Sie, ob Sie Notmeldungen "Distress message" oder ob Sie andere Meldungen "Other message" ansehen möchten und bestätigen Sie mit [ENT]
- ③ Wählen Sie die gewünschte Meldung und bestätigen Sie mit [ENT]
- Mit den Richtungstasten können Sie im Meldungstext blättern
   Falls gewünscht [A/a] drücken, um die Meldung zu löschen

### 4.5 Set-up Menü

Im Set-up Menü können folgende Einstellungen verändert werden:

- MMSI Adressverzeichnis (Address ID)
- Borduhrzeit (Offset time)
- Helligkeit (Brightness)
- Kontrast (Contrast)
- Auslesen der eigenen MMSI
- Um in das Set-up Menü zu gelangen drücken Sie [CALL] und wählen Sie im Menü mit den Richtungstasten "Set-up" und bestätigen Sie mit [ENT]. Mit [CLR] können Sie das "Set-up"-Menü wieder verlassen.

<Select a subject> Entry Position/time Individual call Individual ACK →GrouP call All shiPs call Position request <Select a message> Distress message →Other messa9e <CLR+Exit / ENT+OK> <Select a message> 1:Group call 2:Position request 3:Position rePly 4:All shiPs <CLR+Exit / ENT+OK> <Messa9e content> Distress ID: 211198200 EPIRB emission Distress time&Pos

KA/a>Data clear>

<Select a subject>

Group call All ships call Position request Received calls Distress settings >Set-up

# 4.5.1 Adressverzeichnis (Address ID)

Insgesamt können 70 Empfänger-Kennungen als "Address ID" für See- und Küstenfunkstellen und "Group ID" (als Gruppen) gespeichert werden.

Wählen Sie im Set-up-Menü mit den Richtungstasten "Address ID" und bestätigen Sie mit [ENT].

### 4.5.1.1 Empfänger-MMSI anlegen

- Wählen Sie mit den Richtungstasten "Add an address ID" und bestätigen Sie mit [ENT]
- ② Geben Sie die MMSI über die Zifferntaste ein, drücken Sie anschließend [ENT]
- ③ Geben Sie den Namen zu der eingegeben MMSI ein und bestätigen Sie mit [ENT].

Mit [**A/a**] können Sie zwischen Groß- und Kleinbuchstaben wählen Mit [**BS**] löschen Sie das letzte Zeichen. Mit den Richtungstasten bewegen Sie den Cursor

### **Hinweis:**

Das Anlegen eines Gruppenrufzeichens funktioniert entsprechend, nur dass Sie im "Set-up-Menü" "Add a group ID" auswählen.

### 4.5.1.2 Empfänger-MMSI löschen

- Wählen Sie mit den Richtungstasten "Delete address ID" und bestätigen Sie mit [ENT]
- ② Mit den Richtungstasten wählen Sie den zu löschenden Empfänger aus der Liste und drücken [ENT]
- ③ Der Name und die MMSI des Eintrags der gelöscht werden soll werden nochmals angezeigt. Zum Löschen drücken Sie [ENT] Zum Abbrechen drücken Sie [CLR]

| <select a="" subject=""></select>                                            |
|------------------------------------------------------------------------------|
| Add an address ID<br>→Delete address ID<br>Add a 9rouP ID<br>Delete 9rouP ID |
| <pre><clr+exit ent+ok=""></clr+exit></pre>                                   |
| <delete id="" this=""></delete>                                              |
| ID: 9digit                                                                   |
| 211336748<br>Name: 15characters<br>Nordwind                                  |
| <pre><clr>exit / ENT+OK&gt;</clr></pre>                                      |

### Hinweis:

Das Löschen eines Gruppenrufzeichens funktioniert entsprechend, nur dass Sie im Set-up-Menü "Delete a group ID" auswählen.

| <select a="" subject=""></select>                    |  |
|------------------------------------------------------|--|
| →Address ID<br>Offset time<br>Bri9htness<br>Contrast |  |
| <pre><clr+exit ent+ok=""></clr+exit></pre>           |  |
|                                                      |  |

| <select a="" subject=""></select>                                            |
|------------------------------------------------------------------------------|
| →Add an address ID<br>Delete address ID<br>Add a 9rouP ID<br>Delete 9rouP ID |
| <pre><clr+exit ent+ok=""></clr+exit></pre>                                   |
| <add address="" an="" id=""></add>                                           |
| ID: 9di9it                                                                   |
| Name: 15characters                                                           |
| <pre><clr+exit ent+ok=""></clr+exit></pre>                                   |

- <sup>①</sup> Wählen Sie im Set-up Menü "**Offset time**" und bestätigen Sie mit [**ENT**]
- ② Geben Sie mit den Zifferntasten, den Zeitunterschied ein Bestätigen Sie mit [ENT].

# 4.5.3 Helligkeit (Brightness)

- ① Wählen Sie im Set-up Menü "Brightness" und bestätigen Sie mit [ENT]
- ② Mit den Zifferntaste oder Richtungstaste können Sie die gewünschte Stufe einstellen von 0 bis 8. Bestätigen Sie mit [ENT]

# 4.5.4 Kontrast (Contrast)

- <sup>①</sup> Wählen Sie im Set-up Menü "Contrast" und bestätigen Sie mit [ENT]
- ② Mit den Zifferntaste oder Richtungstaste können Sie die gewünschte Stufe einstellen von 0 bis 8. Bestätigen Sie mit [ENT].

# 4.5.5 Eigene MMSI auslesen (MMSI check)

Sie können über das Set-up Menü ihre eigene MMSI-Nummer auslesen. Eine Veränderung der Nummer ist nicht möglich.

<sup>①</sup> Wählen Sie im Set-up Menü "**MMSI check**" und bestätigen Sie mit [**ENT**].

| <select a="" subject=""></select>                    |
|------------------------------------------------------|
| Address ID<br>→Offset time<br>Bri9htness<br>Contrast |
| <pre><clr+exit ent+ok=""></clr+exit></pre>           |
| <offset time=""></offset>                            |
| _01:40                                               |
|                                                      |

<clr>+Exit / ENT+OK>

<Select a subject> Address ID Offset time >Bri9htness Contrast <CLR>Exit / ENT>OK> <Bri9htness> Level: 8 <CLR>Exit / ENT>OK>

| <select a="" subject=""></select>                    |  |
|------------------------------------------------------|--|
| Offset time<br>Bri9htness<br>→Contrast<br>MMSI Check |  |
| <pre><clr+exit ent+ok=""></clr+exit></pre>           |  |
| <contrast></contrast>                                |  |
| Level: 7                                             |  |
|                                                      |  |
| CULRFEXIC / ENTFURS                                  |  |

<Select a subject> Offset time Bri9htness Contrast →MMSI Check

<CLR+Exit / ENT+OK>

<sup>(2)</sup> Hier können Sie Ihre MMSI-Nummer erkennen. Eine Veränderung der Nummer ist nicht möglich.

| <mmsi check=""></mmsi> |  |
|------------------------|--|
| 211246230              |  |
|                        |  |
|                        |  |
| <clr+exit></clr+exit>  |  |

# 4.6 Set-Modus

In diesem Modus können Sie verschiedene Grundeinstellungen vorgeben:

- Suchlaufstart
- Suchlauf-Timer
- Zwei- und Dreikanalwache
- Quittierungston
- Interner Lautsprecher
- LCD-Kontrast
- ATIS-Check

Um in diesen Modus zu gelangen, müssen Sie das Gerät ausschalten und die Taste [**16**] beim Einschalten gedrückt halten (rechte Maustaste auf [**16**] klicken und dann mit linker Maustaste auf [**Power**]. Dann erscheint folgende Anzeige:

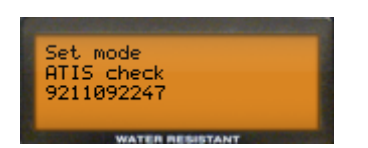

Mit der Taste [16] können Sie die verschiedenen Menüs wählen. Sie können den Set-Modus durch Ausschalten des Gerätes wieder verlassen.

# 4.6.1 ATIS-Check

① Die ATIS-Identifikationsnummer wird angezeigt.

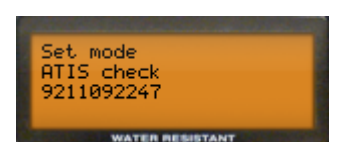

# 4.6.2 Suchlaufstart

 Sie können wählen zwischen Prioritätssuchlauf (Grundeinstellung): alle Suchlaufkanäle werden geprüft, aber Kanal 16 wird dabei überwacht Normalsuchlauf: alle Suchlaufkanäle werden der Reihe nach geprüft (ohne besondere Überprüfung von Kanal 16). Die Umschaltung erfolgt mit dem Kanalwahlschalter.

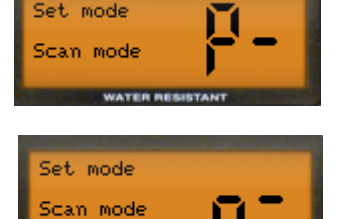

# 4.6.3 Suchlauf-Timer

① Hier kann der Suchlauf-Timer ein- oder ausgeschaltet werden. Eingeschaltet (on): (Grundeinstellung) bedeutet, dass der Suchlauf nach dem Auffinden eines Signals nach einer Pause von 5 Sekunden wieder fortgesetzt wird (Gilt nicht bei Kanal 16).

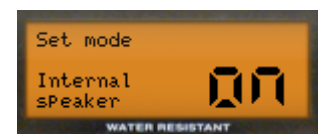

Ausgeschaltet (off) bedeutet, dass der Suchlauf erst fortgesetzt wird, wenn das gefundene Signal erlischt Die Umschaltung erfolgt mit dem Kanalwahlschalter.

# 4.6.4 **Zwei- /Dreikanalwache**

① Hier wird die Funktion der [DUAL] Taste umgestellt Es kann gewählt werden zwischen Zweikanalwache (d): (Grundeinstellung). Überwachung des Kanals 16, wenn ein anderer Kanal eingestellt ist und Dreikanalwache (t): Zusätzlich wird noch der Anrufkanal überwacht. Die Umschaltung erfolgt mit dem Kanalwahlschalter

# 4.6.5 **Quittierungston**

① Hier können die Quittierungstöne (werden bei jeder Tasten- oder Schalterbetätigung ausgegeben) ein- (on) (Grundeinstellung) oder ausgeschaltet (off) werden

Die Umschaltung erfolgt mit dem Kanalwahlschalter

### 4.6.6 Interner Lautsprecher

 Bei Verwendung eines externen Lautsprechers kann der Lautsprecher des Gerätes ein- (on) (Grundeinstellung) oder ausgeschaltet (off) werden.
 Die Umschaltung erfolgt mit dem Kanalwahlschalter

### 4.6.7 **LCD-Kontrast**

① Der LCD-Kontrast kann hier in 6 Stufen eingestellt werden (Grundeinstellung 4)

Die Umschaltung erfolgt mit dem Kanalwahlschalter

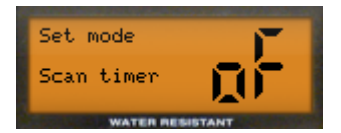

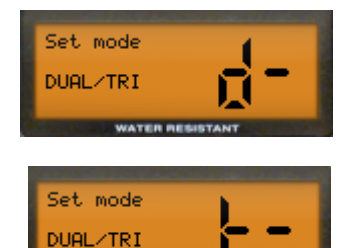

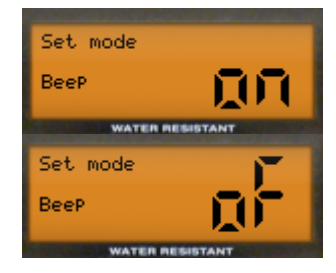

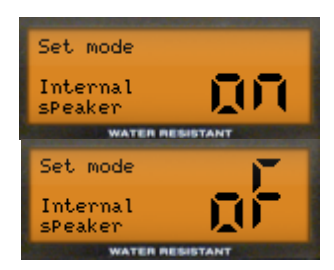

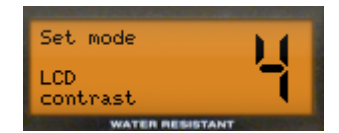

fe:

# 5 M 505 (UKW)

# 5.1 Funkgerät

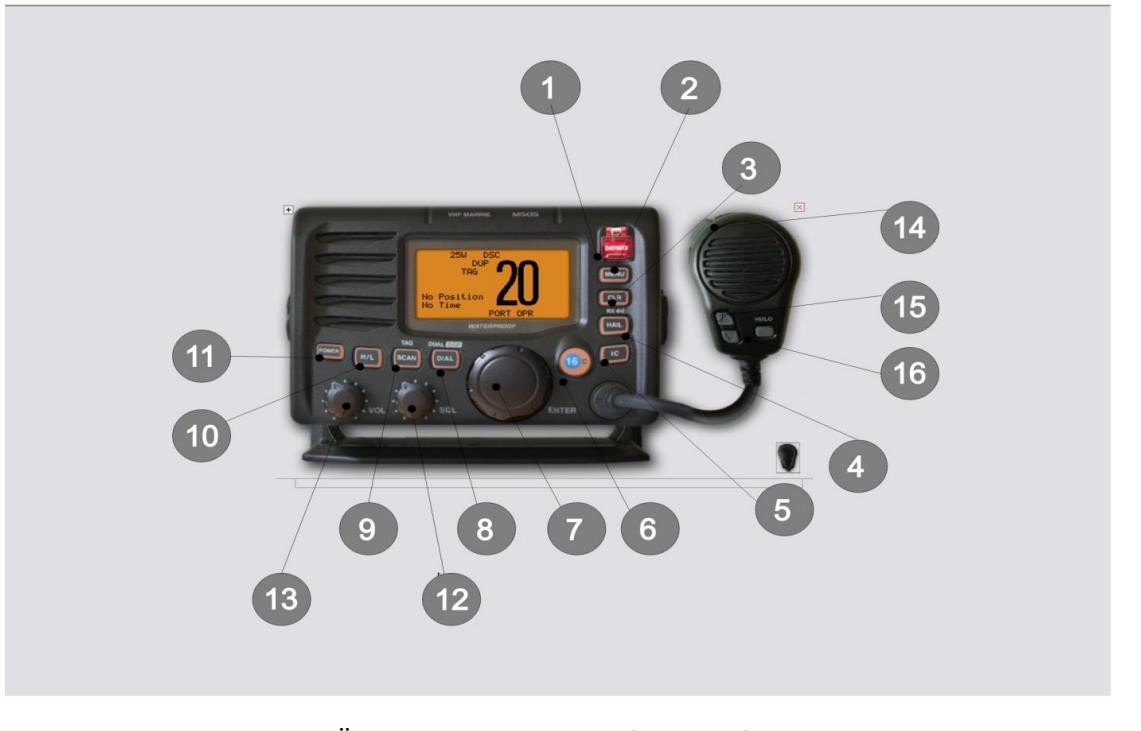

| 1  | DISTRESS        | Übermitteln eines Notrufs; 5 Sek. festhalten zum Absetzen eines Notalarms |
|----|-----------------|---------------------------------------------------------------------------|
| 2  | MENU            | DSC-Menü ein- und ausschalten                                             |
| 3  | CLR (Clear)     | Löscht eingegebene Funktionen; Set-Modus verlassen                        |
| 4  | HAIL / RX       | Nebelhornfunktion / externer Lautsprecher (nicht simuliert)               |
| 5  | IC (Intercom)   | Wechselsprechanlage Intercom (nicht simuliert)                            |
| 6  | 16 C            | schaltet auf Kanal 16 (Notalarmkanal)                                     |
| 7  | Channel / Enter | Wahl eines Kanals (Drehen des Knopfes)                                    |
|    |                 | Enter (Drücken des Knopfes in der Mitte)                                  |
| 8  | DIAL DUAL/GRP   | Wahlschalter für Dual- oder Tri-Watch                                     |
| 9  | SCAN TAG        | Suchlauf starten                                                          |
| 10 | H/L             | Wechsel zwischen niedriger (1 W) und hoher Sendeleistung (25 W)           |
| 11 | POWER           | Ein- bzw. Ausschalten des Gerätes (ca. 1 Sek. drücken)                    |
| 12 | SQL (squelch)   | Regelung der Rauschunterdrückung                                          |
| 13 | VOL             | Regelung der Lautstärke                                                   |

### Hinweis:

- Durch Anklicken mit der Maus (linke Taste) wird ein Knopf gedrückt
- Durch Anklicken mit der rechten Maustaste wird ein Knopf festgestellt und es kann noch zusätzlich ein weiterer Knopf gedrückt werden

### Drehknöpfe:

- linke Maustaste drücken und den Drehknopf am Rand außen nach rechts oder links drehen
- mit der linken Maustaste in der Mitte des großen Drehknopfes anklicken (ersetzt die ENTER–Taste [ENT]).

# 5.2 Mikrofon

| 14 | PTT (PTT switch) | Drücken zum Senden; während des Sprechens muss die Taste gedrückt bleiben;<br>nach dem Ende der Sprechfunkmeldung muss die Taste wieder los gelassen wer-<br>den                                                                                                    |
|----|------------------|----------------------------------------------------------------------------------------------------|
| 15 | UP/Down          | Wechsel des Kanals bzw. Ändern einer Einstellung im Set-Modus                                                                                                    |
| 16 | HI/LO            | Wechseln der Sendeleistung (high 25 W ; low 1 W)<br>Beim Einschalten des Funkgerätes bei gedrückter HI/LO-Taste wird die Mikro-<br>fonverriegelung ein- bzw. ausgeschaltet. (Durch das Einschalten der Mikrofonver-<br>riegelung wird ein unabsichtlicher Kanalwechsel oder eine unbeabsichtigte Funk-<br>tionswahl verhindert). |

# 5.3 Display

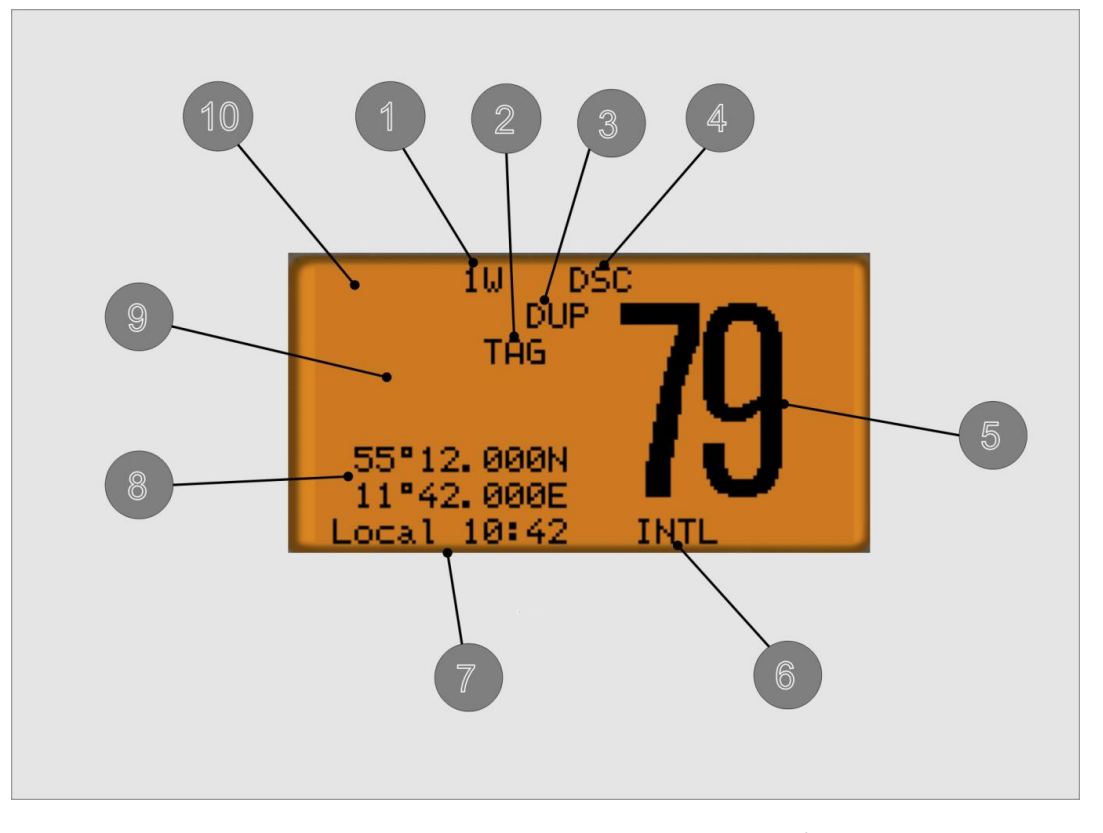

1 Leistungsanzeige

25 W: hohe Sendeleistung / 1 W niedrige Sendeleistung kann mit der Taste [**H/L**] eingestellt werden

 Anzeige für TAG-Kanäle
 Duplex-Anzeige
 Kanalgruppenanzeige
 Der aktuelle Kanal ist als TAG-Kanal für den Suchlauf ausgewählt der aktuelle Kanal ist ein Duplex-Kanal
 Kanalgruppenanzeige
 der aktuelle Kanal ist ein Duplex-Kanal
 zeigt an, ob die DSC-Kanalgruppe (DSC), die ATIS-Kanalgruppe (ATIS)
 oder die internationalen Kanäle (INT) ausgewählt sind

Nummer des aktuellen Kanals

sitionsangaben manuell eingegeben wurden

nuell eingegeben wurde

5 Kanalanzeige

6

- Kanalbezeichnung für programmierte Kanäle
- 7 Zeit und Zeitzonenanzeige "Local" erscheint nach Eingabe einer Zeitverschiebung; "Not Time" wenn kein GPS-Empfänger angeschlossen ist und auch keine Zeit ma-
  - 8 Positionsangabe
  - 9 Suchlaufanzeige
  - 10 Empfangs- / Sende-Anzeige
- beim Suchlauf wird "**PRI-SCAN 16**" (Prioritätssuchlauf) oder "**NORMAL SCAN**" (Normalsuchlauf) angezeigt. wird ein Signal empfangen, dann erscheint "**BUSY**"; beim Senden erscheint "**TX**".

erscheint nur, wenn ein GPS-Empfänger angeschlossen ist oder die Po-

# 5.4 Einstellungen

# 5.4.1 Hintergrundbeleuchtung

Drücken Sie die [**H/L**]-Taste und lassen Sie diese gedrückt (mit rechter Maustaste anklicken). Jetzt können Sie mit dem Drehknopf die Hintergrundbeleuchtung einstellen von 1 (dunkel) bis 8 (hell). Bestätigen Sie mit [**ENT**].

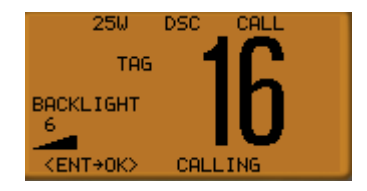

# 5.4.2 Mehrkanalüberwachung

Mit dem **Suchlauf** können Signale auf unterschiedlichen Kanälen gefunden werden. Mehrere Kanäle werden regelmäßig überwacht und wenn ein Signal auf einem Kanal entdeckt wird, so wird dies gemeldet.

Es gibt zwei Arten von Suchlauf (kann im SET-Modus eigestellt werden).

- Normaler Suchlauf (Normal Scan): Es werden alle (ausgewählten) TAG-Kanäle der Reihenfolge nach abgetastet (Bsp.: a – b – c – d – ...)
- Prioritätssuchlauf (Priority Scan): es werden alle (ausgewählten) TAG-Kanäle der Reihenfolge nach abgetastet; gleichzeitig wird aber auch der Kanal 16 überwacht (Bsp.: a – 16 – b – 16 – c – ...)

Werden auf einem Kanal Signale empfangen, dann pausiert der Suchlauf.

### 5.4.2.1 Einstellen der Suchlaufkanäle:

(Auswahl der Kanäle, die überwacht werden sollen)

- ① Die Taste [H/L] gedrückt lassen (rechte Maustaste) und die [DIAL -DUAL/GRP] drücken
- ② Mit dem Drehknopf den gewünschten Kanal wählen. Drücken Sie 1 Sek. die Taste [SCAN - TAG]. Jetzt wird dieser Kanal als TAG-Kanal markiert und auf dem Display erscheint "TAG". Diese Markierung kann durch erneutes Drücken der Taste [SCAN - TAG] wieder gelöscht werden.

### **Hinweis:**

Wird die Taste **[H/L]** gedrückt (rechte Maustaste) und zusätzlich ca. 3 s lang die Taste **[SCAN – TAG]** gedrückt, dann werden <u>alle</u> Kanäle der betr. Kanalgruppe gelöscht. Wird dasselbe nochmals gemacht, dann werden <u>alle</u> Kanäle der betr. Kanalgruppe als TAG-Kanäle markiert.

### 5.4.2.2 Starten des Suchlaufs

- Drücken Sie die Taste [H/L] (rechte Maustaste) und gleichzeitig die Taste [DIAL – DUAL/GRP] (linke Maustaste) und wählen Sie die gewünschte Kanalgruppe (INT, ATIS, DSC) Hinweis: Rauschsperre schließen Drücken Sie jetzt die Taste [SCAN - TAG] und der eingestellte Suchlauf wird gestartet. (Es wird PRI-SCAN 16 bzw. NORMAL SCAN angezeigt)
- ② Drücken Sie die Taste [Scan-Tag] zum Beenden des Suchlaufs

### 5.4.3 Zwei- / Drei-Kanalwache

Im SET-Modus kann eingestellt werden, ob eine Zwei-Kanalwache (Überwachung des eingestellten Kanals und des Kanals 16) oder eine Drei-Kanalwache (Überwachung des eingestellten Kanals, des Kanals 16 und des Anrufkanals) durchgeführt werden soll.

Wenn ein Signal auf Kanal 16 empfangen wird, stoppt die Zwei- bzw. Drei-Kanalwache bis das Signal wieder verschwunden ist. Wird bei aktivierter Drei-Kanalwache ein Signal auf dem Anrufkanal empfangen, so wird

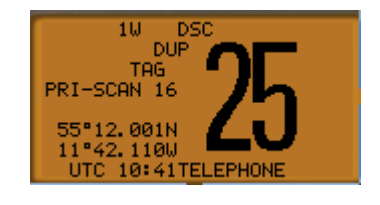

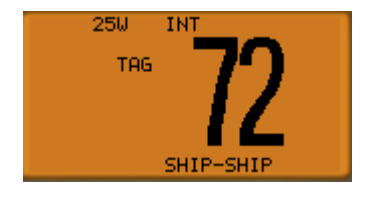
automatisch auf Zwei-Kanalwache umgeschaltet (d.h. es wird nur noch der Anrufkanal und Kanal 16 überwacht) bis das Signal wieder verschwunden ist.

### 5.4.4 Anrufkanal einstellen und speichern

Der eingestellte Anrufkanal ist in der Regel der am meisten verwendete Kanal und wird automatisch (wenn die Dreikanalwache aktiviert ist) mit überwacht. Er kann programmiert werden und für einen schnellen Anruf gespeichert werden.

- ① Drücken Sie [16 C] (ca. 1 Sek.) und der seitherige Anrufkanal erscheint im Display mit Kanalnummer und "Call".
- Drücken Sie noch einmal die Taste [16 C] ca. 3 Sek. (auf langen Ton folgen 2 kurze Töne) Die Kanalnummer blinkt. Jetzt können Sie mit dem Drehknopf den gewünschten Anrufkanal einstellen und mit [16 C] als neuen Anrufkanal speichern.

#### 5.4.5 Kanalbezeichnungen ändern

Kanäle können mit Namen (maximal 10 Zeichen) versehen werden.

- Wählen Sie mit dem Drehknopf den gewünschten Kanal und drücken Sie die Taste [H/L] (gedrückt lassen – mit rechter Maustaste anwählen) und drücken Sie anschließend die Taste [16 - C] Jetzt blinkt der Cursor auf dem 1. Zeichen.
- Mit dem Drehknopf können Sie nun die Zeichen auswählen; mit [Enter] bestätigen.
   Mit den Tasten [16 C] und [DIAL DUAL/GRP] können Sie den Cursor nach links bzw. rechts bewegen.

### 5.4.6 Kanal 16

- Zum Umschalten auf Kanal 16 einfach die Taste [16 C] kurz drücken.
- Mit der Taste [DIAL DUAL/GRP] wird wieder der zuvor verwendete Kanal eingestellt.
- Bei ATIS wird mit dieser Taste auf Kanal 10 gewechselt

### 5.4.7 DSC- , ATIS- und INT-Kanäle

Es stehen zur Verfügung:

- 57 DSC-Kanäle (DSC)
- 57 ATIS-Kanäle (ATIS) Binnenschifffahrtsfunk
- 57 internationale Kanäle (INT)
  - Die Taste [H/L] gedrückt lassen (rechte Maustaste) und die Taste [DIAL - DUAL/GRP] drücken.
     Jetzt erscheint im Display entweder "DSC" (DSC-Kanalgruppe), "ATIS" (ATIS-Kanalgruppe) oder "INT" (Internationale Kanäle).
     Durch erneutes Drücken von [H/L] und [DIAL - DUAL/GRP] wird die Kanalgruppe gewechselt.

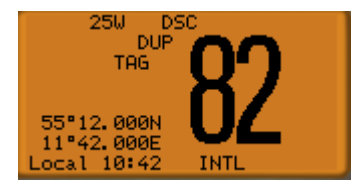

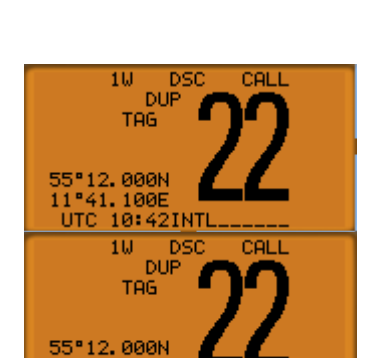

100E

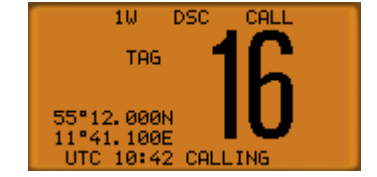

### 5.4.8 Set-Modus (Einstellen verschiedenerer Funktionsparameter)

Hinweis: nicht verwechseln mit dem Set-Up-Modus

In diesem Menü können folgende Einstellungen verändert werden:

- Suchlaufart und Suchlauf-Timer
- Zwei- und Dreikanalwache
- Quittungston
- LCD-Kontrast
- Automatische Nebelhornfrequenz
- Verlassen des Set-Modus
- Scrambler-Typ und Scrambler-Code (nicht simuliert)
  - Um in den Set-Modus zu gelangen, schalten Sie das Gerät aus Drücken Sie dann zunächst die Taste [16-C] (gedrückt halten durch Anklicken mit der rechten Maustaste), dann schalten Sie das Gerät mit der Taste [POWER] (linke Maustaste) ein. Mit dem Drehknopf können Sie jetzt die gewünschte Funktion anwählen und mit [ENT] die Einstellung speichern.
  - <sup>(2)</sup> Mit [**CLR**] oder dem Menüpunkt "**EXIT"** können Sie das Set-Mode-Menü wieder verlassen.

#### 5.4.8.1 Suchlauf-Art (Scan Type)

Sie können zwischen zwei Arten wählen:

- Normal (Normalsuchlauf): alle Suchlaufkanäle werden der Reihe nach abgetastet Bsp.: a – b – c – d –
- Priority (Prioritätssuchlauf): ebenfalls alle Suchlaufkanäle werden abgetastet und zusätzlich wird der Kanal 16 überwacht

Bsp.: a – 16 – b - 16 – c – 16 …

- ① Wählen Sie im Set-Modus mit dem Drehknopf "Scan Type" aus
- Wählen Sie mit dem Drehknopf und bestätigen Sie mit [ENT].
   (Wenn Sie nur eine Wahlmöglichkeit sehen, so drehen Sie den Drehknopf und die Wahlmöglichkeit erscheint)

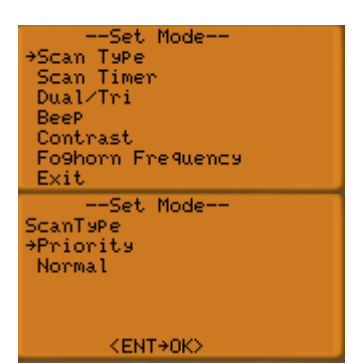

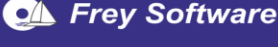

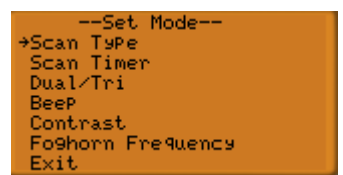

# 5.4.8.2 Suchlauf-Timer (Scan Timer)

"**On**" bedeutet, dass beim Finden eines Signals der Suchlauf automatisch nach 5 Sek. fortgesetzt wird (außer bei Signalen auf Kanal 16)

"Off" bedeutet, dass der Suchlauf erst dann fortgesetzt wird, wenn das gefundene Signal verschwindet

- ① Wählen Sie im Set-Modus mit dem Drehknopf "Scan Timer" aus
- Jetzt können Sie zwischen "ON" und "OFF" wählen (Wenn Sie nur eine Wahlmöglichkeit sehen, so drehen Sie den Drehknopf und die Wahlmöglichkeit erscheint)
   Wählen Sie mit dem Drehknopf und bestätigen Sie mit [ENT]

# 5.4.8.3 Zwei-/ Dreikanalwache (DUAL / TRI) (nicht simuliert)

## Man unterscheidet:

- Zweikanalwache (Dualwatch): Überwachung des eingestellten Kanals und des Kanals 16.
- Dreikanalwache (Triwatch): Überwachung des eingestellten Kanals, nals.
  - 0 Wählen Sie im Set-Modus mit dem Drehknopf "Dual/Tri" aus
  - ② Jetzt können Sie zwischen "Dualwatch" und "Tri-watch" wählen Wählen Sie mit dem Drehknopf und bestätigen Sie mit [ENT]

# 5.4.8.4 Quittungston (Beep)

- ${}^{\textcircled{}}$  Wählen Sie im Set-Modus mit dem Drehknopf "Beep" aus
- ② Jetzt können Sie zwischen "ON" und "OFF" wählen. Wählen Sie mit dem Drehknopf und bestätigen Sie mit [ENT]

# 5.4.8.5 LCD-Kontrast (Contrast)

 ${\ensuremath{\mathbb O}}$  Wählen Sie im Set-Modus mit dem Drehknopf "Contrast" aus

| Set Mode<br>Scan Type<br>⇒Scan Timer<br>Dual/Tri<br>BeeP<br>Contrast<br>Fo9horn Frequency<br>Exit |
|---------------------------------------------------------------------------------------------------|
| Set Mode<br>Scan Timer<br>+ON<br>OFF                                                              |
| <ent+0k></ent+0k>                                                                                 |

des Kanals 16 und des Anrufka-

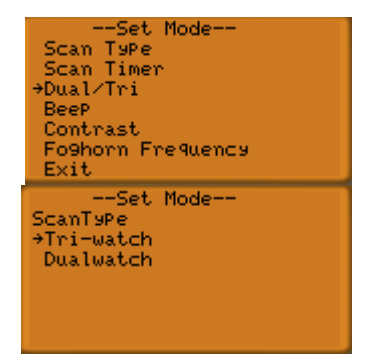

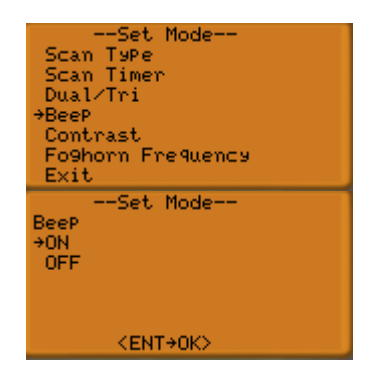

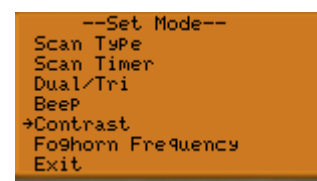

② Sie haben die Wahlmöglichkeit von 1 (niedrigster Kontrast) bis 8 (höchster Kontrast); Voreinstellung ist 5. Wählen Sie mit dem Drehknopf und bestätigen Sie mit [ENT]

# 5.4.8.6 Nebelhorn-Frequenz (Foghorn Frequency) (nicht simuliert)

Die Frequenz des automatischen Nebelhorns kann hier eingestellt werden.

- ① Wählen Sie im Set-Modus mit dem Drehknopf **"Foghorn Frequency"** aus.
- ② Wahlmöglichkeit von 200 Hz bis 800 Hz (in 50 Hz-Schritten); Voreinstellung ist 400 Hz. Wählen Sie mit dem Drehknopf und bestätigen Sie mit [ENT].

# 5.4.8.7 Verlassen (Exit)

Hier können Sie den Set-Modus wieder verlassen.

# 5.4.8.8 Scrambler-Typ und Scrambler-Code (nicht simuliert)

(Wird nur angezeigt, wenn eine Sprachverschlüsselungseinheit eingebaut ist). Damit kann man einen Typ und Code wählen für die Sprachverschlüsselung.

# 5.4.8.9 Intercom-Betrieb [IC] (nicht simuliert)

Damit wird eine Kommunikation zwischen Kabine und Deck ermöglicht. Hierzu ist aber ein Fernbedienungsmikrofon nötig.

# 5.4.8.10 Empfangs-Lautsprecher [RX] (nicht simuliert)

Damit kann der gesamte Funkverkehr auf der Brücke oder auf Deck verfolgt werden.

# 5.4.8.11 Megafon-Funktion [Hail] (nicht simuliert)

Damit kann die Sprache verstärkt werden, so dass man von der Brücke aus Gespräche führen kann. Senden ist dann aber nicht möglich.

# 5.4.8.12 Automatisches Nebelhorn [HAIL RX] (nicht simuliert)

Damit können aus dem Megafon-Lautsprecher Nebelhorntöne abgegeben werden. Die Tonfrequenz und die Lautstärke kann eingestellt werden. Zum Einschalten muss die [**H/L**]-Taste und gleichzeitig die [**HAIL - RX**]-Taste gedrückt werden.

# 5.4.9 Positions- und Zeiteinstellung (Position Input)

Wenn kein GPS-Empfänger angeschlossen ist, wird im Menü als erster Eintrag "**Position Input**" angezeigt. Es ist sinnvoll die Positionsdaten regelmäßig einzugeben. Sollten Sie in einem Notfall dringend Hilfe benötigen, ist nur ein Tastendruck nötig um andere Funkstellen zu alarmieren und Ihre zuletzt eingegebene Position zu übermitteln.

| Set Mode           |
|--------------------|
| Scan Type          |
| Scan Timer         |
| Dual/Tri           |
| BeeP               |
| Contrast           |
| ⇒Eo9horn Frequency |
| Exit               |
| Set Mode           |
| Fo9horn Frequency  |
| ⇒400               |
| 350                |
| 300                |
| 250                |
| 200                |
| <ent+uk></ent+uk>  |

Set Mode

<ENT+0K>

Contrast →5

- ① Drücken Sie [MENU] und wählen Sie im Menü mit dem Drehknopf "Position Input" und bestätigen Sie mit [ENT].
- ② Geben Sie Breiten- und Längengrad über den Drehknopf ein. "N" und "S" bzw. "E" und "W" kann auch über den Drehknopf gewählt werden Mit der [16 C]-Taste können Sie den Cursor zum nächsten leeren Feld, mit der [DIAL]-Taste zum vorhergehenden Feld bewegen. Bestätigen mit [ENT]
- <sup>3</sup> Geben Sie anschließend die Zeit (UTC) mit dem Drehknopf ein und bestätigen Sie mit [**ENT**]

| DSC Menu             |
|----------------------|
| Select Item          |
| →Position InPut      |
| Individual Call      |
| Group Call           |
| All ShiPs Call       |
| Position Request     |
| Position RePort      |
| DSC Menu             |
| Input Position       |
| Latitude             |
| 55º12 000N           |
| Longitude            |
| 11942 000            |
| ZCLP 1cocaklull Data |
| ZOLDAEVIT Z ENTADZA  |
| NULRZEXIC / ENTZON/  |

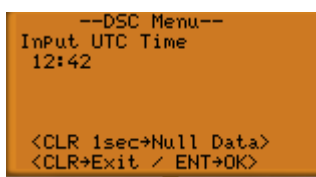

#### **Hinweis:**

Bei der Positionseingabe werden fehlende Stellen automatisch mit "0" ergänzt. In jeder Zeile muss aber mindestens eine von 0 verschiedene Ziffer stehen.

# 5.5 Anrufverfahren

### 5.5.1 Notalarm versenden – Schnellverfahren

- ① Heben Sie den Tastendeckel der Distress-Taste an (einmal kurz klicken) und drücken Sie 5 Sekunden lang [DISTRESS] (Maustaste gedrückt halten).
- ② Nachdem der Notalarm gesendet wurde, wird automatisch Kanal 16 eingestellt Der DSC-Controller wartet auf eine Notalarm-Bestätigung
- ③ Nachdem Sie eine Bestätigung erhalten haben, beantworten Sie den Anruf über Sprache (Mikrofon) (Alarmton kann mit **[CLR]** abgestellt werden)

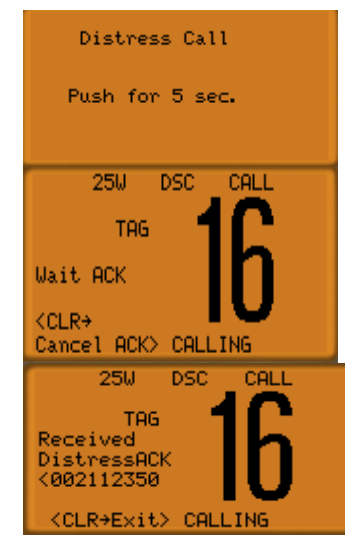

#### Hinweis:

- Ein Notanruf darf nur im Notfall abgesetzt werden
- Die einfache Notfallmeldung beinhaltet keine Art des Notfalls
- Der Notanruf wird alle 3,5 4,5 Minuten wiederholt bis eine Bestätigung empfangen wird
- Wird [**CLR**] gedrückt, wird automatisch der eigene Notanruf bestätigt, was den Notruf als Fehlalarm kennzeichnet

# 5.5.2 Notalarm versenden – Normalverfahren

- ① Wählen Sie mit den Drehknopf im Menü "**Distress Setting**" aus und bestätigen Sie mit [**ENT**].
- Wählen Sie mit dem Drehknopf die Art des Notfalls und bestätigen Sie mit [ENT].
- ③ Überprüfen Sie die Positionsdaten und bestätigen Sie mit [ENT] (Wenn kein GPS angeschlossen ist). Mit den Tasten [16 C] und [DIAL] bewegen Sie den Cursor; um die Position zu löschen drücken Sie die [CLEAR]-Taste.
- Überprüfen Sie die Zeitangaben und bestätigen Sie mit [ENT] (Wenn kein GPS angeschlossen ist).
- Ideben Sie den Tastendeckel der Distress-Taste an (einmal kurz klicken) und drücken Sie 5 Sekunden lang [DISTRESS] (Maustaste gedrückt halten).
- © Nachdem der Notalarm gesendet wurde, wird automatisch Kanal 16 eingestellt. Der DSC-Controller wartet auf eine Notalarm-Bestätigung.
- Nach dem Sie eine Bestätigung erhalten haben, senden Sie Ihre Notmeldung per Sprechfunk (Mikrofon). Der Alarmton kann mit [CLR] abgestellt werden.

5C Menu-Select Item Position RePort Polling Request Received Calls Distress Setting Set uP Exit -DSC Menu--Select Nature Undesi9nated ExPlosion →Flooding Collision <CLR+EXIT ∠ ENT+0K> -DSC Menu-InPut Position Latitude 55°12.000N CLR 1sec+Null Data> -DSC Menu--InPut UTC Time 12:42 <CLR 1sec+Null Data>
<CLR+Exit / ENT+OK> Distress Call Push for 5 sec. 25W DSC CALL TAG Wait ACK <CLR→ Cancel ACK> CALLING 25W DSC CALL TAG Received DistressACk K002112350 <CLR→ BeeP Off> CALL

### 5.5.3 Selektivanruf an andere Seefunkstellen (Individual call)

- ① Drücken Sie [MENU] und wählen Sie mit dem Drehknopf "Individual Call" und bestätigen Sie mit [ENT].
- Wählen Sie mit dem Drehknopf die gewünschte (schon gespeicherte) Adresse oder wählen Sie "Manual Input" zur Eingabe einer neuen Adresse; bestätigen mit [ENT].
- Haben Sie "Manual Input" gewählt, geben Sie mit dem Drehknopf eine 9-stellige MMSI ein und bestätigen Sie mit [ENT].
- ④ Wählen Sie mit dem Drehknopf die Priorität und bestätigen Sie mit [ENT]

Sie haben die Wahl zwischen "Routine", "Safety" (Sicherheit), "Urgency" (Dringlichkeit) und "Distress" (Notalarm).

- S Wählen Sie mit dem Drehknopf den gewünschten Kanal ein und bestätigen Sie mit [ENT].
- <sup>(6)</sup> Um den DSC-Anruf zu senden, drücken Sie auf [Ent] Wollen Sie nicht senden, dann drücken Sie auf [CLR].
- ⑦ Das Gerät wartet nun auf die Antwort der angerufenen Funkstelle
- Wurde die Antwort "Able to comply" empfangen, wird automatisch der ausge-wählte Kanal eingestellt und man hört Pieptöne (mit [CLR] abstellen)

(Ist der Kanal belegt, dann wartet das Funkgerät bis der Kanal frei ist). Wurde die Antwort **"Unable to comply**" empfangen, wird automatisch der zuvor eingestellte Kanal gewählt und man hört Pieptöne (mit [**CLR**] abstellen).

#### Hinweis:

Senden Sie einen Selektivruf an eine Küstenfunkstelle, geben Sie keinen Kanal ein, dieser wird von der Küstenfunkstelle festgelegt

| Select Item<br>Position InPut<br>→Individual Call<br>Group Call<br>All ShiPs Call<br>Position Request<br>Position RePort                                                                                       |
|----------------------------------------------------------------------------------------------------|
| Select Address<br>→Manual InPut<br>BETA<br>DELTA                                                                                                    |
| DSC Menu<br>InPut Address<br>InPut 9 di9its<br>12601                                                                                                    |
| <pre><clr+exit ent+ok="">    DSC Menu Select Category Routine +Safety Urgency Distress</clr+exit></pre>                                                                                                    |
| <pre><clr+exit ent+ok=""></clr+exit></pre>                                                                                                    |
| DSC Menu                                                                                                    |
| Colored Tree 664 - CU                                                                                                    |
| Select Traffic CH<br>16<br><clr+exit ent+ok=""></clr+exit>                                                                                                    |
| Select Traffic CH<br>16<br><clr+exit ent+ok=""><br/>DSC Menu<br/>Individual Call Ready</clr+exit>                                                                                                    |
| Select Traffic CH<br>16<br><clr+exit ent+ok=""><br/>DSC Menu<br/>Individual Call Ready<br/><clr+exit ent+ok=""></clr+exit></clr+exit>                                                                          |
| Select Traffic CH<br>16<br><clr+exit ent+ok=""><br/>DSC Menu<br/>Individual Call Ready<br/><clr+exit ent+ok=""><br/>DSC Menu<br/>Individual Call<br/>TX Complete</clr+exit></clr+exit>                         |
| Select Traffic CH<br>16<br>(CLR>Exit / ENT+OK)<br>DSC Menu<br>Individual Call Ready<br>(CLR>Exit / ENT+OK)<br>DSC Menu<br>Individual Call<br>TX Complete<br>Now Waiting for ACKN                               |
| Select Traffic CH<br>16<br>(CLR>Exit / ENT+OK)<br>DSC Menu<br>Individual Call Ready<br>(CLR>Exit / ENT+OK)<br>DSC Menu<br>Individual Call<br>TX Complete<br>Now Waiting for ACKN<br>(CLR+Exit)                 |
| Select Traffic CH<br>16<br>(CLR+Exit / ENT+OK)<br>DSC Menu<br>Individual Call Ready<br>(CLR+Exit / ENT+OK)<br>DSC Menu<br>Individual Call<br>TX ComPlete<br>Now Waiting for ACKN<br>(CLR+Exit)<br>25W DSC CALL |

BeeP Off> CALLING

# 5.5.4 Senden einer individuellen Bestätigung

Wenn man einen individuellen Anruf (individual call) erhalten hat, kann man eine Bestätigung ("Able to Comply" oder "Unable to Comply" sofort senden. Wurde der Anruf aber nicht sofort beantwortet kann man auch über das Menü eine Bestätigung senden.

- ① Drücken Sie die [Menu]-Taste und wählen Sie mit dem Drehknopf "Individual ACK" und bestätigen Sie mit [ENT].
- ② Wählen Sie mit dem Drehknopf die gewünschte Adresse aus und bestätigen Sie mit [ENT]
- ③ Jetzt können Sie mit dem Drehknopf zwischen den Alternativen "Able to Comply" oder "Unable to Comply" wählen. Mit [ENT] bestätigen.
- ④ Hat man "Able to Comply" gewählt, schaltet das Funkgerät automatisch auf den (vom Anrufer) festgelegten Kanal. Hat man "Unable to Comply" gewählt, kehrt das Funkgerät auf den vorher benutzten Kanal zurück

# 5.5.5 Gruppenanruf (Group Call)

- ① Drücken Sie [MENU] und wählen Sie im Menü mit dem Drehknopf "Group Call" und bestätigen Sie mit [ENT].
- Wählen Sie mit dem Drehknopf die gewünschte (programmierte) Adresse oder wählen Sie "Manual Input" zur Eingabe einer neuen Adresse und bestätigen Sie mit [ENT].
- <sup>3</sup> Haben Sie "Manual Input" gewählt, geben Sie mit dem Drehknopf eine 8-stellige MMSI ein und bestätigen Sie mit [**ENT**] (Gruppennummern beginnen immer mit "0").
- Wählen Sie mit dem Drehknopf die Priorität und bestätigen Sie mit [ENT] Sie haben die Wahl zwischen "Routine", "Safety" (Sicherheit), "Urgency" (Dringlichkeit) und "Distress" (Notalarm)
- S Wählen Sie mit dem Drehknopf den gewünschten Verkehrskanal ein und bestätigen Sie mit [ENT]

| DSC Menu<br>Select Item<br>Position InPut<br>→Individual Call<br>Group Call<br>All Ships Call<br>Position Request<br>Position Report |
|----------------------------------------------------------------------------------------------------|
| DSC Menu<br>Select Address<br>+211469910<br>002111730<br>002112520<br>211692620                                                      |
| CERVENTO / ENGVORY                                                                                                    |
| DSC Menu<br>Select Action<br>→Able to ComPly<br>Unable to ComPly                                                                     |
| <pre><clr+exit ent+ok=""></clr+exit></pre>                                                                                           |

SC Menu Select Item Position InPut Individual Call →Group Call All ShiPs Call Position Request Position RePort -DSC Menu-Select Address →Manual InPut BETA DELTA --DSC Menu--InPut Address InPut 8 digits 02244 <clr+Exit / ENT+OK> -DSC Menu Select Category Routine →Safety Un9enc9 Distress <CLR+Exit / ENT+OK> -DSC Menu Select Traffic CH

<CLR+Exit / ENT+OK>

- <sup>6</sup> Um den DSC-Anruf zu senden, drücken Sie [ENT].
- ⑦ Drücken Sie nun die [CLR]-Taste oder warten Sie kurz; das Gerät wechselt selbstständig auf den gewählten Kanal.

# 5.5.6 Anruf an alle Funkstellen (All Ships Call)

- Drücken Sie [MENU] und wählen Sie im Menü mit dem Drehknopf "All Ships Call" und bestätigen Sie mit [ENT].
- Wählen Sie mit dem Drehknopf die Priorität und bestätigen Sie mit [ENT].
   Sie haben die Wahl zwischen "Routine", "Safety" (Sicherheit), "Urgency" (Dringlichkeit) und "Distress" (Notalarm).
- ③ Um den DSC-Anruf zu senden, drücken Sie [ENT]
- Achdem der Anruf an alle Schiffe gesendet wurde, erscheint im Display nebenstehende Anzeige.
   Dann drücken Sie die [CLR]-Taste oder warten kurz und das Gerät schaltet selbstständig auf den gewünschten Kanal.

# 5.5.7 Positionsanfrage (Position Request)

Abfrage der aktuellen Position eines bestimmten Schiffes

- Drücken Sie [MENU] und wählen Sie im Menü mit dem Drehknopf "Position Request" und bestätigen Sie mit [ENT]
- Wählen Sie mit dem Drehknopf die gewünschte (programmierte) Adresse oder wählen Sie "Manual Input" zur Eingabe einer neuen Adresse Bestätigen Sie anschließend mit [ENT]
- <sup>③</sup> Haben Sie "Manual Input" gewählt, geben Sie mit dem Drehknopf die 9stellige MMSI ein und bestätigen Sie mit [ENT]

GrouP Call Ready <CLR+Exit / ENT+OK> --DSC Menu--GrouP Call TX ComPlete <CLR+Exit>

Menu

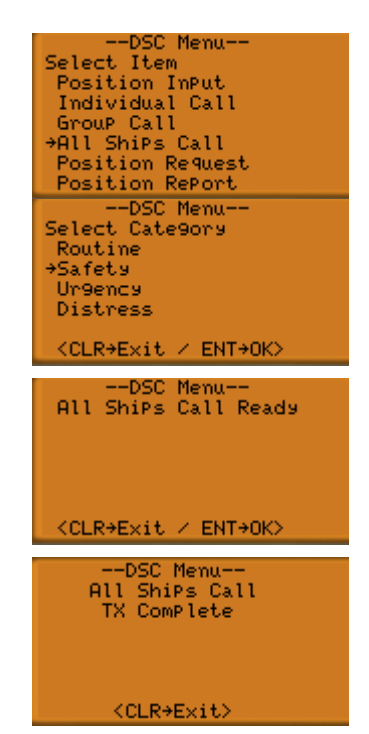

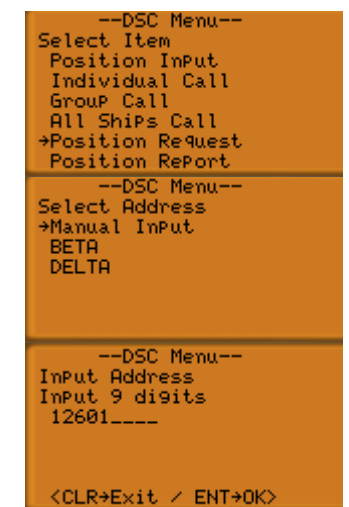

- <sup>④</sup> Um den DSC-Anruf zu senden, drücken Sie [ENT]
- <sup>(S)</sup> Danach erscheint nebenstehende Anzeige im Display Jetzt können Sie die [**CLR**]-Taste drücken und es wird auf die Startseite gewechselt (nach 2 Sekunden geschieht dies automatisch)

# 5.5.8 Senden eines Positionsmeldungsanrufs (Position Report)

Einem bestimmten Schiff soll die eigene Position mitgeteilt werden; es wird eine Empfangsbestätigung erwartet.

- Drücken Sie [MENU] und wählen Sie im Menü mit dem Drehknopf "Position Report" und bestätigen Sie mit [ENT].
- Wählen Sie mit dem Drehknopf die gewünschte (programmierte) Adresse oder wählen Sie "Manual Input" zur Eingabe einer neuen Adresse Bestätigen Sie anschließend mit [ENT].
- <sup>③</sup> Haben Sie "**Manual Input**" gewählt, geben Sie mit dem Drehknopf die 9stellige MMSI ein und bestätigen Sie mit [**ENT**].
- ④ Geben Sie nun mit dem Drehknopf die Positionsdaten (Breiten- und Längengrad) des Schiffes ein und bestätigen Sie mit [ENT] Jetzt werden diese Daten gespeichert.
- <sup>(S)</sup> Mit dem Drehknopf zuerst auf UTC einstellen, dann die Zeit mit dem Drehknopf eingeben und mit [**ENT**] bestätigen.
- <sup>6</sup> Um den DSC-Anruf zu senden, drücken Sie [ENT].
- Danach erscheint nebenstehende Anzeige im Display Jetzt können Sie die [CLR]-Taste drücken. (Nach 2 Sekunden geschieht dies automatisch).

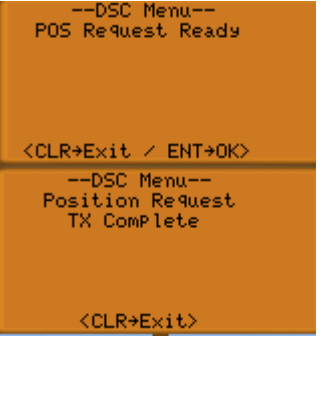

| DSC Menu                                    |
|---------------------------------------------|
| Select Item                                 |
| Position InPut                              |
| Individual Call                             |
| Group Call                                  |
| All ShiPs Call                              |
| Position Request                            |
| →Position RePort                            |
| DSC Menu                                    |
| Select Address                              |
| ⇒Manual InPut                               |
| BETR                                        |
| DELTH                                       |
|                                             |
|                                             |
|                                             |
| DSC Menu                                    |
| InPut Address                               |
| Imput 9 digits                              |
| 12601                                       |
|                                             |
|                                             |
| ZOLDAEWIT Z ENTADKY                         |
| -DEC Manuar                                 |
| Input Position                              |
| Input Position                              |
| 55812 000N                                  |
| Lon9itude                                   |
| 11942 000                                   |
| (CLR 1sec+Null Data)                        |
| <pre><clr>exit &lt; ENT+OK&gt;</clr></pre>  |
| DSC Menu                                    |
| Input UTC Time                              |
| 12:42                                       |
| 12.12                                       |
|                                             |
|                                             |
| <pre><clr 1sec+null="" data=""></clr></pre> |
| <pre><clr+exit ent+ok=""></clr+exit></pre>  |
| DSC Menu                                    |
| Position RePort Ready                       |
|                                             |
|                                             |
|                                             |
|                                             |
|                                             |
| <pre><clr+exit ent+ok=""></clr+exit></pre>  |
| DSC Menu                                    |
| Position RePort                             |
| TX ComPlete                                 |
|                                             |
|                                             |
|                                             |
|                                             |
| <pre><clr+exit></clr+exit></pre>            |

# 5.5.9 Senden eines Polling-Request-Rufs (Polling Request)

Mit einem Polling-Request-Ruf will man feststellen, ob sich ein bestimmtes Schiff in Funkreichweite befindet.

- ① Drücken Sie [MENU] und wählen Sie im Menü mit dem Drehknopf "Polling Request" und bestätigen Sie mit [ENT].
- <sup>(2)</sup> Wählen Sie mit dem Drehknopf die gewünschte (programmierte) Adresse oder wählen Sie "Manual Input" zur Eingabe einer neuen Adresse und bestätigen Sie mit [**ENT**].
- ③ Haben Sie "Manual Input" gewählt, geben Sie mit dem Drehknopf die 9stellige MMSI ein und bestätigen Sie mit [ENT].
- ④ Drücken Sie [ENT] zum Absenden des Polling-Request-Rufs
- S Jetzt erscheint nebenstehende Anzeige im Display:
   Mit [CLR] oder nach kurzem Warten kommen Sie wieder zur vorherigen Anzeige zurück

# 5.5.10 Senden eines Positionsantwortanrufs (Position Reply)

Dies ist die Antwort auf einen Positionsabfrageanruf (wenn nicht sofort geantwortet wurde). Im Display erscheint der Text: "Received POS Request <Schiffsname des Anrufers (oder MMSI)>"

1 Drücken Sie [MENU] und wählen Sie mit dem Drehknopf "Position -DSC Menu--Select Item Reply"; bestätigen Sie mit [ENT] "Position Reply" erscheint nur im Menü, Position Request Position RePly Position RePort wenn ein Position-Request-Anruf empfangen wurde. Pollin9 Request Pollin9 Reply Received Calls -DSC Menu--2 Wählen Sie mit dem Drehknopf den gewünschten Schiffsnamen oder Select Address +211941070 MMSI. Bestätigen Sie anschließend mit [ENT] <CLR+Exit / Ent+OK>
 --DSC\_Menu--3 Geben Sie jetzt mit dem Drehknopf die Positionsdaten (Breiten- und Län-Input Position Input Position Latitude 55°12.000N Longitude \_11°42.000 <CLR isec+Null Data> <CLR+Exit / ENT+OK> gengrad) ein und bestätigen Sie mit [ENT]. -DSC Menu--4 Anschließend geben Sie mit dem Drehknopf die Zeit ein und bestätigen InPut UTC Time 12:42 Sie diese ebenfalls mit [ENT]. <CLR 1sec+Null Data> CCLR→E×it / ENT→OK) -DSC Menu-(5) Nebenstehende Anzeige erscheint Display im Position Reply Ready Zum Senden drücken Sie auf [ENT]. <CLR+Exit / ENT+OK>

47

| Select Item<br>Position RePort<br>POllin9 Request<br>Received Calls<br>Distress Settin9<br>Set uP<br>Exit |
|----------------------------------------------------------------------------------------------------|
| DSC Menu<br>Select Address<br>→Manual InPut<br>BETA<br>DELTA                                              |
| DSC Menu<br>InPut Address<br>InPut 9 digits<br>12601                                                      |
| <pre><clr+exit ent+ok=""></clr+exit></pre>                                                                |
| DSC Menu<br>Pollin9 Request Ready                                                                         |
| <pre><clr+exit ent+ok=""></clr+exit></pre>                                                                |
| DSC Menu<br>Pollin9 Request<br>TX Complete                                                                |
| Now Waiting for ACKN                                                                                      |
| <clr+exit></clr+exit>                                                                                     |
|                                                                                                    |

--DSC Menu-

48

6

# 5.5.11 Senden eines Positionsrückmeldungsanrufs (POS Report Reply)

Mit [CLR] kommen Sie wieder zur vorherigen Anzeige zurück.

Dies ist die Antwort auf einen Positionsrückmeldungsanruf. Im Display erscheint der Text: "Received POS Report <Schiffsname des Anrufers oder MMSI>"

- ① Drücken Sie [MENU] und wählen Sie im Menü mit dem Drehknopf "POS Report Reply" und bestätigen Sie mit [ENT]. ("POS Report Reply" erscheint nur im Menü, wenn ein Position-Report-Anruf empfangen wurde).
- ② Wählen Sie mit dem Drehknopf den gewünschten Schiffsnamen oder MMSI. Bestätigen Sie anschließend mit [ENT].
- ③ Nebenstehende Anzeige erscheint im Display. Zum Senden drücken Sie auf [**ENT**]

# 5.5.12 Senden eines Polling-Antwort-Rufs (Polling Reply)

Dies ist die Antwort auf einen Polling-Request-Ruf. Im Display erscheint der Text: "Received POLL REQ [Schiffsname des Anrufers oder MMSI]".

- ① Drücken Sie [CLR] und anschließend [MENU] und wählen Sie im Menü mit dem Drehknopf "Polling Reply" und bestätigen Sie mit [ENT] ("Polling Reply" erscheint nur im Menü, wenn ein Polling-Request-Anruf empfangen wurde)
- ② Wählen Sie mit dem Drehknopf den gewünschten Schiffsnamen oder MMSI. Bestätigen Sie mit [ENT].
- ③ Nebenstehende Anzeige erscheint im Display. Zum Senden drücken Sie auf [**ENT**].
- Mebenstehende Anzeige erscheint im Display:
   Mit [CLR] kommen Sie wieder zur vorherigen Anzeige zurück.

| DSC Menu<br>Select Item<br>All ShiPs Call<br>Position Request<br>Position RePly<br>Position RePort<br>+POS RePort RePly<br>Polling Request |
|----------------------------------------------------------------------------------------------------|
| DSC Menu<br>Select Address<br>⇒Manual InPut<br>BETA<br>DELTA                                                                               |
| DSC Menu<br>POS REP Reply Ready                                                                                                    |

<CLR+Exit / ENT+OK>

-DSC Menu-

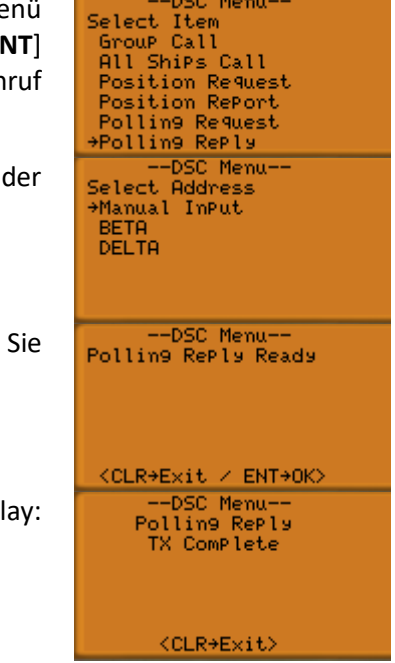

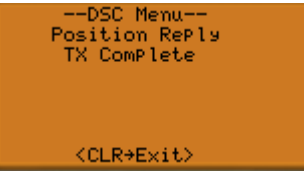

# 5.6 Anrufempfang

## 5.6.1 Empfang eines Notalarms (Received Distress)

Während der Überwachung von Kanal 70 wurde ein Notalarm empfangen.

 Beim Empfang eines Notrufs ist ein akustisches Signal zu hören. Kanal 16 wird automatisch eingestellt und die MMSI-Nummer des Anrufers erscheint im Display.

Um das Alarmsignal abzustellen drücken Sie [**CLR**]. Kanal 16 muss weiter beobachtet werden, bis eindeutig sicher ist, dass die eigene Hilfe nicht benötigt wird.

## 5.6.2 Empfang eines Selektivrufs (Individual Call) – Annahme

Während der Überwachung von Kanal 70 wurde ein Selektivruf (Individual Call) empfangen.

 Beim Empfang eines individuellen Selektivrufs ist ein akustisches Signal zu hören
 Drücken Sie [CLR] zum Beenden des Pieptons und [ENT] um den Ruf zu

beantworten oder drücken Sie [**CLR**], um den Ruf zu ignorieren Die Standardanzeige wird wieder angezeigt.

- <sup>2</sup> Drücken Sie erneut [**ENT**].
- <sup>3</sup> Wählen Sie **"Able to comply**", wenn Sie bereit sind das Gespräch zu führen.

25W DSC CALL TAG Received Distress <211450710 <CLR+ BeeP Off> CALLING

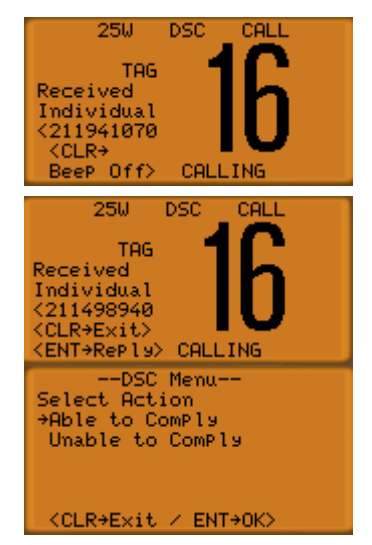

<sup>(4)</sup> Bestätigen Sie den Kanal mit [ENT]. Eine Änderung ist nicht sinnvoll.

#### Hinweis:

Sie können auch später noch den Ruf beantworten, indem Sie im Menü "Individual ACKN" auswählen und mit [ENT] bestätigen.

# 5.6.3 Empfang eines Selektivrufs (Individual Call) – Ablehnung

① Beim Empfang eines Selektivrufs ist ein akustisches Signal (Beep) zu hören

Mit [**CLR**] können Sie das akustische Signal abstellen. Drücken Sie [**ENT**] um den Ruf zu beantworten oder drücken Sie [**CLR**], um den Ruf abzuspeichern. Die Standardanzeige wird wieder angezeigt.

② Drücken Sie erneut [ENT].

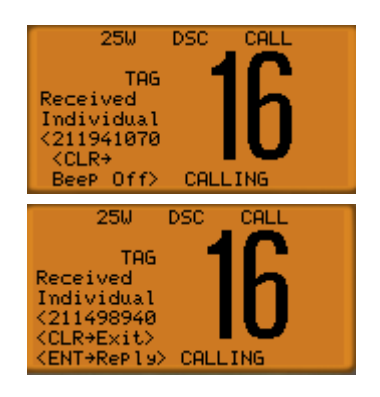

<sup>3</sup> Wählen Sie **"Unable to comply**", wenn Sie nicht bereit sind das Gespräch zu führen.

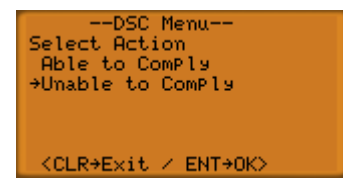

# 5.6.4 Empfang eines Gruppenanrufs (Group Call)

Während der Überwachung von Kanal 70 wurde ein Gruppenanruf (Group Call) empfangen.

- Beim Empfang eines Gruppenanrufs ist ein akustisches Signal zu hören.
   Drücken Sie [CLR] um das Signal abzustellen.
- Drücken Sie [ENT], um den Arbeitskanal einzustellen. Die angerufene Station sendet mit Sprechfunk auf dem angegebenen Kanal. Um den Anruf im Augenblick zu ignorieren und die Informationen abzuspeichern, drücken Sie [CLR].

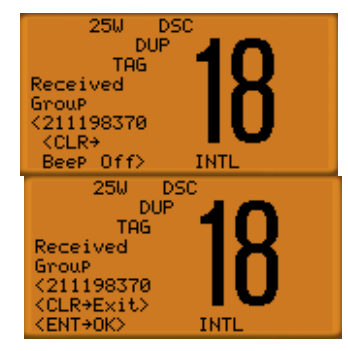

# 5.6.5 Empfang eines Anruf an alle Funkstellen (All Ships Call)

- 1 Beim Empfang eines Anrufs an alle Seefunk-stellen ist ein zu hören Drücken Sie [CLR] um den Alarm abzustellen
- 2 Drücken Sie [ENT], um den Arbeitskanal einzustellen. Die angerufene Station sendet mit Sprechfunk auf dem angegebenen Arbeitskanal. Um die Informationen zu ignorieren (und abzuspeichern), drücken Sie [CLR].

# 5.6.6 Empfang eines Gebiets-Anrufs

- Sie hören den Notalarmton bzw. Pieptöne (je nach der Kategorie des 1 Anrufs) Mit [CLR] können Sie die Töne abstellen.
- 2 Drücken Sie [ENT] und der betr. Kanal wird eingestellt Mit [CLR] wird der Anruf ignoriert.

# 5.6.7 Empfang eines Positionsmeldungsanrufs (Position Reply)

- 1 Drücken Sie [CLR] zum Abstellen des Pieptones
- 2 Drücken Sie [ENT] zum Anzeigen der Position im Display oder [CLR] zum Ignorieren
- 3 Mit [CLR] kommen Sie wieder zur normalen Anzeige zurück

# 5.6.8 Empfang einer Positionsabfrage (POS Request)

1 Beim Empfang einer Positionsmeldung ist ein akustisches Signal zu hören (kann mit [CLR] abgeschaltet werden). Drücken Sie [ENT] um die Position anzuzeigen. Mit [CLR] wird die Abfrage ignoriert.

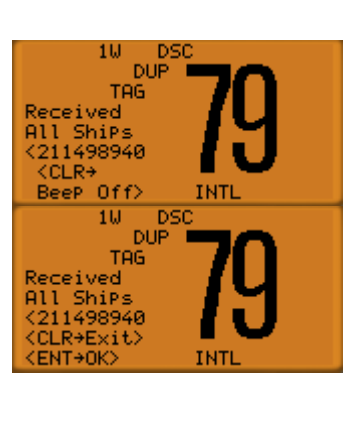

DSC

CAL

TELEPHONE

25W

10

TAG

DUF

Received Geo9raPhic <211997750 CLR→ BeeP Off)

Received Geo9raPhi 211791570 (CLR→Exit) (ENT+0K)

TAG

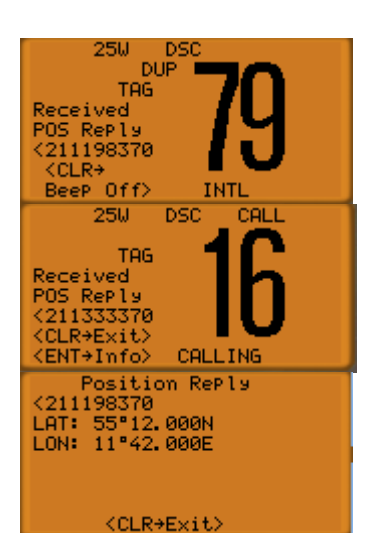

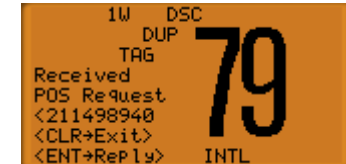

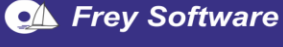

# 5.6.9 Empfang eines Polling-Request-Anrufs (Polling Reply)

① Ein akustisches Signal ist zu hören (kann mit [**CLR**] abgeschaltet werden). Drücken Sie dann [**CLR**] um zur normalen Anzeige zurück zu kommen.

# 5.6.10 Empfangene Meldungen (Received Calls)

Nach dem Empfang eines DSC-Anrufs werden die empfangene Anrufkategorie-Kennung und der Inhalt des Anrufs im Empfangsspeicher abgelegt. Notmeldungen werden getrennt von den normalen Anrufmeldungen abgespeichert. Es werden jeweils 20 Meldungen gespeichert.

- ① Drücken Sie [MENU] und wählen Sie im Menü mit dem Drehknopf "Received Calls" und bestätigen Sie mit [ENT].
- Wählen Sie (mit dem Drehknopf), ob Sie Notmeldungen "Distress Message" oder andere Meldungen "Other Message" ansehen möchten; bestätigen Sie mit [ENT].
- ③ Mit dem Drehknopf können Sie im Meldungstext blättern Falls gewünscht [CLR] drücken, um die Meldung zu löschen. Wählen Sie mit dem Drehknopf eine Meldung aus und bestätigen Sie mit [ENT].
- ④ Mit dem Drehknopf können Sie die Meldung scrollen und mit [CLR] können Sie die Anzeige verlassen (1 Sek. auf [CLR] drücken, löscht die Meldung).

# 5.7 Set-up-Menü

Im Set-up-Menü können folgende Einstellungen verändert werden:

- Speichern von MMSI-Nummern (Add: INDV ID; Add: Group ID)
- Löschen von MMSI-Nummern (DEL: INDV ID; DEL: Group ID)
- MMSI-Nummer prüfen (MMSI-Check)
- Borduhrzeit (Offset Time)
- Helligkeit (Brightness)
- Automatische Bestätigung (ACKN) wurde nicht implementiert
  - Um in das Set-up Menü zu gelangen, drücken Sie [MENU] und wählen im Menü mit dem Drehknopf "Set up". Bestätigen Sie mit [ENT]

② Mit [CLR] können Sie das "Set up"-Menü wieder verlassen

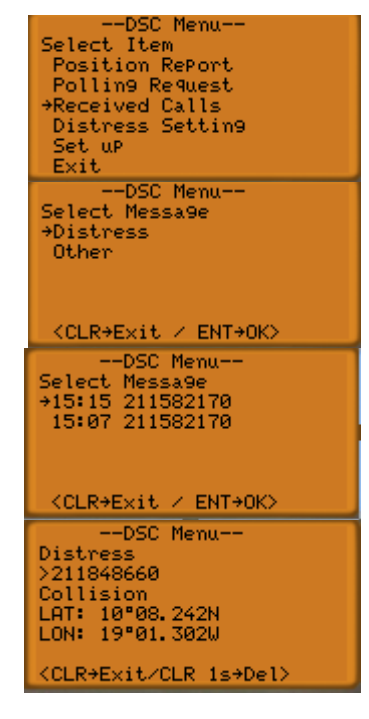

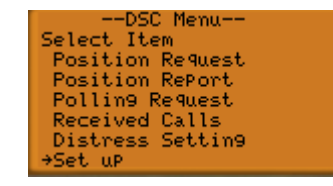

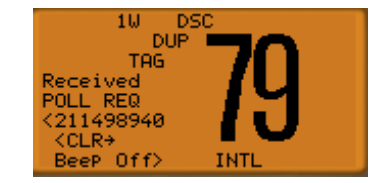

# 5.7.1 Eigene MMSI auslesen (MMSI check)

Sie können über das Set-up Menü ihre eigene MMSI-Nummer auslesen. Eine Veränderung der Nummer ist nicht möglich.

- Wählen Sie im Set-up Menü "MMSI Check" und bestätigen Sie mit [ENT].
- <sup>2</sup> Jetzt wird die MMSI-Nummer angezeigt. Mit [**CLR**] verlässt man das Menü wieder.

## 5.7.2 Adressbucheintrag speichern

Insgesamt können 100 MMSI-Nummern mit zugehörigen Schiffsnamen (max. 10 Zeichen) für See- und Küstenfunkstellen und "Group ID" (als Gruppenrufnummern) gespeichert und mit Namen versehen werden.

- ① Wählen Sie mit dem Drehknopf "Add: INDV ID" und bestätigen Sie mit [ENT]
- <sup>②</sup> Geben Sie mit dem Drehknopf die MMSI ein und drücken Sie anschließend [ENT]. Geben Sie mit dem Drehknopf den Schiffsnamen zu der eingegeben MMSI ein und bestätigen Sie mit [ENT] (mit Leerzeichen auffüllen).

Mit [**DIAL**] oder [**16 C**] bewegen Sie den Cursor. Mit [**ENT**] beenden und speichern.

Hinweis: Das Anlegen eines Gruppenrufzeichens funktioniert entsprechend, nur dass Sie im Set up-Menü "Add: Group ID" auswählen.

### 5.7.3 Adressbucheintrag löschen (DEL: INDV ID)

- Wählen Sie mit dem Drehknopf "DEL: INDV ID" und bestätigen Sie mit [ENT]
- ② Mit dem Drehknopf wählen Sie den zu löschenden Empfänger aus der Liste und drücken [ENT]. Jetzt wird die ausgewählte Nummer gelöscht .Zum Abbrechen drücken Sie [CLR].

Hinweis: Das Löschen eines Gruppenrufzeichens funktioniert entsprechend, nur dass Sie im Set-up-Menü "DEL Group ID" auswählen müssen.

| DSC Menu                                                                     |  |
|------------------------------------------------------------------------------|--|
| Set up                                                                       |  |
| →Add:INDV_ID                                                                 |  |
| Add:Group ID                                                                 |  |
| DEL:INDV ID                                                                  |  |
| DEL:Group ID                                                                 |  |
| Offset Time                                                                  |  |
| MMSI Check                                                                   |  |
| DOD N                                                                        |  |
| DSC Menu                                                                     |  |
| DSC Menu<br>Add:Individual ID                                                |  |
| Add:Individual ID<br>InPut 9 digits                                          |  |
| Add:Individual ID<br>InPut 9 digits<br>2240715                               |  |
| DSC Menu<br>Add:Individual ID<br>InPut 9 digits<br>2240715<br>InPut name     |  |
| DSC Menu<br>Add:Individual ID<br>InPut 9 digits<br>2240715<br>InPut name<br> |  |
| DSC Menu<br>Add:Individual ID<br>InPut 9 digits<br>2240715<br>InPut name     |  |

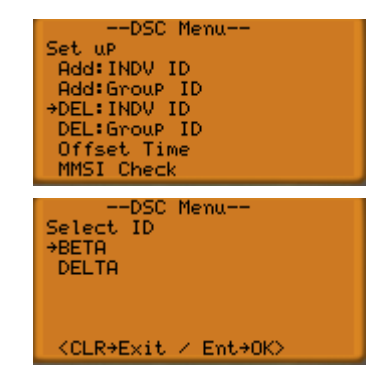

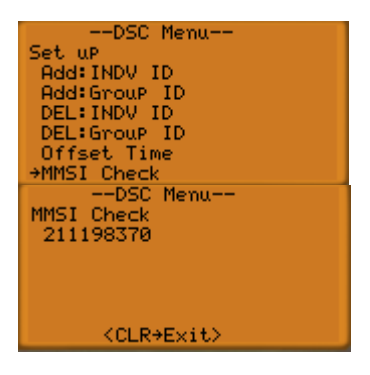

# 5.7.4 Zeitverschiebung (Offset time)

Bei "Offset Time" können Sie den Zeitunterschied zu UTC angeben.

- ① Wählen Sie im Set-up Menü "Offset time" und bestätigen Sie mit [ENT].
- ② Geben Sie mit dem Drehknopf den Zeitunterschied ein. Bestätigen Sie mit [ENT]. Die Eingabe ist jetzt gespeichert.

# 5.7.5 Automatische Bestätigung (Auto ACK) (nicht simuliert)

Hier kann man die automatische Bestätigung bei Positionsabfrageanruf, Positionsmeldungsanruf und Polling-Request-Ruf ein-und ausschalten.

- ① Wählen Sie im Set-up Menü "Auto ACK" und bestätigen Sie mit [ENT].
- ② Mit dem Drehknopf können Sie jetzt "ON" oder "OFF" auswählen (nicht simuliert).

# 5.7.6 NMEA-Ausgang (NMEA Output) (nicht simuliert)

Hier kann man die Funktionen des NMEA-Ausgangs wählen. Diese Daten stehen dann beim Empfang einer Positionsbestätigung am NMEA-Anschluss (für externe Geräte) zur Verfügung.

- Wählen Sie im Set-up Menü "NMEA Output" und bestätigen Sie mit [ENT].
- ② Mit dem Drehknopf können Sie jetzt "List Station" oder "All Station" oder "OFF" auswählen. Drücken sie anschließend [ENT]. (Diese Funktionen sind bei dieser Simulation nicht simuliert)

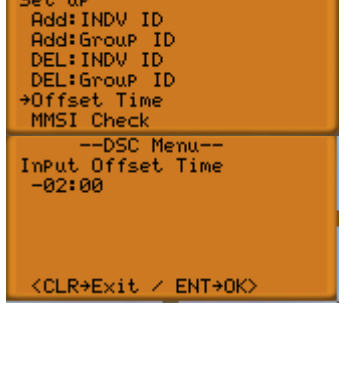

-DSC Menu

Set uP

| DSC Menu     |
|--------------|
| Set up       |
| Add:Group ID |
| DEL:INDV ID  |
| DEL:Group ID |
| Offset Time  |
| MMSI Check   |
| →Auto ACK    |
| DSC Menu     |
| Auto ACK     |
| +0FF         |
|              |
|              |
|              |
|              |
|              |
|              |

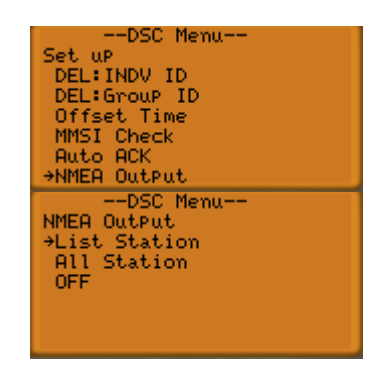

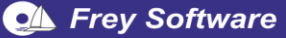

# 6 M423 / M323 (UKW)

Das M323 ist die "kleine" Variante des M423. Die Unterschiede selbst sind von der Bedienung minimal, so fehlen beim M323 einige Funktionen, die jedoch für die eigentliche Bedienung nicht relevant sind. Selbstverständlich können Sie trotzdem zwischen diesen beiden Geräten wählen.

# 6.1 Funkgerät

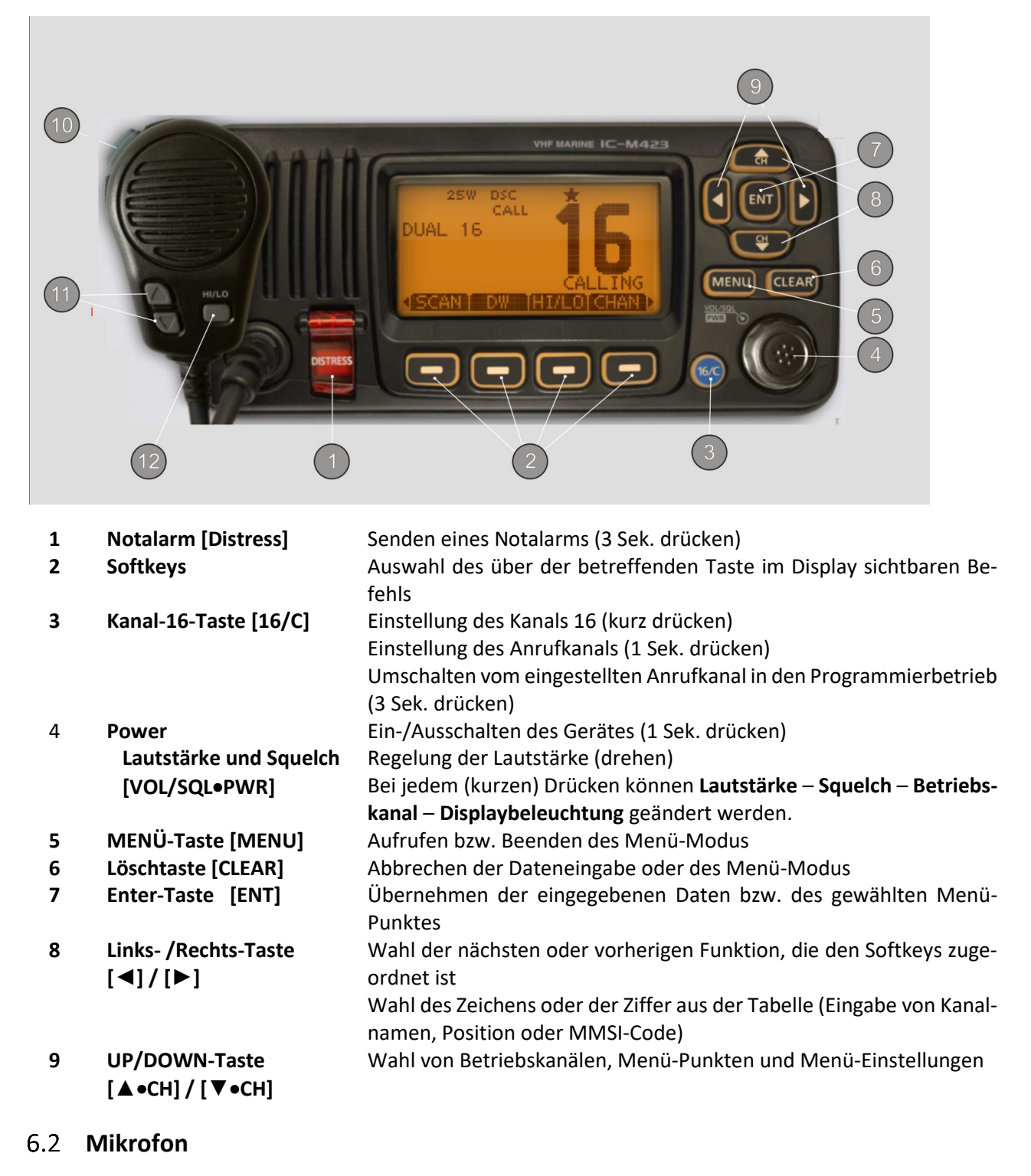

| 10 | Sendetaste [PTT] | Drücken zum Senden (während des Sprechens die Taste gedrückt las- |  |  |  |  |
|----|------------------|-------------------------------------------------------------------|--|--|--|--|
|    |                  | sen); nach Ende der Sprechfunkmeldung Taste wieder loslassen      |  |  |  |  |

- **11** Kanal-UP/Down [▲]/[▼] Wechsel des Kanals
- 12 Sendeleistung [HI/LO] Wechseln der Sendeleistung (high 25 W ; low 1 W)

Hinweis zu den Tasten und zum Drehknopf (Darstellung und Bedienung):

**Tasten** werden im Folgenden mit [...] bezeichnet (z.B. [**MENU**] oder [ $\blacktriangleright$ ])**Softkeys** mit ... (z.B. **EXIT** oder **BACK**). Statt [ $\blacktriangle$ ] oder [ $\blacktriangledown$ ] kann auch in vielen Fällen der Drehknopf [**VOL/SQL**] verwendet werden.

Die Taste [ENT] kann oft auch durch die Softkey-Taste ENT ersetzt werden Drehknopf: linke Maustaste drücken und Drehknopf am Rand außen nach rechts oder links drehen

## 6.3 **Display**

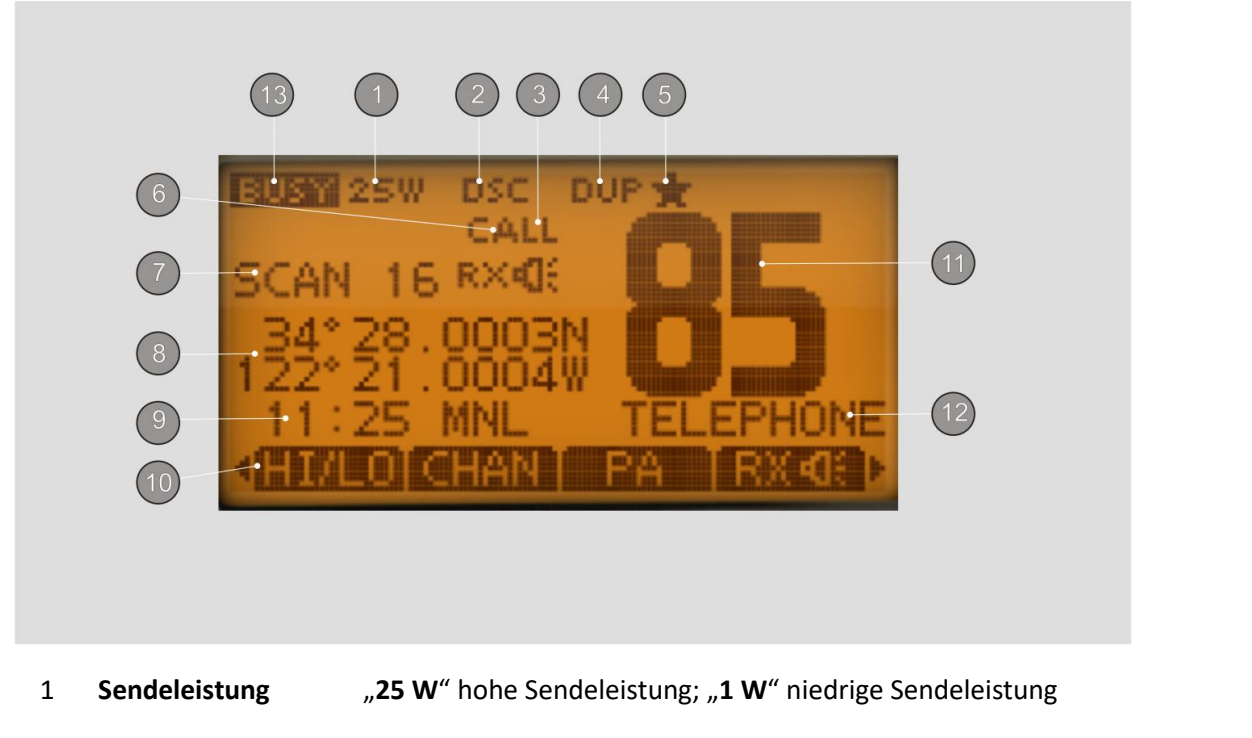

- 2 Kanalgruppen DSC-Kanalgruppe (DSC), ATIS-Kanalgruppe (ATIS) oder internationale Kanäle (INT)
- 3 Anrufkanal "CALL" Anrufkanal wurde gewählt
- 4 **Duplex-Anzeige** "**DUP**" erscheint, wenn ein Duplex-Kanal gewählt wurde
- 5 **TAG-Kanäle** erscheint, wenn der eingestellte Kanal ein TAG-Kanal (Vorzugskanal) ist.
- 6 **RX-Anzeige** Empfangs-Lautsprecher-Modus ist eingeschaltet.
- 7 Suchlauf-Anzeige "SCAN 16" Prioritätssuchlauf "SCAN" normaler Suchlauf "DUAL 16" aktivierte Zweikanalwache "TRI 16" aktivierte Dreikanalwache
- 8 **Position** Zeigt aktuelle Positionsdaten (GPS) oder manuell eingegebene Daten an "**NO POSITION**", wenn keine GPS-Daten und keine manuell eingegebenen Daten vorhanden sind

| 9  | Zeit / Zeitzonen | Zeigt aktu<br>" <b>NO</b>                               | elle Zeitdaten                                         | (GPS oder               | manuell ei            | ingegebene), sonst<br>TIME"      |  |
|----|------------------|---------------------------------------------------------|--------------------------------------------------------|-------------------------|-----------------------|----------------------------------|--|
|    |                  | " <b>LOCAL"</b><br>" <b>MNL"</b><br>" <b>UTC"</b> GPS-2 | nach<br>Zeitdaten<br>Zeit                              | Eingabe<br>wurden       | einer<br>manuel       | Zeitverschiebung<br>I eingegeben |  |
| 10 | Softkey-Anzeigen | Anzeige der                                             | Anzeige der für die Softkeys programmierten Funktionen |                         |                       |                                  |  |
| 11 | Kanalnummer      | Gewählter Betriebskanal (bei Simplex-Kanälen noch "A")  |                                                        |                         |                       |                                  |  |
| 12 | Kanalbezeichnung | Name des gewählten Kanals (falls er programmiert ist)   |                                                        |                         |                       |                                  |  |
| 13 | Signal           | " <b>Busy</b> " wen                                     | n ein Signal emp                                       | fangen wird; " <b>T</b> | <b>X</b> " beim Sende | en                               |  |

# 6.4 Softkey-Funktionen

Den vier Softkeys sind über der betreffenden Taste im Display unterschiedliche Funktionen zugeordnet. Durch Drücken der [◀]- bzw. [▶]-Taste können die zugeordneten Funktionen nacheinander angezeigt werden. Diese Reihenfolge kann je nach Einstellung des Funkgerätes variieren.

| SCAN  | Starten bzw. Stoppen des ausgewählten Suchlaufs<br>"Prioritätssuchlauf" bzw. "normaler Suchlauf"                                                                                  |  |  |
|-------|----------------------------------------------------------------------------------------------------|--|--|
| DW    | Starten bzw. Stoppen der Zwei- oder Dreikanalwache (je nach Auswahl)                                                                                                    |  |  |
| HI/LO | Sendeleistung zwischen High (25 W) und Low (1 W) umschalten (Anzeige im Display)                                                                                                  |  |  |
| CHAN  | Auf reguläre Kanäle umschalten (eingestellter Arbeitskanal).                                                                                                    |  |  |
| ΡΑ    | Megafon ein- bzw. ausschalten (nicht implementiert). Damit kann die Sprache über das<br>Mikrofon verstärkt werden.                                                                |  |  |
| RX    | Empfangs-Lautsprecher-Modus ein- bzw. ausschalten (nicht implementiert)<br>Damit kann das Funkgespräch über einen externen Lautsprecher mitgehört werden.                         |  |  |
| HORN  | Nebelhorn-Modus ein- bzw. ausschalten (nicht implementiert) damit kann ein Nebelhorn-Ton erzeugt werden und über einen Megafon-Lautsprecher abgespielt werden.                    |  |  |
| INCM  | Intercom-Modus ein- bzw. ausschalten (nicht implementiert)<br>Hierbei kann eine Kommunikation zwischen Kabine und Deck stattfinden; dazu ist ein<br>Fernbedienungsmikrofon nötig. |  |  |
| AQUA  | Mit der AquaQuake-Funktion kann das in den Lautsprecher eingedrungene Wasser ent-<br>fernt werden.                                                                                |  |  |
| *     | Angezeigten Kanal als Vorzugskanal markieren bzw. Markierung wieder löschen<br>oder alle Kanäle der Gruppe als Vorzugskanäle markieren bzw. wieder löschen                        |  |  |
| NAME  | Aufrufen der Kanalnamen-Programmierung. Damit können die verschiedenen Kanäle an-<br>dere Namen erhalten.                                                                         |  |  |
| BKLT  | Hintergrundbeleuchtung für Display und Tasten einstellen. Einstellung mit $[\blacktriangle] / [\nabla] -$ Tasten.                                                                 |  |  |
| LOG   | Aufruf des Menüpunktes "RCVD CALL LOG" im Menü DSC CALLS                                                                                                    |  |  |

# 6.5 Einstellungen

## 6.5.1 Mikrofonverriegelung

Die Mikrofonverriegelung verriegelt automatisch die [▼], [▲] und [HI/LO]-Tasten des Mikrofons. Damit wird verhindert, dass der Kanal versehentlich gewechselt wird. Zum Ein- und Ausschalten der Mikrofonverriegelung muss das Funkgerät bei gedrückter [HI/LO]-Taste am Mikrofon (mit rechter Maustaste [HI/LO]-Taste am Mikrofon drücken) eingeschaltet werden.

# 6.5.2 Lautstärke einstellen

[VOL/SQL] drehen

Es sind die Stufen  $_{n}1^{"} - _{n}20^{"}$  und  $_{n}Off^{"}$  möglich, Nach 5 Sekunden wird die entsprechende Einstellung automatisch übernommen

Hinweis: bei angezeigtem Volume-Fenster ist die Veränderung auch mit den [◀]- bzw. [▶]-Tasten möglich

### 6.5.3 Squelch-Pegel einstellen

[VOL/SQL] kurz drücken (u.U. auch mehrmals) bis das entsprechende Einstellfenster erscheint.

[**VOL/SQL**] drehen zum Einstellen des Squelch-Pegels. Es sind die Stufen "O-PEN" und  $_{1}$ " –  $_{1}$ 0" möglich. Nach 5 Sekunden wird die entsprechende Einstellung automatisch übernommen.

Hinweis: bei angezeigtem Squelch-Fenster ist die Veränderung auch mit den [◀]- bzw. [▶]-Tasten möglich

### 6.5.4 Hintergrundbeleuchtung

[VOL/SQL] kurz drücken (u.U. auch mehrmals) bis das entspr. Einstellfenster erscheint

[VOL/SQL] drehen zum Einstellen der Hintergrund-Beleuchtung

Es sind die Stufen "OPEN" und "1" – "5" möglich

Nach 5 Sekunden wird die entsprechende Einstellung automatisch übernommen

Hinweis: bei angezeigtem Backlight-Fenster ist die Veränderung auch mit den [◀]- bzw. [▶]-Tasten möglich.

#### 6.5.5 Kanäle einstellen

Kanal 16 (internationaler Notrufkanal):

Im Notfall wird die Funkverbindung über diesen Kanal hergestellt. Dieser Kanal muss also immer überwacht werden

[**16/C**] drücken zum Umschalten auf Kanal 16 mit CHAN wieder zurück zum vorherigen Betriebskanal.

(mit [▼], [▲] kann anderer Anrufkanal gewählt werden)

#### Anrufkanal programmieren

Für jede Kanalgruppe (INT, ATIS oder DSC) kann ein Anrufkanal vorprogrammiert werden; dadurch kann man immer schnell einen Anrufkanal finden.

[MENU] drücken und mit [▼], [▲] "RADIO SETTINGS" wählen "CHAN Group" auswählen.

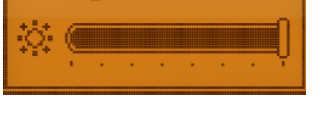

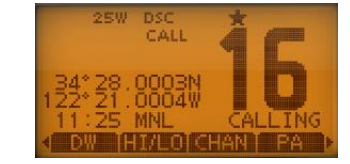

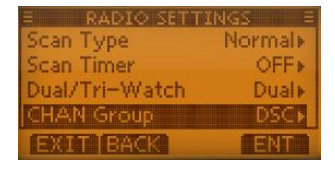

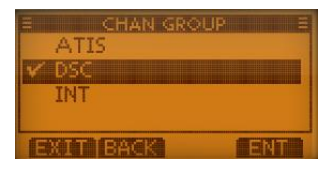

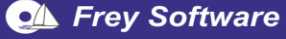

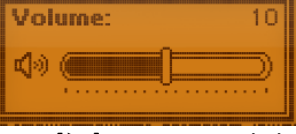

SQL

**Backlight:** 

Die gewünschte Kanalgruppe auswählen und mit [ENT] oder ENT bestätigen Mit EXIT den Menü-Modus verlassen

CHAN kurz drücken und mit [♥], [▲] den gewünschten Anrufkanal wählen (mit [**16/C**] wird auf Kanal 16 umgeschaltet, mit CHAN auf den soeben gewählten Anrufkanal).

Jede Kanalgruppe hat einen frei wählbaren **Anrufkanal**. (Im Allgemeinen programmiert man den am meisten verwendeten Kanal als Anrufkanal): [**16/C**] ca. 1 Sek. drücken, um den Anrufkanal der betr. Kanalgruppe einzustellen.

### 6.5.6 Kanalbezeichnungen

Jedem Kanal kann ein maximal 10 Zeichen langer Name (bestehend aus Buchstaben, Ziffern und Sonderzeichen) zugeordnet werden.

- ① Gewünschten Kanal einstellen (mit [▲] und [▼])
   Bei den Softkey-Funktionen mit [◄] und [▶] NAME suchen und entsprechende Softkey-Taste drücken
- Zeichen mit [▲],[▼],[◄] und [►] auswählen und mit [ENT] bestätigen Cursor bewegen mit → und ← Leerzeichen SPACE
   DELETE Zeichen löschen
   123 wechseln zur Ziffern- bzw. Sonderzeicheneingabe
   ABC zurück zur Buchstabeneingabe
   FINISH Zeicheneingabe beenden und zur normalen Anzeige zurück

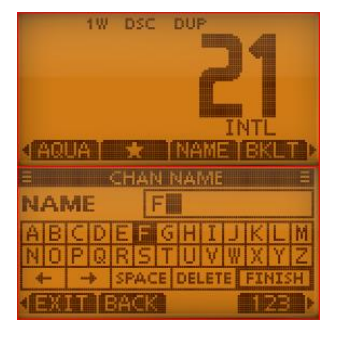

# 6.5.7 Positions- und Zeiteinstellung (Position Input)

Wenn kein GPS-Empfänger angeschlossen ist, müssen die Position und die Uhrzeit manuell eingegeben werden.

① [MENU] drücken, dann "DSC Settings" und "Position Input" wählen

Bestätigen mit [ENT] oder ENT

- ② Auswahl der betr. Ziffern oder Buchstaben mit [▲] [▼] [◀] [▶] oder mit Drehen von [VOL/SQL]; bestätigen mit ENT. Nach Eingabe der Breitengrade (LAT) und N/S mit ENT bestätigen oder mit "FINISH" zur Eingabe der Längengrade. Längengrade und E/W eingeben; mit ENT bestätigen
- DSC SETTINGS = osition Input individual ID incoup ID individual ACK: Manual Adit BACK ENT

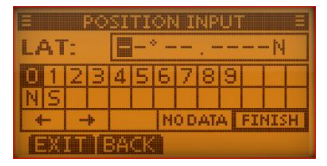

POSITION INPUT

UTC: 13:47

01123456789

 H
 NODATA FINISH

 FY → NODATA FINISH

③ Eingabe der Zeit. Beenden mit "FINISH"

#### 6.5.8 Adressbuch

Man kann bis zu 100 DSC-Adress-IDs (auch Gruppen-IDs) programmieren und mit einem frei wählbaren Namen versehen und auch wieder löschen.

- ① [Menu] drücken und "DSC-Settings" und "Individual ID" wählen.
- ADD neue Adress-ID hinzufügen.
   EDIT vorhandene ausgewählte ID bearbeiten.
   DEL vorhandene ausgewählte ID löschen.
- ③ Nach ADD erscheint im Display folgende Anzeige: Mit [▶],[◄], [▼], [▲] Ziffern aussuchen und jeweils mit [ENT] bestätigen. Nach der 9. Stelle mit [ENT] bestätigen.
- ④ Jetzt kann der Name eingegeben werden (bis zu 10 Zeichen) "FINISH" wählen und zum Speichern mit [ENT] bestätigen Mit EXIT wird der Menü-Modus beende.t

#### 6.5.9 AquaQuake-Funktion

Durch die AquaQuake-Funktion wird eingedrungenes Wasser aus dem Lautsprecher herausgedrückt. AQUA drücken und gedrückt lassen Beim Loslassen des Softkeys wird die Funktion wieder beendet

#### 6.6 Suchlaufbetrieb

Mit dem **Suchlauf** können Signale auf unterschiedlichen Kanälen gefunden werden. Mehrere Kanäle werden regelmäßig überwacht und wenn ein Signal auf einem Kanal entdeckt wird, so wird dies gemeldet.

Es gibt zwei Arten von Suchlauf (kann mit [MENU] – "Radio Settings" – "Scan Type" eingestellt werden).

 Normaler Suchlauf (Normal Scan): Es werden alle (ausgewählten) TAG-Kanäle der Reihenfolge nach abgetastet

z.B. a-b-c-d-...

2

Prioritätssuchlauf (Priority Scan): Es werden alle (ausgewählten) TAG-Kanäle der Reihenfolge nach abgetastet; gleichzeitig wird aber auch der Kanal 16 überwacht.
 z.B. a - 16 - b - 16 - c - 16 - d - ...

#### 6.6.1 Suchlaufkanäle einstellen

Gewünschte Kanäle können als TAG-Kanäle programmiert werden; Kanäle ohne TAG-Markierung werden beim Suchlauf übersprungen. In jeder Kanalgruppe (INT, ATIS oder DSC) können TAG-Kanäle markiert werden.

 [MENU] drücken und bei "RADIO SETTINGS"
 "CHAN Group" auswählen Mit [ENT] oder ENT bestätigen

Mit [ENT] oder ENT bestätigen

Gewünschte Kanalgruppe auswählen: "INT", "ATIS" oder "DSC"

| E RADIO SETT   | INGS E |
|----------------|--------|
| Scan Type      | Normal |
| Scan Timer     | OFF    |
| Dual/Tri-Watch | Dual   |
| CHAN Group     | DSC+   |
| EXITIBACK      | ENT    |

ATIS ATIS DSC INT EXIT BACK ENT

| E DSC SETTIN    | GS E    |
|-----------------|---------|
| Individual ACK: | Manual» |
| EXITERACK       |         |
| ADRIAN          | ID =    |
| EISBAER 2       |         |
| ADD EDIT DEL    |         |
| IND ID:         | ID =    |
| 012345678       | 89      |
|                 | FINISH  |

EXIT BACK

③ Den Kanal wählen, der als TAG-Kanal bestimmt werden soll
 Dann bei den Softkey-Funktionen ★ suchen und wählen dann erscheint auf dem Display ebenfalls ★
 Bei erneutem Drücken der Softkey-Taste ★ verschwindet die Markierung wieder.

# 6.6.2 Suchlauf starten

Nachdem die gewünschten Parameter (Suchlaufart und Suchlauf-Timer) eingestellt worden sind

- Mit SCAN den Suchlauf starten Im Display erscheint je nach Voreinstellung
   SCAN (normaler Suchlauf) oder SCAN 16 (Prioritätssuchlauf) Wird ein Signal empfangen, erscheint "BUSY" im Display
- ② Beenden des Suchlaufs mit SCAN oder mit [Clear].

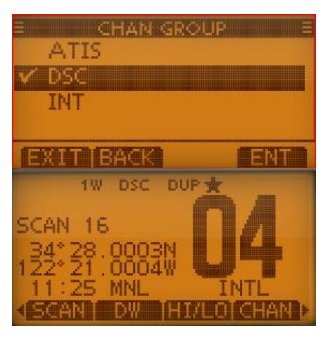

# 6.6.3 Zwei-/Dreikanalwache

Im Menü-Modus (mit [MENU], dann "Radio Settings" und "Dual/Tri-Watch") kann eingestellt werden, ob eine

- Zwei-Kanalwache: Überwachung des eingestellten Kanals und des Kanals 16 oder
- Drei-Kanalwache: Überwachung des eingestellten Kanals, des Kanals 16 und des Anrufkanals

# durchgeführt werden soll

Wenn auf Kanal 16 ein Signal empfangen wird, stoppt die Zwei- bzw. Drei-Kanalwache bis das Signal wieder verschwunden ist. Soll bei aktivierter Drei-Kanalwache auf dem Betriebskanal gesendet werden, muss man am Mikrofon die Sendetaste [**PTT**] drücken und zum Sprechen gedrückt halten

# 6.7 Anrufverfahren

# 6.7.1 Einfache Notalarmierung (Schnellverfahren)

- Heben Sie den Tastendeckel der Distress-Taste an (einmal kurz klicken) und drücken Sie 3 Sekunden lang [DISTRESS] (solange die Taste gedrückt wird, ertönen Pieps-Töne und das Display blinkt, außerdem erscheint die Meldung "Hold Down for … sec."
- Der Notalarm wird automatisch alle 3,5 bis 4,5 Minuten wiederholt bis eine Rückmeldung empfangen wird oder der Notalarm storniert wird CANCEL Stornierung des Notalarms RESEND Wiederholung des Notalarms wird manuell ausgelöst
- ③ Mit [▶] [◄] kann man bei den Softkeys INFO wählen; dann wird der Inhalt des gesendeten Notalarms angezeigt Die Info enthält die Ursache des Notfalls "undesignated" (unbestimmt) und die letzten Positionsdaten (manuell eingegebene oder GPS; sonst "No Position Data" bzw. "No Time Data").
- ④ Nach dem Empfang einer Rückmeldung ALARM OFF drücken und mit Sprechfunk antworten.

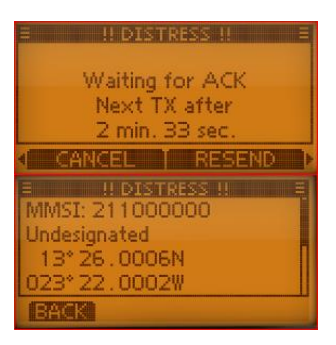

### 6.7.2 Notalarm

Ein Notalarm sollte die Ursache des Notalarms enthalten

- [Menu] wählen, dann "DSC-Calls" und "Distress Call" mit [▲] [▼] [◄]
   [▶] auswählen; Ursache des Notalarms wählen: "Undesignated" "Fire, Explosion" "Flooding" "Collision" "Grounding" "Capsizing" "Sinking" "Adrift" "Abandoning ship" "Piracy" "Man Overboard" Die gewählte Ursache wird für 10 Minuten gespeichert, mit ENT bestätigen.
- ② Mit CHG können die manuell eingegebenen Daten für Zeit und Position noch verändert werden.
- <sup>③</sup> Mit ENT werden die eingegebenen Werte nochmals angezeigt
- ④ [DISTRESS] 3 Sekunden lang drücken Der Notalarm wird automatisch alle 3,5 – 4,5 Minuten wiederholt, bis eine Rückmeldung empfangen wird oder der Notalarm storniert wird. RESEND Wiederholung des Notalarms wird manuell ausgelöst CANCEL Stornierung des Notalarms.
- <sup>(S)</sup> Nach dem Empfang einer Rückmeldung ALARM OFF drücken und mit dem Mikrofon antworten.

#### 6.7.3 Notalarm widerrufen / Fehlalarm

- ① Während des Wartens auf eine Bestätigung CANCEL drücken
- ② CONTINUE zum Fortfahren der Stornierung

BACK die Stornierung nicht ausführen und weiter auf eine Bestätigung warten

③ FINISH Stornierung des Notalarms

EXIT die Stornierung nicht ausführen, und weiter auf eine Bestätigung warten

④ Kanal 16 wird automatisch gewählt Über Sprechfunk Stornierung erklären und mit EXIT auf Normalbetrieb umschalten

| = DISTRESS      | S CALL 🔤 |
|-----------------|----------|
| Undesignated    |          |
| Fire, Explosion |          |
| Flooding        |          |
| Collision       |          |
| EXIT BACK       | ENT      |

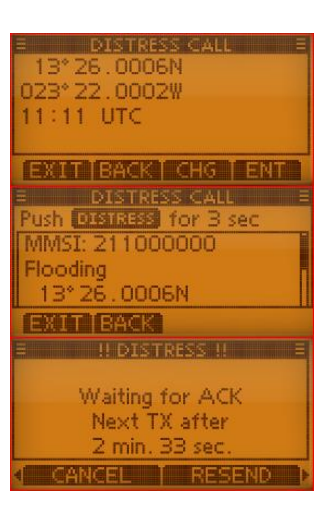

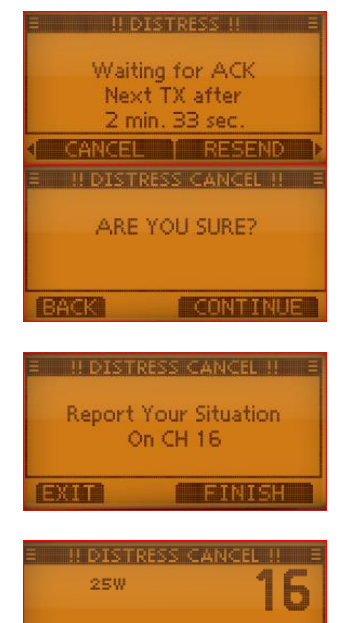

### 6.7.4 Senden eines individuellen Anrufs

① [MENU] wählen dann "DSC CALLS" und "INDIVIDUAL CALL" auswählen

Bestätigen mit ENT

- ② "Manual Input": wählen und dann Eingabe der 9-stelligen MMSI-Nummer der anzurufenden Station oder Auswahl einer gespeicherten Adresse Bestätigen mit ENT
- ③ Auswahl des Gespräch-Gegenstandes "Routine" – "Safety" – "Urgency" Bestätigen mit ENT
- ④ Gewünschten Kanal für die Sprachkommunikation auswählen mit [▲]
   [▼] (bei Anwahl einer Küstenstation legt diese den Kanal für die Sprachübertragung automatisch fest); Bestätigen mit ENT
- Bestätigungsanzeige kontrollieren
   Mit CALL den individuellen Anruf senden
- auf dem ausgewählten Kanal 08 wird dieser Anruf gesendet wenn der Kanal 08 belegt ist, wartet das Funkgerät, bis der Kanal frei ist Das Gerät wartet nun, bis die Rücksendung vom angerufenen Schiff ankommt
- Wenn die Rückmeldung "Able to comply" empfangen wurde, sind Hinweistöne hörbar
   Mit ALARM OFF die Hinweistöne beenden
   Den festgelegten Kanal wählen und mit Mikrofon antworten
   Nach Beendigung des Gespräches mit EXIT zurück zum Normalbetrieb

### 6.7.5 Bestätigung eines Individuellen Anrufs

- Wenn ein individueller Anruf empfangen wurde, sind Hinweistöne hörbar und es erscheint folgende Anzeige im Display Mit ALARM OFF die Hinweistöne beenden
- Sie können nun:
   IGN Anruf ignorieren und zurück zum vorherigen Kanal
   INFO Informationen über den Anruf anschauen und dann entscheiden ACK akzeptieren
- ③ Wenn Sie den Anruf akzeptiert haben (ACK) Wahlmöglichkeiten:

| E DSC CALLS E                                                                                                    |
|----------------------------------------------------------------------------------------------------|
| Distress Relay 🔹 🕨                                                                                                    |
| Individual Call 🛛 🖌                                                                                                    |
| Group Call 💦 🖡                                                                                                    |
| All Ships Call 🔋                                                                                                    |
| EXIT BACK ENT                                                                                                    |
|                                                                                                    |
| E INDIVIDITAL CALL E                                                                                                    |
| Manual Input                                                                                                    |
| ADRIAN                                                                                                    |
|                                                                                                    |
|                                                                                                    |
|                                                                                                    |
|                                                                                                    |
| Routine                                                                                                    |
| Safaty                                                                                                    |
| Urgency                                                                                                    |
| orgeney                                                                                                    |
|                                                                                                    |
|                                                                                                    |
| Intership CH                                                                                                    |
| antership ch                                                                                                    |
| CHAN: 08 ¢                                                                                                    |
|                                                                                                    |
|                                                                                                    |
|                                                                                                    |
| EATT DHAN ENT                                                                                                    |
| E INDIVIDUAL CALL E                                                                                                    |
| E INDIVIDUAL CALL E<br>To: ADRIAN                                                                                                    |
| To: ADRIAN<br>Routine                                                                                                    |
| To: ADRIAN<br>Routine<br>CH 08<br>To: Adrian                                                                                                    |
| To: ADRIAN<br>Routine<br>CH 08<br>Telephony                                                                                                    |
| EATTIGHEN ENT<br>INDIVIDUAL CALL E<br>To: ADRIAN<br>Routine<br>CH 08<br>Telephony<br>EXIT BACK CALL                                                                                                    |
| EXTENSION CALL E<br>To: ADRIAN<br>Routine<br>CH 08<br>Telephony<br>EXIT BACK CALL<br>E INDIVIDUAL CALL E                                                                                                    |
| EXITIONCAL CALL E<br>To: ADRIAN<br>Routine<br>CH 08<br>Telephony<br>EXIT BACK CALL<br>INDIVIDUAL CALL E                                                                                                    |
| TO: ADRIAN<br>Routine<br>CH 08<br>Telephony<br>EXIT BACK CALL<br>INDIVIDUAL CALL<br>Waiting for ACK                                                                                                    |
| INDIVIDUAL CALL     TO: ADRIAN     Routine     CH 08     Telephony     EXIT BACK     CALL     INDIVIDUAL CALL     Waiting for ACK     Elecch 0000002                                                                                                    |
| INDIVIDUAL CALL     TO: ADRIAN     Routine     CH 08     Telephony     EXIT BACK     CALL     INDIVIDUAL CALL     Waiting for ACK     Elapsed: 00:00:07                                                                                                    |
| EXITIONCALLER<br>TO: ADRIAN<br>Routine<br>CH 08<br>Telephony<br>EXIT BACK CALL<br>INDIVIDUAL CALL<br>Waiting for ACK<br>Elapsed: 00:00:07<br>EXIT                                                                                                    |
| INDIVIDUAL CALL     INDIVIDUAL CALL     To: ADRIAN     Routine     CH 08     Telephony     EXIT BACK     CALL     INDIVIDUAL CALL     Waiting for ACK     Elapsed: 00:00:07     EXIT     INDIVIDUAL CALL                                                                                                    |
| INDIVIDUAL CALL     INDIVIDUAL CALL     To: ADRIAN     Routine     CH 08     Telephony     EXIT BACK     CALL     INDIVIDUAL CALL     Waiting for ACK     Elapsed: 00:00:07     EXIT     INDIVIDUAL CALL     INDIVIDUAL CALL                                                                                                    |
| INDIVIDUAL CALL     INDIVIDUAL CALL     To: ADRIAN     Routine     CH 08     Telephony     EXIT BACK     CALL     INDIVIDUAL CALL     Waiting for ACK     Elapsed: 00:00:07     EXIT     INDIVIDUAL CALL     Received ACK                                                                                                    |
| ATTENDATE OF CALL      INDIVIDUAL CALL      To: ADRIAN Routine CH 08 Telephony      EXIT BACK CALL      INDIVIDUAL CALL      Waiting for ACK Elapsed: 00:00:07      EXIT      INDIVIDUAL CALL      Received ACK                                                                                                    |
| EXTINGENT     ENTINE       INDIVIDUAL CALL     INDIVIDUAL CALL       Routine     CH 08       Telephony     EXIT BACK       INDIVIDUAL CALL     INDIVIDUAL CALL       Uaiting for ACK     Elapsed: 00:00:07       EXIT     INDIVIDUAL CALL       INDIVIDUAL CALL     INDIVIDUAL CALL       INDIVIDUAL CALL     Elapsed: 00:00:07       EXIT     Elapsed: 00:00:00 |
| INDIVIDUAL CALL     INDIVIDUAL CALL     To: ADRIAN     Routine     CH 08     Telephony     EXIT BACK     CALL     INDIVIDUAL CALL     Waiting for ACK     Elapsed: 00:00:07     EXIT     INDIVIDUAL CALL     Received ACK     Elapsed: 00:00:00     ALARM OFF                                                                                                    |
| INDIVIDUAL CALL     INDIVIDUAL CALL     To: ADRIAN     Routine     CH 08     Telephony     EXIT BACK     CALL     INDIVIDUAL CALL     INDIVIDUAL CALL     INDIVIDUAL CALL     Received ACK     Elapsed: 00:00:00     ALARM OFF     INDIVIDUAL CALL                                                                                                    |
| INDIVIDUAL CALL     INDIVIDUAL CALL     To: ADRIAN     Routine     CH 08     Telephony     EXIT BACK     CALL     INDIVIDUAL CALL     INDIVIDUAL CALL     INDIVIDUAL CALL     Received ACK     Elapsed: 00:00:00     ALARM OFF     INDIVIDUAL CALL     E     INDIVIDUAL CALL     E     INDIVIDUAL CALL     E     INDIVIDUAL CALL     E                           |
| INDIVIDUAL CALL     TO: ADRIAN     Routine     CH 08     Telephony     EXIT BACK     CALL     INDIVIDUAL CALL     Waiting for ACK     Elapsed: 00:00:07     EXIT     INDIVIDUAL CALL     Received ACK     Elapsed: 00:00:00     ALARM OFF     INDIVIDUAL CALL     25W     08                                                                                     |
| INDIVIDUAL CALL     TO: ADRIAN     Routine     CH 08     Telephony     EXIT BACK     CALL     INDIVIDUAL CALL     Waiting for ACK     Elapsed: 00:00:07     EXIT     INDIVIDUAL CALL     Received ACK     Elapsed: 00:00:00     ALARM OFF     INDIVIDUAL CALL     25W     O     C     EXE     From: ADRIAN                                                       |
| INDIVIDUAL CALL     TO: ADRIAN     Routine     CH 08     Telephony     EXIT BACK     CALL     INDIVIDUAL CALL     INDIVIDUAL CALL     Waiting for ACK     Elapsed: 00:00:07     EXIT     INDIVIDUAL CALL     Received ACK     Elapsed: 00:00:00     ALARM OFF     INDIVIDUAL CALL     25W     O8  From: ADRIAN Elapsed: 00:00:18                                 |

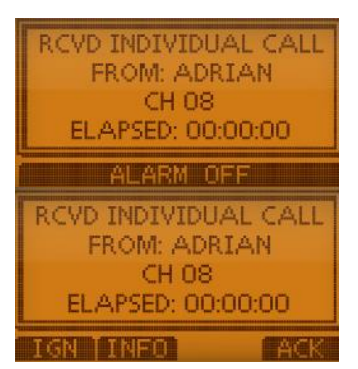

"Able to Comply": Bestätigungsanruf wird gesendet; mit ENT auswählen und mit CALL senden. Nach der Beendigung der Kommunikation mit EXIT zum Normalbetrieb wechseln.

**"Unable to Comply**": Kommunikation nicht möglich mit; ENT auswählen und dann mit CALL senden

"**Propose New Channel**" Bestätigungsanruf mit verändertem Kanal wird gesendet; mit ENT wählen und dann Kanal ändern (mit ENT bestätigen) und mit CALL senden

### 6.7.6 Gruppen-Anruf

[MENU] wählen und dann "DSC CALLS" und "Group Call".
 Bestätigen mit ENT

| INDIVIDUAL A<br>Able to Comply         | <u><k< u=""> =</k<></u> |
|----------------------------------------|-------------------------|
| Unable to Comply<br>Propose New Channe | el 🕨                    |
| EXIT BACK                              |                         |

| E DSC CALLS E                                                                                                    |
|----------------------------------------------------------------------------------------------------|
| Individual ACK                                                                                                    |
| Group Call                                                                                                    |
| All Ships Call                                                                                                    |
| Distress Call                                                                                                    |
| EXAM BACK ENH                                                                                                    |
| E GROUP CALL E                                                                                                    |
| GRP ID: UH                                                                                                    |
| 0123456789                                                                                                    |
| A A ETRICH                                                                                                    |
|                                                                                                    |
| Research of the second second se |
| E GROUP CALL E                                                                                                    |
| Routine                                                                                                    |
| Safety                                                                                                    |
| Urgency                                                                                                    |
|                                                                                                    |
| EXIII BACK                                                                                                    |
| E GROUP CALL E                                                                                                    |
| Intersnip CH                                                                                                    |
| CHAN: 08 \$                                                                                                    |
|                                                                                                    |
|                                                                                                    |
|                                                                                                    |
| To: 024543456                                                                                                    |
| Routine                                                                                                    |
| CH 08                                                                                                    |
| Telephony                                                                                                    |
|                                                                                                    |
| E GROUP CALL E                                                                                                    |
| 25W <b>NQ</b>                                                                                                    |
| 00                                                                                                    |
| To: U24543456                                                                                                    |
| Elapsed: 00:00:15                                                                                                    |
| EXI                                                                                                    |
|                                                                                                    |

| Elapsed: 00:00:15  |
|--------------------|
| EXIT               |
|                    |
|                    |
|                    |
| E DSC CALLS E      |
| Individual ACK     |
| Group Call 🛛 🔸     |
| All Ships Call 💦   |
| Distress Call 🔋 🕨  |
| EXUT BACK ENT      |
| E ALL SHIPS CALL E |
| Routine            |
| Safety             |
| Urgency            |
|                    |
| EXIT BACK ENT      |
| E ALL SHIPS CALL E |
| TIOCH              |
| CHAN: 04 +         |
|                    |
|                    |

- **"Manual Input**": Eingabe der 9-stelligen MMSI-Nummer der anzurufen- den Station mit FINISH bestätigen oder Auswahl einer gespeicherten Adresse

   Kategorie auswählen
  - ③ Kategorie auswählen "Routine" – "Safety" – "Urgency"

#### Bestätigen mit ENT

- ④ Gewünschten Verkehrs-Kanal auswählen Bestätigen mit ENT
- Bestätigungsanzeige kontrollieren
   Mit CALL den Anruf auf Kanal 70 senden
   (wenn der Kanal 70 belegt ist, wartet das Funkgerät, bis der Kanal frei ist)
- Nach der Sendung erscheint folgende Anzeige im Display
   Informationen mit Mikro an die Gruppe mitteilen
   Nach der Beendigung der Kommunikation mit EXIT zum Normalbetrieb wechseln.

# 6.7.7 Senden eines Rufs an alle Funkstellen

- ① [MENU] wählen und dann "DSC CALLS" und "ALL SHIPS CALLS" Bestätigen mit ENT
- Kategorie auswählen "Routine" – "Safety" – "Urgency" Bestätigen mit ENT
- ③ Gewünschten Verkehrs-Kanal auswählen Bestätigen mit ENT

# <u> Frey</u> Software

- Bestätigungsanzeige kontrollieren Mit CALL den Anruf senden
- In Section 20 Section 20 Sectio
- <sup>6</sup> Den festgelegten Kanal wählen und mit Mikrofon antworten

Nach der Beendigung der Kommunikation mit EXIT zum Normalbetrieb wechseln

### 6.7.8 Testanruf

- ① [MENU] wählen und dann "DSC CALLS" und "TEST CALL" Bestätigen mit ENT.
- ② "Manual Input": Eingabe der 9-stelligen MMSI-Nummer der gewünschten Station oder Auswahl einer gespeicherten Adresse. Bestätigen Sie mit ENT.
- Bestätigungsanzeige kontrollieren Mit CALL den Anruf senden
- auf Kanal 70 wird dieser Anruf gesendet (wenn der Kanal 70 belegt ist, wartet das Funkgerät, bis der Kanal frei ist)
- Wenn eine Bestätigung empfangen wurde, sind Hinweistöne hörbar
   Mit ALARM OFF die Hinweistöne beenden
- Es erscheint folgende Anzeige im Display
   Nach der Beendigung der Kommunikation mit
   EXIT zum Normalbetrieb wechseln

### 6.8 Anrufempfang

#### 6.8.1 Empfang Notalarm

Nach dem Empfang eines Anrufs ertönt ein Alarmton, die Display-Beleuchtung blinkt und im Display wird die Art des Anrufes angezeigt.

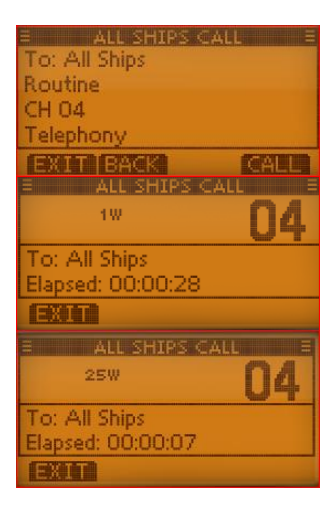

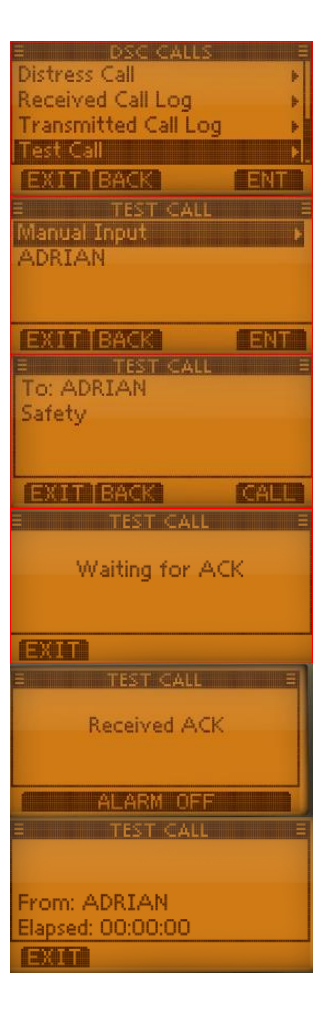

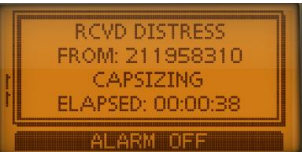

- ① ALARM OFF drücken: Hinweiston und das Blinken des Displays werden beendet
- ② IGN zum Normalbetrieb zurückkehren. DSC-Modus wird beendet.
- ③ INFO Anrufinformationen werden angezeigt. Mit [▲] [▼] können die weiteren Informationen angezeigt werden.
- ACPT Anruf annehmen. [CH 16] drücken, diesen Kanal beobachten, ob eine Küstenfunkstelle Unterstützung anfordert (wird [CH 16] nicht innerhalb von 10 Sek. gedrückt, wird automatisch auf Kanal 16 geschaltet).

# 6.8.2 Notalarm Bestätigung

Nach dem Empfang eines Anrufs ertönt ein Alarmton, die Display-Beleuchtung blinkt und im Display wird die Art des Anrufes angezeigt.

- ① ALARM OFF drücken: Hinweiston und das Blinken des Displays werden beendet
- IGN zum Normalbetrieb zurück; DSC-Modus wird beendet; Anruf wird im LOG gespeichert
- ③ INFO Anrufinformationen werden angezeigt
- ACPT Anruf annehmen; dann [CH 16] drücken und diesen Kanal beobachten ob eine Küstenfunkstelle Unterstützung anfordert (wird [CH 16] nicht innerhalb von 10 Sek. gedrückt, wird automatisch auf Kanal 16 geschaltet)

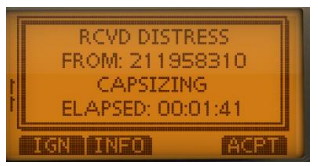

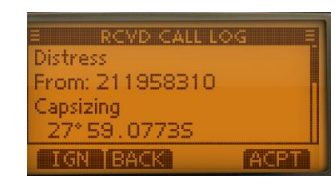

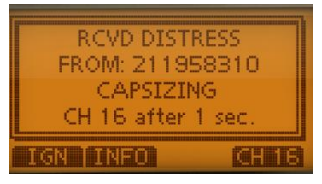

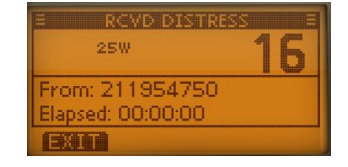

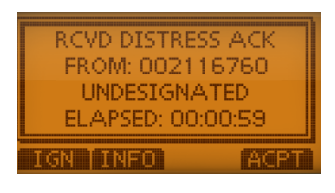

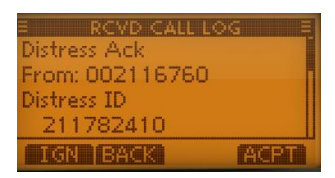

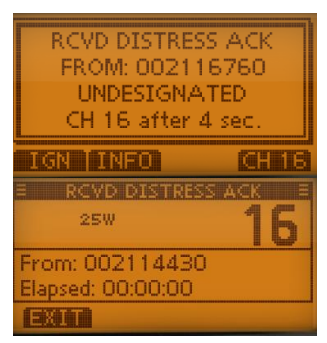

#### 6.8.3 Notalarm-Weiterleitung

Nach dem Empfang eines Anrufs ertönt ein Alarmton, die Display-Beleuchtung blinkt und im Display wird die Art des Anrufes angezeigt.

- ① ALARM OFF drücken; Hinweiston und das Blinken des Displays werden beendet.
- IGN zum Normalbetrieb zurückkehren DSC-Modus wird beendet Anruf wird im LOG gespeichert
- INFO Anrufinformationen werden angezeigt mit [▲] [▼] können die weiteren Informationen angezeigt werden
- ACPT Anruf annehmen
   [CH 16] drücken und diesen Kanal beobachten, ob eine Küstenfunkstelle Unterstützung anfordert
   (wird [CH 16] nicht innerhalb von 10 Sek. gedrückt, wird automatisch auf Kanal 16 geschaltet)

#### RCVD DISTRESS RELAY FROM: 211308690 UNDESIGNATED ELAPSED: 00:01:08 IGN INFO ACPT RCVD CALL LOG E Distress Relay

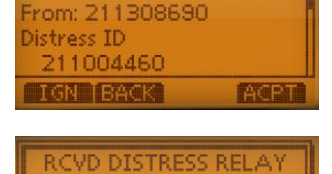

FROM: 211308690

UNDESIGNATED

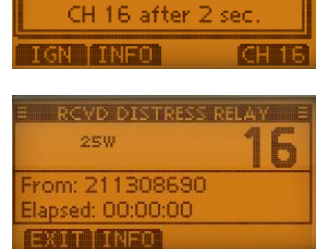

RCVD DISTRESS ACK

FROM: 002116760 UNDESIGNATED

ELAPSED: 00:00:59

TGN TINEN

#### 6.8.4 Notalarm-Weiterleitung

Nach Empfang einer Notalarm-Bestätigung ertönt ein Notalarmton, im Display erscheint "RCVD DISTRESS RE-LAY" und die Display-Beleuchtung blinkt.

- ① ALARM OFF drücken; Hinweiston und das Blinken des Displays werden beendet
- IGN zum Normalbetrieb zurückkehren. DSC-Modus wird beendet Anruf wird im LOG gespeichert. INFO Anrufinformationen werden angezeigt ACPT Anruf annehmen; dann [CH 16] drücken und diesen Kanal beobachten, ob eine Küstenfunkstelle Unterstützung anfordert.

(wird [**CH 16**] nicht innerhalb von 10 Sek. gedrückt, wird automatisch auf Kanal 16 geschaltet)

#### 6.8.5 Notalarm-Weiterleitung-Bestätigung

Nach Empfang einer Notalarm-Bestätigung ertönt ein Notalarmton, im Display erscheint "RCVD DISTRESS RE-LAY ACK" und die Display-Beleuchtung blinkt.

① ALARM OFF drücken; Hinweiston und das Blinken des Displays werden beendet

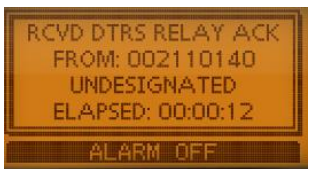

- IGN zum Normalbetrieb zurückkehren; DSC-Modus wird beendet; Anruf wird im LOG gespeichert.
  - INFO Anrufinformationen werden angezeigt

ACPT Anruf annehmen; dann [**CH 16**] drücken und diesen Kanal beobachten. ob eine Küstenfunkstelle Unterstützung anfordert (wird [**CH 16**] nicht innerhalb von 10 Sek. gedrückt, wird automatisch auf Kanal 16 geschaltet)

# 6.8.6 Empfang Gruppenanruf

Nach Empfang eines Gruppenanrufs ertönt ein Notalarmton (2 Minuten lang), im Display erscheint "RCVD GROUP CALL" und die Display-Beleuchtung blinkt.

- ① ALARM OFF drücken; Hinweiston und das Blinken des Displays werden beendet
- IGN zum Normalbetrieb zurückkehren
   INFO Anrufinformationen werden angezeigt
   ACPT Anruf annehmen; Wechsel zur Beobachtung auf den von der anrufenden Stelle bestimmten Kanal.

# 6.8.7 Empfang: Ruf an alle Schiffe

Nach Empfang eines Anrufs an alle Schiffe ertönt ein Notalarmton (2 Minuten lang), im Display erscheint "RCVD ALL SHIPS CALL" und die Display-Beleuchtung blinkt.

- ① ALARM OFF drücken; Hinweiston und das Blinken des Displays werden beendet.
- IGN zum Normalbetrieb zurückkehren; Anruf wird im LOG gespeichert INFO Anrufinformationen werden angezeigt ACPT Anruf annehmen; Wechsel zur Beobachtung auf den von der anrufenden Stelle bestimmten Kanal.

# 6.8.8 Empfang: Gebietsanruf

Nach Empfang eines Gebietsanrufs für das Seegebiet, in dem sich ihr Schiff befindet, ertönt ein Notalarmton (2 Minuten lang), im Display erscheint "RCVD GEOGRAPHICAL CALL" und die Display-Beleuchtung blinkt.

68

- ① ALARM OFF drücken; Hinweiston und das Blinken des Displays werden beendet
- IGN zum Normalbetrieb zurückkehren; Anruf wird im LOG gespeichert INFO Anrufinformationen werden angezeigt ACPT Anruf annehmen; Wechsel zur Beobachtung auf den von der anrufenden Stelle bestimmten Kanal

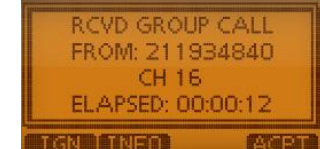

FROM: 211311700

CH 16

ELAPSED: 00:00:09

1016

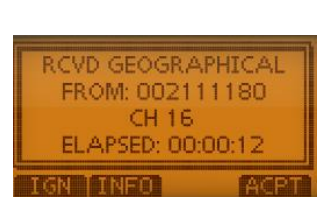

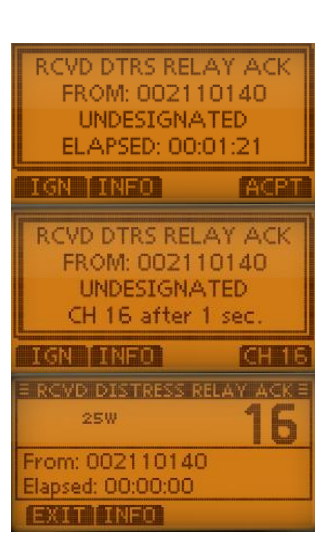

🔔 Frey Software

### 6.8.9 Empfang: Positionsabfrageanruf

Nach Empfang eines Positionsabfrageanrufs, ertönt ein Alarmton (2 Minuten lang), im Display erscheint "RCVD POS REQUEST" und die Display-Beleuchtung blinkt.

 ALARM OFF drücken; Hinweiston und das Blinken des Displays werden beendet
 IGN zum Normalbetrieb zurückkehren

INFO Anrufinformationen werden angezeigt ACPT Anruf annehmen; "POSITION REPLY" wird angezeigt; Antwort senden

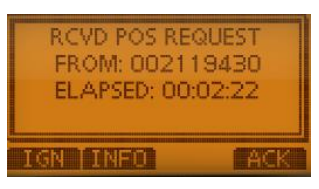

#### Hinweis:

Wenn im Menü bei "DSC SETTINGS" und "POSITION ACK" die Einstellung "AUTO TX" gewählt wurde, wird automatisch eine Antwort gesendet.

## 6.8.10 Empfang: Polling-Anfrage

Nach Empfang eines Positionsberichtsanrufs ertönt ein Aalarmton (2 Minuten lang), im Display erscheint "RCVD POLLING REQUEST" und die Display-Beleuchtung blinkt.

- ① ALARM OFF drücken; Hinweiston und das Blinken des Displays werden beendet
- IGN Anruf ignorieren; zum Normalbetrieb zurückkehren
   INFO Anrufinformationen werden angezeigt
   ACPT Anruf annehmen; "POLLING REPLY" wird angezeigt; Antwort senden

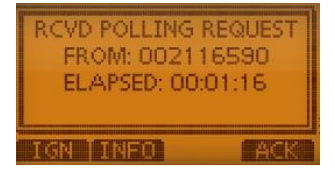

#### Hinweis:

Wenn im Menü bei "DSC SETTINGS" und "POLLING ACK" die Einstellung "AUTO TX" gewählt wurde, wird automatisch eine Antwort gesendet.

#### 6.8.11 Empfang Testanruf

Nach Empfang eines Positionsberichtsanrufs ertönt ein Aalarmton (2 Minuten lang), im Display erscheint "RCVD POLLING REQUEST" und die Display-Beleuchtung blinkt.

- ① ALARM OFF drücken; Hinweiston und das Blinken des Displays werden beendet
- IGN Anruf ignorieren; zum Normalbetrieb zurückkehren
   INFO Anrufinformationen werden angezeigt
   ACPT Anruf annehmen; "TEST ACK" wird angezeigt; Antwort senden

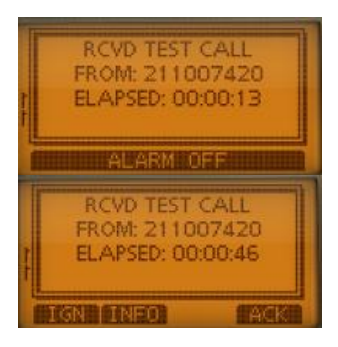

#### Hinweis:

Wenn im Menü bei "DSC SETTINGS" und "TEST ACK" die Einstellung "AUTO TX" gewählt wurde, wird automatisch eine Antwort gesendet.

# 6.8.12 Empfang Testanrufbestätigung

Nach Empfang einer Testanrufbestätigung, ertönt ein Alarmton (2 Minuten lang), im Display erscheint "RCVD TEST ACK" und die Display-Beleuchtung blinkt.

- ① ALARM OFF drücken; Hinweiston und Blinken des Displays werden beendet
- ② EXIT zum Normalbetrieb zurückkehren

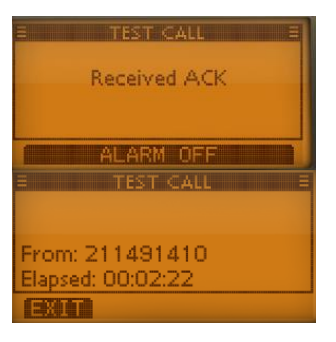

## 6.9 Log

Das Funkgerät speichert automatisch bis zu 50 Notalarm- und 50 andere Mitteilungen und auch gesendete Meldungen.

#### 6.9.1 Empfangene Mitteilungen

- LOG (Soft-Key) drücken oder
   [MENU] und dann "DSC CALLS"; "Received Call Log" wählen
- ② "Distress" zeigt alle Notalarm-Meldungen "Others" zeigt alle sonstigen Mitteilungen
- ③ Gewünschte Mitteilung auswählen und mit ENT bestätigen
- DEL ausgewählte Mitteilung löschen BACK zurück
   EXIT zum Normalbetrieb zurück

### 6.9.2 Log für gesendete Mitteilungen

- ① [MENU] und anschließend "DSC CALLS" und "Transmitted Call Log" wählen
- ② Gewünschte Mitteilung auswählen und mit ENT bestätigen

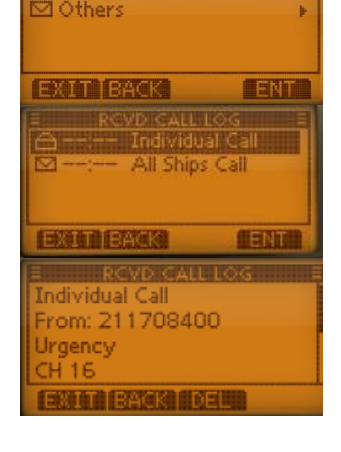

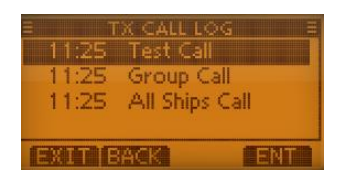

 ③ DEL ausgewählte Mitteilung löschen BACK zurück
 EXIT zurück zum Normalbetrieb

#### 6.10 Menu-Modus

 ① Durch Drücken des Buttons [MENU] befinden Sie sich im Menü-Modus Mit den Tasten [▼] bzw. [▲] können Sie zwischen den verschiedenen Menu-Punkten wählen.

Auswahl mit [ENT] , ENT oder [▶]

② Verlassen des Menu-Modus mit [CLEAR]

#### 6.10.1 DSC-Setting

#### ① Position Input

(Eingabe ist nur möglich, wenn <u>keine</u> GPS-Informationen empfangen wurden)

Mit ADD kann man neue Daten eingeben

Auswahl der betr. Ziffern oder Buchstaben mit  $[\blacktriangle], [\blacktriangledown], [\triangleleft], [\blacktriangleright]$  oder mit Drehen von [VOL/SQL]

Bestätigen mit [**ENT**]. Nach Eingabe der Breitengrade (LAT) mit **FINISH** zu den Längengraden und dann wieder mit **FINISH** zu der Zeiteingabe (Manuell eingegebene Daten bleiben 23,5 Stunden erhalten)

#### 2 Individual ID (Adressbuch)

ADD neue Daten eingeben

EDIT vorhandene Daten bearbeiten

DEL vorhandene Daten löschen

Auswahl der betr. Ziffern oder Buchstaben mit

[▲], [▼], [◀], [▶] oder mit Drehen von [VOL/SQL] Bestätigen mit [ENT]

Nach der ID-Nummer kann noch der ID-Name eingegeben werden Mit FINISH werden die Daten gespeichert

#### **Group ID (Adressbuch)**

Wie bei **INDIV ID** kann hier eine Nummer und ein Gruppenname eingegeben werden.

### ④ Individual ACK

"Auto TX (Unable)": Nach Empfang eines indi- viduellen Anrufs sendet das Funkgerät auto-matisch eine "Unable to Comply"-Bestätigung "Manual TX" (voreingestellt)

#### **S** Position ACK

"Auto TX" (voreingestellt)

Wird diese Einstellung gewählt, dann wird bei Empfang einer Polling-Anrufs automatisch eine entsprechende Bestätigung gesendet "Manual TX".

### 6 Test ACK

"Auto TX" (voreingestellt)

Wird diese Einstellung gewählt, dann wird bei Empfang eines Test-Anrufs automatisch eine entsprechende Bestätigung gesendet "Manual TX"

#### ⑦ CH 16 Switch

"Auto (No Delay)": Nach Empfang eines Notalarm-Anrufs und Bestätigung (ACPT) schaltet das Funkgerät sofort auf Kanal 16 "10 Second Delay": Nach Empfang eines Notalarm-Anrufs und Bestätigung (ACPT) schaltet das Funkgerät nach 10 Sekunden auf Kanal 16 "OFF": Nach Empfang eines Notalarm-Anrufs und Bestätigung (ACPT) bleibt das Funkgerät auf dem aktuellen Betriebskanal

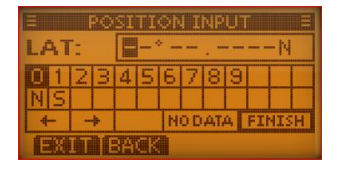

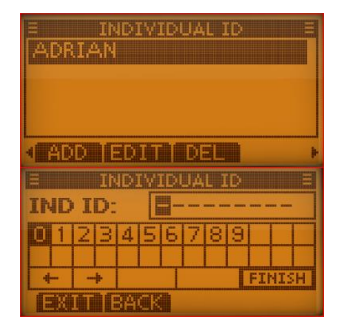

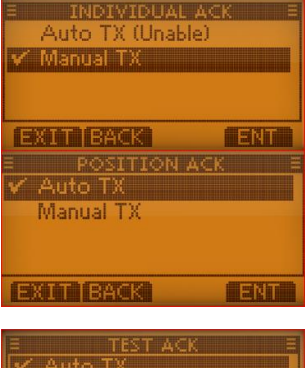

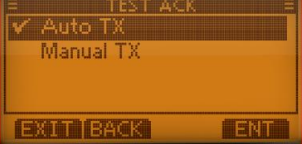

| E CH 16 SWIT<br>Auto (No Delay              | (aciana di seconda di seconda di seconda di seconda di seconda di seconda di seconda di seconda di seconda di s<br>) |
|---------------------------------------------|----------------------------------------------------------------------------------------------------|
| <ul> <li>10 Seconds Del-<br/>OFF</li> </ul> | ау                                                                                                    |
| EXIT BACK                                   | ENT                                                                                                    |

| 8  | DSC Data Output (DSC-Datenausgabe)<br>Ausgabe bestimmter empfangener DSC-Daten über den NMEA-Ausgang<br>an angeschlossene Geräte<br>Wahlmöglichkeiten:<br>"All Station": Ausgabe der Anrufe aller Schiffe<br>"List Station": Ausgabe der Anrufe aller Schiffe, deren individuelle ID ge-<br>speichert ist | E DSC DATA<br>✓ All Station<br>List Station<br>OFF<br>EXIT BACK           |
|----|----------------------------------------------------------------------------------------------------|---------------------------------------------------------------------------|
|    | "OFF": DSC-Datenausgabe über den NMES-Ausgang deaktiviert                                                                                                    |                                                                           |
| 9  | Alarm<br>Ein- bzw. Ausschalten der Alarmfunktionen für "Safety", "Routine",<br>"Warning", "Self-Terminate", "Discrete". Jeweils auswählen (mit [▼],<br>[▲]) Bestätigen mit [ENT])<br>Mit EXIT zurück zum Normalbetrieb                                                                                    | E ALAR<br>Safety:<br>Routine:<br>Warning:<br>Self-Terminate:<br>EXIT BACK |
| 0  | <b>CH 70 SQL Level</b> (Kanal-70-Squelch-Pegel)<br>Wahlmöglichkeit: 1 (empfindlich) – 10 (unempfindlich) und open<br>(Squelch ist permanent geöffnet)                                                                                                    | E CH 70 SQL                                                               |
| 10 | DSC Loop Test (DSC-Test)                                                                                                    | EXIT BACK                                                                 |

Testfunktion zur Überprüfung der gesendeten und empfangenen Signale **OK**: gesendete und empfangene Signale stimmen überein NG (not good): Funkgerät zur Überprüfung bzw. Reparatur an den Händler schicken Mit EXIT zurück zum Normalbetrieb

#### 6.10.2 Radio Settings

- 1 Scan Type (Suchlaufart) "Normal Scan" (Normalsuchlauf): Alle Suchlaufkanäle werden nacheinander abgesucht "Priority Scan" (Prioritätssuchlauf): Alle Suchlaufkanäle werden nacheinander abgesucht, Kanal 16 wird noch zusätzlich überwacht
- 2 Scan resume timer (Suchlauf-Timer): "OFF": Suchlauf wird erst fortgesetzt wenn das gefundene Signal vom Kanal verschwindet "ON": Bei Normalsuchlauf wird der Suchlauf jeweils nach 5 Sekunden fortgesetzt Bei Prioritätssuchlauf wird der Suchlauf jeweils nach 5 Sekunden fortgesetzt, außer bei Signalen auf Kanal 16 3 **Dual-/Tri-watch** (Zwei-/Dreikanalwache)

"Dualwatch": zusätzlich zum Kanal 16 wird noch der eingestellte Kanal überwacht

"Triwatch": Außerdem wird noch der Anrufkanal überwacht

4 **Channel Group** (Kanalgruppe) Kanal-Gruppe auswählen "ATIS" "DSC" "INT"

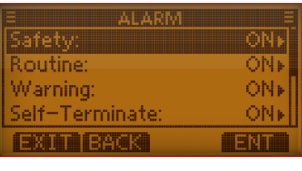

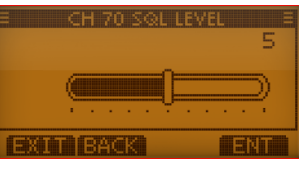

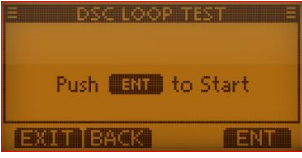

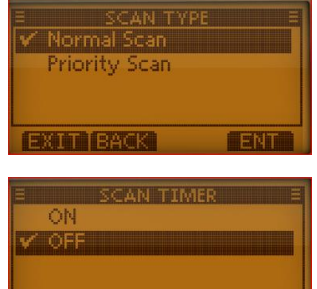

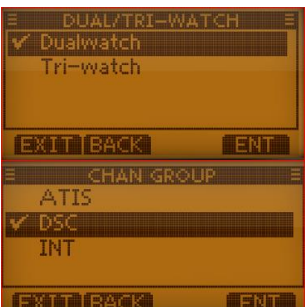
ENT DNTRAST

ENT

ENT INMENT

ENT

ENT

| 6.10.3  | Configuration                                                                                                    |                                             |
|---------|----------------------------------------------------------------------------------------------------|---------------------------------------------|
| 1)<br>2 | <ul> <li>[MENU] drücken und "Configuration" wählen</li> <li>Backlight (Hintergrundbeleuchtung von Display und Tasten)</li> <li>Wählbar Stufe 1 – 7 und OFF</li> <li>Veränderung mit [▶], [◄] oder Drehknopf [VOL/SQL]; mit ENT bestätigen</li> </ul>                                                                                                    |                                             |
| 3       | Display contrast (LCD-Kontrast)<br>Wählbar Stufe 1 – 8 und OFF<br>Veränderung mit [▶], [◀] oder Drehknopf [VOL/SQL]<br>Mit ENT bestätigen                                                                                                    |                                             |
| 4       | <b>Key Beep</b> (Quittungston)<br>"ON": Einschalten des Tasten-Quittungstons<br>"OFF": Ausschalten des Tasten-Quittungstons (lautlose Bedienung)<br>Mit ENT bestätigen                                                                                                    |                                             |
| \$      | <b>Key Assignment</b> (Tastenzuordnung)<br>Die Tastenfunktionen des [ <b>VOL/SQL</b> ] und der Softkeys können anderen<br>Funktionen zugeordnet werden.<br><u>Tipp</u> : mit der Auswahl " <b>Set Default</b> " erhalten Sie wieder die Werksvor-<br>einstellungen. Mit ENT bestätigen                                                                                           | E KEY ASSI<br>Dial<br>Softkeys<br>EXIT BACK |
| 6       | <ul> <li>UTC Offset (Zeitzone)</li> <li>Eingabe der Zeitverschiebung zwischen Ortszeit und UTC (Universal Time Coordinated)</li> <li>Eingabe zwischen -14:00 und +14.00 in 1–Minuten-Schritten mit [▶],</li> <li>[◄] (Auswahl der Stelle) und [▲], [▼] (verändern der Ziffer und Wechsel +/-)</li> </ul>                                                                         | EXITIBACK                                   |
| Ø       | <ul> <li>Noise Cancel (Rauschminderung)</li> <li>RX (Empfangs-Rauschminderung)</li> <li>OFF (Rauschminderung ausgeschaltet <ol> <li>(Reduzierung auf die Hälfte)</li> <li>(Reduzierung auf ein Drittel)</li> <li>(Reduzierung auf ein Zehntel)</li> </ol> </li> <li>TX (Sende-Rauschminderung): OFF Rauschminderung ausgeschaltet ON Rauschminderung reduziert auf 10%</li></ul> | E REMO                                      |
| 8       | Inactivity-Timer (Inaktivitäts-Timer)<br>"NOT-DSC-Related": Zeit, nach der die Anzeige zum Normalbetrieb zu-<br>rückschaltet (bei Nicht-DSC-Funktionen)<br>Wahl: 1 – 10 Minuten oder OFF<br>"DSC-Related": Zeit nach der die Anzeige zum Normalbetrieb zurück-<br>schaltet (bei DSC-Funktionen)<br>Wahl: 1 – 15 Minuten oder OFF                                                 | INACTIVI<br>Not DSC Relate<br>DSC Related   |
| 9       | Remote-ID                                                                                                    | REMO                                        |

Verändern der Remote-ID (von1 – 69)Voreinstellung: 15

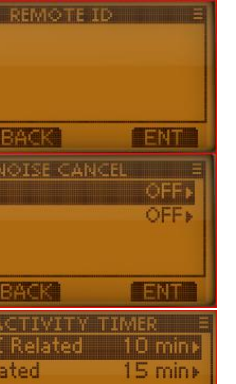

ENT

| remote :<br>15 | ID E          |
|----------------|---------------|
|                |               |
| (EKUT) (BAKK)  | <b>HENTIN</b> |

#### 6.11 MMSI/GPS Info

- ① [MENU] drücken, dann "MMSI/GPS Info"
- MMSI-ID (vorprogrammiert)
   ATIS-Code (vorprogrammiert)
   GPS-Information: wird angezeigt

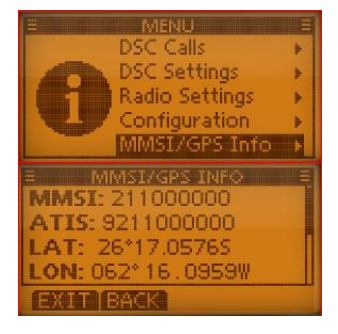

# 7 M330 (UKW)

## 7.1 Funkgerät

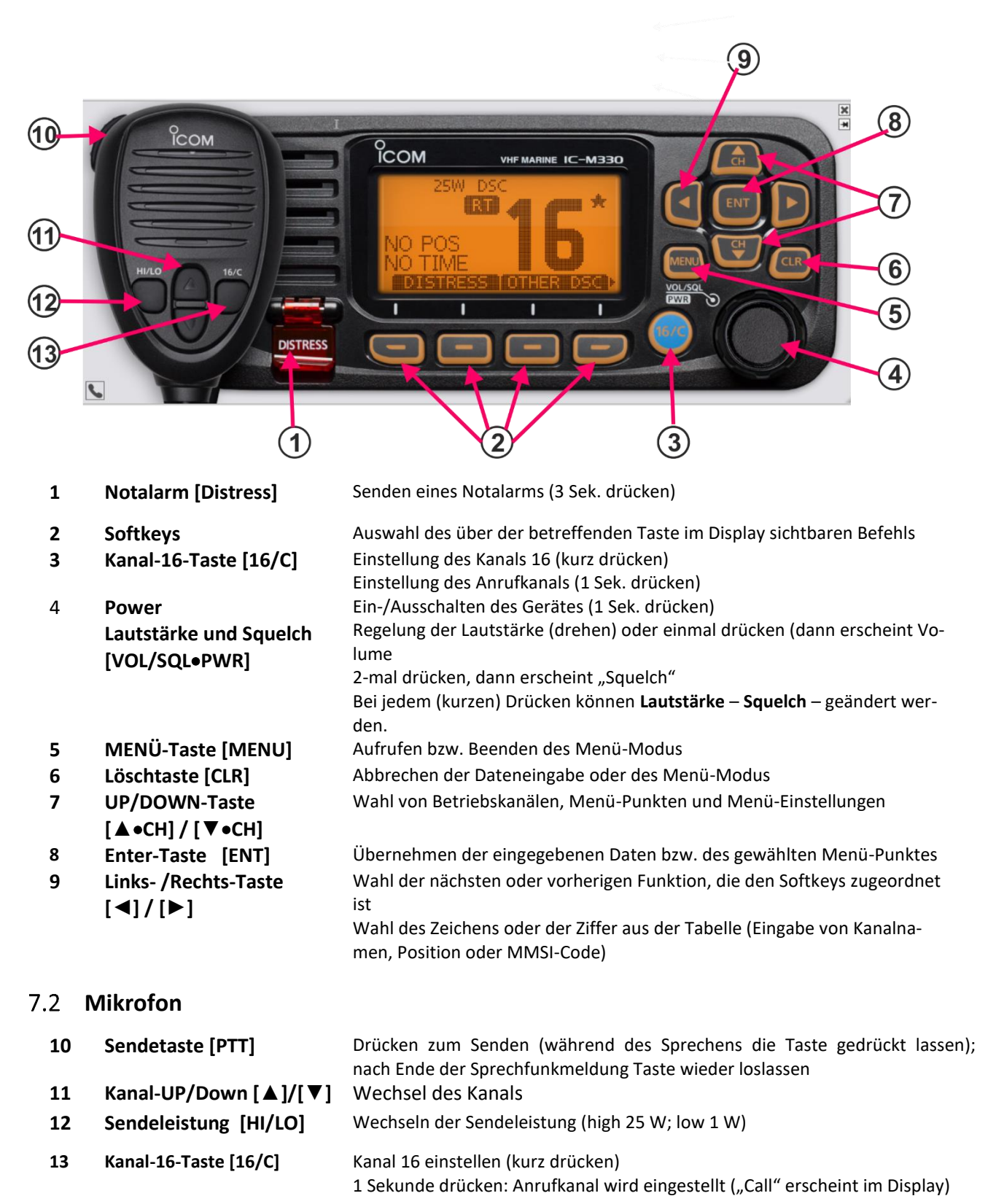

#### Hinweis zu den Tasten und zum Drehknopf (Darstellung und Bedienung):

- Tasten werden im Folgenden mit [...] bezeichnet, z.B. [MENU] oder [▶]
- Softkeys mit ... (z.B. EXIT oder BACK).
   Statt [▲] oder [▼] kann auch in vielen Fällen der Drehknopf [VOL/SQL] verwendet werden.
- Die Taste [ENT] kann oft auch durch die Softkey-Taste ENT ersetzt werden
- **Drehknopf: mit** linker Maustaste anwählen, drücken und Drehknopf am Rand außen nach rechts oder links drehen
- Mit der Taste [CLR] kommen Sie in den meisten Fällen wieder eine Stufe zurück

#### 7.3 Display 6 9 5 (8) 7 4 25W DSC 载 C 10 3 팟 6. 55N DUP 11 4 13 8 2 2 12 4 1 1

| 1             | Softkey-Anzeigen                             | Anzeige der für die Softkeys programmierten Funktionen                                                                                                    |  |  |
|---------------|----------------------------------------------|----------------------------------------------------------------------------------------------------|--|--|
|               |                                              | mit [◀]- bzw. [▶]-Taste können weitere Funktionen angezeigt werden                                                                                                    |  |  |
| 2             | Position / Zeitzone                          | Aktuelle Positions- und Zeitdaten (wenn gültige Daten empfangen wurden oder von<br>Hand eingegeben wurden)                                                                                                    |  |  |
|               |                                              | <ul> <li>"NO POS NO TIME" (wenn keine GPS-Daten empfangen werden)</li> <li>"??" blinkt, wenn 30 Sekunden nach dem Empfang keine Daten mehr empfangen werden</li> <li>Warnhinweis erscheint, wenn 4 Stunden nach dem Empfang von GPS-Daten keine Daten mehr empfangen werden</li> <li>Manuell eingegebene GPS-Daten sind 23,5 Stunden gültig, dann erscheint ein Warnhinweis</li> </ul> |  |  |
| 3             | Suchlauf-Anzeige                             | Beim Suchlauf erscheint " <b>SCAN"</b> oder " <b>SCAN16</b> "<br>ist die Zwei- oder Dreikanalwache aktiviert, erscheint " <b>DW</b> " bzw. " <b>TW</b> "                                                                                                    |  |  |
| 4             | Empfangs-/Sende-                             | • <b>TX</b> " erscheint beim Senden                                                                                                    |  |  |
|               | anzeige                                      | • " <b>BUSY</b> " erscheint, wenn Signal empfangen wird                                                                                                    |  |  |
| 5             | Sendeleistung                                | • "25 W" hohe Sendeleistung; "1 W" niedrige Sendeleistung                                                                                                    |  |  |
| 6             | Status-Anzeige                               | • "STBY" erscheint im Stand-by-Modus                                                                                                    |  |  |
|               | -                                            | <ul> <li>"RT" erscheint, wenn der Kanal während Empfang oder Senden geändert<br/>wird</li> </ul>                                                                                                    |  |  |
| 7             | Kanalgruppen                                 | DSC-Kanalgruppe ( <b>DSC</b> ), ATIS-Kanalgruppe ( <b>ATIS</b> ) oder internationale Kanäle ( <b>INT</b> )                                                                                                    |  |  |
| 8             | GPS-Anzeige                                  | <ul> <li>Erscheint, wenn gültige Positionsdaten empfangen werden</li> <li>Blinkt, wenn empfangene GPS-Daten ungültig sind</li> </ul>                                                                                                    |  |  |
|               |                                              |                                                                                                    |  |  |
| 9             | Mail-Anzeige                                 | Erscheint, wenn eine ungelesene DSC-Mitteilung vorhanden ist                                                                                                    |  |  |
| 9             | Mail-Anzeige                                 | <ul> <li>Erscheint, wenn eine ungelesene DSC-Mitteilung vorhanden ist</li> <li>Blinkt bis die empfangene Mitteilung gelesen wurde</li> </ul>                                                                                                    |  |  |
| 9<br>10       | Mail-Anzeige<br>TAG-Kanäle                   | <ul> <li>Erscheint, wenn eine ungelesene DSC-Mitteilung vorhanden ist</li> <li>Blinkt bis die empfangene Mitteilung gelesen wurde</li> <li>erscheint, wenn der eingestellte Kanal ein TAG-Kanal (Vorzugskanal) ist.</li> </ul>                                                                                                    |  |  |
| 9<br>10<br>11 | Mail-Anzeige<br>TAG-Kanäle<br>Duplex-Anzeige | <ul> <li>Erscheint, wenn eine ungelesene DSC-Mitteilung vorhanden ist</li> <li>Blinkt bis die empfangene Mitteilung gelesen wurde</li> <li>erscheint, wenn der eingestellte Kanal ein TAG-Kanal (Vorzugskanal) ist.</li> </ul>                                                                                                    |  |  |

## 7.4 Softkey-Funktionen

Den vier Softkeys sind über der betreffenden Taste im Display unterschiedliche Funktionen zugeordnet. Durch Drücken der [◀]- bzw. [▶]-Taste können die zugeordneten Funktionen nacheinander angezeigt werden. Diese Reihenfolge kann je nach Einstellung des Funkgerätes variieren.

| DISTRESS     | Anzeige des " <b>Distress</b> "-Displays (zur Eingabe des Grunds des Notalarms u.a.)                                                                |  |  |  |
|--------------|----------------------------------------------------------------------------------------------------|--|--|--|
| OTHER<br>DSC | Senden von individuellem Ruf, Gruppenruf, Anruf an alle Schiffe oder Testanruf                                                                      |  |  |  |
| SCAN         | Suchlauf starten bzw. beenden (Zwei- oder Dreikanalwache)                                                                                           |  |  |  |
| DW / TW      | Zwei- oder Dreikanalwache starten oder beenden                                                                                                    |  |  |  |
| HI/LO        | Umschalten zwischen hoher Sendeleistung ("High") und niedriger Sendleistung ("Low").<br>einige Kanäle sind auf niedrigere Sendeleistung festgelegt) |  |  |  |
| CHAN         | Umschalten auf reguläre Kanäle<br>(ist der Anrufkanal oder Kanal 16 gewählt, dann Taste drücken um auf normale Kanäle umzu-<br>schalten             |  |  |  |
| AQUA         | Mit der AquaQuake-Funktion kann in den Lautsprecher eingedrungenes Wasser entfernt wer-<br>den.                                                     |  |  |  |
| *            | Angezeigter Kanal wird als Vorzugs-Kanal (TAG) markiert bzw. Markierung löschen                                                                     |  |  |  |
| NAME         | Aufrufen der Kanal-Programmierung                                                                                                    |  |  |  |
| BKLT         | Hintergrundbeleuchtung für Display und Tasten einstellen.<br>Einstellung mit [▲] / [▼] –Tasten.                                                     |  |  |  |
| LOG          | Aufruf des Logs der empfangenen Anrufe oder der empfangenen Notalarm-Meldungen anzuzei-<br>gen                                                      |  |  |  |

# 7.5 Einstellungen

## 7.5.1 Mikrofonverriegelung

Die Mikrofonverriegelung verriegelt automatisch alle Tasten am Mikrofon (außer der Sprechtaste). Damit kann man verhindern, dass versehentlich der Kanal gewechselt wird oder andere Funktionen ein- bzw. ausgeschaltet werden.

Zum Ein- und Ausschalten der Mikrofonverriegelung muss das Funkgerät bei gedrückter [**HI/LO**]-Taste am Mikrofon (mit rechter Maustaste [**HI/LO**]-Taste am Mikrofon drücken) eingeschaltet werden.

# 7.5.2 Lautstärke einstellen

Drehknopf [**VOL/SQL**] kurz drücken oder einfach drehen Es sind die Stufen **"1" – "20"** und **"Off"** möglich Nach 5 Sekunden wird die entsprechende Einstellung automatisch übernommen. Durch Drehen des Drehknopfes oder auch mit den [◀]- bzw. [▶]-Tasten ist eine Änderung möglich

# 7.5.3 Squelch-Pegel einstellen

Drehknopf [**VOL/SQL**] 2-mal kurz drücken bis das entsprechende Einstellfenster erscheint.

[VOL/SQL] drehen zum Einstellen des Squelch-Pegels.

auch mit den [◀]- bzw. [▶]-Tasten

Es sind die Stufen **"OPEN"** und **"1"** – **"10"** möglich. Nach 5 Sekunden wird die entsprechende Einstellung automatisch übernommen.

# 7.5.4 Hintergrundbeleuchtung

Bei den Softkeys BKLT wählen (u.U. mit [◄] und [►] scrollen,
dann erscheint die Backlight-Anzeige.
Es sind die Stufen "OPEN" und "1" – "7" möglich
Mit dem Drehknopf oder mit den [◄]- bzw. [►]-Tasten die Helligkeit einstellen
Nach 5 Sekunden wird die entsprechende Einstellung automatisch übernommen

# 7.5.5 Kanalgruppe wählen / einstellen

[MENU] drücken und "RADIO SETTINGS" auswählen.

Unter "**Channel Group**" kann man wählen zwischen: **ATIS** (für Binnenfunk) - **DSC** - **INT** Die gewählte Kanalgruppe wird dann im Display angezeigt.

# 7.5.6 Kanäle einstellen

 Regulärer Kanal Mit den Tasten [♥], [▲] am Funkgerät ode

Mit den Tasten [▼], [▲] am Funkgerät oder am Mikrofon kann man reguläre Kanäle wählen

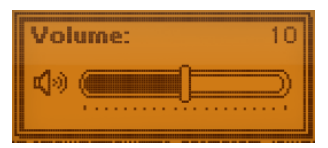

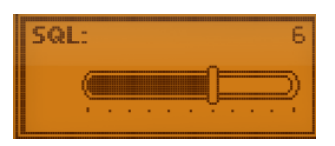

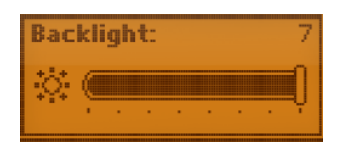

| E RADIO SETT     | INGS E                |
|------------------|-----------------------|
| Dual/Tri-Watch:  | : Dual+               |
| Channel Group:   | DSC)                  |
| Call Channel:    | 08+                   |
| (SACE BACK       | TERM                  |
| E CHANNEL GR     | OUP E                 |
| INT              |                       |
| V DSC            |                       |
| ATIS             |                       |
| (380 m) (3250 30 | <b>H</b> atn <b>h</b> |

Kanal 16 (internationaler Notrufkanal): Im Notfall wird die Funkverbindung über diesen Kanal hergestellt. Dieser Kanal muss also (im Stand-by-Modus) immer überwacht werden; wenn die Zwei- oder Dreikanalwache aktiviert ist, geschieht dies automatisch. [16/C] drücken zum Umschalten auf Kanal 16 mit CHAN wieder zurück zum vorherigen Betriebskanal. Anrufkanal Jede Kanalgruppe hat einen frei wählbaren Anrufkanal. (Im Allgemeinen programmiert man den am meisten verwendeten Kanal als Anrufkanal): [16/C] ca. 1 Sek. drücken, um den Anrufkanal der betr. Kanalgruppe einzustellen; er erschein "CALL" neben der Kanalnummer Zurück zum vorherigen Kanal mit CHAN Anrufkanal programmieren Für jede Kanalgruppe (INT, ATIS oder DSC) kann ein Anrufkanal programmiert werden; dadurch kann man immer schnell einen Anrufkanal finden. [MENU] drücken und mit [▼], [▲] "RADIO SETTINGS" wählen

"CALL Channel" auswählen.

jetzt kann mit den Tasten [♥], [▲] der gewünschte Kanal gewählt und mit [ENT] gespeichert werden mit (u.U. mehrmals) [CLR] wieder zurück

#### 7.5.7 Kanalbezeichnungen

Jedem Kanal kann ein maximal 10 Zeichen langer Name (bestehend aus Buchstaben, Ziffern und Sonderzeichen) zugeordnet werden.

- ① Gewünschten Kanal einstellen (mit [▲] und [▼])
   Bei den Softkey-Funktionen mit [◄] und [▶] NAME suchen und entsprechende Softkey-Taste drücken
- Zeichen mit [▲], [▼], [◄] und [▶] auswählen und mit [ENT] bestätigen Cursor bewegen mit → und ← Leerzeichen SPACE DELETE Zeichen löschen
   123 wechseln zur Ziffern- bzw. Sonderzeicheneingabe ABC zurück zur Buchstabeneingabe FINISH Zeicheneingabe beenden und zur normalen Anzeige zurück

## 7.5.8 AquaQuake-Funktion

Durch die AquaQuake-Funktion wird eingedrungenes Wasser aus dem Lautsprecher herausgedrückt.

Softkey AQUA drücken und gedrückt lassen Beim Loslassen des Softkeys wird die Funktion wieder beendet

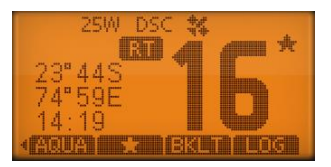

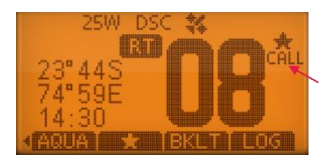

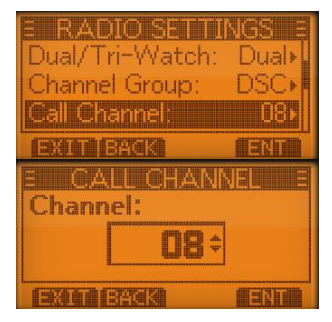

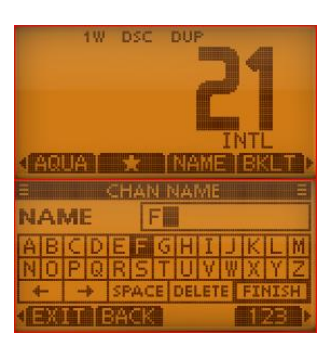

### 7.5.9 Positions- und Zeiteinstellung (Position Input)

Die manuelle Eingabe von Position und Zeit ist nur möglich, wenn kein GPS angeschlossen ist! In diesem Fall wird "**Position Input**" auch nicht angezeigt!

Wenn kein GPS-Empfänger angeschlossen ist, müssen die Position und die Uhrzeit manuell eingegeben werden. (Eine Notmeldung sollte immer die Position des Schiffes und die Uhrzeit enthalten) Manuell eingegebene Positions- und Zeitdaten bleiben ca. 23,5 Stunden erhalten oder bis zum Ausschalten.

[MENU] drücken, dann "DSC Settings" und "Position Input" wählen

Bestätigen mit [ENT] oder ENT

Auswahl der betr. Ziffern oder Buchstaben mit [▲] [▼] [◀] [▶]; jeweils bestätigen mit [ENT]. mit dem Drehknopf kann man den Cursor bewegen bei unvollständigen Eingaben kann man <u>nicht</u> mit FIN abschließen

- Eingabe der Breitengrade (LAT) und "N/S"; mit "FIN" weiter
- Eingabe der Längengrade (LON)und "E/W"; mit "FIN" weiter

Eingabe der Zeit und bestätigen mit "FIN"

Anschließend mit **EXIT** zurück zur Betriebsanzeige gehen

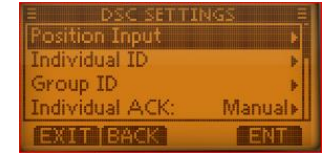

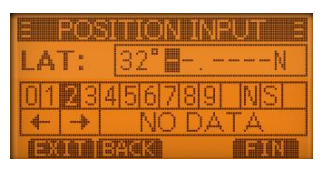

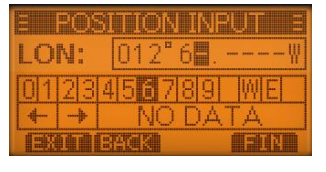

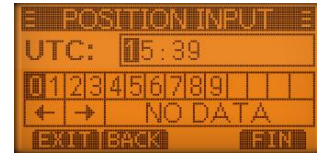

# 7.5.10 Adressen programmieren

Man kann bis zu 60 DSC-Adress-IDs und bis zu 30 Gruppen-IDs programmieren und mit einem frei wählbaren Namen (bis zu 10 Zeichen lang) versehen und auch wieder löschen.

[Menu] drücken und "DSC-Settings" und "Individual ID" bzw. "Group-ID" wählen. wenn noch keine ID programmiert wurde, erscheint "No ID" ADD neue Adress-ID hinzufügen. wurden schon IDs gespeichert, dann erscheint auch: EDIT vorhandene ausgewählte ID bearbeiten. DEL vorhandene ausgewählte ID löschen. Nach ADD erscheint im Display folgende Anzeige: bei Gruppen-IDs ist die 1. Stelle "0", bei Küstenstation-IDs sind die ersten 2 Stellen "00" Mit  $[\blacktriangleright], [\triangleleft], [\triangleleft], [\blacktriangle]$  Ziffern aussuchen und jeweils mit [ENT] bestätigen. zum Bewegen des Cursors die Pfeile "→" bzw. "←" wählen Nach der 9. Stelle mit FIN bestätigen. (ID hat 9 Ziffern) Jetzt kann der Name eingegeben werden (bis zu 10 Zeichen) Durch Drücken von ABC, 123 bzw. !\$? kommt man zur Ziffern- und Sonderzeichenanzeige. mit "FIN" abschließen Mit EXIT wird der Menü-Modus beendet

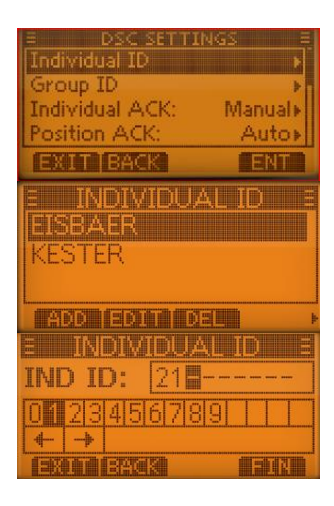

|              | IN     | DΙΎ | IDL | JAI   | . ID  | 3  |
|--------------|--------|-----|-----|-------|-------|----|
| NAME: KESTER |        |     |     |       |       |    |
| MIO          | PIO    | RS  | TIT | 15710 | JIXIY | 74 |
| 4            | -<br>→ | DF  | I F | FFI   | SPA   | CF |
|              |        |     |     |       |       |    |

## 7.6 Suchlaufbetrieb

Mit dem **Suchlauf** können Signale auf unterschiedlichen Kanälen gefunden werden. Mehrere Kanäle werden regelmäßig überwacht und wenn ein Signal auf einem Kanal entdeckt wird, so wird dies gemeldet.

Es gibt zwei Arten von Suchlauf (kann mit [**MENU**] – **"Radio Settings"** – **"Scan Type"** eingestellt werden).

• Normaler Suchlauf (Normal Scan): Es werden alle (ausgewählten) TAG-Kanäle der Reihenfolge nach abgetastet z.B. a – b – c – d – ...

allerdings wird Kanal 16 nicht ständig überwacht; deshalb sollte Kanal 16 als **TAG**-Kanal programmiert werden

• **Prioritätssuchlauf (Priority Scan)**: Es werden alle (ausgewählten) **TAG**-Kanäle der Reihenfolge nach abgetastet; gleichzeitig wird aber auch der Kanal 16 überwacht.

z.B. a - 16 - b - 16 - c - 16 - d - ...

Wenn auf Kanal 16 ein Signal empfangen wird, stoppt der Suchlauf bis das Signal wieder verschwindet;

wird auf einem anderen Kanal ein Signal empfangen, schaltet sich automatisch die Zweikanalwache ein bis das Signal wieder verschwindet

## 7.6.1 Suchlaufkanäle einstellen

Gewünschte Kanäle können als **TAG**-Kanäle programmiert werden; Kanäle ohne **TAG**-Markierung werden beim Suchlauf übersprungen. In jeder Kanalgruppe (INT, ATIS oder DSC) können TAG-Kanäle markiert werden.

Gewünschte Kanalgruppe auswählen (ATIS – DSC - INT) [MENU] drücken und bei "RADIO SETTINGS" "CHAN Group" auswählen Mit [ENT] oder ENT bestätigen

Den Kanal, der als **TAG**-Kanal bestimmt werden soll, wählen (mit [▲] [▼])

dann bei den Softkey-Funktionen ★ suchen und wählen dann erscheint auf dem Display ebenfalls ★ neben der Kanalnummer bei erneutem Drücken der Softkey-Taste ★ verschwindet die Markierung wieder.

# 7.6.2 Suchlauf starten

Zunächst die gewünschten Parameter (Suchlaufart und Suchlauf-Timer) und die gewünschte Kanalgruppe (ATIS – DSC – INT) auswählen (ist im Display angezeigt)

Mit SCAN den Suchlauf starten Im Display erscheint je nach Voreinstellung **"SCAN"** (normaler Suchlauf) oder "**SCAN 16"** (Prioritätssuchlauf) Wird ein Signal empfangen, erscheint **"BUSY**" im Display

Beenden des Suchlaufs mit SCAN oder mit [Clr].

# 7.6.3 Zwei-/Dreikanalwache

Im Menü-Modus ( [MENU], dann "Radio Settings" und "Dual/Tri-Watch") kann eingestellt werden, ob eine

- Zwei-Kanalwache: Überwachung des eingestellten Kanals und des Kanals 16 oder
- Drei-Kanalwache: Überwachung des eingestellten Kanals, des Kanals 16 und des Anrufkanals

durchgeführt werden soll.

Wenn auf Kanal 16 ein Signal empfangen wird, stoppt die Zwei- bzw. Drei-Kanalwache bis das Signal wieder verschwunden ist.

Bei [Menü] – "RADIO Settings" – "Dual/Tri-Watch" Zwei- oder Dreikanalwache auswählen
Bei den Softkeys TW bzw. DW drücken; dann startet die Zweikanalwache ("DW 16" erscheint im Display) oder die Dreikanalwache ("TW 16" erscheint im Display)
Beenden der Zwei- bzw. Dreikanalwache mit erneutem Drücken der Softkeys DW bzw. TW.

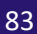

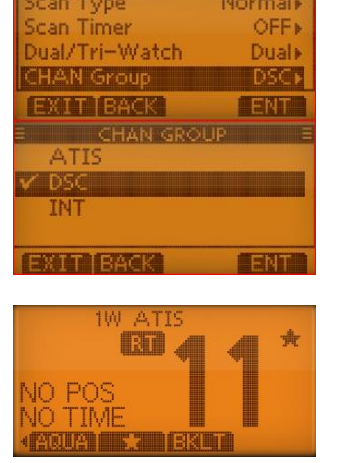

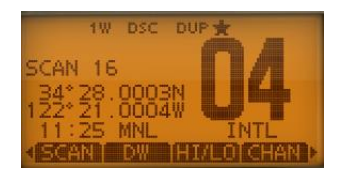

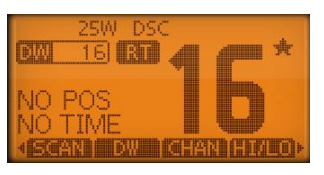

### 7.7 Anrufverfahren

#### 7.7.1 Einfache Notalarmierung (Schnellverfahren)

Heben Sie den Tastendeckel der Distress-Taste an (einmal kurz klicken) und drücken Sie 3 Sekunden lang [**DISTRESS**]

(solange die Taste gedrückt wird, ertönen Pieps-Töne und das Display blinkt, außerdem erscheint die Meldung "**Hold Down for … sec.**"

Der Notalarm wird automatisch alle 3,5 bis 4,5 Minuten wiederholt bis eine Rückmeldung empfangen wird oder der Notalarm storniert wird

CANCEL Stornierung des Notalarms

**RESEND** Wiederholung des Notalarms wird manuell ausgelöst

Mit [▶] [◀] kann man bei den Softkeys INFO wählen; dann wird der Inhalt des gesendeten Notalarms angezeigt

Der Notruf enthält als Ursache des Notfalls "**undesignated**" (unbestimmt) und die letzten Positionsdaten (manuell eingegebene oder GPS; sonst "**No Position Data**" bzw. "**No Time Data**").

Nach dem Empfang einer Rückmeldung ALARM OFF drücken und mit Sprechfunk antworten.

Wenn der Funkverkehr beendet ist, den Softkey CANCEL drücken

### 7.7.2 Notalarm

Ein Notalarm sollte die Ursache des Notalarms enthalten

```
Softkey DISTRESS,
dann "Nature" wählen und mit [▲] [♥] [◀] [▶] die Ursache des Notalarms
wählen:
"Undesignated"– "Fire, Explosion" – "Flooding" – "Collision" –
"Grounding" – "Capsizing" – "Sinking" – "Adrift" – "Abandoning ship" –
"Piracy" – "Man Overboard"
```

Mit "ENT" bestätigen

Falls keine GPS-Daten empfangen wurden: "Position" auswählen

und die Positions- und Zeitdaten manuell eingeben (jeweils mit FIN abschließen)

[DISTRESS] - Taste 3 Sekunden lang drücken

Der Notalarm wird automatisch alle 3,5 – 4,5 Minuten wiederholt, bis eine Rückmeldung empfangen wird oder der Notalarm storniert wird. **RESEND** Wiederholung des Notalarms wird manuell ausgelöst **CANCEL** Stornierung des Notalarms.

Nach dem Empfang einer Rückmeldung **ALARM OFF** drücken und mit dem Mikrofon antworten (Kanal 16 wird automatisch gewählt)

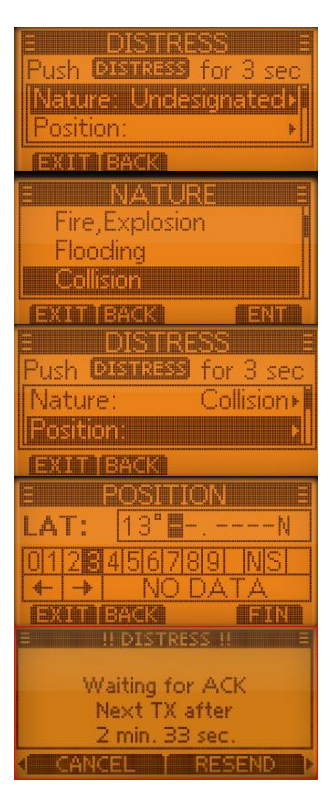

# 7.7.3 Notalarm widerrufen / Fehlalarm

Falls man unbeabsichtigt einen Notalarm gesendet hat, muss man während des Wartens auf eine Bestätigung möglichst schnell eine Stornierung des Notalarms senden und den Grund der Stornierung nennen.

Während des Wartens auf eine Bestätigung Softkey CANCEL drücken

- Softkey CONTINUE drücken zum Senden der Stornierung (auf Kanal 16) mit Sprechfunk den Grund für die Stornierung des Notalarms erklären mit FINISH die Kommunikation beenden Softkey STBY drücken zum Beenden des Notalarm-Stornos Rückkehr zum Betriebsdisplay
- Softkey BACK die Stornierung <u>nicht</u> ausführen und weiter auf eine Bestätigung warten

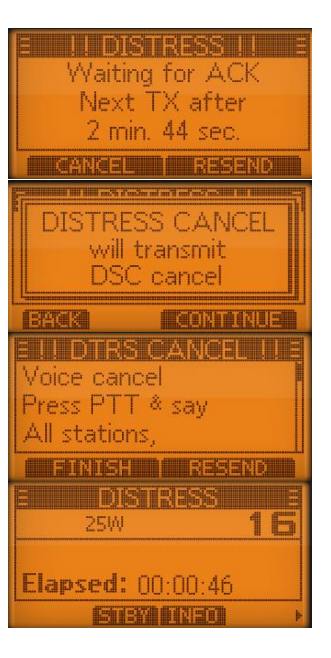

#### 7.7.4 Senden eines individuellen Anrufs

Beachten Sie, dass Sie alle eingegebenen bzw. geänderten Werte mit "ENT" bestätigen müssen Die Kommunikation per Sprechfunk kann beginnen, wenn man die Bestätigung "Able to comply" empfangen hat.

Softkey **OTHER DSC** drücken dann bei TYPE- "**Individual**" wählen (ist u.U. schon eingestellt)

Bei **"Address"** die gewünschte Station suchen oder mit **"Manual Input"** die ID-Nummer der anzurufenden Station eingeben (wenn keine gespeicherten Stationen vorhanden sind, wird automatisch die Eingabe der ID-Nummer verlangt)

Auswahl bei "Category" (Wahlmöglichkeiten: "Routine" – "Safety" – "Urgency")

Bei "**Channel**" gewünschten Kanal für die Sprachkommunikation auswählen mit [▲] [▼] (bei Anwahl einer Küstenstation legt diese den Kanal für die Sprachübertragung automatisch fest)

|                 | ) <u>SC</u> E |
|-----------------|---------------|
| Address:        |               |
| Category:       | Routine∗      |
| EXIT BACK       |               |
|                 | 55 5          |
|                 |               |
|                 |               |
| EXIT EAG        |               |
| <u>e catego</u> | RY E          |
| V Routine       |               |
| Safety          |               |
| Urgency         |               |
| EXUTERACE       | Takin         |
|                 |               |
| Lategory:       | Koutine⊧      |
| IVIOCIE: I (    | elephony      |
| Unannel:        | UBN           |
|                 | GALL          |
| E CHANN         | EL            |
| Intership CH    | -             |
| 78              | +             |
|                 |               |

auf dem ausgewählten Kanal wird dieser Anruf gesendet Das Gerät wartet nun, bis die Rückmeldung vom angerufenen Schiff ankommt STBY : Abbrechen des Anrufs RESEND : der Anruf wird erneut gesendet

Wenn die Rückmeldung "Able to comply" empfangen wurde, sind Hinweistöne hörbar

Mit **ALARM OFF** die Hinweistöne beenden

Den festgelegten Kanal wählen und mit Mikrofon antworten Nach Beendigung des Gespräches mit **EXIT** zurück zum Normalbetrieb

## 7.7.5 Bestätigung eines Individuellen Anrufs

Wenn ein individueller Anruf empfangen wurde, sind Hinweistöne hörbar und es erscheint folgende Anzeige im Display Mit dem Softkey **ALARM OFF** die Hinweistöne beenden

Sie können nun: IGN Anruf ignorieren und zurück zum vorherigen Kanal ABLE (able to comply) Bestätigung senden UNABLE (unable to comply) Bestätigung senden mit Hinweis, dass man im Augenblick nicht kommunizieren kann ACPT Bestätigung senden und auswählen:

- STBY Prozedur beenden und zurück zum Betriebsdisplay
- ABLE Bestätigung senden
- UNABLE Bestätigung senden mit Hinweis, dass man im Augenblick nicht kommunizieren kann
- NEWCH Bestätigung senden und anderen Kanal für die Sprachkommunikation festlegen

Mit CALL wird die Bestätigung gesendet

#### 7.7.6 Gruppen-Anruf

Gruppenanrufe können an zuvor programmierte oder manuell eingegebene Gruppenadressen senden (Gruppen-Adressen beginnen mit "0")

Softkey OTHER DSC drücken oder [MENU] und "Other DSC"

- "Type" wählen, dann "Group"
- "Address" wählen, gewünschte Adresse auswählen oder manuell eingeben
- "Category" wählen
- "Channel" gewünschten Betriebskanal wählen

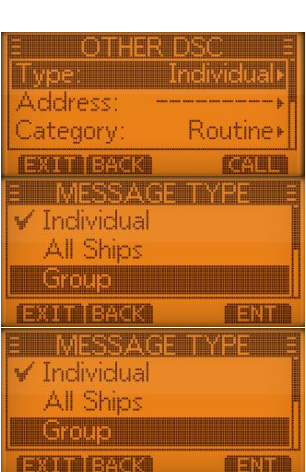

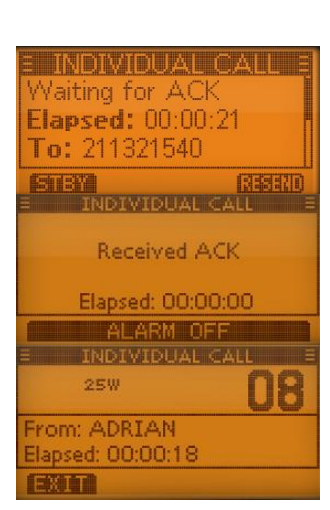

| RCVD INDIVIDUAL CALL<br>FROM: ADRIAN<br>CH 08<br>ELAPSED: 00:00:00                          |
|---------------------------------------------------------------------------------------------|
| ALARM OFF                                                                                   |
| RCVD INDIVIDUAL<br>FROM: 002118380<br>CH 16<br>ELAPSED: 00:00:19<br>IGN TABLE [UNRBLE] ACPT |
| Received Request                                                                            |

211848950

From:

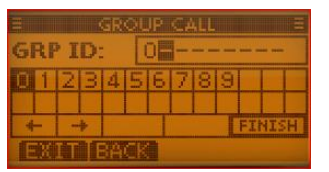

Mit **CALL** den Anruf auf Kanal 70 senden (wenn der Kanal 70 belegt ist, wartet das Funkgerät, bis der Kanal frei ist) Es erscheint "**Transmitting Group Call**" Sprechfunk mit dem Mikrofon beginnen

#### 7.7.7 Senden eines Rufs an alle Funkstellen

Softkey OTHER DSC oder [MENU] wählen und dann "Other DSC" Es erscheint das "Other-DSC"-Display

- "Type" wählen, dann "All Ships"
- "Category" wählen (Routine Safety Urgency
- "Channel" gewünschten Betriebskanal wählen

Mit **CALL** den Anruf auf Kanal 70 senden (wenn der Kanal 70 belegt ist, wartet das Funkgerät, bis der Kanal frei ist) Es erscheint **"Transmitting All Ships Call"** Sprechfunk mit dem Mikrofon beginnen

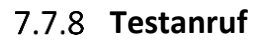

Testanrufe sollen nicht auf den DSC-Notalarm- und Sicherheits-Frequenzen durchgeführt werden. Es muss dann unbedingt mitgeteilt werden, dass es sich um einen Test handelt.

Softkey **Other DSC** und bei **"TYPE" "TEST"** wählen Bestätigen mit **ENT**.

"Address" wählen und gewünschte Adresse auswählen oder eingeben Bestätigen mit "ENT"

Mit **CALL** den Test-Anruf senden Es erscheint "**Transmitting Test Call**" im Display Wenn eine Bestätigung empfangen wurde, sind Hinweistöne hörbar Mit Softkey **ALARM OFF** die Hinweistöne beenden Softkey **STBY** drücken, dann erscheint die Abfrage "**Terminate the procedure. Are you sure?**" Mit Softkey OK wieder zurück zum Betriebsdisplay

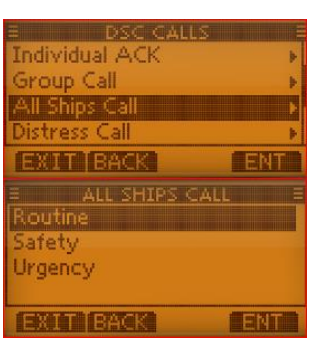

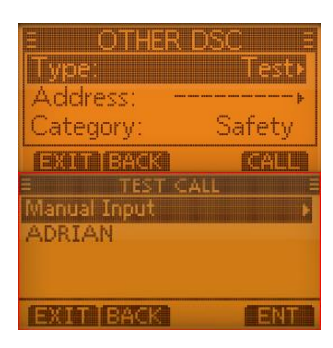

## 7.8 Anrufempfang

#### 7.8.1 Empfang Notalarm

Nach dem Empfang eines Notalarms ertönt ein Alarmton, die Display-Beleuchtung blinkt und im Display wird die Art des Anrufes ("**RCVD DISTRESS**") angezeigt.

Softkey **ALARM OFF** drücken: Hinweiston und das Blinken des Displays werden beendet

Softkey IGN (Ignore):

- zum Normalbetrieb zurückkehren.
- Anruf wird im DSC-Log gespeichert

Softkey **PAUSE** (diese Möglichkeit erscheint <u>nicht</u>, wenn bei "**CH Auto SW**" die Einstellung "**Manual**" gewählt wurde)

- Unterbricht Countdown, bis der festgelegte Kanal gewählt wurde
- Mit **RESUME** wird der Countdown fortgesetzt
- Der Anruf wird im DSC-Log gespeichert

#### Softkey ACPT (Accept)

- Anruf annehmen
- Kanal 16 wird automatisch gewählt drücken
- Jetzt gibt es folgende Möglichkeiten:
  - Softkey STBY : Rückkehr zum Betriebsdisplay
  - Softkey INFO : Informationen zum Notruf werden angezeigt
  - Softkey HIST :Anzeige des "DISTRESS HISTORY"- Displays
  - Softkey ACK : ????

#### 7.8.2 Notalarm Bestätigung

Nach dem Empfang eines Notalarms ertönt ein Alarmton, die Display-Beleuchtung blinkt und im Display wird die Art des Anrufes angezeigt "**RCVD DISTRESS**".

ALARM OFF drücken: Hinweiston und das Blinken des Displays werden beendet

IGN (ignore):

 zum Normalbetrieb zurück; DSC-Modus wird beendet; Anruf wird im LOG gespeichert

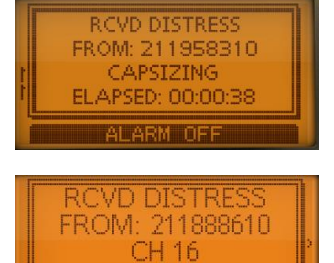

AFTER 0 sec

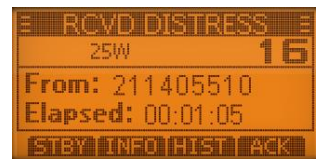

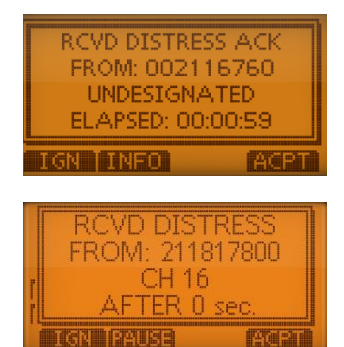

**INFO** Anrufinformationen werden angezeigt

**ACPT** Anruf annehmen; dann [**CH 16**] drücken und diesen Kanal beobachten ob eine Küstenfunkstelle Unterstützung anfordert (wird [**CH 16**] nicht innerhalb von 10 Sek. gedrückt, wird automatisch auf Kanal 16 geschaltet)

### 7.8.3 Empfang individueller Anruf

Nach Empfang eines individuellen Anrufs ertönt ein Alarmton und im Display erscheint "RCVD INDI-VIDUAL"

Softkey ALARM OFF drücken zum Beenden des Alarmtons Softkey IGN (Ignore)

- zum Normalbetrieb zurückkehren
- Anruf wird im DSC-Log gespeichert

#### Softkey ABLE (Able to comply)

- Anruf wird angenommen
- Individuelle Bestätigung wird gesendet
- Festgelegter Kanal wird automatisch gewählt
- Der Anruf wird im DSC-LOG gespeichert
- Anruf-Infos werden angezeigt

Softkey UNABLE (unable to comply)

• Automatische Bestätigung "unable to comply" wird gesendet

#### Softkey ACPT (Accept)

- Anruf wird angenommen
- Festgelegter Kanal wird automatisch gewählt
- Der Anruf wird im DSC-LOG gespeichert
- Anruf-Infos werden angezeigt
- Jetzt kann man wählen :
  - STBY (standby) abbrechen und zurpück zum
  - ABLE (able) Bestätigung senden
  - UNABLE (unable to comply) Bestätigung senden, dass man im Augenblick nicht kommunizieren kann
  - NEWCH (new channel) Bestätigung senden und neuen Kanal festle-

gen

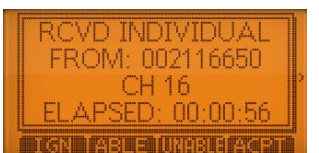

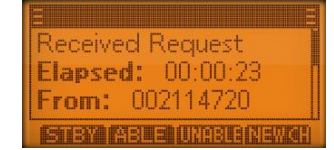

| RCVD CALL LO    | )G E |
|-----------------|------|
| Distress Ack    |      |
| From: 002116760 |      |
| Distress ID     |      |
| 211782410       |      |
| IGN BACK        | ACPT |

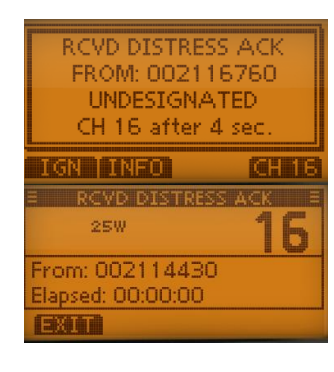

#### 7.8.4 Empfang Gruppenanruf

Nach Empfang eines Gruppenanrufs ertönt ein Notalarmton (2 Minuten lang), im Display erscheint "**RCVD GROUP CALL**" und die Display-Beleuchtung blinkt.

ALARM OFF drücken; Hinweiston und das Blinken des Displays werden beendet
 IGN zum Normalbetrieb zurückkehren
 INFO Anrufinformationen werden angezeigt
 ACPT Anruf annehmen; Wechsel zur Beobachtung auf den von der anrufenden Stelle bestimmten Kanal.

| RCVD GROUP<br>FROM: 21193<br>CH 16<br>ELAPSED: 00:0 | CALL<br>4840<br>)0:12 |
|-----------------------------------------------------|-----------------------|
| IGNIIINEO                                           | ACPT                  |

### 7.8.5 Empfang: Ruf an alle Schiffe

Nach Empfang eines Anrufs an alle Schiffe ertönt ein Notalarmton (2 Minuten lang), im Display erscheint "**RCVD ALL SHIPS CALL**" und die Display-Beleuchtung blinkt.

Softkey ALARM OFF drücken

Hinweiston und das Blinken des Displays werden beendet. Softkey IGN (Ignore):

- zum Normalbetrieb zurückkehren
- Anruf wird im DSC-LOG gespeichert

Softkey Pause : (diese Möglichkeit erscheint nicht, wenn bei "CH Auto SW" die Einstellung "Manual" gewählt wurde)

- Unterbricht den Coutdown (mit Resume wieder fortsetzen)
- Anrufinformationen werden angezeigt
- Anruf wird im DSC-Log gespeichert

Softkey ACPT (Accept)

- Anruf annehmen
- Festgelegter Kanal wird automatisch gewählt
- Anruf wird im DSC-Log gespeichert
- STBY beenden und zurück zum Betriebsdisplay INFO Informationen zum Anruf anzeigen

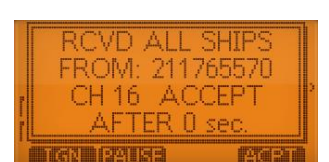

| E RCVD ALL SHIPS  | Ξ |
|-------------------|---|
| 25W 🕇             | 6 |
| From: 002110170   |   |
| Elapsed: 00:00:51 |   |
|                   |   |

#### 7.8.6 Empfang Testanruf

Üblicherweise ist die Voreinstellung "Auto ACK" und es wird automatisch eine Bestätigung gesendet. Ist aber die Funktion "Manual" gewählt ertönt ein Signalton (2 Minuten lang), im Display erscheint "RCVD TEST CALL" und die Display-Beleuchtung blinkt.

Softkey **ALARM OFF** drücken Hinweiston und das Blinken des Displays werden beendet

IGN Anruf ignorieren, zum Normalbetrieb zurückkehren ABLE automatische Bestätigung wird gesendet UNABLE automatische Bestätigung (unable to comply) wird gesendet ACPT Anruf annehmen; "TEST ACK" wird angezeigt; mit STBY zurück zum Betriebsdisplay, mit ACK akzeptieren und mit CALL wird die Testanruf-Bestätigung gesendet

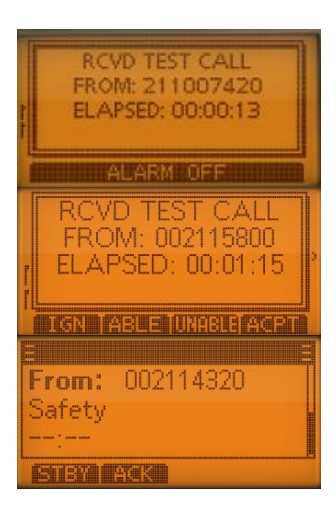

#### **Hinweis:**

Wenn im Menü bei **"DSC SETTINGS"** und **"TEST ACK"** die Einstellung **"AUTO TX"** gewählt wurde, wird automatisch eine Antwort gesendet.

#### 7.9 **DSC-Log**

Das Funkgerät speichert automatisch bis zu 30 Notalarm- und 50 andere Mitteilungen und auch gesendete Meldungen. Im Display wird angezeigt, wenn eine ungelesene Meldung vorhanden ist.

#### 7.9.1 Empfangene Mitteilungen

Softkey LOG drücken oder [MENU] und dann "DSC CALLS"; "Received Call Log" wählen "Distress" zeigt alle empfangenen Notalarme "Others" zeigt alle sonstigen DSC-Mitteilungen

Mit [▼] bzw. [▲] gewünschte Mitteilung auswählen und mit ENT bestätigen
 EXIT zurück zum Betriebsdisplay
 BACK zurück (zum vorherigen Display)
 DEL ausgewählte Mitteilung löschen
 MMSI MMSI wird als Individual-ID gespeichert

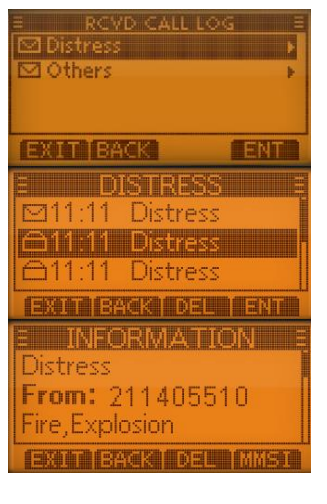

## 7.9.2 Log für gesendete Mitteilungen

Es können bis zu 30 gesendete Mitteilungen gespeichert werden

[MENU] und anschließend "DSC CALLS" und "Transmitted Call Log" wählen Gewünschte Mitteilung auswählen und mit ENT bestätigen

| ≡ T<br>11:25<br>11:25<br>11:25 | X CALL LOO<br>Test Call<br>Group Cal<br>All Ships ( | s ≡<br>I<br>Call |
|--------------------------------|-----------------------------------------------------|------------------|
|                                | ACK                                                 | ENT              |

Mit [▼] bzw. [▲] gewünschte Mitteilung auswählen und mit ENT bestätigen
 EXIT zurück zum Betriebsdisplay
 BACK zurück (zum vorherigen Display)
 DEL ausgewählte Mitteilung löschen
 MMSI MMSI wird als Individual-ID gespeichert

# 7.10 Menu-Modus (Zusammenfassung)

Durch Drücken des Buttons [MENU] befinden Sie sich im Menü-Modus.

Mit den Tasten [▼] bzw. [▲] können Sie zwischen den verschiedenen Menu-Punkten wählen. Auswahl mit [ENT], ENT oder [▶].

Mit [CLR] können Sie den Menu-Modus wieder verlassen oder i.A. eine Stufe zurückgehen

## 7.10.1 Distress

| D  | Distress Anrufe         | Nature (Art des Notfalls):                              |
|----|-------------------------|---------------------------------------------------------|
| Ei | Einstellungen vornehmen | Undesignated – Fire, Explosion – Flooding – Collision   |
|    |                         | – Grounding – Caspsizing – Sinkung – Adrift –           |
|    |                         | Abandoning Ship – Piracy – Man Overboard)               |
|    |                         | Position (Position und Uhrzeit wird angezeigt oder kann |
|    |                         | eingegeben werden)                                      |
|    |                         |                                                         |

# 7.10.2 Other DSC

| DSC-Anrufe (ohne Dis- | Eigenschaften des geplanten Anrufs können festgelegt werden |
|-----------------------|-------------------------------------------------------------|
| tress)                | Type (Art des Anrufs)                                       |
|                       | Individual – All Ships – Group – Position – Test)           |
|                       | Address (Wahl der anzurufenden Station oder Eingabe der     |
|                       | ID-Nummer)                                                  |
|                       | Category (Routine – Safety – Urgency)                       |
|                       | Mode                                                        |
|                       | Channel (Kanalnummer)                                       |

## 7.10.3 **GPS**

| Positionsda | aten und Zeit als C<br>gabe | uelle wird angezeigt: <b>"GPS</b> " oder " <b>Manual</b> " (nach manueller Ein-<br>) |
|-------------|-----------------------------|--------------------------------------------------------------------------------------|
|             | alle F                      | Positionsdaten und die Zeit werden angezeigt                                         |

# 7.10.4 Configuration

Einstellungen und Veränderungen müssen mit "ENT" bestätigt werden

| Backlight        | Hintergrundbeleuchtung  | Wählbar Stufe 1 – 7 und "OFF"                                            |
|------------------|-------------------------|--------------------------------------------------------------------------|
|                  | von Display und Tasten) |                                                                          |
| Display Contrast | LCD-Kontrast            | Wählbar Stufe <b>1</b> – <b>8</b> und " <b>OFF</b> "                     |
| Key Beep         | Quittungston            | "ON": Einschalten des Tasten-Quittungstons                               |
|                  |                         | "OFF": Ausschalten des Tasten-Quittungstons (lautlose Bedie-             |
|                  |                         | nung)                                                                    |
| Key Assignment   | (Tastenzuordnung der    | Die Tastenfunktionen der Softkeys können anderen Funktionen              |
|                  | Softkeys)               | zugeordnet werden.                                                       |
|                  |                         | <u>Tipp</u> : mit der Auswahl "Set Default" erhalten Sie wieder die Vor- |
|                  |                         | einstellungen.                                                           |
| UTC Offset       | Zeitzone                | Einstellung der Zeitverschiebung zwischen Ortszeit und UTC (Uni-         |
|                  |                         | versal Time Coordinated)                                                 |
|                  |                         | Eingabe zwischen -14:00 und +14.00 in 1-Minuten-Schritten                |
| Inactivity Timer | Inaktivitäts-Timer      | Not-DSC": Zeit, nach der die Anzeige zum Normalbetrieb                   |
|                  |                         | zurückschaltet (bei Nicht-DSC-Funktionen)                                |

| " <b>DSC</b> ": | Zeit nach der die Anzeige zum Normalbetrieb |
|-----------------|---------------------------------------------|
|                 | zurückschaltet (bei DSC-Funktionen)         |
| "Distress":     | Zeit nach der die Anzeige zum Normalbetrieb |
|                 | zurückschaltet (bei DSC-Notalarmen)         |
| "RT":           | Zeit nach der die Anzeige zum Normalbetrieb |
|                 | zurückschaltet (im Radio-Telefon-Modus)     |
| Wahl: jewe      | ils 1 – 15 Minuten oder "OFF"               |

# 7.10.5 **DSC-Log**

| Received<br>Log        | Call | Erhaltene Anrufe | Anrufe werden angezeigt und können u.U. auch gelöscht werden |
|------------------------|------|------------------|--------------------------------------------------------------|
| Transmitte<br>Call Log | ed   | Gesendete Anrufe | Anrufe werden angezeigt und können u.U. auch gelöscht werden |

# 7.10.6 Radio Settings

|               | 1                     |                                                                                 |  |
|---------------|-----------------------|---------------------------------------------------------------------------------|--|
| Scan Type     | Suchlaufart           | "Normal Scan" (Normalsuchlauf): Alle Suchlaufkanäle werden                      |  |
|               |                       | nacheinander abgesucht                                                          |  |
|               |                       | "Priority Scan" (Prioritätssuchlauf): Alle Suchlaufkanäle werden                |  |
|               |                       | nacheinander abgesucht, Kanal 16 wird noch zusätzlich überwacht                 |  |
| Scan Timer    | Suchlauf-Timer        | "OFF": Suchlauf wird erst fortgesetzt, wenn das gefundene Signal                |  |
|               |                       | vom Kanal verschwindet                                                          |  |
|               |                       | "ON": Bei Normalsuchlauf wird der Suchlauf jeweils nach 5 Sekun-                |  |
|               |                       | den fortgesetzt                                                                 |  |
|               |                       | Bei Prioritätssuchlauf wird der Suchlauf jeweils nach 5 Sekunden                |  |
|               |                       | fortgesetzt, außer bei Signalen auf Kanal 16                                    |  |
| Dual-/Tri-    | Zwei-/ Dreikanalwache | "Dualwatch": zusätzlich zum Kanal 16 wird noch der eingestellte                 |  |
| Watch         |                       | Kanal überwacht                                                                 |  |
|               |                       | "Triwatch": Überwachung von Kanal 16 und dem Anrufkanal,                        |  |
|               |                       | während des Empfangs eines anderen Kanals                                       |  |
| Channel Group | Kanalgruppe           | Kanal-Gruppe auswählen                                                          |  |
|               |                       | "ATIS" "DSC" "INT"                                                              |  |
| Call Channel  | Anrufkanal            | Änderung des Anrufkanals                                                        |  |
| FAV Settings  | Vorzugskanäle         | Vorzugskanäle markieren bzw. löschen                                            |  |
| FAV on MIC    | Vorzugskanäle beim    | "On": beim Mikro kann man durch die Vorzugskanäle scrollen                      |  |
|               | Mikrofon              | "Off": beim Mikro wird durch alle Kanäle gescrollt                              |  |
| CH Display    | Kanalnummernanzeige   | "3 Digits": Kanalnummer wird 3-stellig angezeigt (z.B.: "078")                  |  |
|               |                       | <b>"4 Digits</b> ": Kanalnummer wird 4-stellig angezeigt (z.B.: <b>"1001</b> ") |  |
| CH Close-up   | Anzeige des Kanalna-  | " <b>On</b> ": beim Kanalwechsel wird außer der Nummer auch der                 |  |
|               | mens                  | Name des Kanals kurz angezeigt                                                  |  |
|               |                       | "Off": beim Kanalwechsel wird nur die Nummer angezeigt                          |  |

# 7.10.7 DSC-Settings

| Position Input | Positionseingabe          | Eine Eingabe ist nur möglich, wenn keine GPS-Informationen                        |
|----------------|---------------------------|-----------------------------------------------------------------------------------|
|                | (dies erscheint nur, wenn | empfangen wurden                                                                  |
|                | kein GPS angeschlossen    | Mit ADD kann man neue Daten eingeben                                              |
|                | ist)                      | Auswahl der betr. Ziffern oder Buchstaben mit [ $lacksquare$ ], [ $lacksquare$ ], |
|                |                           | [◀], [▶] oder mit Drehen von [ <b>VOL/SQL</b> ]                                   |
|                |                           | Nach Eingabe der Breitengrade (LAT) mit <b>FIN</b> bestätigen                     |
|                |                           | Eingabe der Längengrade und dann wieder mit FIN bestätigen                        |
|                |                           | Zeiteingabe mit FIN bestätigen                                                    |
|                |                           | (Manuell eingegebene Daten bleiben 23,5 Stunden erhalten)                         |
| Individual ID  | Adressbuch                | Eingabe von Individual-IDs und Namen                                              |
| Group ID       | Adressbuch                | Wie bei INDIV ID können auch hier Gruppen-Nummer und Grup-                        |
|                |                           | pennamen eingegeben werden.                                                       |

| 1             |                        |                                                                    |
|---------------|------------------------|--------------------------------------------------------------------|
| Auto ACK      | Automatische Bestäti-  | Einstellung, ob eine automatische Bestätigung gesendet werden      |
|               | gung                   | soll                                                               |
|               |                        | man kann wählen zwischen "Able to comply", "Unable to com-         |
|               |                        | ply" und "Manual".                                                 |
|               |                        | Dies ist möglich bei Individual ACK; Position ACK, Polling ACK und |
|               |                        | Test ACK                                                           |
| CH Auto SW    | Automatische Umschal-  | Wahl, ob nach Empfang eines DSC-Anrufs automatisch auf Kanal       |
|               | tung                   | 16 umgeschaltet werden soll                                        |
|               |                        | "Accept": Nach Empfang eines Notalarm-Anrufs schaltet das          |
|               |                        | Funkgerät nach 10 Sek. auf den im DSC-Anruf festgelegten Kanal     |
|               |                        | "Ignore": Nach Empfang eines Notalarm-Anrufs kann man inner-       |
|               |                        | halb von 10 Sek. [ACPT] drücken,                                   |
|               |                        | wenn nicht, wird der Anruf ignoriert                               |
|               |                        | "Manual": Nach Empfang eines Notalarm-Anrufs kann man wäh-         |
|               |                        | len, ob man den Anruf akzeptiert oderignoriert                     |
| Data Output   | DSC-Datenausgabe       | Ausgabe bestimmter empfangener DSC-Daten über den NMEA-            |
|               |                        | Ausgang an angeschlossene Geräte                                   |
|               |                        | Wahlmöglichkeiten:                                                 |
|               |                        | "All Station": Ausgabe der Anrufe aller Schiffe                    |
|               |                        | "List Station": Ausgabe der Anrufe aller Schiffe, deren            |
|               |                        | individuelle ID gespeichert ist                                    |
|               |                        | "OFF": DSC-Datenausgabe über den NMES-Ausgang deaktiviert          |
| Alarm Status  | Alarm-Funktionen       | Ein- bzw. Ausschalten der Alarmfunktionen für "Safety", "Rou-      |
|               |                        | tine", "Warning", "Self-Terminate", "Discrete".                    |
| CH 70 SQL Le- | Kanal-70-Squelch-Pegel | Wahlmöglichkeit: 1 – 10 und "Open" (Squelch ist permanent ge-      |
| vel           |                        | öffnet)                                                            |
| Self-Test     | DSC-Test               | Testfunktion zur Überprüfung der gesendeten und empfangenen        |
|               |                        | Signale                                                            |

## 7.10.8 Radio Info

Anzeige von

- **MMSI-ID** (vorprogrammiert)
- ATIS-Code (vorprogrammiert) ٠
- Software-Version

E RADIO INFO E MMSI: 211963360 ATIS: 9211963360 SW Ver.: 1.002 EXIT BACK

# 8 Vereinfachtes Funkgerät (Easy VHF)

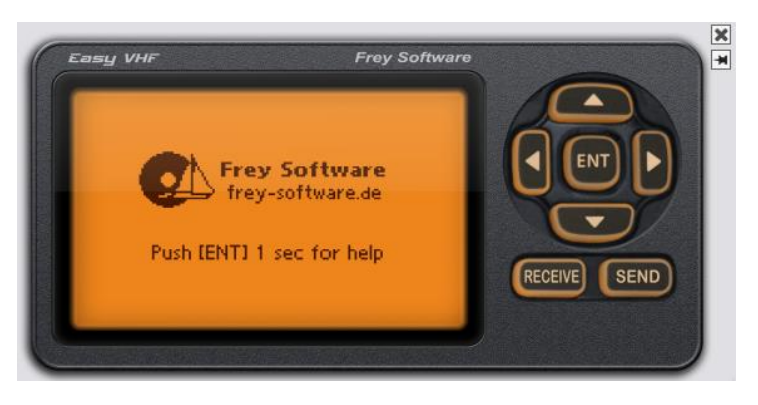

Mit dem vereinfachten Funkgerät "**Easy VHF**" können Sie auf einfache Art DSC-Rufe (auch von Küstenfunkstellen) versenden, die dann in einem der Funkgeräte I und/oder II ankommen. Außerdem werden DSC-Anrufe, die Funkgerät I oder II aussenden, auch bei "Easy VHF" empfangen.

#### Hilfe

Wenn Sie 1 Sek. die [ENT]-Taste drücken, erscheint im Display des Gerätes eine kurze Hilfe

#### Versand von DSC-Anrufen

[Send] drücken; es erscheint eine Liste von möglichen DSC-Anrufen Auswahl durch Scrollen mit den entsprechenden Tasten mit [ENT] wird der ausgewählte Anruf an Funkgerät I bzw. II versandt

| =          | SEND VHF DSC CALL    |   |
|------------|----------------------|---|
| 1          | Random Call          | • |
| 24         |                      |   |
| A STATE OF | , Individual Call    |   |
|            | Individual Call Ackn | • |
|            | Group Call           |   |
|            | All Ships Call       |   |
|            | Geographic Call      |   |
|            |                      |   |
|            | Distress Call        |   |

#### Empfangene Nachrichten von Funkgerät I bzw. II

[RECEIVE] drücken; es erscheint eine Liste von erhaltenen DSC-Anrufen Alle von Funkgerät 1 ausgesendeten Anrufe werden auch von dem Gerät Easy VHF empfangen (wenn es eingeschaltet ist)

Wenn Sie 1 Sek. [RECEIVE] drücken, werden die Anrufe gelöscht

| E RECEIVED WHF DSC CALLS<br>21.01.2019 13:59 (1/1)                                               | = |
|--------------------------------------------------------------------------------------------------|---|
| All Ships Call<br>Sender ID: 211637280<br>To ID: (All Ships)<br>Priority: Routine<br>Channel: 01 |   |

# 9 Vereinfachtes Funkgerät (Easy HF – Kurzwelle)

(dieses Gerät kann nur ausgewählt werden, wenn Sie ein HF/MF-Gerät ausgewählt haben)

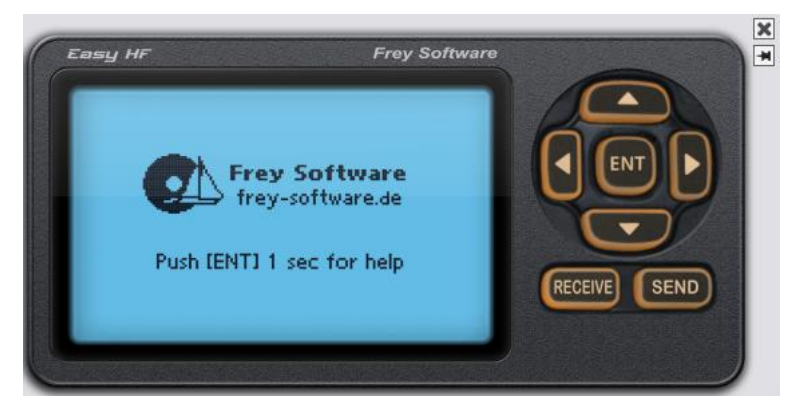

Mit dem vereinfachten Funkgerät **"Easy HF**" können Sie auf einfache Art Nachrichten (auch von Küstenfunkstellen) versenden, die dann in einem der Funkgeräte I und/oder II ankommen. Außerdem werden Nachrichten, die Funkgerät I oder II aussenden, auch bei "Easy HF" empfangen.

#### Hilfe

Wenn Sie 1 Sek. die [ENT]-Taste drücken, erscheint im Display des Gerätes eine kurze Hilfe

#### Versand von -Anrufen

[Send] drücken; es erscheint eine Liste von möglichen HF-Anrufen (Kurzwelle) Auswahl durch Scrollen mit den entsprechenden Tasten mit [ENT] wird der ausgewählte Anruf an Funkgerät I bzw. II versandt

| E    | SEND HE DSC CALL     |   |
|------|----------------------|---|
| 4.   | Random Call          | Þ |
| 1 At | Individual Call      |   |
| _    | Individual Call Ackn |   |
|      | Group Call           |   |
|      | All Ships Call       |   |
|      | Geographic Call      |   |
|      | Distress Call        |   |

#### Empfangene Nachrichten von Funkgerät I bzw. II

[**RECEIVE**] drücken; dann erscheint eine Liste von erhaltenen HF-Anrufen Alle von Funkgerät 1 gesendeten Anrufe werden auch von dem Gerät Easy HF empfangen (wenn es eingeschaltet ist) Wenn Sie 1 Sek. [**RECEIVE**] drücken, werden die Anrufe gelöscht

RECEIVED HE DSC CALLS 21.01.2019 14:15 (1/1) Type: Individual From: 211000000 To: 031211161 Priority/Category: Routine Message: No info Command: SSB Telephony Ackn: Request

# 10 Inmarsat LES (Land Earth Station) - Satellitenfunk

(dieses Anzeige kann nur ausgewählt werden, wenn "Capsat (Inmarsat C)" - Satellitenfunk ausge wählt wurde)

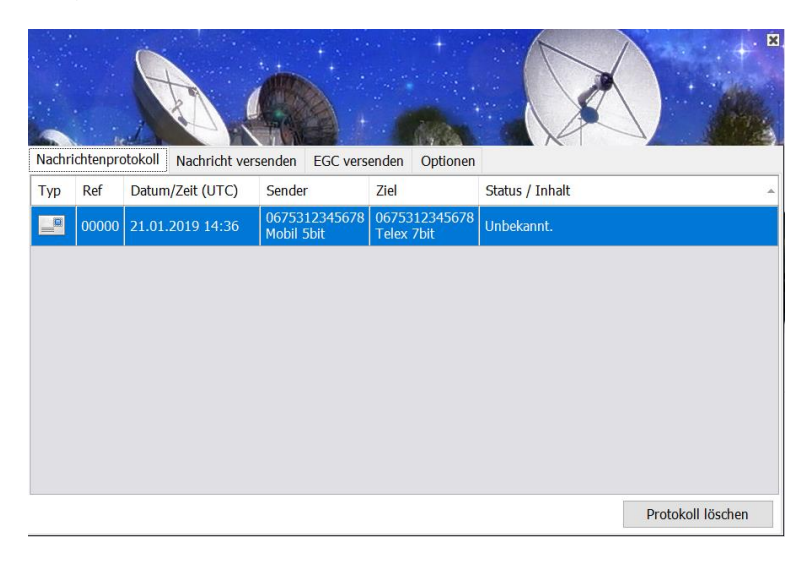

Über diese Darstellung können Sie (als LES – Land Earth Station) Meldungen / Nachrichten an das Capsat-Gerät (Inmarsat C) auf einfache Art senden, die dann in dem Inmarsat-C-Gerät ankommen.

Bei "Nachrichtenprotokoll" werden die gesendeten Nachrichten angezeigt.

Bei "**Versenden**" können Sie bestimmte Nachrichten auswählen (Routine – Safety – Distress) und an Ihre Inmarsat-C-Anlage schicken und darauf reagieren. (Hinweis: die Priorität Safety und Distress wird an eine Gruppe geschickt) Sie können einen Text eingeben oder eine zufällig gewählte Nachricht versenden

Bei "**Optionen**" können Sie verschiedene Einstellungen vornehmen (EGC-Nachrichten u.a.) bei Auswahl von "Experten Ansichten können Sie weiter Einstellungen vornehmen)

# 11 Inmarsat-C-Anlage mit Capsat

Hinweis: Diese Anlage ist nur beim "**LRC-Tutor**" vorhanden und wird für die Prüfung zum LRC verwendet

#### **Mit Distress-Box**

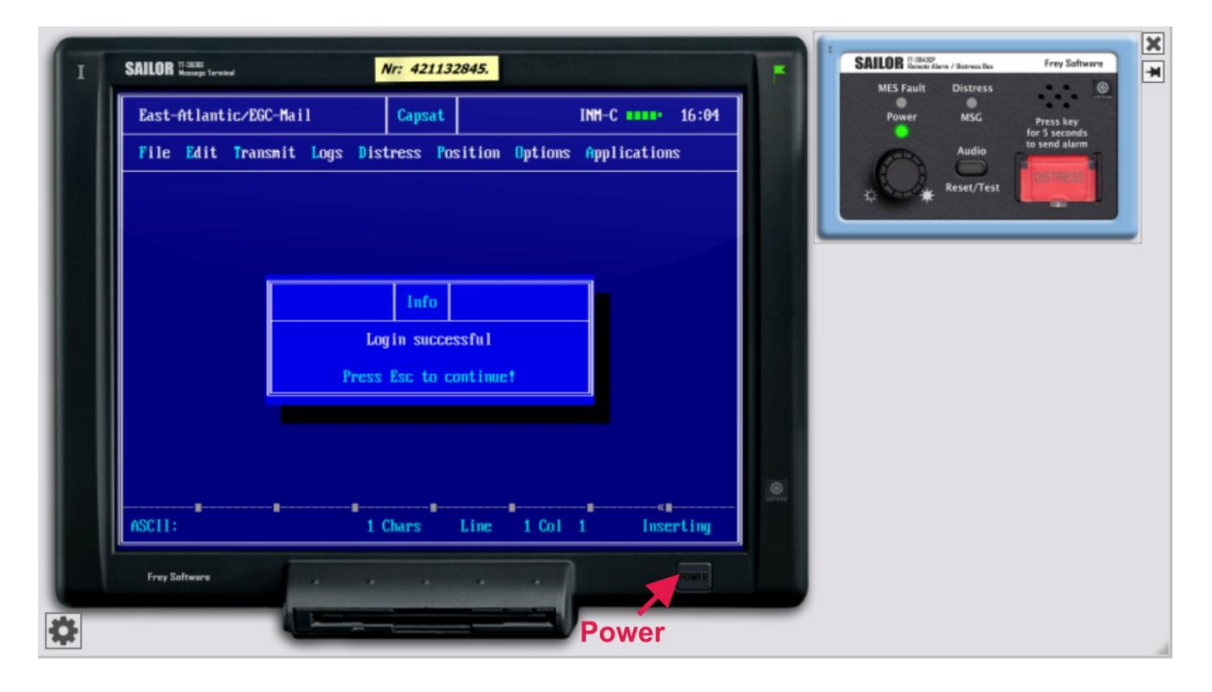

#### Mit Drucker und Distress-Box

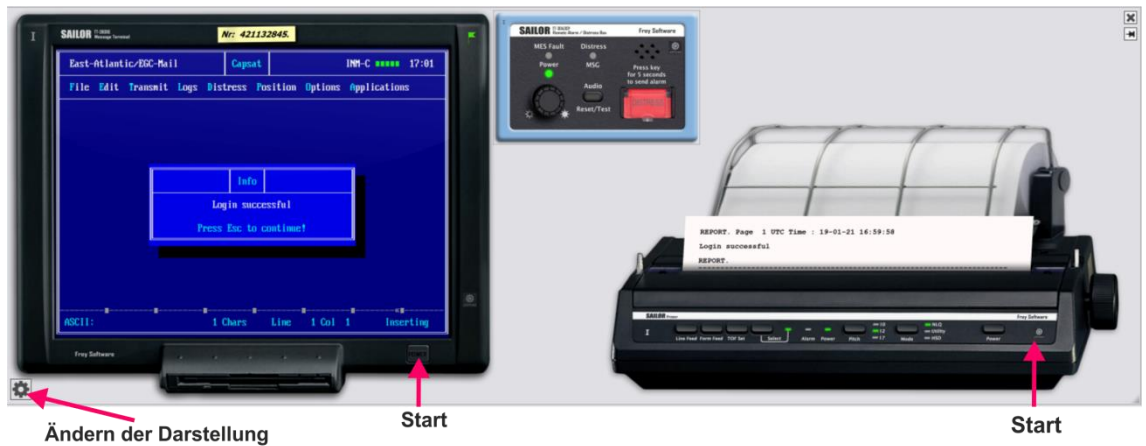

(Drucker, Distressbox, Capsat können aus- bzw. eingeblendet werden)

#### **Distress-Box (Transceiver)**

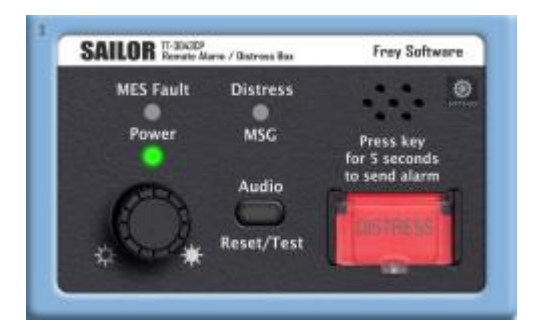

### 11.1 Startbildschirm

Beim Einschalten des Terminals wird automatisch auch der Transceiver (**Distress Box**) eingeschaltet. (Es gibt allerdings auch Geräte, bei denen beide getrennt eingeschaltet werden müssen)

| 1 2                                           | )                                                                                                    | 3                                                                                                    | 4                                                                     | 5                                  | 6               |
|-----------------------------------------------|----------------------------------------------------------------------------------------------------|----------------------------------------------------------------------------------------------------|-----------------------------------------------------------------------|------------------------------------|-----------------|
| \ <u>1</u>                                    |                                                                                                    |                                                                                                    |                                                                       |                                    | T               |
| East-Atlantic                                 | :∕EGC-Mail                                                                                                    | Capsat                                                                                                    |                                                                       | INM-C                              | 15:12           |
| File Edit T                                   | ransmit Logs Dis                                                                                                    | tress Pos                                                                                                    | ition Options                                                         | • Applicatio                       | ns              |
|                                               |                                                                                                    |                                                                                                    |                                                                       |                                    |                 |
|                                               | <ul> <li>In diesem Felc</li> </ul>                                                                                                 | l wird der :                                                                                                    | zu sendende                                                           | Text geschrie                      | eben            |
| ASCII:                                        | 1                                                                                                    | Chars 1                                                                                                    | Line 1 Col                                                            | 1 Inst                             | erting          |
| 7                                             |                                                                                                    | (                                                                                                    | <b>7</b><br>8                                                         |                                    | <b>T</b><br>(9) |
| ① Menüzeile                                   | zeigt verschiedene                                                                                                    | e Menütitel ar                                                                                                    | ı                                                                     |                                    |                 |
| ② Status                                      | zeigt die aktuelle (<br>und Status-Inform                                                                                          | Dzean-Region<br>ationen                                                                                                    | (wenn der Trans                                                       | ceiver eingelogg                   | t ist)          |
| <ul><li>③ Title</li><li>④ GPS-Modus</li></ul> | Name des Progran<br>Zeigt den Modus o<br><b>Acquisition</b> (GPS s<br><b>2-D</b> (Zeit, Breite (la<br><b>3-D</b> (Zeit, Breite (la | Name des Programms (Titel)<br>Zeigt den Modus des GPS an<br>Acquisition (GPS sucht die genaue Position)<br>2-D (Zeit, Breite (latitude), Länge (longitude)<br>3-D (Zeit, Breite (latitude), Länge (longitude),Höhe (altitude)) |                                                                       |                                    |                 |
| ⑤ INM-C Signal Me                             | <b>ter</b> zeigt die Signalstär                                                                                                    | zeigt die Signalstärke an (0 – 5 boxes)                                                                                                    |                                                                       |                                    |                 |
| © Time                                        | zeigt die System-Z                                                                                                    | eit an                                                                                                    |                                                                       |                                    |                 |
| ⑦ Betriebsart                                 | <b>ASCII</b> (7-bit mit So<br><b>Telex</b> (5-bit ohne S<br>(kann im Menü " <b>F</b> i                                             | nderzeichen u<br>Sonderzeicher<br>i <b>le</b> " umgestell                                                                                                    | und Umlauten) oo<br>n und Umlaute)<br>t werden)                       | der                                |                 |
| 8 Cursorposition                              | zeigt die Position o<br><b>Chars</b> (Zeichen), <b>Li</b>                                                                          | des Cursors ar<br>i <b>ne</b> (Zeile), <b>Co</b>                                                                                                    | n<br>I (Spalte)                                                       |                                    |                 |
| Modus                                         | gewählter Modus<br>(In " <b>Edit</b> " – "Setup                                                                                    | - Inser<br>Over<br>of kann gewee                                                                                                    | <b>ting</b> (Einfügen vo<br><b>writing</b> (Übersch<br>chselt werden) | n Zeichen) ode<br>reiben von Zeich | r<br>ien)       |

### 11.2 Wichtige Hinweise und Tipps zur Bedienung:

- Dieses Programm kann nur über die Tastatur (also nicht mit der Maus) bedient werden!
- Zwischen Eingabefeld und Menüzeile können Sie mit der "ESC"-Taste wechseln.
   Mit den Pfeil-Tasten ("←", "→", "↓", "↑") können Sie sich dann in der Menü-Leiste bewegen.
- Mit der Tastenkombination "**Alt**" + "**Buchstabe**" erreichen Sie auch direkt die betreffenden Punkte in der Menü-Leiste!
- Mit "ESC" kommen Sie wieder eine Stufe zurück (das Untermenü wird geschlossen)!
- Alle Eingaben kann man mit der "Enter"-Taste abschließen.
- Ein Häkchen bei den Eingabefeldern (x) oder [x] setzen Sie mit der Leertaste ("Space").
- Markieren von Text: Cursor an den Beginn des betr. Textteils, "SHIFT"-Taste drücken und gleichzeitig Cursor bewegen bis zum Ende des betr. Textes.
   Wird der Cursor ohne Drücken der "Shift"-Taste bewegt, wird die Markierung wieder entfernt.

# 11.3 Überblick

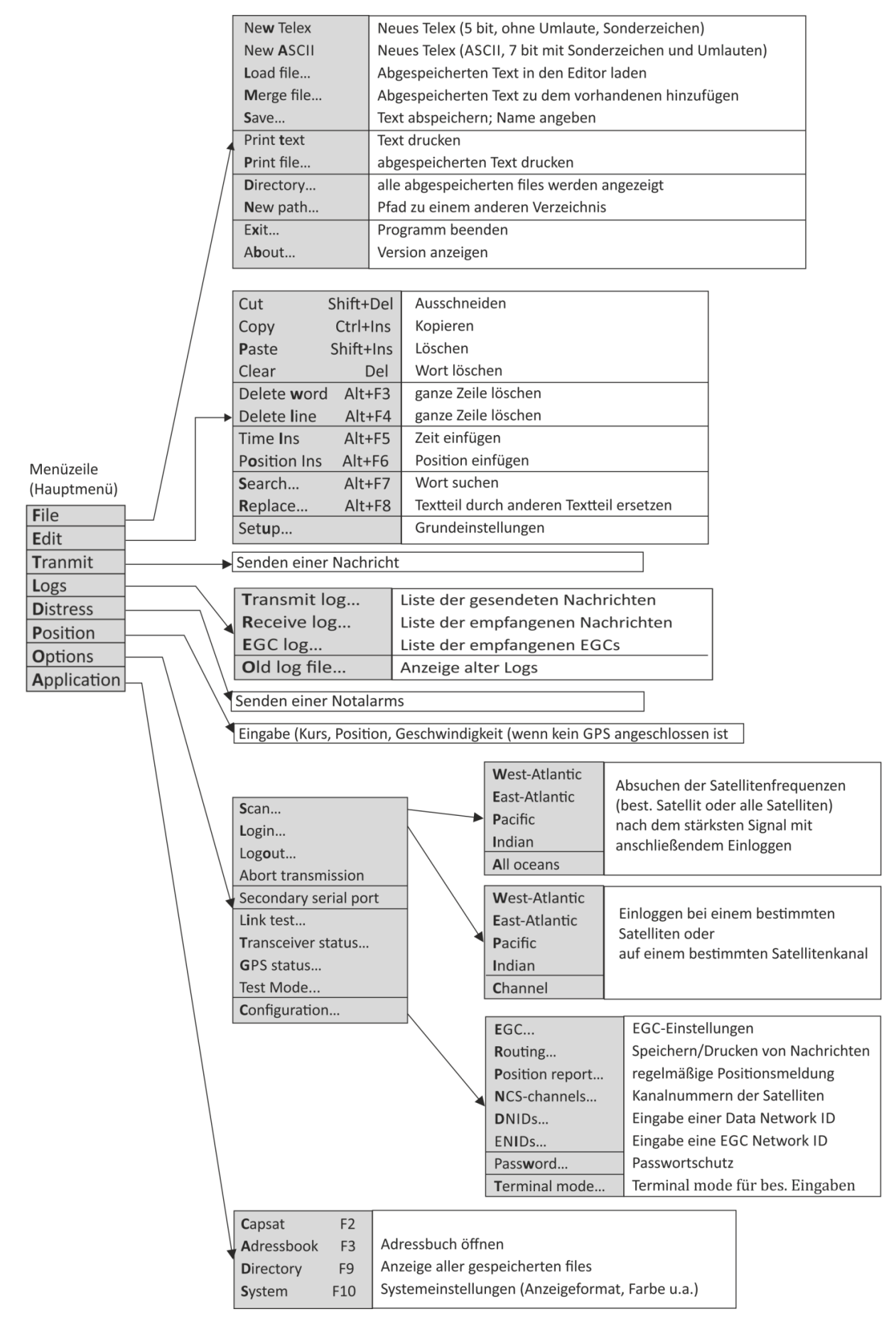

# 11.4 Menüzeile

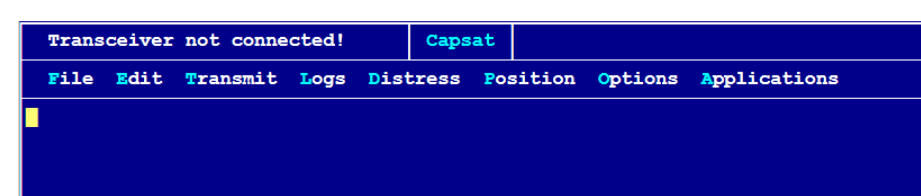

# 11.4.1 Menüpunkt "File"

| New Telex  | neues Telex schreiben                                                |
|------------|----------------------------------------------------------------------|
| New ASCII  | neue Nachricht schreiben (im ASCII-Mode)                             |
| Load file  | gespeicherte Nachricht in den Editor laden                           |
| Merge file | verbinden von Nachrichten (gespeicherte wird an vorhandene angefügt) |
| Save       | Nachricht aus dem Editor speichern                                   |
| Print text | Text aus dem Editor wird ausgedruckt                                 |
| Print file | gespeicherte Nachricht kann ausgewählt und gedruckt werden           |
| Directory  | gespeicherte Programm können geordnet werden                         |
| New path   | auf der Disk in einen neuen Pfad wechseln                            |
| Exit       | Programm beenden                                                     |
| About      | Informationen über das Programm                                      |

# 11.4.2 Menüpunkt "Edit"

| Cut          | Ausschneiden (Textteil markieren – " <b>Cut</b> " wählen → wird zwischengespeichert)                 |                                                              |  |
|--------------|----------------------------------------------------------------------------------------------------|--------------------------------------------------------------|--|
| Сору         | Kopieren (betr. Textteil markieren – wird dann kopiert)                                              |                                                              |  |
| Paste        | Cursor auf gewünschte Stelle, "Paste" Textteil aus Zwischenspeicher wird eingefügt                   |                                                              |  |
| Clear        | gewünschten Text markieren – " <b>Clear</b> " wählen $ ightarrow$ markierter Text wird gelöscht      |                                                              |  |
| Delete word  | Wort, in welchem der Cursor steht, wird gelöscht                                                     |                                                              |  |
| Delete line  | Zeile, in welcher der Cu                                                                             | rsor steht, wird gelöscht                                    |  |
| Time Ins     | die Uhrzeit und Datum                                                                                | wird an der Cursorposition eingefügt                         |  |
| Position Ins | die Position wird an de                                                                              | <sup>r</sup> Cursorposition eingefügt                        |  |
| Search       | Textteil, der gesucht wird, eingeben $ ightarrow$ Cursor steht nach dem gesuchten Teil               |                                                              |  |
|              | bzw. Fehlermeldung er                                                                                | scheint                                                      |  |
|              | ( <u>Achtung</u> : Suche nur in                                                                      | dem Textteil nach der Cursorposition)                        |  |
| Replace      | Textteil, der ersetzt werden soll und 2. Text eingeben $\rightarrow$ wenn gefunden, wird noch nachge |                                                              |  |
| <b>-</b> .   | fragt ( <u>Achtung</u> : Suche n                                                                     | ur in dem Textteil nach der Cursorposition)                  |  |
| Setup        | Einstellung von verschiedenen Editorfunktionen:                                                      |                                                              |  |
|              | Margin                                                                                               | Länge einer Textzeile (zwischen 5 und 77)                    |  |
|              | Status line                                                                                          | Anzeige der Statuszeile                                      |  |
|              | Inserting                                                                                            | Wechsel zwischen "Inserting" und "Overtyping"                |  |
|              | ASCII                                                                                                | Input mode in ASCII (mit Sonderzeichen u. Umlauten)          |  |
|              | Telex                                                                                                | Input mode in Telex (keine Sonderzeichen und Umlaute)        |  |
|              | Save with CR/                                                                                        | LF Speichern des Textes mit spezieller Formatierung          |  |
|              |                                                                                                    | (dadurch können andere Programme die Nachrichten auch lesen) |  |

## 11.4.3 Menüpunkt "Transmit"

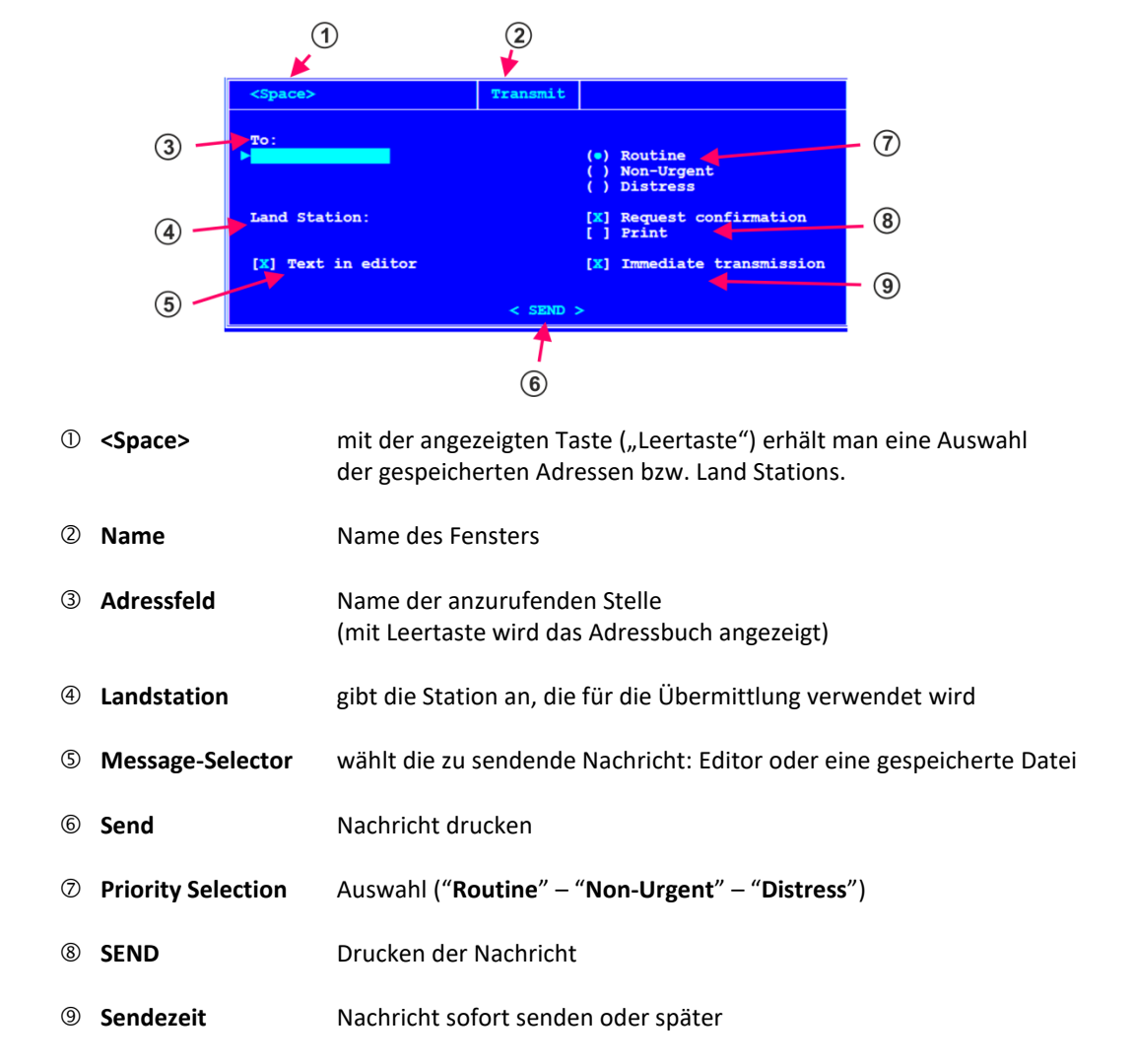

## 11.4.4 Menüpunkt "Logs"

| Transmit Log  | Informationen über versendete Nachrichten |                                                |  |
|---------------|-------------------------------------------|------------------------------------------------|--|
|               | View                                      | gewählte Nachricht anschauen                   |  |
|               | Resubmit                                  | gewählte Nachricht erneut senden               |  |
|               | Confirm                                   | gewählte Nachricht bestätigen                  |  |
|               | Erase                                     | gewählte Nachricht aus dem Verzeichnis löschen |  |
|               | Print                                     | gewählte Nachricht ausdrucken                  |  |
| Receiver log  | Informationen über erha                   | ltene Nachrichten                              |  |
|               | View                                      | gewählte Nachricht anschauen                   |  |
|               | Print                                     | gewählte Nachricht ausdrucken                  |  |
|               | Logprint                                  | Ausdruck der Liste                             |  |
|               | Request Mail                              | Antwort senden                                 |  |
| EGC log       | Informationen über EGC                    |                                                |  |
|               | View                                      | gewählte Nachricht anschauen                   |  |
|               | Print                                     | gewählte Nachricht ausdrucken                  |  |
|               | Logprint                                  | Ausdruck der Liste                             |  |
| Old log files | Informationen über ältere Nachrichten     |                                                |  |
|               | Select                                    | gewählte Nachricht anschauen                   |  |
|               | Path                                      | Pfad ändern                                    |  |

#### 11.4.5 Menüpunkt "Distress"

| Distress Alert settings | Angaben für einen Notruf (Position, Kurs, Geschwindigkeit, Art des Not |
|-------------------------|------------------------------------------------------------------------|
|                         | rufs) können eingegeben werden                                         |
| Clear distress settings | Löschen der eingegeben Informationen                                   |

#### 11.4.6 Menüpunkt "Options"

- Scan Satelliten-Frequenzen werden gescannt, um das stärkste Signal zu finden (es kann auch nur eine bestimmte Region gescannt werden)
- Login gewünschte Region wählen und
- Logout vor dem Ausschalten des Gerätes sollte ein logout durchgeführt werden
- Abort transmission Übertragung abbrechen
- Secondary serial port
- Link test
   Überprüfung der Wegstrecke zwischen Satellit und Antenne der SES
- Transceiver status Einstellungen des Transceivers
- **GPS-status** Einstellungen GPS
- Test mode
- Configuration verschiedene Einstellmöglichkeiten

EGC Routing Position report NCS-channels DNIDs ENIDs Password Terminal mode

#### 11.4.7 Menüpunkt "Position"

• Eingabe von Position, Kurs und Geschwindigkeit

#### 11.4.8 Menüpunkt "Applications"

- Capsat
- Adressbook

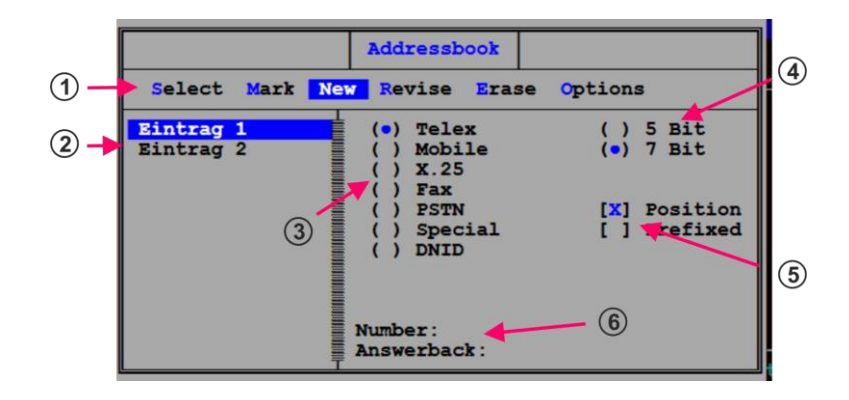

Menu line verschiedene Funktionen
 Select (einen oder mehrere Einträge auswählen)
 Mark (Eintrag markieren)

|                                     |                                         | <b>New</b> (neuen Eir    | ntrag erstellen)                                              |  |  |
|-------------------------------------|-----------------------------------------|--------------------------|---------------------------------------------------------------|--|--|
| Rev<br>Era:<br>Opt                  |                                         | Revise (Eintrag ändern)  |                                                               |  |  |
|                                     |                                         | Erase (Eintrag le        | Erase (Eintrag löschen)                                       |  |  |
|                                     |                                         | <b>Options</b> – Find    | (Suche nach Namen oder Teilen davon)                          |  |  |
|                                     |                                         | <b>Options</b> – Save    | (Adressbuch in einer Datei speichern (mit Endung ".DST")      |  |  |
|                                     | Options – Load (neues Adressbuch laden) |                          |                                                               |  |  |
|                                     |                                         | <b>Options</b> – Print   | (Adressbuch ausdrucken)                                       |  |  |
|                                     |                                         | <b>Options</b> – Passy   | word Adressbuch mit Passwort versehen;                        |  |  |
|                                     |                                         |                          | zum Entfernen des Passwortschutzes erneut eingeben            |  |  |
|                                     | ② Name of de                            | stination Adress         | sen                                                           |  |  |
|                                     | ③ Verbindung                            | <b>sarten</b> (Telex – M | lobile – X.25 – Fax – PSTN – Special – DNID)                  |  |  |
|                                     | ④ Mode                                  | Präsentation             | ( kann je nach Verbindungsart variieren)                      |  |  |
|                                     | ⑤ Optionen                              | Nummer der A             | Adresse (kann je nach Verbindungsart variieren)               |  |  |
| •                                   | Directory                               | zum Organisier           | en der Dateien (files) auf der Disk                           |  |  |
|                                     | ,                                       | View Inhalt              | von ausgewählten files anschauen                              |  |  |
|                                     |                                         | Erase ausgev             | vählte files löschen                                          |  |  |
|                                     |                                         | Print ausgev             | vählte files drucken                                          |  |  |
| Rename ausgewählte files umbenenner |                                         | Rename ausge             | wählte files umbenennen                                       |  |  |
|                                     |                                         | Copy ausgev              | vählte files kopieren                                         |  |  |
|                                     |                                         | Path Pfad (c             | les Verzeichnisses) ändern oder anderes Laufwerk wählen       |  |  |
| •                                   | System                                  | Clock                    | Zeiteinstellung (Zeitzone – Uhrzeit – Datum)                  |  |  |
|                                     | •                                       | Display                  |                                                               |  |  |
|                                     |                                         | Printer                  | Druckereinstellungen                                          |  |  |
|                                     |                                         | Serial ports             | Einstellen von Port – Baudrate – Databits – Parity - Stopbits |  |  |
|                                     |                                         | DOS Shell                |                                                               |  |  |

## 11.5 Wichtige Aufgaben (Prüfung)

Pflichtaufgaben der Prüfung und zusätzliche verlangte Fertigkeiten

# 11.5.1 Konfigurieren der Anlage (Betriebsbereitschaft herstellen)

#### Geräte einschalten

Terminal mit **"Power**" einschalten (dann wird auch der Transceiver eingeschaltet) Drucker einschalten (**"Power**" drücken)

#### • Position eingeben

Menüpunkt "Position" wählen Latitude (Breite), Longitude (Länge), Course (Kurs) und Speed (Geschwindigkeit) eingeben Eingabe von "N", "E", "W", "S" ist mit Groß- oder Kleinbuchstaben möglich jede Eingabe mit "Enter" abschließen

# Uhrzeit und Datum eingeben Menünunkt Applications" – System" – Opti

Menüpunkt "Applications" – "System" – "Options" – "Clock" wählen und Uhrzeit und Datum eingeben (bzw. bestätigen mit "OK")

#### • Satelliten einloggen Menüpunkt "Options" – "Login" und beim richtigen Satelliten einloggen

## 11.5.2 EGC einstellen

Menüpunkt "Options" – "Configuration" – "EGC" wählen Nachrichten, die man empfangen möchte, auswählen ("EGC only" darf <u>nicht</u> angekreuzt sein!)

# 11.5.3 Notruf senden

Der Notruf wird auch bei laufendem Verkehr (Senden oder Empfang anderer Nachrichten) oder wenn die Anlage nicht eingeloggt ist, sofort gesendet.

Nach der Sendung wird die Verbindung automatisch beendet.

#### 1. Möglichkeit: (schnelle Sendung – nicht spezifiziert)

Am Transceiver (Distress-Box) die Taste "**Distress**" kurz drücken (dadurch wird die Klappe geöffnet). Jetzt mindestens 5 Sekunden drücken. Dadurch wird ein Notalarm <u>ohne</u> Angabe der Art des Notfalls ("**undesignated**") mit der letzten bekannten Position (vom GPS oder manuell eingegeben) gesendet.

#### 2. Möglichkeit: (mit zusätzlichen Angaben)

Im Menü den Menüpunkt "Distress" wählen, "Distress alert settings" wählen und die Notfallmaske ausfüllen, d.h.: Land Station (mit Leertaste erscheint eine Liste zum Auswählen)

Länge, Breite, Kurs, Geschwindigkeit eingeben Zeit eingeben Art des Notfalls (mit Leertaste auswählen)

Mit "OK" bestätigen

Sie erhalten, dann eine Meldung, dass nur die Informationen gesetzt wurden und Sie zum Senden die Distress-Taste am Transceiver benutzen müssen. 
 Information

 This does not send a Distress Alert, it only sets the Distress Message.

 You must use the Transceivers frontpanel buttons to send a Distress Alert

 Press any key to continue!

An der Distress-Box (Transceiver) die Taste "**Distress**" kurz drücken (dadurch wird die Klappe geöff net). Jetzt mindestens 5 Sekunden drücken.

#### 3. Möglichkeit: (frei formuliert)

Im Editor Notfallmeldung frei formulieren und eingeben:

- MAYDAY
- This is oder "DE" Schiffsname, Rufzeichen
- Inmarsat-Kennung, Position und Uhrzeit (kann über den Menüpunkt "Edit" automatisch eingefügt werden
- u.U. Kurs und Geschwindigkeit
- Anzahl der Personen an Bord
- Notmeldungstext
- Leerzeile
- Master
- *nnnn* (4-mal "**n**" bedeutet, dass die Nachricht zu Ende ist)

#### **Beispiel einer frei formulierten Notmeldung:**

(Wiederholungen müssen nicht geschrieben werden)

Mayday This is Poseidon DEAB 421151261 Position 52°63' N 008°42' E at 18:21 UTC Fire on board Fire out of control Request immediate assistance

Master

Nach der Eingabe im Editor den Menüpunkt "Transmit" wählen

| Im Fenster " <b>Distress</b> " anwählen (als Empfänger er-               | <spa< th=""></spa<> |
|--------------------------------------------------------------------------|---------------------|
| scheint dann automatisch "Search & Rescue")                              | To:<br>SEAR         |
| LES (Land Station) mit Leertaste auswählen (mög-<br>lichst nahe Station) | Land<br>011         |
| "Text in Editor" ankreuzen und mit "SEND" absen-                         | [X]                 |
| den.                                                                     |                     |

| <space></space>                     | Transmit       |                                   |
|-------------------------------------|----------------|-----------------------------------|
| TO:<br>Search & Resque              | ()<br>()<br>() | Routine<br>Non-Urgent<br>Distress |
| Land Station:<br>011 Pleumeur-Bodou | [X]<br>►[X]    | Request confirmation<br>Print     |
| [X] Text in editor                  | [ <b>x</b> ]   | Immediate transmission            |
|                                     | < SEND >       |                                   |

die Distress-Sendung bestätigen (confirm).

Es kann auch ein vorbereiteter Text gesendet werden, wenn "Text in Editor" deaktiviert ist.

## 11.5.4 TELEX senden

| Text im Editor schreiben                                                                                                    |                                                                                                    |
|----------------------------------------------------------------------------------------------------|----------------------------------------------------------------------------------------------------|
| Bsp.: TO: Empfänger<br>ATT: (zu Händen von)<br>FROM: Absender (Schiffsname; u.U.<br>noch C/S und Inmarsat-ID)<br>Text (bel. Sprache)<br>= (Trennung)<br>regards master +<br>nnnn (Ende der Nachricht)<br>Nachricht spoichern ( File" _ Sever")                                                                                                    |                                                                                                    |
| Nachhent speichent (" <b>File</b> – " <b>Jave</b> )                                                                                                    |                                                                                                    |
| Menüpunkt <b>"Transmit</b> " aufrufen                                                                                                    | <pre><space> Transmit To:</space></pre>                                                                                                    |
| <ul> <li>Adresse aus Adressbuch wählen (Leertaste)<br/>oder</li> <li>mit "New" neue Adresse im Adressbuch anlegen<br/>oder</li> <li>mit "Revise" vorhandene Adresse abändern</li> <li><u>Achtung: als Dienst "TELEX" und Telexnummer</u><br/>eingeben</li> </ul>                                                                                                    | <pre><space> Transmit To: Eintrag 2 (+) Routine Bitrate 7bit (-) Distress Land Station: [X] Request confirmation [X] Text in editor [X] Immediate transmission &lt; SEND &gt;</space></pre> |
| <ul> <li>"Land Station" auswählen (mit Leertaste)</li> <li>"Text in Editor" wählen</li> <li>Priorität wählen (i.a. "Routine")</li> <li>"Request confirmation" markieren</li> <li>"Print" Ausdruck des Kommunikationsvorgangs</li> <li>"Immediate transmission" (sofort senden) oder<br/>Markierung entfernen und Sendezeit eingeben</li> <li>mit "SEND" aussenden</li> </ul> |                                                                                                    |
### 11.5.5 Fax senden

| Text im Editor schreiben                                                                                                    |                                                                                                    |
|----------------------------------------------------------------------------------------------------|----------------------------------------------------------------------------------------------------|
| Bsp.: <b>TO:</b> Empfänger<br><b>ATT:</b> (zu Händen von)<br><b>FROM:</b> Absender (Schiffsname; u.U.<br>noch C/S und Inmarsat-ID)<br>Text (bel. Sprache)<br>= (Trennung)<br><b>regards master +</b><br><b>nnnn</b> (Ende der Nachricht)<br>Nachricht speichern (" <b>File</b> " – " <b>Save</b> ")                                                                                                    |                                                                                                    |
| Menüpunkt " <b>Transmit</b> " aufrufen                                                                                                    | <pre><space> Transmit To:</space></pre>                                                                                                    |
| <ul> <li>Adresse aus Adressbuch wählen (Leertaste) oder</li> <li>mit "New" neue Adresse im Adressbuch anlegen oder</li> <li>mit "Revise" vorhandene Adresse abändern</li> <li><u>Achtung</u>: als Dienst "Fax" und Faxnummer eingeben</li> <li>"Land Station" auswählen (mit Leertaste)</li> <li>"Text in Editor" wählen</li> <li>Priorität wählen (i.a. "Routine")</li> <li>"Request confirmation" markieren</li> <li>"Print" Ausdruck des Kommunikationsvorgangs</li> <li>"Immediate transmission" (sofort senden) oder Markierung entfernen und Sendezeit eingeben</li> </ul> | <sdbcd< th="">     Transmit       To:<br/>Elistrag 2     (*) Routine<br/>Non-Urgent       Bitrate 7bit     () Distress       Land Station:<br/>+Q1 Southbury     () Print       [X] Text in editor     [X] Immediate transmission       &lt; SDBCD &gt;</sdbcd<> |

### 11.5.6 Beenden der Betriebsbereitschaft

- Ausloggen mit "Options" "Logout" Dadurch wird der zuständigen NCS mitgeteilt, dass die Anlage keine Meldungen mehr empfangen kann (sonst kann es sein, dass einige CES u.U. mehrmals versuchen, Meldungen an die Anlage zu senden)
- Drucker ausschalten
- Gerät ausschalten

### 11.5.7 Adressbuch bearbeiten

Zum Adressbuch kommt man über "Applications" – "Adressbook" (oder direkt mit "F3")

#### Neue Adresse eingeben

"**New**" wählen Adresse eingeben, mit "**Enter**" bestätigen Verbindungsart wählen

|                        | Addressbook                                                                               |                                                                       |
|------------------------|-------------------------------------------------------------------------------------------|-----------------------------------------------------------------------|
| Select Mark            | New Revise Erase                                                                          | <b>O</b> ptions                                                       |
| Eintrag 1<br>Eintrag 2 | (•) Telex<br>() Mobile<br>() X.25<br>() Fax<br>() Fax<br>() PSTN<br>() Special<br>() DNID | <pre>( ) 5 Bit (•) 7 Bit [ ] Position [ ] Prefixed &lt; OK &gt;</pre> |
|                        | Number:<br>Answerback:                                                                    |                                                                       |

Verbindungsart wählen (mit Pfeiltasten aussuchen und mit Leertaste markieren) **Telex** (Telex-Anruf an Teilnehmer an Land)

Mobile (Anruf an Inmarsat-C-Teilnehmer auf einem Schiff oder an Küstenfunkstelle) X.25

Fax (Fax an Teilnehmer an Land)

PSTN

Special (Special-Access-Code oder 2-digit-Code; Kurzwahl für bestimmte Dienste) DNID

Format wählen (je nach Verbindungsart **5 Bit**, **7 Bit** oder **8 Bit** möglich **"Position"** wählen (aktuelle Position wird mit der Nachricht gesendet)

Je nach gewählter Verbindungsart kann nach der Bestätigung mit "**OK**" noch eingegeben werden: Number (Nummer des Adressaten)

Answerback

Special Access Code (2-stelliger Kurz-Code für bestimmte Dienste – nur bei Verbindungsart Special) Member

### • Vorhandene Adresse abändern

Mit Pfeiltasten gewünschte Adresse suchen "Revise" wählen und entspr. Werte abändern bzw. löschen oder ergänzen

#### Adressen ausdrucken

gewünschte Adresse auswählen (ist dann dunkel unterlegt) "Option" - "Print" wählen

• Adresse löschen

gewünschte Adresse auswählen (ist dann dunkel unterlegt) "Erase" wählen

### 11.5.8 Text schreiben und bearbeiten (im Editor)

 Grundeinstellungen: Mit dem Menüpunkt "Edit" – "Setup" können bestimmte Einstellungen vorgenommen werden:

| Margin      | maximale Anzahl der Zeichen in einer Zeile (5 – 77)           |
|-------------|---------------------------------------------------------------|
| Status line | Statuslinie wird angezeigt bzw. versteckt                     |
| Inserting   | Einfüge-Modus (Inserting) bzw. Überschreib-Modus (Overtyping) |
| ASCII       | Input-Modus in ASCII (Sonderzeichen und Umlaute erlaubt)      |
| Telex       | Telex-Modus (Sonderzeichen und Umlaute nicht möglich)         |

• **Text laden** mit "File" – "load file" gewünschten Text auswählen;

dieser erscheint nun im Editor und kann bearbeitet werden

- Text speichern mit "File" "Save" gewünschten Namen eingeben; der Text aus dem Editor wird nun mit dem gewählten Namen mit der Endung ".txt" gespeichert
- Teile in den Text einfügen

```
In einen Text im Editor können Teile (Datum – Uhrzeit) an der aktuellen
```

 Als "Status" wird verwendet: NOR (Normal)

Cursor- position eingefügt werden

"Edit" – "Time Ins" Uhrzeit wird eingefügt

"Edit" – "Position Ins" die aktuelle Position wird im Editor eingefügt

### 11.5.9 EGC-Empfänger einstellen

#### "Optionen" – "Configuration" – "EGC"

Das "EGC-Fenster" und man kann die Nachrichten, die man empfangen möchte, auswählen.

| <space></space>                                                                                                  |                                                                             |
|----------------------------------------------------------------------------------------------------|-----------------------------------------------------------------------------|
| EGC only<br>[] Additional NAVAREA                                                                                | [X] System messages<br>[X] SafetyNET                                        |
| Coastal Warning Areas [                                                                                          | 1                                                                           |
| [] Nav. Warnings [] Pil<br>[] Met. Warnings [] DEK<br>[] Ice reports [] LOI<br>[] SAR [] OM<br>[] Met. Forecasts | service [] SATNAV<br>[] Other navaid<br>[] Add. Nav. Warn.<br>[] No message |
| < Fixed Positions                                                                                                | < OK >                                                                      |

- EGC only: der NCS-Kanal wird ständig abgehört und alle EGCs werden empfangen (d.h. dass der Transceiver keine normalen Nachrichten senden oder empfangen kann!) Merke: nicht auswählen!
- Additional NAVAREA: Wahl von zusätzlichen NAVAREAs (zusätzlich zu der augenblicklichen) Anzahl der zusätzlichen Positionen kann angegeben werden, dann bei "Fixed Position" die Positionen eingeben.
- Coastal Warning Areas: hier kann man Teilbereiche (A-Z) angeben, deren Nachrichten empfangen werden sollen (z.B.: "ABF" bedeutet Teilgebiete "A", "B" und "F").
- Die gewünschten Nachrichten können angewählt werden (Mehrfachauswahl möglich)
   Die empfangenen EGC-Nachrichtenkönnen unter "Logs" "EGC-Logs" ausgewählt und angesehen (mit "View") werden.
   Die Nachrichten erhalten automatisch Namen, z.B. (EGC.005)

Als "Status" wird verwendet:

- NOR Normal
- **SAF** Safety (Sicherheit)
- URG Urgent (Dringlichkeit)
- in diesem Fall erscheint ein Nachrichtenfenster auf dem Bildschirm und in regelmäßigen Abständen hört man einen Signalton

### 11.5.10 **Test-Nachricht senden**

Um die Funktionsfähigkeit der Anlage zu überprüfen, ist es sinnvoll eine Text-Nachricht an sich selbst (loop back test) zu senden.

- Kurze Text-Nachricht in Editor schreiben
- "Transmit" wählen und mit "Leertaste" das Adressbuch auswählen;
  - (u.U. mit "**New**" eigene Adresse ("My mobile") eingeben bzw. auswählen (wenn schon gespeichert)
- mobile (.) auswählen und eigene Nummer eingeben
- Land Station auswählen
- "Text in Editor" und "Routine" wählen
- U.U noch andere Einstellungen wählen ("Print" bzw. "Immediate transmission" (sofortiger Versand)
- Dann "Send" wählen

Diese Nachricht wird nun versendet (wird auch als **"out"** bei den versandten Nachrichten und als **"in"** bei den erhaltenen Nachrichten gespeichert) und (wenn ausgewählt auch jeweils gedruckt).

## 11.6 Log kontrollieren

Menüpunkt "Log" wählen

jetzt können Sie gesendete bzw. erhaltene Nachrichten überprüfen

| Transmit Log<br>gesendete Nachrichten                                                                                                    | Transcurve on connected         Coput           File Roll Transcut Express         Regress Faction Options applications           Science State         Science State           Gol Log file         Color file |
|----------------------------------------------------------------------------------------------------|----------------------------------------------------------------------------------------------------|
| Receive Log<br>erhaltene Nachrichten                                                                                                    |                                                                                                    |
| EGC Log<br>Erhaltene EGC-Nachrichten durchschauen<br>am Status erkennen Sie die Art der Nachrichten<br>"NOR" (Routine) – "SEC" (Sicherheit) – "URG"<br>(Dringlichkeit) – "SOS" (Notfall) |                                                                                                    |
| Old log files                                                                                                    |                                                                                                    |

### 11.7 Access-Code verwenden

Text im Editor eingeben (wie bei Telex oder Fax)

Adresse auswählen aus Adressbuch (im Adressbuch (mit "**Revise**") "**Special**" markieren und den Special Access Code eingeben (z. B. 32 für medical advice (Medico) u.a.) (eine Liste der wichtigsten Access-Codes finden Sie im Theorieteil)

## 11.8 Link-Test

mit dem Link-Test wird die Wegstrecke zwischen Satellit und Antenne der SES überprüft "Options" – "Link-Test" – "Activate" Erhält man dann eine Empfangsbestätigung ("Log-In successful") weiß man, dass die Verbindung in Ordnung ist.

### 11.9 Schiff-Schiff-Kommunikation

Dazu benötigen wir die Satelliten-Vorwahlnummer und die MMSI des Empfängers Bsp.: MMSI des gewünschten Empfängers "211 210 170" also ist die Rufnummer (über Inmarsat) 581 4 211 210 17

581 Telex-Nr. des Satelliten AOR-W 4 Inmarsat-C-Anlage 211 MID für Seefunkstelle (in Deutschland) 21017 ID-Nummer (letzte Stelle entfällt)

- Text im Editor schreiben
- Im Adressbook Adresse auswählen bzw. neu eingeben "Telex" auswählen und die Rufnummer (s.o.) eingeben
- Mit "Transmit" absenden

## 11.10 **Telex / Fax an mehrere Empfänger gleichzeitig**

Text im Editor schreiben

\_

Dann im Adressbuch die gewünschten Empfangsadressen markieren (mit "Mark"

und "Enter" oder mit "Leerzeichen")

Markierungen können auf die gleiche Art auch wieder entfernt werden

Mit "Send" wird der Text im Editor an alle markierten Adressaten geschickt

# 12 HC 4500 (GW/KW)

(dieses Funkgerät wird nur beim **"LRC Tutor**" dargestellt und wird bei der Prüfung zum LRC verwendet.)

### HC4500 mit Mikrofon und Drucker

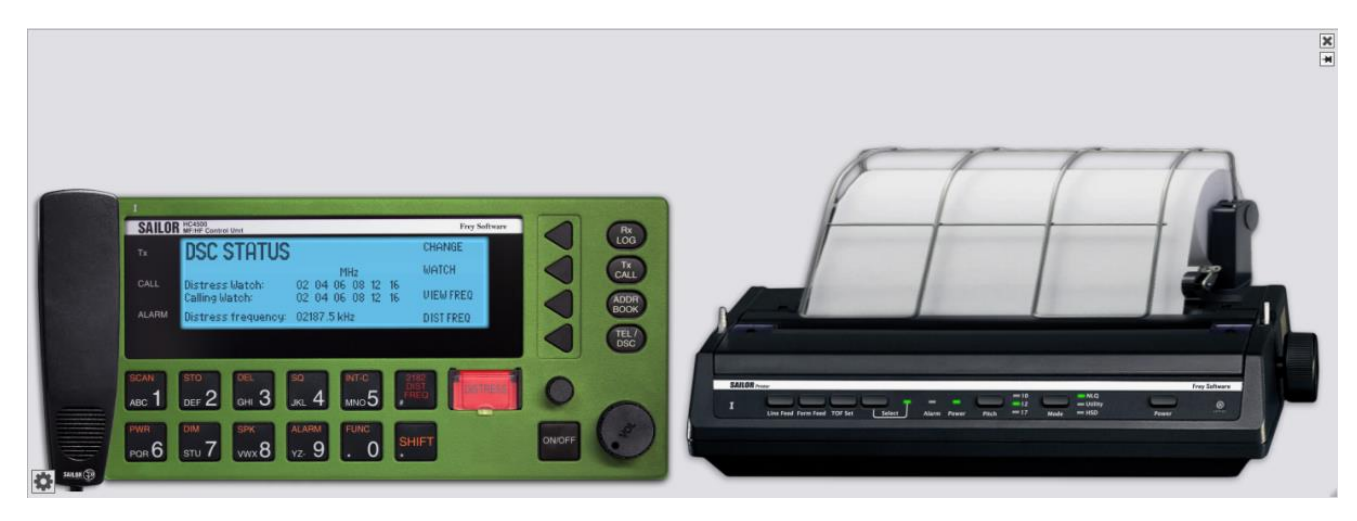

### HC4500 mit Mikrofon

| TX DSC STATU                           | IS                                  | CHANGE               |   |
|----------------------------------------|-------------------------------------|----------------------|---|
|                                        | MHz                                 | WATCH                |   |
| CALL Distress Watch:<br>Calling Watch: | 02 04 06 08 12 16 02 04 06 08 12 16 | VIEW FREQ            |   |
| ALARM Distress frequence               | y: 02187.5 kHz                      | DIST FREQ            |   |
|                                        |                                     |                      |   |
| ABC 1 DEF 2 GHI 3                      | SQ INT-C<br>JKL 4 MNO 5 #           | 2182<br>DIST<br>FREQ | 0 |
| PWR DIM SPK                            | ALARM FUNC                          |                      |   |

Durch Anklicken des Symbols 🔯 (unten links) kann man den Drucker oder/und das Mikrofon aus- bzw. einblenden.

unten rechts können Sie das Bild größer bzw. kleiner machen.

Wenn Sie zusätzlich noch das Gerät "**Easy HF**" wählen, können Sie von diesem (vereinfachten) Funkgerät HF-Rufe (z.B. von der Küstenfunkstelle o.a.) an das Gerät HC 4500 senden.

### 12.1 Bedienungselemente des SAILOR HC4500

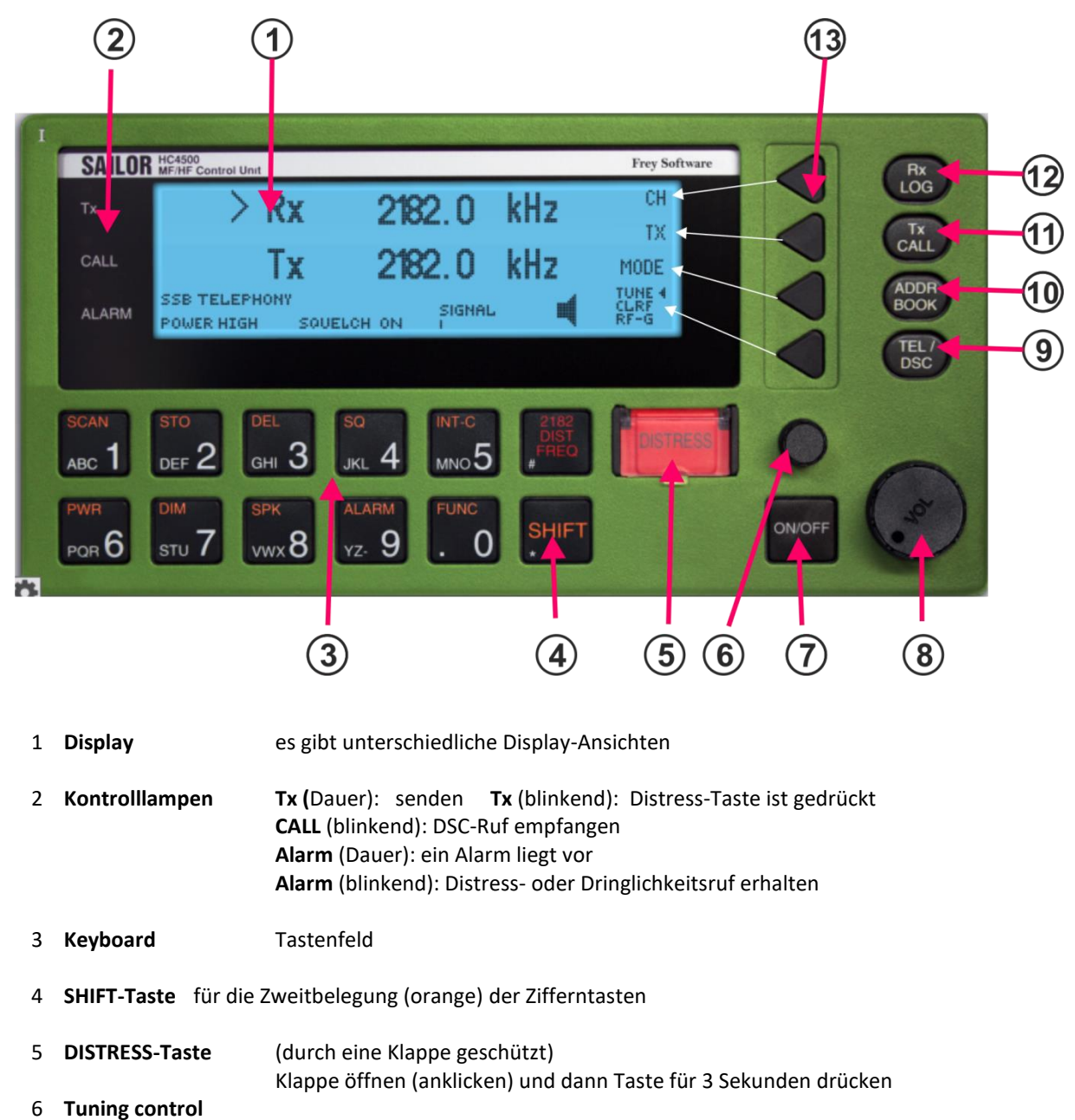

- 7 **ON/OFF** zum An- bzw. Ausschalten ca. 2 Sekunden drücken
- 8 Volume Lautstärkeregler
- 9 TEL/DSC Wahlschalter für TEL bzw. DSC
- 10 ADDR öffnet das DSC-Adressbuch BOOK
- 11 **Tx CALL** drücken, um einen DSC-Ruf einzuleiten
- 12 **Rx LOG** öffnet das **Verzeichnis** der empfangenen DSC-Rufe
- **13 Softkey**die zughörigen Funktionen werden am rechten Rand des Displays<br/>angezeigt und wechseln je nach Display

### 12.2 Grundfunktionen (Tastenfelder)

Hinweis: Die orange unterlegten Funktionen erhalten Sie, wenn Sie zuvor die SHIFT-Taste drücken

• Ein-/Ausschalten des Gerätes

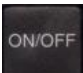

Durch Drücken dieser Taste wird das Gerät ein- bzw. ausgeschaltet. Im Display erscheinen die zuletzt benutzten Einstellungen

• Lautsprecher ein- bzw. ausschalten

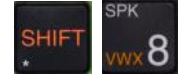

Durch Drücken dieser Taste wird der Lautsprecher ein- bzw. ausgeschaltet. (wird im Display angezeigt)

• Squelch ein- bzw. ausschalten

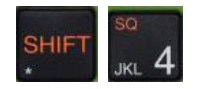

Durch Drücken dieser Taste wird Squelch ein- bzw. ausgeschaltet. ("**SQUELCH ON**" oder "**SQUELCH OUT**" erscheint im Display.)

• Sendeleistung ändern

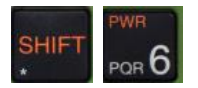

Durch Drücken dieser Taste kann man zwischen "POWER HIGH", "POWER MED" und "POWER LOW" wechseln

• Hintergrundbeleuchtung ändern

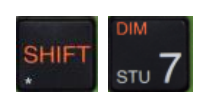

Durch Drücken dieser Taste wird in 4 Stufen die Hintergrundbeleuchtung (Backlight) des Displays geändert.

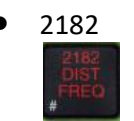

Durch Drücken dieser Taste wird automatisch die **Funknotruffrequenz 2182 kHz** eingeschaltet

## 12.3 Funktionen (Zusammenfassung)

0

mit den Tasten

kann man verschieden Funktionen aufrufen

Mit den Softkey-Tasten können Sie dann

nach oben "∧" oder unten "∨" weiterblättern oder Werte vergrößern bzw. verkleinern
nach rechts ">" oder links "<" (bei Eingaben)
mit "Cancel" eine Ebene höher (zurück) gehen
mit "Accept" eine Eingabe akzeptieren
mit "More" weitere Möglichkeiten anzeigen
mit "Again" zurück</pre>

|           | 1. Stufe             | 2. Stufe       | Wahlmöglichkeiten                       |  |  |
|-----------|----------------------|----------------|-----------------------------------------|--|--|
| USER      | DISPLAY              | Contrast       | Stufe 0 - Stufe 7 (max)                 |  |  |
|           | SOUND                | Earpiece Level | Stufe 0 - Stufe 15                      |  |  |
|           |                      | Alarm Level    | Stufe 0 – Stufe 15                      |  |  |
|           | VERSION              |                | Versionsnummer                          |  |  |
|           | PRINT DSC            |                | Drucker ein / aus                       |  |  |
|           | CONFIG               |                | Angaben zur Hardware                    |  |  |
| TELEPHONY | СН                   | ADD            | Neue Kanäle hinzufügen                  |  |  |
|           |                      | DELETE         | Kanäle löschen                          |  |  |
|           |                      | VIEW           | Kanäle anzeigen                         |  |  |
|           | PROTECTION           |                |                                         |  |  |
|           | TEST                 |                | Transceiver-Test                        |  |  |
|           |                      |                |                                         |  |  |
|           |                      |                |                                         |  |  |
| DSC       | MMSI                 |                | MMSI-Nummern (auch Gruppe)              |  |  |
|           | ACKN                 |                | Automatische ACKN ein / aus             |  |  |
|           | DSC FREQ             | ADD            | Neue DSC-Frequenz hinzufügen            |  |  |
|           |                      | DELETE         |                                         |  |  |
|           |                      | VIEW           |                                         |  |  |
|           | POSITION             | CHANGE         | Position eingeben                       |  |  |
|           |                      |                | automatisch, wenn mit GPS verbunden     |  |  |
|           | TIME                 | CHANGE         | Zeit / Datum eingeben                   |  |  |
|           |                      |                | automatisch, wenn mit GPS verbunden     |  |  |
|           | TEST                 | SELF TEST      | Verschiedene Tests                      |  |  |
|           |                      | WR1 TEST       |                                         |  |  |
|           |                      | ALARM          |                                         |  |  |
|           | Language             |                |                                         |  |  |
|           | (nicht programmiert) |                |                                         |  |  |
| STATION   | ADD                  | SHORE          | Neue Landstation hinzufügen             |  |  |
|           |                      | SHIP           | Neue Schiffs-Station hinzufügen         |  |  |
|           | DELETE               |                | Station löschen                         |  |  |
|           | <b>VIEW / EDIT</b>   |                | Vorhandene Stationen anschauen bzw. be- |  |  |
|           |                      |                | arbeiten                                |  |  |
| OPTIONS   | nicht programmiert   |                |                                         |  |  |

### 12.4 Verschiedene Displays

### 12.4.1 Frequenz-Display

(erscheint in der Regel beim Einschalten des Funkgerätes)

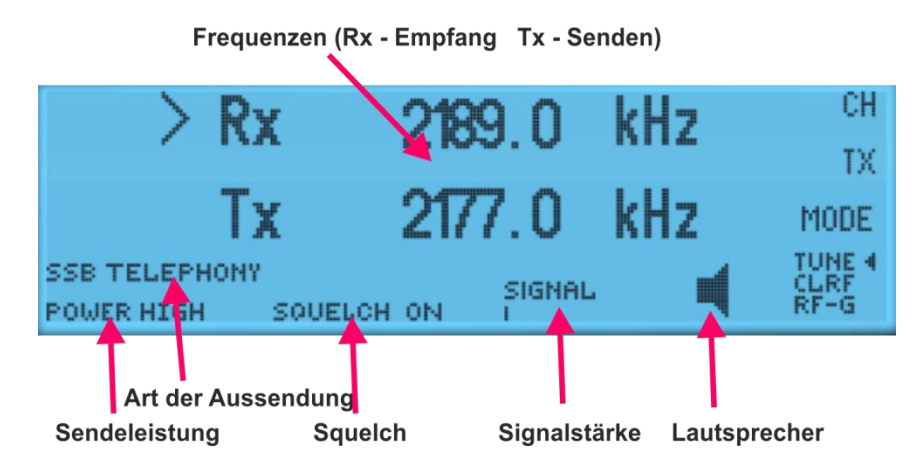

Mit den Softkeys kann man folgende Funktionen anwählen:

- "CH": Wechsel zum "Kanal-Display" (von dort kommt man mit "FREQ" wieder zum Frequenz-Display) das Zeichen ">" vor der Frequenz zeigt an, dass die Empfangsfrequenz über die Zifferntasten geändert werden kann
- **"Tx**": durch Drücken dieses Symbols erscheint das **">**"-Zeichen vor TX und man kann die Sendefrequenz mit den Zifferntaste) eingeben (zurück mit Enter)
- "MODE" : Wechsel zwischen "SSB TELEPHONY" (single side telephony) "AM-TELEPHONY" (amplitude modulation) und "TELEX"
- "TUNE" : Wechsel zwischen verschiedenen Tune-Arten

Mit dem Drehknopf wirden kann die Frequenz in verschiedenen Schritten geändert werden

TUNE : Frequenz wechselt in Schritten von 1 kHz (AM), 100 HZ (SSB) oder 500 Hz (Telex)

CLARIFY: Frequenz wechselt in Schritten von 10 Hz

**RF-GAINING**: Wechsel der Frequenz in Schritten ausgeschaltet (dies wird auch im Display mit "AGC OFF" angezeigt 12.4.2 Kanal-Display

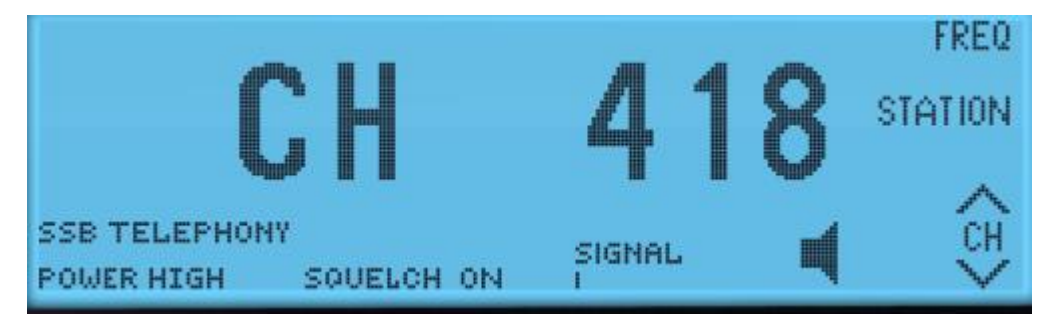

Mit den Softkeys kann man folgende Funktionen anwählen: hier kann mit den Zifferntasten eine andere Kanal-Nummer eingegeben werden "FREQ" :Wechsel zurück zum "Frequenz-Display"

> "STATION" : hier werden auf der "STATION TABLE" alle Stationen angezeigt (mit Name, MMSI, Call sign und Telex-Nummer nach Auswahl einer Station ("SELECT") wird auch die zugehörige Frequenz angezeigt

### 12.4.3 DSC-Status-Display

mit kann man zwischen "Frequenz-Display" und "DSC-Status-Display" wechseln

| <b>DSC STATUS</b>                 |          |          |          |          |          |          | CHANGE    |
|-----------------------------------|----------|----------|----------|----------|----------|----------|-----------|
|                                   |          |          | М        | Hz       |          |          | WATCH     |
| Distress Watch:<br>Calling Watch: | 02<br>16 | 04<br>08 | 06<br>06 | 08<br>08 | 12<br>12 | 16<br>16 | VIEW FREQ |
| Distress frequency:               | 168      | 04.      | 5 kł     | łz       |          |          | DIST FREQ |

Distress Watch zeigt die überwachten Distress-Bänder an Calling Watch zeigt die überwachten Ruf-Bänder an die eingestellte "Distress Frequenz" wird angezeigt (hier: 16804,5 kHz) "CHANGE": die überwachten Ruf-Frequenzen können geändert werden

| STATUS         |                   | EXIT   |
|----------------|-------------------|--------|
|                |                   | >      |
|                | $\sim$            | 1      |
| Calling Watch: | 02 04 06 08 12 16 | ~      |
| Rx Freq:       | 02177.0 kHz       | $\sim$ |

mit " $\vee$ " und " $\wedge$ " kann die unten stehende Frequenz in dem angezeigten Band (hier: 02) geändert werden mit ">" gelangt man zum nächsten Band

"WATCH": Überwachung der Ruf-Frequenzen kann ausgeschaltet werden

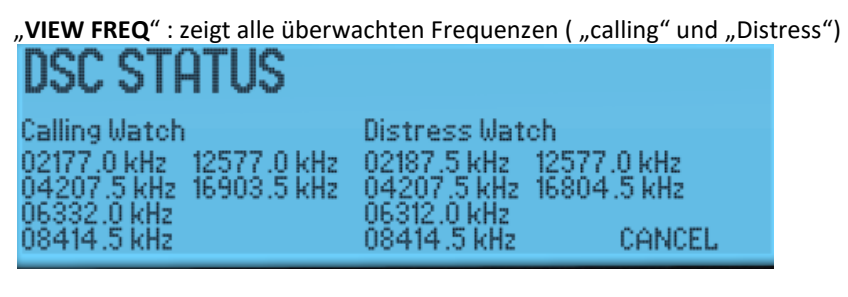

"DIST FREQ": hier kann eine neue DSC-Distress-Frequenz eingestellt werden (für Quick Distress)

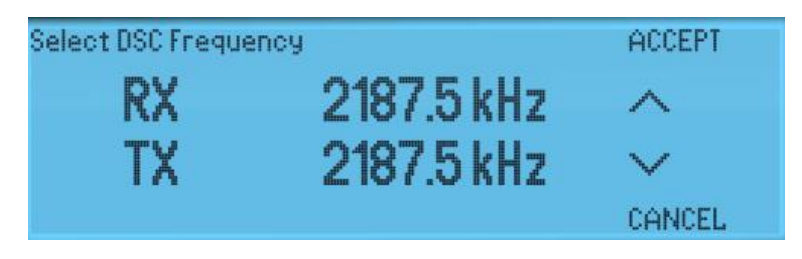

## 12.5 Log anschauen

mit kann man empfangene Nachrichten anschauen

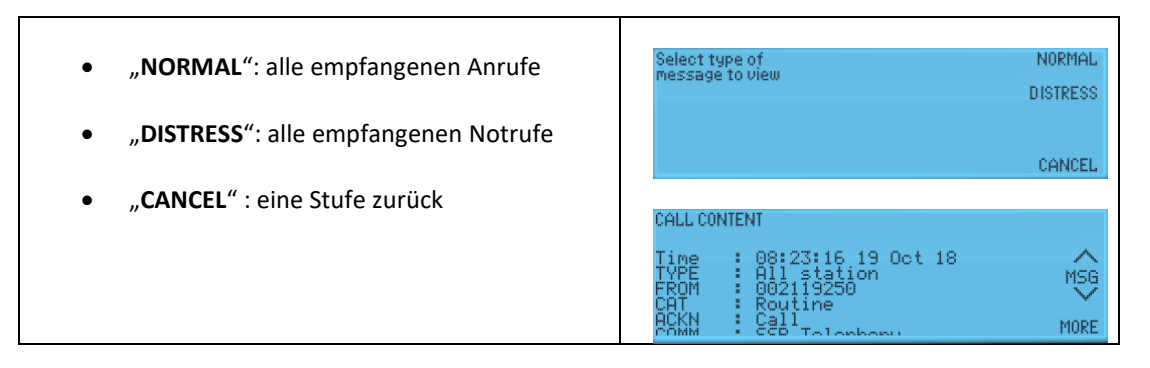

## 12.6 Calling watch

eine bestimmte Frequenz (z.B. 2177 kHz) überwachen

| TEL /<br>DSC                       | DSC STATUS                                   | DSC STATUS<br>Distress Watch:<br>Calling Watch:<br>Distress frequency: | MHz<br>02 04 06 08 12<br>0FF<br>02187.5 kHz            | 16       | CHANGE<br>NO WATCH<br>VIEW FREQ<br>DIST FREQ |
|------------------------------------|----------------------------------------------|------------------------------------------------------------------------|--------------------------------------------------------|----------|----------------------------------------------|
| " <b>CHANGE</b> " a<br>hier werden | uswählen<br>die überwachten Bänder angezeigt | DSC STATUS<br>Distress Watch:<br>Calling Watch:<br>Distress frequency: | MHz<br>02 04 06 08 12<br>02 04 06 08 12<br>16804.5 kHz | 16<br>16 | CHANGE<br>WATCH<br>VIEW FREQ<br>DIST FREQ    |

| Mit ">" das gewünschte Band suchen (unten wird<br>nun die zugehörige Frequenz angezeigt)<br>mit "∨" bzw. "∧" kann man andere Frequenzen su-<br>chen<br>Hat man die gewünschte Frequenz, dann " <b>EXIT</b> " | STATUS<br>Calling Watch:<br>Rx Freq: | ♥<br>02 04 06 08 12 16<br>02177.0 kHz | EXIT |
|----------------------------------------------------------------------------------------------------|--------------------------------------|---------------------------------------|------|
| Mit <b>"VIEW FREQ</b> " kann man die eingestellten Fre-<br>quenzen anschauen                                                                                                    |                                      |                                       |      |

## 12.7 Adressbuch

Durch Drücken der Taste gelangt man ins Adressbuch. Dort kann man

## 12.7.1 Neue Adressen eingeben bzw. löschen

| Die erste Adresse wird angezeigt<br>"ACCEPT" angezeigte Adresse auswählen<br>"∨" bzw. "∧" weiterblättern<br>"MORE" weitere Möglichkeiten auswählen:                                                                                                    | Use ~~ or keyboard<br>to search in addr book<br>ADLER<br>TO : 231123121<br>MSG : No info | ACCEPT                                                      |
|----------------------------------------------------------------------------------------------------|------------------------------------------------------------------------------------------|-------------------------------------------------------------|
| <ul> <li>Adresse hinzufügen:<br/>"ADD" auswählen und "SHIP" (Schiffsfunkstelle)<br/>bzw. "SHORE" (Landfunkstelle) wählen; MMSI<br/>und Name eingeben</li> <li>Vorhandene Adresse löschen:<br/>"DELETE" wählen; "∨" bzw. "∧" weiterblättern<br/>und mit "YES" gewünschte Adresse bestätigen<br/>(angezeigte Adresse wird dann aus dem Adress-<br/>buch gelöscht)</li> </ul> | Select ADD to<br>make a new call<br>Select type<br>of call:                              | ADD<br>DELETE<br>CANCEL<br>AGAIN<br>SHORE<br>SHIP<br>CANCEL |

## 12.7.2 An vorhandene Adresse Funkspruch senden

| An vorhandene Adresse Nachricht senden                  |                                              |        |
|---------------------------------------------------------|----------------------------------------------|--------|
| Gewünschte Adresse mit "ACCEPT"                         | Use ^~ or keyboard<br>to search in addr book | ACCEPT |
| auswählen<br>dann Frequenz wählen und mit "SEND" senden | ADLER                                        | NAME   |
|                                                         | MSG : No info                                | MORE   |
|                                                         |                                              |        |

## 12.7.3 Stationen eingeben, bearbeiten bzw. löschen

alle hier gespeicherten Stationen können bei der MMSI-Eingabe über Memory abgerufen werden

| FUNC                         | Select function or<br>group of settings | STATION |
|------------------------------|-----------------------------------------|---------|
| SHIFT . O                    | stody of Sectings                       | OPTIONS |
|                              |                                         | CANCEL  |
| "MORE" - "STATION" auswählen |                                         | AGAIN   |
|                              |                                         |         |

# 🐏 Frey Software

ADD

DELETE VIEW CANCEL

| • | Mit "ADD" kann man eine neue Station hinzu-          |                                      |
|---|------------------------------------------------------|--------------------------------------|
|   | fügen (MMSI und Name)                                | Select ADD to:<br>make a new station |
|   | zunächst muss noch <b>"SHORE</b> " (Küstenfunk-      | Select VIEW to view or edit          |
|   | stelle) oder " <b>SHIP</b> " gewählt werden          |                                      |
| • | Mit "DELETE" kann eine gespeicherte Station          |                                      |
|   | ausgewählt gelöscht werden                           |                                      |
| • | mit " <b>View"</b> können alle gespeicherten Statio- |                                      |

nen angezeigt bzw. bearbeitet (editiert) werden

## 12.8 Ruftypen

### 12.8.1 Schneller Notalarm

zuerst Gerät einschalten mit "ON/OFF"

| gewünschtes Band einstellen<br>TELC<br>drücken und " <b>DIST FREQ</b> " wählen<br>mit "∧" bzw. "∨" gewünschte Frequenz wählen (es<br>werden die verschiedenen Bänder angezeigt)                                                                                             | DSC STATUS CHANGE<br>MH2 WATCH<br>Distress Watch: 02 04 06 08 12 16<br>Calling Watch: 02 04 06 08 12 16<br>Distress frequency: 16804.5 kHz DIST FREQ<br>Select DSC Frequency ACCEPT<br>RX 2187.5 kHz<br>TX 2187.5 kHz CONCEL |
|----------------------------------------------------------------------------------------------------|----------------------------------------------------------------------------------------------------|
| <ul> <li>"DISTRESS" (kurz) drücken (zum Öffnen der Klappe),<br/>dann "DISTRESS" 3 Sekunden drücken</li> <li>Der unbestimmte Notruf ("undesigated") wird nun auf<br/>der Frequenz 2187,5 kHz gesendet (mit aktueller GPS-<br/>Position) oder ohne Positionsangabe</li> </ul> | Press the DISTRESS button<br>for 3 seconds to transmit<br>TYPE : Distress<br>MSG : Undesignated<br>Pos : No position<br>Time : No time CANCEL                                                                                |
| Das Funkgerät schaltet dann automatisch auf 2182,0<br>kHz (oder auf die Notruf-Frequenz des ursprünglichen<br>Bandes)<br>Warten auf Antwort (Bestätigung)                                                                                                    | Awaiting<br>Automatic<br>Repetition<br>Tx 2182.0 kHz MODE<br>Tx 2182.0 kHz MODE<br>SSB TELEPHONY<br>POWER HIGH SOUELCH OFF SIGNAL CLARK                                                                                      |
| Bestätigung (ACKN) ist eingetroffen:<br>" <b>VIEW</b> " und u.U. " <b>MORE</b> " Anzeige des Inhalts                                                                                                    | Lift HANDSET to connect D ist ress ACKN call received VIEL FROM : 002112940 ABOR                                                                                                    |
| Hörer / Mikrofon abnehmen und "PTT" drücken<br>Notmeldung mit Sprechfunk senden:<br>"MAYDAY, MAYDAY, MAYDAY<br>THIS IS"                                                                                                    | DISTRESS<br>Rx/Tx 2182.0 kHz<br>SSE TELEPHONY<br>POWER HIGH SOUELCH ON                                                                                                    |

## 12.8.2 Ausführlicher Notalarm auf GW oder KW

| drücken<br>Dann " <b>DISTRESS</b> " auswählen<br>Art des Notfalls auswählen<br>(mit " <b>MORE</b> " werden weitere Möglichkeiten gezeigt)                                                                                                    | Select type SHORE<br>of call: SHIP<br>DISTRESS<br>MORE<br>Select nature<br>of distress<br>DISABLE<br>SINKING |
|----------------------------------------------------------------------------------------------------|----------------------------------------------------------------------------------------------------|
| <ul> <li>Position ändern (mit "&lt;" bzw. "&gt;") oder angezeigte mit "ACCEPT" bestätigen</li> <li>Zeit ändern oder mit "ACCEPT" bestätigen</li> <li>Wählen: "SSB TEL" – "AM TEL" – "FEC" (in der Regel "SSB")</li> <li>Angezeigte DSC-Frequenz akzeptieren (oder ändern auf anderes Band)</li> <li>Dann "DISTRESS" 3 Sekunden drücken und auf Bestätigung warten</li> </ul> | Select type of SSB TEL.<br>telecommand 1 AM TEL<br>TYPE : Distress CANCEL                                    |
| Wenn Bestätigung (ACKN) eingetroffen ist:<br>"VIEW" und u.U. "MORE" Anzeige des Inhalts<br>Bei Sendung auf HF wird automatisch auf die DSC-<br>Sprechfunk-Notfrequenz des entsprechenden Bandes                                                                                                    | Lift HANDSET to connect D ist ress ACKN call received FROM : 002112940 ABORT                                 |
| Hörer / Mikrofon abnehmen und "PTT" drücken<br>Notmeldung mit Sprechfunk senden:<br>"MAYDAY, MAYDAY, MAYDAY<br>THIS IS"                                                                                                    | DISTRESS<br>Rx/Tx 2182.0 kHz<br>SSB TELEPHONY<br>POWER HIGH SOUELCH ON                                       |

## 12.8.3 Weiterleitung einer Notmeldung (DISTRESS RELAY)

| Tx<br>CALL deficience     | Select type<br>of call:    | LAST CALL<br>EXTENDED |
|---------------------------|----------------------------|-----------------------|
| dann "EXTENDED" wählen    |                            | CANCEL                |
|                           | Select type                | ALL STAT              |
| " <b>D.RELAY</b> " wählen | of our closely of y        | D.RELAY               |
|                           |                            | CANCEL                |
|                           | TYPE :                     | AGAIN                 |
|                           | Select type<br>of category | INDIVIDUAL            |
|                           |                            | GROUP                 |
| "INDIVIDUAL Wallell       |                            | AREA                  |
|                           | TYPE :                     | MORE                  |
|                           |                            |                       |

| MMSI der KüFuSt (beginnt mit "00") eingeben o-<br>der aus Speicher ( <b>MEMORY</b> ) wählen                                                                                                    | Key in the ship<br>MMSI number<br>X<br>MEMORY<br>TYPE : Individual<br>TO : 003978777 CANCEL                                  |
|----------------------------------------------------------------------------------------------------|----------------------------------------------------------------------------------------------------|
| <ul> <li>Frage, ob MMSI des Havaristen bekannt<br/>ist, mit "UNKNOWN" oder "KNOWN" be-<br/>antworten<br/>(u.U. MMSI eingeben)</li> <li>Notfallart auswählen</li> <li>Position (des Havaristen) eingeben<br/>(mit "0" und dann "&gt;")</li> <li>Zeit eingeben</li> <li>"SSB" auswählen</li> <li>DSC-Frequenz wählen bzw. akzeptieren</li> </ul> | MMSInumberof UNKNOWN<br>ship in distress KNOWN<br>TYPE : Individual<br>TO : 003978888<br>COMM : D. Relay AM Telephony CANCEL |
| <ul> <li>mit "SEND" und "YES" (3 Sekunden) absenden</li> <li>Sendeleistung kontrollieren und mit Squelch prüfen, ob Frequenz frei ist</li> <li>Dann Notmeldung (Weiterleitung) per Sprechfunk aussenden</li> </ul>                                                                                                    | Are you sure ?<br>Press YES for <b>3</b> seconds<br>YES<br>TYPE : Individual<br>COMM : D. Relay SSB Telephony CANCEL         |

## 12.8.4 Dringlichkeitsruf oder Sicherheitsruf an alle Stationen

| Funkanlage auf gewünschtes Sprechfunk-Frequenz-   | Select type                | LAST CALL |
|---------------------------------------------------|----------------------------|-----------|
| band (2,4,6,8,12 oder 16) einstellen              | of our                     | EXTENDED  |
|                                                   |                            | CANCEL    |
| TX                                                |                            | AGAIN     |
| drücken                                           |                            |           |
| Dann "EXTENDED" auswanien                         |                            |           |
| <ul> <li>"ALL STAT" wählen</li> </ul>             | Select type<br>of category | ALL STAT  |
|                                                   |                            | D.RELAY   |
|                                                   |                            | CANCEL    |
|                                                   | TYPE :                     | AGAIN     |
| Art des Rufes wählen                              |                            | DIOTODOO  |
| " <b>URGENCY</b> " (Dringlichkeit) oder           | Select type<br>of category | DISTRESS  |
| "SAFETY" (Sicherheit)                             |                            | URGENUT   |
| • Betriebsart wahlen (i.A. "SSB TEL")             | TYPE : Individual          | SAFETY    |
|                                                   | CAT :                      | MORE      |
| NO INFO" oder MEDICAL" wählen                     | Select type of             | NO INFO   |
|                                                   | telecommand 2              | MEDICAL   |
| • DSC Frequenz wählen bzw. bestätigen             | TYPE : All station         | AIRCRAFT  |
| • Sendeleistung prüfen und mit Squelch prüfen,    | COMM SSB Telephony<br>MSG  | CANCEL    |
| ob Frequenz frei ist                              |                            |           |
| •                                                 |                            |           |
| Dringlichkeitsmeldung bzw. Sicherheitsmeldung per |                            |           |
| Sprechfunk senden                                 |                            |           |
| "Pan Pan …" bzw. "SECURITÉ …"                     |                            |           |

### 12.8.5 Routineanruf an eine Küstenfunkstelle

| Funkanlage auf gewünschtes Sprechfunk-Frequenzband          |                                         |          |
|-------------------------------------------------------------|-----------------------------------------|----------|
| (2,4,6,8,12 oder 16) einstellen)                            | Select type<br>of call:                 | SHORE    |
| Tx                                                          |                                         | SHIP     |
| CALL drücken und "SHORE" wählen                             |                                         | DISTRESS |
|                                                             |                                         | MORE     |
| MMSI eingeben ("00" ist schon vorgegeben) oder mit          |                                         |          |
| "MEMORY" gespeicherte Station wählen                        | Key in the coast<br>station MMSI number | ACCEPT   |
|                                                             |                                         | < .      |
| mit <b>"ACCEPT</b> " bestätigen                             | TYPE : Individual                       | MEMORY   |
| (u.U. Telefon-Nr. eingeben – wenn bekannt)                  | TO : 002454444                          | CANCEL   |
|                                                             |                                         |          |
| Fraguana mit 4" have 24" wählen oder angezeigte mit         | Select DSC Frequency                    | ACCEPT   |
| ACCEPT" akaontioron                                         | RX 21875kHz                             | ~        |
|                                                             | TV 0107.5 kU-                           | <u> </u> |
|                                                             | TA 2107.0 KHZ                           | CONCEL   |
|                                                             |                                         | CHNCEL   |
|                                                             | Select send to transmit                 | SEND     |
| Dann mit " <b>SEND</b> " absenden                           | TYPE : Individual                       |          |
|                                                             | to : 009999999<br>COMM : No Information |          |
|                                                             | AD : No information<br>ACKN : Request   | CANCEL   |
|                                                             |                                         |          |
| Auf Antwort warten "Waiting for acknowledgement"            |                                         |          |
| die Küstenfunkstelle teilt in ihrer Antwort die Arbeitsfre- |                                         |          |
| quenz mit                                                   |                                         |          |

### 12.8.6 Routineanruf an ein Schiff

| Funkanlage auf gewünschtes Sprechfunk-Frequenzband (2,4,6,8,12 oder 16) einstellen)                                        | Select type<br>of call:                                   | SHORE                 |
|----------------------------------------------------------------------------------------------------|-----------------------------------------------------------|-----------------------|
| drücken und " <b>SHIP</b> " auswählen                                                                                      |                                                           | DISTRESS<br>MORE      |
| die 9-stellige MMSI-Nummer des Schiffes eingeben oder<br>mit " <b>MEMORY</b> " gespeicherte Adressen abrufen               | Keyin theship<br>MMSInumber<br>TVPE : Individual<br>TO :∎ | K<br>MEMORY<br>CANCEL |
| Die aktuelle Frequenz wird als Arbeitsfrequenz für das<br>folgende Gespräch genommen.<br>Mit " <b>ACCEPT</b> " akzeptieren |                                                           |                       |

### 12.8.7 Testsendung

 "CALL" drücken "SHORE" – "TEST CALL" auswählen mit "RECALL" gespeicherte Küstenfunkstelle wählen oder die MMSI einer Küstenfunkstelle eingeben DSC-Notfrequenz auf GW oder KW auswählen – mit "OK" bestätigen mit "SEND" aussenden (eine DSC-Bestätigung erfolgt automatisch)

## 12.8.8 Rufwiederholung

- "LOG" drücken
- mit "TX CALLS" die Liste der gesendeten Rufe aufrufen und gewünschten (zuvor gesendeten) Ruf auswählen mit "RE-SEND" bestätigen mit "SEND" aussenden

### 12.8.9 Fehlalarm aufheben

wenn während der ersten 7 Sekunden der Aussendung mit der Taste "**ON/OFF**" (4 Sekunden gedrückt) das Funkgerät aus- und wieder eingeschaltet wurde, ist kein Widerruf erforderlich (es ist dann keine vollständige Ausstrahlung erfolgt)

Eine Aufhebung erfolgt nur per Sprechfunk auf der Sprechfunk-Notfrequenz des jeweiligen Bandes.

# 13 HC 4500 B (GW/KW)

(dieses Funkgerät wird nur beim "LRC Tutor" dargestellt und wird u.a. bei der Prüfung zum LRC verwendet.)

## HC4500B ohne Mikrofon

| Tx<br>CALL | DSC       | RX<br>TX | 2182.0<br>2182.0 | kHz<br>kHz |          | 000    | CALL         |
|------------|-----------|----------|------------------|------------|----------|--------|--------------|
| ALARM      | HIGH POWE | ER SQUEL | CH               | 5 Q) R     | X TUNE   | 0      | TEL /<br>DSC |
| ABC 1      | DEF 2     | он З и   |                  | 2182       | DISTRESS | 0      | 0            |
| PWR 6      | TUNE S    | SPK S    |                  | ENTER      | -        | ON/OFF | TON          |

### HC4500B mit Mikrofon

| SAILOR MC4500B Frey Software Frey Software | 10     | LOG  |
|--------------------------------------------|--------|------|
| RX 21820 kHz                               | a      | CALL |
| CALL TX 2182.0 kHz                         | 2      | ВООК |
|                                            |        | TELO |
|                                            |        | DSC  |
| RX TX CH SCAN MODE 2182                    | 10     |      |
| ABC I DEF 2 GHI 3 UKL 4 MNO 3              |        | 0    |
| PWR TUNE SPK SO FUNC                       | ON/OFF | hor  |
| <br>POR 0 STU 7 WX 0 V2- 3 0 0575-06       |        |      |

Durch Anklicken des Symbols (unten links) kann man das Mikrofon aus- bzw. einblenden.

unten rechts können Sie das Bild größer bzw. kleiner ziehen.

Wenn Sie zusätzlich noch das Gerät "**Easy HF**" wählen, können Sie von diesem (vereinfachten) Funkgerät HF-Rufe (z.B. von der Küstenfunkstelle o.a.) an das Gerät HC 4500B senden.

### Wichtig:

Mit Anklicken von "CANCEL" bei den Softkeys kommen Sie bei den Menüs eine Stufe zurück. (U.U. müssen sie auch mehrere Stufen zurück, um in das Anfangs-Display zu kommen.

## 13.1 Bedienungselemente des SAILOR HC4500B

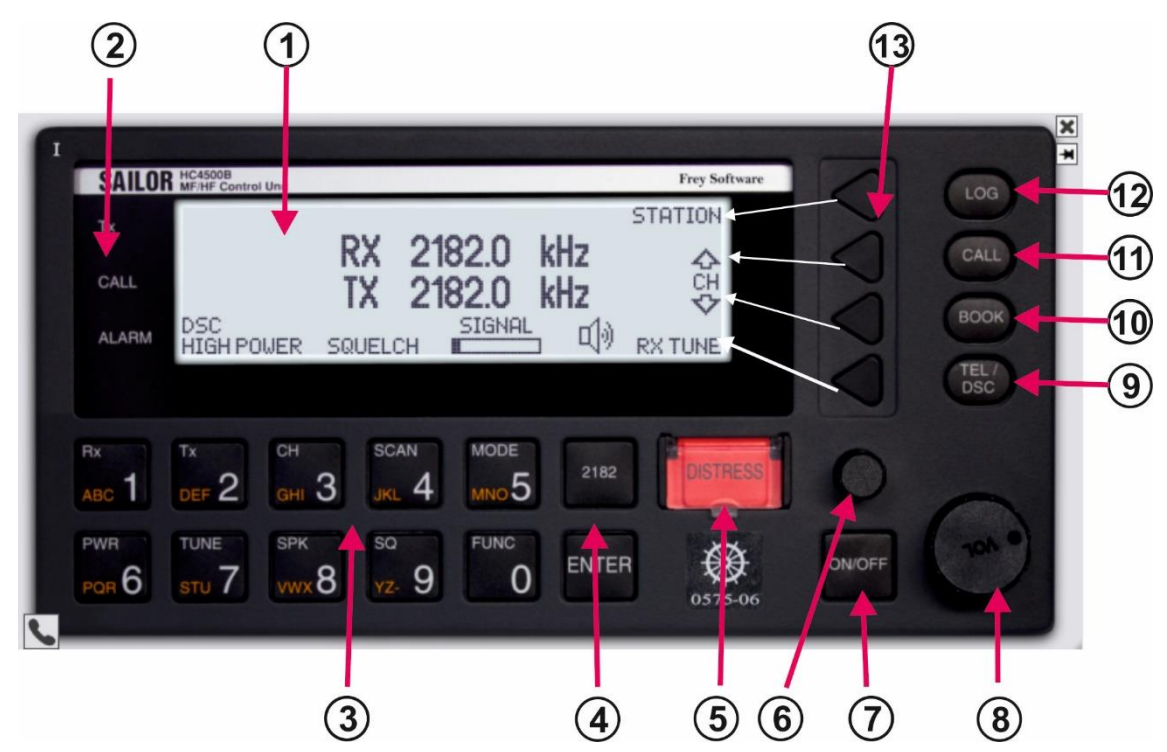

| 1          | Display        | es gibt unterschiedliche Display-Ansichten                                                                                                    |
|------------|----------------|----------------------------------------------------------------------------------------------------|
| 2          | Kontrolllampen | <ul> <li>Tx (Dauer): senden Tx (blinkend): Distress-Taste ist gedrückt</li> <li>CALL (blinkend): DSC-Ruf empfangen</li> <li>Alarm (Dauer): ein Alarm liegt vor</li> <li>Alarm (blinkend): Distress- oder Dringlichkeitsruf erhalten</li> </ul> |
| 3          | Keyboard       | Tastenfeld                                                                                                    |
| 4          | 2182           | Frequenz bei RX und bei TX wird auf 2182kHz gesetzt; als Modus wir "SSB<br>TELEPHONY" eingestellt, Sendeleistung auf HIGH, Lautstärke wird erhöht                                                                                              |
| 5          | DISTRESS-Taste | (durch eine Klappe geschützt)<br>Klappe öffnen (anklicken) und dann Taste für 3 Sekunden drücken                                                                                                    |
| 6          | Dimmer         | Helligkeitsregelung                                                                                                    |
| 7          | ON/OFF         | zum An- bzw. Ausschalten ca. 2 Sekunden drücken                                                                                                    |
| 8          | Volume         | Lautstärkeregler                                                                                                    |
| 9          | TEL/DSC        | Wahlschalter für <b>TEL</b> bzw. <b>DSC</b>                                                                                                    |
| 10         | ADDR<br>BOOK   | öffnet das DSC-Adressbuch                                                                                                    |
| 11         | CALL           | drücken, um einen DSC-Ruf einzuleiten                                                                                                    |
| 12         | LOG            | öffnet das Verzeichnis der empfangenen und gesendeten DSC-Rufe                                                                                                    |
| 13 Softkey |                | die zughörigen Funktionen werden am rechten Rand des Displays angezeigt und wechseln je nach Display                                                                                                    |

### 13.2 Verschieden Displays

### 13.2.1 Frequenz-Display

erscheint nach dem Einschalten

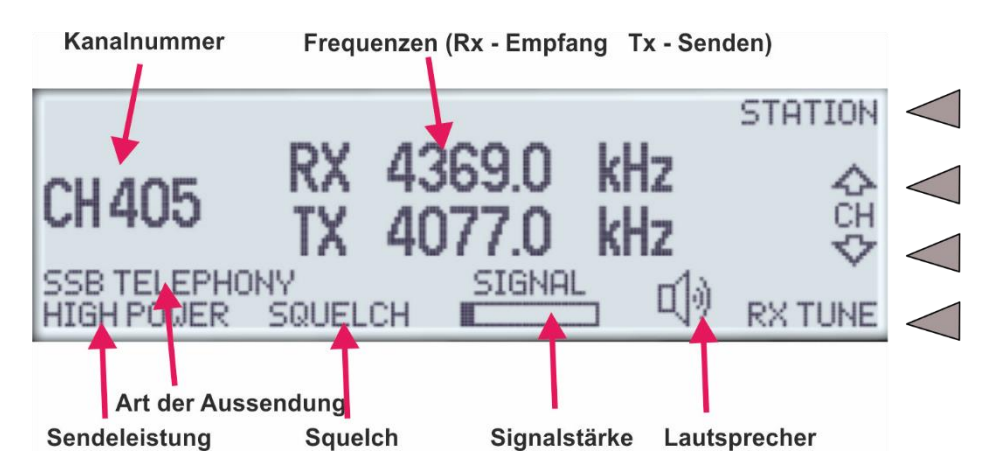

Mit den Softkeys (rechts neben dem Display) kann man folgende Funktionen anwählen:

|           | Anzeige " <b>CH" "1 kHz" "100 Hz" "10 Hz"</b>              |  |  |  |  |
|-----------|------------------------------------------------------------|--|--|--|--|
| "RX TUNE" | Wechsel zwischen verschiedenen Tune-Arten                  |  |  |  |  |
|           | oder der RX-Frequenz (je nach Einstellung durch "RX TUNE") |  |  |  |  |
| "CH"      | Wechsel des Kanals (nach "oben" oder nach "unten")         |  |  |  |  |
| "Station" | Umschalten auf das Stationen-Display (s.u.)                |  |  |  |  |

### 13.2.2 Stations-Display

wenn Sie am Startbildschirm mit den Soft-Keys "STATION" wählen, erscheint das Stationsverzeichnis

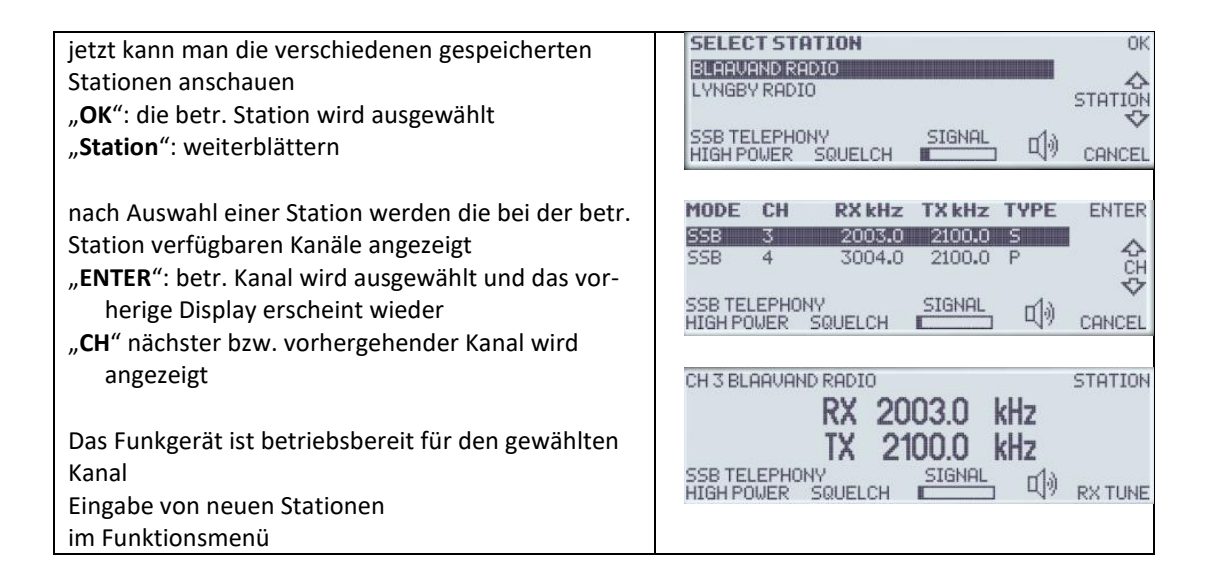

## 13.2.3 DSC-Status-Display

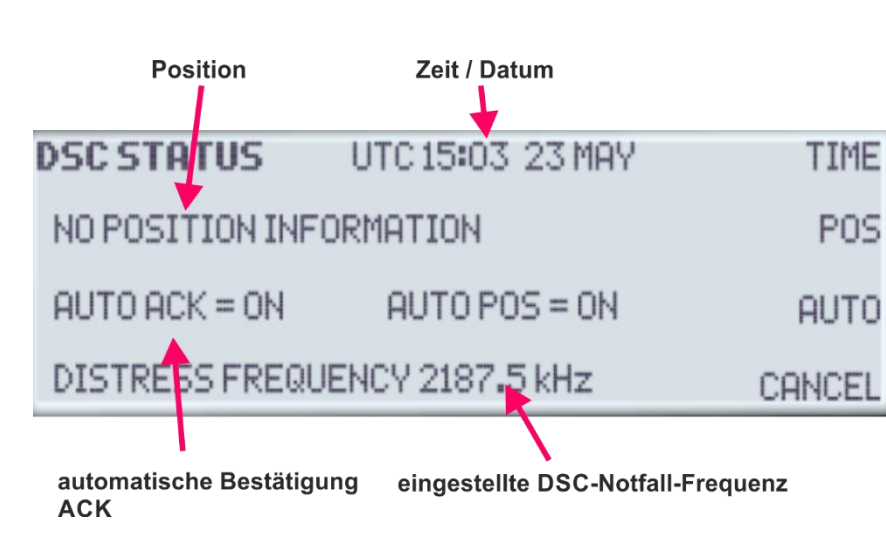

mit **DSC** kann man zum **"DSC-Status-Display**" wechseln

"TIME": manuelle Zeiteinstellung

"POS": manuelle Eingabe der Position (falls kein GPS vorhanden ist)

"AUTO": automatische Bestätigung (ACK) und Automatische Position einstellen

## 13.3 Grundfunktionen (Tastenfelder)

Beachten Sie, dass die angegebenen Funktionen in der Regel nur wählbar sind, wenn das Start-Display zu sehen ist! (U.U. müssen Sie erst mit "CANCEL" bei den Softkeys das Display wechseln und zum Start-Display zurück)

Manchmal müssen Sie die "ENTER"-Taste bei den Softkeys verwenden!

| Rx          | RX                            | Nach dem Anklicken können Sie mit den Ziffern-Tasten     |
|-------------|-------------------------------|----------------------------------------------------------|
|             | Sende-Frequenz                | die Frequenz (für RX) eingeben                           |
| ABC         | eingeben                      | Mit dem Softkey können Sie Falscheingaben                |
|             |                               | korrigieren                                              |
| Tx          | TX                            | Nach dem Anklicken können Sie mit den Ziffern-Tasten     |
| 2           | Empfangs-Frequenz             | die Frequenz (für TX) eingeben                           |
| DEF         | eingeben                      |                                                          |
| Rx Tx       | Sende- und Empfangs-Fre-      | Das gleichzeitige Drücken erreichen Sie, wenn sie eine   |
| 1 2         | quenz                         | Taste mit der Maus "rechts" anklicken und dann die 2.    |
| ABC I DEF C | gleichzeitig eingeben         | Taste mit "links"                                        |
| CH          | CH Eingabe einer Kanal-       | Nach dem Anklicken können Sie mit den Ziffern-Tasten     |
| 2           | Nummer                        | die Kanalnummer eingeben                                 |
| GHI J       |                               |                                                          |
| SCAN        | SCAN (Scan-Modus ein-         | Diese Funktion wird später erklärt                       |
| 1           | schalten)                     |                                                          |
| JKL 4       |                               |                                                          |
| MODE        | MODE Ändern des               | Der eingestellte Wert wird im Display angezeigt          |
| 5           | Modus                         | SSB TELEPHONY Standardeinstellung für Sprech-            |
| MNOO        | SSB TELEPHONY                 | funkverkehr                                              |
|             | AM BROADCAST                  | AM BROADCAST nur Empfang ist möglich (TX wird            |
|             | DSC                           | verdunkelt angezeigt)                                    |
| 2010        |                               | Die Einstellung wird im Display angezeigt                |
| PWR         | <b>PWR</b> (Power)            | Achtung: Nicht immer kann man die Ausgangsleistung       |
| POR 6       | Andern der Ausgangsleis-      | ändern.                                                  |
|             |                               | (bei Notruf-Frequenzen oder DSC-Anrufen ist nur          |
|             | LOW POWER                     | "HIGH POWER" möglich                                     |
| TUNE        | TUNE TX-Tuning wir            | TX-Tune (Empfang) wird ausgeführt                        |
| -           | durchgeführt                  | (bei Frequenzwechsel erfolgt dies automatisch)           |
| STU /       |                               |                                                          |
|             |                               |                                                          |
| SPK         | <b>SPK</b> (Speaker)          |                                                          |
| 0           | Lautsprecher ein- bzw.        |                                                          |
| VWX O       | ausschalten                   |                                                          |
| SQ          | <b>SO</b> (Squelch) ein- bzw. | Squelch (Rauschunterdrückung)                            |
| 0           | ausschalten                   | man kann Squelch ausschalten und dann die Lautstärke     |
| YZ- 9       |                               | mit dem Volume-Drehknopf passend einstellen              |
|             |                               | und Squelch wieder einschalten                           |
|             |                               | Man kann damit erkennen, ob der betr. Kanal frei ist     |
| 0100        | 2182 kHz (Notruf-fre-         | 1X und KX werden auf 2182 kHz gesetzt                    |
| 2182        | quenz) wird gewählt           | SSB TELEPHONY wird gewanit                               |
|             |                               | SOUFLCH wird abgeschaltet                                |
|             |                               | Lautsprecher wird eingeschaltet                          |
|             |                               | Lautstärke wird erhöht                                   |
| FUNO        | ***                           |                                                          |
| FUNC        | Wahl von verschiedenen        | Unten finden Sie eine Übersicht über die Funktionen, die |
| 0           | runkuonen                     | ausgewanit werden konnen                                 |
|             | 1                             |                                                          |

### 13.4 Funktionen (Zusammenfassung)

Mit den Softkey-Tasten können Sie dann

nach oben "∧" oder unten "∨" weiterblättern oder Werte vergrößern bzw. verkleinern nach rechts ">" oder links "<" (bei Eingaben) mit "**Cancel**" eine Ebene höher (zurück) gehen mit "**Accept**" eine Eingabe akzeptieren mit "**More**" weitere Möglichkeiten anzeigen mit "**Again**" zurück

### 13.4.1 Funktions-Menü

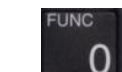

Beim Drücken von können verschiedene Funktionen zur Einstellung des Gerätes ausgewählt werden

| 3. Stufe    | 4. Stufe                 | Wahlmöglichkeiten         |                                                    |
|-------------|--------------------------|---------------------------|----------------------------------------------------|
| Setting     | CONTRAST                 |                           | Einstellung (Kontrast)                             |
|             |                          |                           | Stufe 0 - Stufe 7                                  |
|             | RECEPTION                | EARPIECE                  | Stufe 0 - Stufe 7                                  |
|             |                          | RECEIVER                  | Versch. Einstellungen                              |
|             |                          | CALL ALARM                | Einstellung (Ruf-Alarm)                            |
|             |                          |                           | Stufe 0 - Stufe 7                                  |
|             | OPTIONS                  | Key eingeben (nur für Se  | rvice)                                             |
| STATIONS    | EDIT (Bearbeiten)        | CHANNELS Eingabe v        | von Kanal                                          |
|             | <b>NEW</b> (neu anlegen) | NAME & MMSI Einga         | be von Name und MMSI                               |
|             |                          | <b>DELETE</b> Löschen der | ausgewählten Station                               |
|             |                          |                           |                                                    |
| INEO & TEST | INFORMATION              | MMST                      | Eigen MMSI (und Crumpon MMSI)                      |
| INFU & IESI | INFORMATION              | WINISI                    | wird engozeigt                                     |
|             |                          |                           | Wird angezeigt<br>Werte können auch bearbeitet wer |
|             |                          |                           | den                                                |
|             |                          | VERSIONS                  | Versions-Nr. wird angezeigt                        |
|             |                          |                           | Software und Hardware                              |
|             |                          | ALARM                     | Aktive Alarme werden angezeigt                     |
|             |                          |                           |                                                    |
|             | CHECK                    | <b>TX PROTECTION</b>      |                                                    |
|             |                          | INTERFACE                 | Verschiedene Tests werden ausge-                   |
|             |                          |                           | führt                                              |
|             |                          | SELF TEST                 | Automatischer Selbst-Test wird                     |
|             |                          |                           | durchgeführt                                       |
|             | MONITOR                  | POWER                     | Einstellungen (Monitor) werden an-                 |
|             |                          |                           | gezeigt                                            |
|             |                          | FREQUENCY                 | Einstellungen                                      |
|             |                          | WR AUDIO                  | Einstellungen werden angezeigt                     |

### 13.5 Eingabe von Position und Zeit

| TEL /                                        | DSC STATUS      | UTC 15:03 23 MAY | TIME   |
|----------------------------------------------|-----------------|------------------|--------|
| Taste drücken, dann wird der DSC STATUS      | NO POSITION INF | ORMATION         | POS    |
| angezeigt                                    | AUTO ACK = ON   | AUTO POS = ON    | AUTO   |
| <b>POS</b> " Position und Zeit eingeben      | DISTRESS FREQU  | JENCY 2187.5 kHz | CANCEL |
| " <b>TIME</b> " Uhrzeit und Datum eingebeben | POSITION AND    | TIME OF POSITION | OK     |
| Position und Zeit eingeben                   | NO POSITION     | INFORMATION      | CHANGE |
| mit "CHANGE" Wechsel "N/S" bzw. "E/W"        |                 |                  | CANCEL |
| jeweils abschließen mit "ENTER"              |                 |                  |        |
| am Ende mit " <b>OK</b> " akzeptieren        |                 |                  |        |

## 💁 Frey Software

| OK            | POSITION | F P( | IME OF | ID T | CON AN | POSIT |
|---------------|----------|------|--------|------|--------|-------|
| NEXT <b>¢</b> |          |      |        | _    |        |       |
| CHANGE        | 010 0:00 | ) (  | 0000   | E    | 0~00   |       |
| CANCEL        |          |      |        |      |        |       |
|               |          |      |        |      |        |       |
|               |          |      |        |      |        |       |

## 13.6 Log anschauen

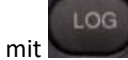

kann man alle empfangenen und gesendeten DSC-Rufe anschauen Nachrichten anschauen

| <pre>"RX DISTRESS": alle empfangenen DSC-Notrufe<br/>"RX OTHER": alle anderen empfangenen DSC-Rufe<br/>"TX CALLS": gesendete DSC-Rufe</pre> | DSC LOG | RX DISTRESS<br>RX OTHER<br>TX CALLS<br>CANCEL |
|----------------------------------------------------------------------------------------------------|---------|-----------------------------------------------|
|                                                                                                    |         |                                               |

## 13.7 Scanning (Suchlauf)

CAN

Kann mit gestartet werden. Die zuletzt gewählte Scanning-Art wird gewählt. Man unterscheidet folgende Arten:

| TELEPHONY WATCH                                                                                                    | SCANNING - TELEPHONY WATCH EDIT                                                                                                    |
|----------------------------------------------------------------------------------------------------|----------------------------------------------------------------------------------------------------|
|                                                                                                    | 241 242 243 244 245                                                                                                    |
|                                                                                                    | 246 247 248 249 250 TVPE                                                                                                    |
| Überwachung von bis zu 10 Kanalen                                                                                                    | $\checkmark$                                                                                                    |
| ca. 1 Kanal in 2 Sekunden                                                                                                    | SSB TELEPHONY SIGNAL (1) CONCEL                                                                                                    |
| mit <b>EDIT"</b> · Bearbeiten / Ändern der Kanäle                                                                                                    |                                                                                                    |
|                                                                                                    |                                                                                                    |
| mit "TYPE : Wechsel zur nachsten Scan-Art                                                                                                    |                                                                                                    |
|                                                                                                    |                                                                                                    |
| MULTI WATCH                                                                                                    | SCANNING - MULTIWATCH EDIT                                                                                                    |
|                                                                                                    | 241 242 243 244 245                                                                                                    |
|                                                                                                    | 246 247 248 249 250 TVPF                                                                                                    |
| Uberwachung von 1 DSC-Kanal (in der Regel 2177                                                                                                    | DSC 2177.0kHz                                                                                                    |
| kHz) und bis zu 10 Gesprächskanälen                                                                                                    | SSB TELEPHONY SIGNAL (1) CONCEL                                                                                                    |
| ca. 1 Kanal in 2 Sekunden                                                                                                    |                                                                                                    |
| mit EDIT": Deerheiten / Ändern der Kenäle                                                                                                    |                                                                                                    |
| mit "EDII : Bearbeiten / Andern der Kanale                                                                                                    |                                                                                                    |
| mit " <b>TYPE</b> " : Wechsel zur nächsten Scan-Art                                                                                                    |                                                                                                    |
|                                                                                                    |                                                                                                    |
|                                                                                                    |                                                                                                    |
| DUAL WATCH                                                                                                    | SCONNING - DUOL LIOTCH EDIT                                                                                                    |
| DUAL WATCH                                                                                                    | SCANNING - DUAL WATCH EDIT                                                                                                    |
| DUAL WATCH                                                                                                    | SCANNING-DUAL WATCH EDIT<br>RX 2182.0 kHz                                                                                                    |
| DUAL WATCH<br>Überwachung einer DSC-Frequenz (in der Regel                                                                                                    | SCANNING - DUAL WATCH EDIT<br>RX 2182.0 kHz                                                                                                    |
| DUAL WATCH<br>Überwachung einer DSC-Frequenz (in der Regel<br>2177 kHz) und des aktuellen Gesprächskanals                                                                                                    | SCANNING - DUAL WATCH EDIT<br>RX 2182.0 kHz<br>DSC 2177.0kHz SIGNAL TA                                                                                                    |
| DUAL WATCH<br>Überwachung einer DSC-Frequenz (in der Regel<br>2177 kHz) und des aktuellen Gesprächskanals<br>mit EDIT": Bearbeiten / Öndern der Kanäle                                                                                                    | SCANNING - DUAL WATCH EDIT<br>RX 2182.0 kHz<br>DSC 2177.0kHz<br>SSB TELEPHONY<br>HIGH POWER SQUELCH SIGNAL<br>CANCEL                                                                                                    |
| DUAL WATCH<br>Überwachung einer DSC-Frequenz (in der Regel<br>2177 kHz) und des aktuellen Gesprächskanals<br>mit "EDIT": Bearbeiten / Ändern der Kanäle                                                                                                    | SCANNING - DUAL WATCH EDIT<br>RX 2182.0 kHz ↔<br>DSC 2177.0kHz ↔<br>SSB TELEPHONY<br>HIGH POWER SQUELCH ↓ ← ↓ ← ↓ ← ↓ ← ↓ ← ↓ ← ↓ ← ↓ ← ↓ ← ↓                                                                                                    |
| DUAL WATCH<br>Überwachung einer DSC-Frequenz (in der Regel<br>2177 kHz) und des aktuellen Gesprächskanals<br>mit "EDIT": Bearbeiten / Ändern der Kanäle<br>mit "TYPE": Wechsel zur nächsten Scan-Art                                                                                                    | SCANNING - DUAL WATCH EDIT<br>RX 2182.0 kHz A<br>DSC 2177.0kHz SIGNAL<br>SSB TELEPHONY<br>HIGH POWER SQUELCH CANCEL                                                                                                    |
| DUAL WATCH<br>Überwachung einer DSC-Frequenz (in der Regel<br>2177 kHz) und des aktuellen Gesprächskanals<br>mit "EDIT": Bearbeiten / Ändern der Kanäle<br>mit "TYPE": Wechsel zur nächsten Scan-Art                                                                                                    | SCANNING - DUAL WATCH EDIT<br>RX 2182.0 kHz<br>DSC 2177.0kHz<br>SSB TELEPHONY<br>HIGH POWER SQUELCH SIGNAL<br>SCANNING - DSC WATCH EDIT                                                                                                    |
| DUAL WATCH<br>Überwachung einer DSC-Frequenz (in der Regel<br>2177 kHz) und des aktuellen Gesprächskanals<br>mit "EDIT": Bearbeiten / Ändern der Kanäle<br>mit "TYPE": Wechsel zur nächsten Scan-Art<br>DSC WATCH                                                                                                    | SCANNING - DUAL WATCH EDIT<br>RX 2182.0 kHz TYPE<br>DSC 2177.0kHz SIGNAL<br>SSB TELEPHONY SIGNAL<br>HIGH POWER SQUELCH SIGNAL<br>SCANNING - DSC WATCH EDIT<br>2172.0kHz 4219.5kHz 5331.0kHz                                                                                                    |
| DUAL WATCH<br>Überwachung einer DSC-Frequenz (in der Regel<br>2177 kHz) und des aktuellen Gesprächskanals<br>mit "EDIT": Bearbeiten / Ändern der Kanäle<br>mit "TYPE": Wechsel zur nächsten Scan-Art<br>DSC WATCH                                                                                                    | SCANNING - DUAL WATCH EDIT<br>RX 2182.0 kHz TYPE<br>DSC 2177.0kHz<br>SSB TELEPHONY<br>HIGH POWER SQUELCH SIGNAL () CANCEL<br>SCANNING - DSC WATCH EDIT<br>2177.0 kHz 4219.5 kHz 6331.0 kHz<br>CITE ENIL (SEE ALL) (SEE ALL) (SEE ALL |
| DUAL WATCH<br>Überwachung einer DSC-Frequenz (in der Regel<br>2177 kHz) und des aktuellen Gesprächskanals<br>mit "EDIT": Bearbeiten / Ändern der Kanäle<br>mit "TYPE" : Wechsel zur nächsten Scan-Art<br>DSC WATCH                                                                                                    | SCANNING - DUAL WATCH EDIT<br>RX 2182.0 kHz TYPE<br>DSC 2177.0kHz<br>SSB TELEPHONY SIGNAL () CANCEL<br>SCANNING - DSC WATCH EDIT<br>2177.0kHz 4219.5kHz 6331.0kHz TYPE<br>8436.5kHz 12657.0kHz 16903.0kHz TYPE                                                                                                    |
| DUAL WATCHÜberwachung einer DSC-Frequenz (in der Regel2177 kHz) und des aktuellen Gesprächskanalsmit "EDIT": Bearbeiten / Ändern der Kanälemit "TYPE" : Wechsel zur nächsten Scan-ArtDSC WATCHÜberwachung von bis zu 6 DSC-Frequenzen                                                                                                    | SCANNING - DUAL WATCH       EDIT         RX       2182.0       kHz       TYPE         DSC       2177.0kHz       SIGNAL       100       CANCEL         SSB TELEPHONY<br>HIGH POWER       SQUELCH       SIGNAL       100       CANCEL         SCANNING - DSC WATCH       EDIT       2177.0kHz       4219.5kHz       6331.0kHz       TYPE         8436.5kHz       12657.0kHz       16903.0kHz       TYPE       TYPE         DSC       SIGNAL       [10]       CONCEL                                                                                                    |
| DUAL WATCH<br>Überwachung einer DSC-Frequenz (in der Regel<br>2177 kHz) und des aktuellen Gesprächskanals<br>mit "EDIT": Bearbeiten / Ändern der Kanäle<br>mit "TYPE" : Wechsel zur nächsten Scan-Art<br>DSC WATCH<br>Überwachung von bis zu 6 DSC-Frequenzen<br>ca. 6 Kanäle in 2 Sekunden                                                                                           | SCANNING - DUAL WATCH       EDIT         RX       2182.0       kHz       TYPE         DSC       2177.0kHz       SIGNAL       ₩       ₩         SSB TELEPHONY       SIGNAL       ₩       ₩       ₩       ₩         HIGH POWER       SQUELCH       SIGNAL       ₩       ₩       ₩       ₩         SCANNING - DSC WATCH       EDIT       2177.0 kHz       4219.5 kHz       6331.0 kHz       ₩       ₩         8436.5 kHz       12657.0 kHz       16903.0 kHz       ₩       ₩       ₩       ₩         DSC       SIGNAL       ₩       ₩       ₩       ₩       ₩       ₩       ₩         HIGH POWER       SQUELCH       SIGNAL       ₩       ₩       CANCEL                                                                                                    |
| DUAL WATCH<br>Überwachung einer DSC-Frequenz (in der Regel<br>2177 kHz) und des aktuellen Gesprächskanals<br>mit "EDIT": Bearbeiten / Ändern der Kanäle<br>mit "TYPE": Wechsel zur nächsten Scan-Art<br>DSC WATCH<br>Überwachung von bis zu 6 DSC-Frequenzen<br>ca. 6 Kanäle in 2 Sekunden<br>mit "EDIT": Bearbeiten / Ändern der Kanäle                                              | SCANNING - DUAL WATCH       EDIT         RX       2182.0       KHz       TYPE         DSC       2177.0kHz       SIGNAL       ♥)         SSB TELEPHONY       SIGNAL       ●)       CANCEL         HIGH POWER       SQUELCH       SIGNAL       ●)       CANCEL         SCANNING - DSC WATCH       EDIT       2177.0kHz       4219.5kHz       6331.0kHz       ●         8436.5kHz       12657.0kHz       16903.0kHz       TYPE       ●         DSC       SIGNAL       ●)       CANCEL         HIGH POWER       SQUELCH       SIGNAL       ●)         CANCEL       ●       ●       ●                                                                                                    |
| DUAL WATCH<br>Überwachung einer DSC-Frequenz (in der Regel<br>2177 kHz) und des aktuellen Gesprächskanals<br>mit "EDIT": Bearbeiten / Ändern der Kanäle<br>mit "TYPE": Wechsel zur nächsten Scan-Art<br>DSC WATCH<br>Überwachung von bis zu 6 DSC-Frequenzen<br>ca. 6 Kanäle in 2 Sekunden<br>mit "EDIT": Bearbeiten / Ändern der Kanäle<br>mit "TYPE": Wechsel zur nächston Scan Art | SCANNING - DUAL WATCH       EDIT         RX       2182.0       KHz       TYPE         DSC       2177.0kHz       SIGNAL       ♥)         SSB TELEPHONY       SIGNAL       ♥)       CANCEL         HIGH POWER       SQUELCH       SIGNAL       ●)       CANCEL         SCANNING - DSC WATCH       EDIT       2177.0kHz       4219.5kHz       6331.0kHz       ●)         2177.0kHz       4219.5kHz       6331.0kHz       ●)       PPE         8436.5kHz       12657.0kHz       16903.0kHz       ▼       PPE         DSC       SIGNAL       ●)       CANCEL         HIGH POWER       SQUELCH       SIGNAL       ●)       CANCEL                                                                                                    |

## 13.8 Adressbuch

Im Adressbuch kann man unter einem Namen MMSI-Nummern zusammen mit Frequenzen speichern

## 13.8.1 Einträge hinzufügen oder löschen

|                                                                       | ADDRESS BOOK                                                                                   | OK     |
|-----------------------------------------------------------------------|------------------------------------------------------------------------------------------------|--------|
| Durch Drücken der Taste BOOK gelangt man ins<br>Adressbuch.           | NAME: ABCDEF<br>TO: 023423432<br>WORK: RX 2182.0 TX 2182.0 kHz<br>DSC: RX 2177.0 TX 2177.0 kHz |        |
|                                                                       |                                                                                                | CANCEL |
| Mit NAME" und Pfeiltasten kann man im Adress-                         | ADDRESS BOOK                                                                                   | MODIFY |
| buch blättern – am Ende erscheint                                     | MODIFY ADDRESS BOOK                                                                            |        |
| "MODIFY": neue Einträge hinzufügen ("ADD") o-                         |                                                                                                | CONCEL |
| der vorhandene Einträge löschen ( <b>DEI FTF</b> ")                   | CELECT OND TO MOVE O NELLENTRY                                                                 | ODD    |
| der vorhandene Einträge fösenen ("DELETE )                            | SELECT HDD TOTIAKE A NEW ENTKT                                                                 | HUU    |
| <b>DD</b> " : neuen Eintrag erstellen<br>ORE / SHIP und MMSI eingeben | FREE: 14<br>USED: 2                                                                            | DELETE |
| dann mit OK" hestätigen                                               |                                                                                                | CANCEL |
|                                                                       |                                                                                                |        |
| "DELETE": Eintrag wählen und dann löschen                             |                                                                                                |        |

## 13.8.2 An vorhandene Adresse DSC-Ruf senden

| An vorhandene Adresse Nachricht senden<br>BOOK<br>Gewünschte Adresse auswählen und mit " <b>OK</b> " be-<br>stätigen | ADDRESS BOOK<br>NAME: ABCDEF<br>TO: 023423432<br>WORK: RX 2182.0 TX 2182.0 kHz<br>DSC: RX 2177.0 TX 2177.0 kHz |  |
|----------------------------------------------------------------------------------------------------|----------------------------------------------------------------------------------------------------|--|
| dann mit " <b>SEND</b> " absenden                                                                                    |                                                                                                    |  |

CALL

### 13.8.3 **TX CALL MENU**

Die verschiedenen Ruf-arten können hier angewählt werden

| CALL     |            |          |              |                |              |          |
|----------|------------|----------|--------------|----------------|--------------|----------|
| SHORE    | WITH PHONE | Address  | Telefon-num- | DSC-Fre-       |              |          |
|          | NO         |          | mer          | quenz          |              |          |
|          | WITHOUT NO | Address  | DSC-Frequenz |                |              |          |
|          | TEST CALL  | Address  | DSC-Frequenz |                |              |          |
| SHIP     |            | Address  | Working-Fre- | DSC-Fre-       |              |          |
|          |            |          | quenz        | quenz          |              |          |
| EXTENDED | DISTRESS   | ALERT    |              | Art des Not-   | Position     | DSC-Fre- |
|          |            |          |              | rufs           | Zeit         | quenz    |
|          |            | RELAY    | All Ships    | Ship in dis-   | Art des Not- |          |
|          |            |          |              | tress          | rufs         |          |
|          |            |          | SHORE        |                |              |          |
|          | ACK        |          |              |                |              |          |
|          | ALL SHIPS  | DISTRESS |              |                |              |          |
|          |            | URGENCY  |              |                |              |          |
|          |            | SAFETY   |              |                |              |          |
|          | INDIVIDUAL | Address  | DISTRESS     | SSB            | No informa-  | DSC-Fre- |
|          |            |          | URGENCY      | Telefonie      | tion         | quenz    |
|          |            |          | SAFETY       | unable to      | Frequency    |          |
|          |            |          | ROUTINE      | comply no      | Position     |          |
|          |            |          |              | Information    |              |          |
|          |            |          |              | Polling        |              | DSC-Fre- |
|          |            |          |              | Position Reque | st           | quenz    |

# 13.9 Ruftypen

### 13.9.1 Schneller Notalarm

zuerst Gerät einschalten mit "ON/OFF"

| Abdeckung der roten Distress-Taste anklicken<br>und für 3 Sekunden gedrückt halten.<br>(dann wieder Ioslassen)<br>(u.U. können Sie mit den Pfeilen ("NATURE") die<br>Art des Notfalls ändern (Voreinstellung ist "UNDE-<br>SIGNATED")                                                                                                    | PRESS DISTRESS 3s TO SEND<br>TYPE: DISTRESS ALERT<br>NAT: UNDESIGNATED<br>POS: NO POSITION INFORMATION<br>MODE: SSB TELEPHONY<br>CANCEL        |
|----------------------------------------------------------------------------------------------------|----------------------------------------------------------------------------------------------------|
| Jetzt wird die entsprechende Sprechfunkfrequenz<br>eingestellt und der Notruf wird in regelmäßigen<br>Abständen wiederholt (bis eine Bestätigung ein-<br>geht oder mit "CANCEL" alles abgebrochen wird.)<br>Der Notruf erfolgt <u>ohne</u> zusätzliche Informationen<br>(wie z.B. Position, Notfallart u.a.)<br>Warten auf Bestätigung (ACK) | AWAITING DSC ACKNOWLEDGEMENT<br>RETRANSMITS RX 2182.0 kHz<br>EVERY 4 MIN TX 2182.0 kHz<br>SSB TELEPHONY<br>HIGH POWER SQUELCH SIGNAL ON CANCEL |
| Bestätigung (ACK) ist eingetroffen<br>"VIEW": Informationen lesen<br>"SILENCE": akustischen Alarm abschalten<br>"CONNECT": verbinden ;<br>Sprechfunkmeldung mit Mikrofon starten<br>MAYDAY<br>THIS IS<br>usw.                                                                                                    | LIFT HANDSET TO CONNECT VIEW<br>DISTRESS ACK CONNECT<br>RECEIVED<br>ON 8414.5 kHz<br>FROM 002117370                                            |

# 13.9.2 Ausführlicher Notalarm auf GW oder KW

|                                                                                  | SELECT TYPE OF CALL SHORE                                                   |
|----------------------------------------------------------------------------------|-----------------------------------------------------------------------------|
| CALL drücken                                                                     | SHIP                                                                        |
|                                                                                  | EXTENDED                                                                    |
| dann "EXTENDED" – "DISTRESS" – "ALERT"                                           | CANCEL                                                                      |
|                                                                                  |                                                                             |
| Mit SET" können Sie die Position und die Zeit einge-                             | POSITION AND TIME OF POSITION OK                                            |
| ben                                                                              | TYPE: DISTRESS ALERT<br>NAT: UNDESIGNATED<br>POS: NOTEOSITIONINEDEXPECTON   |
|                                                                                  | CANCEL                                                                      |
|                                                                                  | POSITION AND TIME OF POSITION OK                                            |
| Mit " <b>CHANGE</b> " wechseln Sie N/S bzw. W/E                                  | TYPE: DISTRESS ALERT NEXT♦<br>NAT: UNDESIGNATED<br>POS: IN 0°00 E 0°00 UTC: |
| mit "ENTER" kommen Sie zur nächsten Eingabe                                      | CANCEL                                                                      |
| am Ende mit " <b>OK</b> " abschließen                                            | SELECT DSC FREQUENCY OK                                                     |
| Nun kann die Frequenz ausgesucht werden<br>(mit Pfeil nach oben bzw. nach unten) | RX 2187.5 kHz ↔<br>TX 2187.5 kHz ↔                                          |
| es werden die Notfall-Frequenzen in den verschiede-                              | CANCEL                                                                      |
| nen Bändern gezeigt<br>mit "OK" bestätigen                                       |                                                                             |

# Jeff Frey Software

| mit NATURE (Pfeil) kann die Art des Notfalls gewählt                                                                                                    | PRESS DISTRESS 3s TO SEND                                                                                    |   |
|----------------------------------------------------------------------------------------------------|----------------------------------------------------------------------------------------------------|---|
| werden (UNDESIGNATED – DISABLE AND ABDRIFT –<br>SINKING – DANGER OF CAPSIZING – GROUNDING –<br>COLLISION – FLOODING – FIRE_EXPLOSION – MAN O-<br>VER BOARD – PIRACY – ABANDONUNG SHIP<br>Wenn richtiger Punkt ausgewählt ist,<br>dann | TYPE: DISTRESS ALERT<br>NAT: FIRE, EXPLOSION<br>POS: N 32°12 E 21°34 UTC 12:34<br>MODE: SSB TELEPHONY CANCEL |   |
| Abdeckung der roten Distress-Taste anklicken<br>und für 3 Sekunden gedrückt halten.<br>(dann wieder loslassen)                                                                                                    |                                                                                                    |   |
| Warten auf DISTRESS ACK (Bestätigung)                                                                                                    |                                                                                                    |   |
| Der Notruf wird alle 4 Minuten wiederholt                                                                                                    | LIFT HANDSET TO CONNECT VIE                                                                                  | W |
| Wenn Distress-ACK ankommt, mit                                                                                                    | DISTRESS ACK CONNEC                                                                                          | т |
| "CONNECT" Verbindung herstellen<br>und Mikrofon abnehmen                                                                                                    | N 8414.5 kHz SILENC<br>FROM 002117370                                                                        | E |
| Taste am Mikrofon drücken und                                                                                                    |                                                                                                    |   |
| "MAYDAY"                                                                                                    |                                                                                                    |   |
|                                                                                                    |                                                                                                    |   |
|                                                                                                    |                                                                                                    |   |

# 13.9.3 Weiterleitung einer Notmeldung (DISTRESS RELAY)

| CALL drücken                                      | ENTER COAST STATION MMSI NUMBER                             |
|---------------------------------------------------|-------------------------------------------------------------|
|                                                   | RECALL                                                      |
| dann "EXTENDED" – "DISTRESS" – "RELAY"-           | TYPE: DISTRESS RELAY CALL                                   |
| "SHORE"                                           | CANCEL                                                      |
|                                                   | ENTER COAST STATION MMSI NUMBER                             |
|                                                   | RECALL                                                      |
|                                                   | TYPE: DISTRESS RELAY CALL                                   |
| MMSI der Küstenstation eingeben (Beginn mit       | CANCEL                                                      |
| "00" schon vorgegeben                             | KEY IN MMSI OF SHIP IN DISTRESS                             |
| Mit " <b>RECALL</b> " gespeicherte Station wählen | UNKNOWN                                                     |
| Mit " <b>UK</b> " bestatigen                      | TYPE: DISTRESS RELAY TO 002320007                           |
| NANACI dae historiffen en Cabiffen sin sahen      | SHIP: CONCEL                                                |
| MINISI des betroffenen Schiffes eingeben          | SELECT NATURE OF DISTRESS OK                                |
| Nit <b>OK</b> hostätigen                          | A                                                           |
| Witt "OR Destatigen                               | TYPE: DISTRESS RELAY TO 002320007 NATURE<br>SHIP: 211092650 |
|                                                   | NAT: UNDESIGNATED                                           |
| Art des Notfalls auswählen ( NATURE") dann OK"    | POSITION AND TIME OF POSITION OK                            |
| Art des Notialis auswahlen ("NATORE ), dahn "OK   | TYPE: DISTRESS RELAY TO 002320007 CET                       |
|                                                   | SHIP: 211092650                                             |
|                                                   | POS: NO POSITION INFORMATION                                |
| SET". Position (u.I.) gerundet) und Zeit eingeben | CANCEL<br>POSITION OND TIME OF POSITION                     |
| Frequenz auswählen dann <b>OK</b> "               | TYPE: DISTRESS RELAY TO 002320007                           |
|                                                   | SHIP: 211092650                                             |
|                                                   | POS: O°00 E 0°00 UTC                                        |
|                                                   | CANCEL                                                      |
|                                                   | SELECT SEND TO TRANSMIT SEND                                |
|                                                   | SHIP: UNKNOWN                                               |
|                                                   | NAT: PIRACY<br>POS: NO POSITION INFORMATION                 |
|                                                   | MODE: SSB TELEPHONY CANCEL                                  |
|                                                   |                                                             |
|                                                   |                                                             |

| Es werden nochmals alle eingegebenen Daten an-     | ARE YOU SURE ? PRESS YES FOR 3s                                                                                                    |
|----------------------------------------------------|----------------------------------------------------------------------------------------------------|
| gezeigt, dann "SEND" absenden                      | TYPE:         DISTRESS RELAY TO 002320007         YES           SHIP:         211092650         NAT:         ABANDONING SHIP           POS:         N 56918         E1956         UTC 18:30           MODE:         SSB TELEPHONY         CANCEL |
| es erscheint nochmals eine Abfrage (dass nicht aus |                                                                                                    |
| Versehen ein DISTRESS RELAY gesendet wird)         |                                                                                                    |
| "YES" 3 Sekunden drücken, dann wird auf der ge-    |                                                                                                    |
| wählten Frequenz gesendet                          |                                                                                                    |
| Warten auf DCS-Bestatigung (DISTRESS ACK)          |                                                                                                    |
| Wenn die Bestätigung erscheint, wird mit Sprech-   |                                                                                                    |
| funk fortgefahren                                  |                                                                                                    |
|                                                    |                                                                                                    |

# 13.9.4 Dringlichkeitsruf oder Sicherheitsruf an alle Stationen

| and the second second se | SELECT TYPE OF CALL SHORE                          |
|----------------------------------------------------------------------------------------------------|----------------------------------------------------|
| CALL                                                                                                    | SHIP                                               |
| drücken                                                                                                    | EXTENDED                                           |
| Dann "EXTENDED" – "ALL SHIPS" auswählen                                                                                                    | CANCEL                                             |
|                                                                                                    | SELECT CATEGORY OK                                 |
| Cowünschte Kategorie wählen ( SAFETY" IIP                                                                                                    | ♦                                                  |
| GENCY" - DISTRESS")                                                                                                    | TYPE: ALL SHIPS CALL                               |
| $Mit \mathbf{O}\mathbf{K}^{*} hestätigen$                                                                                                    | CHI: SHEETY CANCEL                                 |
| Witt "Of Obstatigen                                                                                                    | SELECT MODE TELECOMMAND OK                         |
| Modus wählen ("SSB TELEPHONY" – "NO INFOR-                                                                                                    | ♦                                                  |
| MATION") und mit "OK" bestätigen                                                                                                    | TYPE: ALL SHIPS SAFETY CALL                        |
|                                                                                                    | MODE: SSB TELEPHONY                                |
|                                                                                                    | ENTER WORKING FREQUENCY                            |
|                                                                                                    | CHANGE                                             |
| Angezeigte Arbeitsfrequenz bestätigen ("OK") oder än-                                                                                                    | TYPE: ALL SHIPS SAFETY CALL<br>MODE: SSB TELEPHONY |
| dern ("CHANGE")                                                                                                    | WORK: TX 2182.0 kHz                                |
|                                                                                                    | CANCEL                                             |
|                                                                                                    |                                                    |
|                                                                                                    |                                                    |
| DSC Frequenz akzentieren ( <b>OK</b> ") oder ändern                                                                                                    | TX 2187.5 kHz ♥                                    |
| ( CHANGE")                                                                                                    | CANCEL                                             |
| man kann nur zwischen den DSC-Notruf-Frequenzen                                                                                                    | SELECT SEND TO TRANSMIT SEND                       |
| wählen, mit " <b>OK</b> " bestätigen                                                                                                    |                                                    |
|                                                                                                    | TYPE: ALL SHIPS SAFETY CALL<br>MODE: SSB TELEPHONY |
| Mit " <b>SEND</b> " absenden                                                                                                    | WORK: TX 2182.0 kHz CANCEL                         |
|                                                                                                    | CONNECTED                                          |
|                                                                                                    | KX 2182.0 KHZ                                      |
|                                                                                                    | TX 2182.0 kHz                                      |
|                                                                                                    |                                                    |
| Gerät wird auf den gewählten Modus gestellt und die                                                                                                    |                                                    |
| gewählte Arbeitsfrequenz wird eingestellt                                                                                                    |                                                    |
|                                                                                                    |                                                    |
|                                                                                                    |                                                    |
|                                                                                                    |                                                    |
| Jetzt kann die Sicherheitsmeldung (oder Dringlichkeits-                                                                                                    |                                                    |
| meldung) per Sprechfunk übermittelt werden                                                                                                    |                                                    |

# A Frey Software

# 13.9.5 Routineanruf an eine Küstenfunkstelle

| and the second second se |                                                                                                    |
|----------------------------------------------------------------------------------------------------|----------------------------------------------------------------------------------------------------|
|                                                                                                    | SELECT TYPE OF CALL SHORE                                                                                    |
| drucken und "SHORE" wahlen                                                                                                    | SHIP                                                                                                    |
|                                                                                                    | EXTENDED                                                                                                    |
|                                                                                                    | CANCEL                                                                                                    |
|                                                                                                    | SELECT SHORE CALL WITH PHONE NO                                                                              |
| WITH PHONE NO": direkte Verbindung zum öffentli-                                                                                                    | WITHOUT NO                                                                                                   |
| chen Telefonnetz                                                                                                    | TEST CALL                                                                                                    |
| "WITHOUT NO": Routine-Gespräch                                                                                                    | CANCEL                                                                                                    |
|                                                                                                    | ENTER COAST STATION MMSI NUMBER                                                                              |
|                                                                                                    | RECALL                                                                                                    |
|                                                                                                    | TYPE: INDIVIDUAL ROUTINE CALL                                                                                |
| MMSI eingeben ("00" ist schon vorgegeben) oder mit                                                                                                    | CANCEL                                                                                                    |
| "RECALL" gespeicherte Küsten-Stationen wählen                                                                                                    | SELECT SEND TO TRANSMIT SEND                                                                                 |
| " <b>OK</b> ": DSC-Frequenz akzeptieren oder mit FREQ andere<br>Frequenz wählen                                                                                                    | TYPE: INDIVIDUAL ROUTINE CALL<br>TO: 234567890<br>MODE: SSB TELEPHONY<br>WORK: RX1635.0 TX 2060.0 kHz CANCEL |
| MitSEND" absenden                                                                                                    | AWAITING DSC ACKNOWLEDGEMENT                                                                                 |
| Warten auf Bestätigung                                                                                                    | RX 1635.0 kHz<br>TX 2060.0 kHz<br>SSB TELEPHONY<br>HIGH POWER SQUELCH                                        |
|                                                                                                    |                                                                                                    |
|                                                                                                    | DECETUEN CONNECT                                                                                             |
|                                                                                                    | 0N 2177.0 kHz SILENCE<br>FR0M 234567890                                                                      |
| Mit " <b>VIEW</b> ": Inhalt der Bestätigung anschauen (hier<br>steht auch die Arbeitsfrequenz der Küstenstation)<br>mit " <b>SILENCE</b> ": Rufton ausschalten<br>mit " <b>CONNECT</b> ": entsprechende Frequenz wird einge-<br>schaltet; Sprechfunk aufnehmen                                                                                                    |                                                                                                    |

## 13.9.6 Routineanruf an ein Schiff

| (Contraction)                                     |                                        | SELE                  | CT TYPE OF CALL                                                            | S                                          | HORE  |
|---------------------------------------------------|----------------------------------------|-----------------------|----------------------------------------------------------------------------|--------------------------------------------|-------|
| CALL                                              | aund <b>SHID</b> " auswählen           |                       |                                                                            |                                            | SHIP  |
| ulucker                                           |                                        |                       |                                                                            | EXTE                                       | NDED  |
|                                                   |                                        |                       |                                                                            | CA                                         | INCEL |
|                                                   |                                        | ENTE                  | R SHIP MMSI NUMBER                                                         |                                            |       |
| die 9-stellige MMS<br>mit " <b>OK</b> " bestätige | SI-Nummer des Schiffes eingeben<br>en  | TYPE:                 | INDIVIDUAL ROUTINE CALL                                                    |                                            |       |
|                                                   | -                                      | 104                   | P*****                                                                     | CA                                         | NCEL  |
|                                                   |                                        | ENTE                  | R WORKING FREQUENCY                                                        |                                            | OK    |
| mit <b>OK</b> " die aktur                         | elle Frequenz als Arheitsfrequenz wäh- | TYPE:<br>TO:<br>MODE: | INDIVIDUAL ROUTINE CALL<br>234567890<br>SSB TELEPHONY                      | CH                                         | ANGE  |
|                                                   | NGE" die Frequenz ändern               | WORK:                 | RX1635.0 TX 2060.0 kHz                                                     | co                                         | NCEL  |
| (Notruf-Frequenze                                 | an können nicht gewählt werden)        | SELE                  | CT SEND TO TRANSMIT                                                        | UNI                                        | SEND  |
| Mit "OK" bestätig                                 | en                                     | TYPE:<br>TO:<br>MODE: | INDIVIDUAL ROUTINE CALL<br>234567890<br>SSB TELEPHONY                      |                                            |       |
| IIII "SEND AUSCI                                  | icken                                  | WORK:                 | RX1635.0 TX 2060.0 kHz                                                     | CA                                         | NCEL  |
| Warten auf Empfa                                  | ingsbestätigung                        | SSB T<br>HIGH F       | TING DSC ACKNOWLEDGE<br>RX 1635.0<br>TX 2060.0<br>ELEPHONY<br>OWER SQUELCH | MENT<br>KHZ<br>kHZ<br>□ □()) <sub>CF</sub> | ANCEL |
|                                                   |                                        | 1                     |                                                                            |                                            |       |

# 💁 Frey Software

|                                                                                                    | ACKNOWLEDGEMENT<br>RECEIVED<br>ON 2177.0 kHz<br>FROM 234567890 | VIEW<br>CONNECT<br>SILENCE |
|----------------------------------------------------------------------------------------------------|----------------------------------------------------------------|----------------------------|
| Mit "VIEW": Inhalt der Bestätigung anschauen<br>mit "SILENCE": Rufton ausschalten<br>mit "CONNECT": entsprechende Frequenz wird einge-<br>schaltet; Sprechfunk aufnehmen |                                                                |                            |

## 13.9.7 Testsendung

| • CALL drücken<br>"TEST CALL" auswählen                                                                     | ENTER COAST STATION MMSI NUMBER<br>RECALL                                                   |
|----------------------------------------------------------------------------------------------------|---------------------------------------------------------------------------------------------|
| mit " <b>RECALL</b> " gespeicherte Küstenfunkstelle<br>wählen oder die MMSL einer Küstenfunkstelle          | TYPE: INDIVIDUAL SAFETY CALL                                                                |
| eingeben ("00" schon vorgegeben)<br>DSC-Frequenz auf GW oder KW auswählen –<br>mit " <b>OK</b> " bestätigen | SELECT SEND TO TRANSMIT SEND<br>TYPE: INDIVIDUAL SAFETY CALL<br>TO: 002328873<br>MODE: TEST |
| mit " <b>SEND</b> " aussenden<br>(eine DSC-Bestätigung erfolgt automatisch)                                 | CANCEL                                                                                      |

## 13.9.8 Rufwiederholung

| "LOG" drücken<br>"TX CALLS" : Liste der gesendeten Rufe aufru-<br>fen und gewünschten (zuvor gesendeten) Ruf aus-<br>wählen<br>"RE-SEND" : bestätigen<br>"SEND" : aussenden | DSC LOG | RX DISTRESS<br>RX OTHER<br>TX CALLS<br>CANCEL |
|----------------------------------------------------------------------------------------------------|---------|-----------------------------------------------|
|----------------------------------------------------------------------------------------------------|---------|-----------------------------------------------|

# 14 Prüfungsleitfaden

Der Prüfungsleitfaden bietet Ihnen den idealen Einstieg in die Vorbereitung auf die Prüfung zum Short Range Certificate (SRC) und UKW-Betriebszeugnis für den Binnenschifffahrtsfunk (UBI). Hier haben Sie einen Überblick über die einzelnen Teilprüfungen und haben direkt Zugriff auf weitere Lernmodule und Dokumente, wie beispielsweise:

- Buchstabieralphabet: Das Internationale Buchstabieralphabet muss bei der Prüfung beherrscht werden
- **Online-Lehrbuch und Nachschlagewerk**: Hier können Sie wichtige Prüfungsthemen nachschlagen und lernen.
- Üben des Fragenkatalogs: Hier können Sie den offiziellen Fragenkatalog für die Theorieprüfung durcharbeiten oder auch eine Prüfungssituation simulieren.
- Vokabellernsoftware: Hier können Sie das typische Vokabular (englisch) für die SRC-Prüfung lernen und üben.
- **Diktat (Audio)**: Die offiziellen 27 englischen Diktattexte für die Prüfung (SRC) werden Ihnen diktiert (siehe auch nächstes Kapitel).
- 27 offizielle Übersetzungstexte zum Ausdrucken (in Englisch, Deutsch oder in beiden Sprachen)
- LRC-Tutor IV: Praxis an verschiedenen Geräten (Sie können an UKW/DSC-Geräten (M503/DS100, M505, M323, M423), Inmarsat-C-Gerät und GW/KW-Gerät (HC4500) üben
- **Prüfungsanmeldung:** Hier sind auch Links zum DMYV und zum DSV. Dort erfahren Sie noch weitere Einzelheiten zur Prüfungsanmeldung und zum Prüfungsverlauf.

# 15 Diktat-Übungen (zum SRC und LRC)

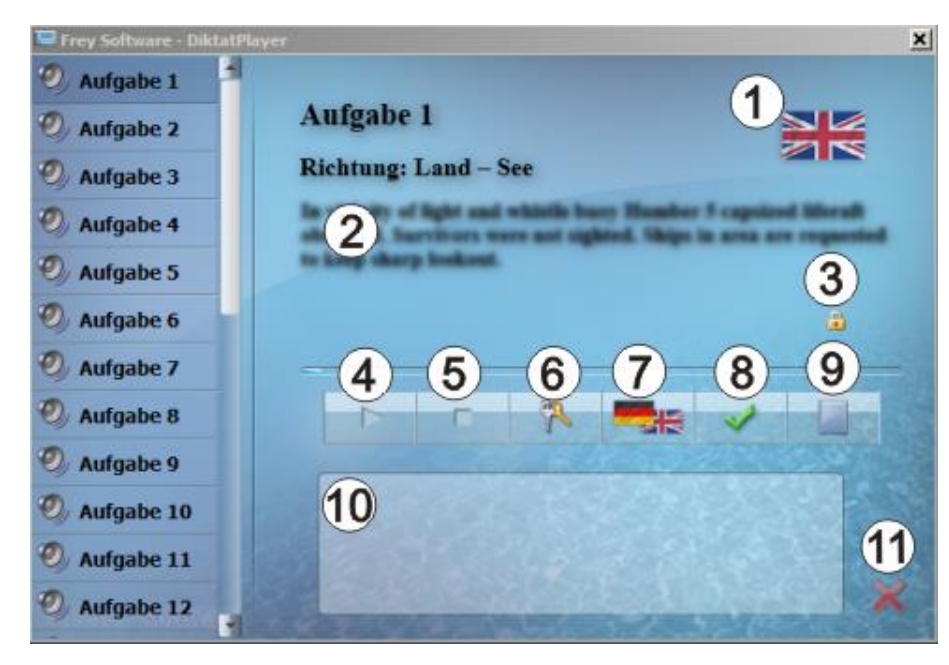

- 1 eingestellte Sprache (Deutsch Englisch)
- 2 Diktattext (ausgeblendet bzw. eingeblendet)
- 3 zeigt an, dass der Text ausgeblendet ist
- 4 Start der ausgewählten Aufgabe
- 5 Stopp des Diktats
- 6 Text der gewählten Aufgabe sichtbar machen bzw. verstecken
- 7 Wahl der Sprache (Deutsch Englisch)
- 8 Aufgabe beenden und vergleichen
- 9 Schreibfeld ein- bzw. ausblenden
- 10 Feld zum Mitschreiben beim Diktat
- 11 Beenden (Schließen des Fensters)

Jetzt können Sie eine Aufgabe auswählen und sich den Text diktieren lassen und mitschreiben. Danach können Sie den Text einblenden und vergleichen.